# SECTION AVIGATION & TELEPHONE SYS-TEM

# CONTENTS

| PRECAUTIONS                                      | 5 |
|--------------------------------------------------|---|
| Precautions for Supplemental Restraint System    |   |
| (SRS) "AIR BAG" and "SEAT BELT PRE-TEN-          |   |
| SIONER"                                          | 5 |
| Wiring Diagrams and Trouble Diagnosis            | 5 |
| PREPARATION                                      | 5 |
| Commercial Service Tools                         | 5 |
| AUDIO                                            | 7 |
| Component Parts and Harness Connector Location 7 | 7 |
| System Description                               | 3 |
| BASE SYSTEM                                      | 3 |
| BOSE SYSTEM                                      | ŝ |
| SPEED SENSITIVE VOLUME SYSTEM                    | ) |
| Schematic -Base System-                          | ) |
| WITH NAVIGATION SYSTEM                           | ) |
| WITHOUT NAVIGATION SYSTEM11                      | Ì |
| Wiring Diagram -AUDIO- / Base System             | 2 |
| Schematic -BOSE System 19                        | ) |
| WITH NAVIGATION SYSTEM 19                        | ) |
| WITHOUT NAVIGATION SYSTEM                        | ) |
| Wiring Diagram -AUDIO- / BOSE System             |   |
| Terminals and Reference Value for Audio Unit 30  | ) |
| Terminals and Reference Value for BOSE Speaker   |   |
| Amp                                              |   |
| Terminals and Reference Value for A/C and AV     |   |
| Switch                                           | 3 |
| Terminals and Reference Value for Woofer         | ł |
| A/C and AV Switch Self-Diagnosis Function 35     | 5 |
| STARTING THE SELF-DIAGNOSIS MODE 35              | 5 |
| EXITING THE SELF-DIAGNOSIS MODE 35               | 5 |
| DIAGNOSIS FUNCTION                               | 5 |
| Trouble Diagnosis                                | 3 |
| MALFUNCTION WITH RADIO, TAPE AND CD 36           | 3 |
| FOR RADIO ONLY 37                                | 7 |
| FOR CASSETTE PLAYER ONLY                         | 7 |
| FOR CD ONLY 37                                   | 7 |
| Noise Inspection 38                              | 3 |
| TYPE OF NOISE AND POSSIBLE CAUSE 38              | 3 |
| Power Supply Circuit Inspection 39               | ) |
| Audio Steering Wheel Switch Inspection 41        | ĺ |

| A/C and AV Switch Inspection42                    | 2 F             |
|---------------------------------------------------|-----------------|
| BOSE Speaker Amp. Inspection42                    | 2               |
| Vehicle Speed Signal Inspection43                 | 3               |
| Locking CD Auto-changer Mechanism4                | 5 G             |
| DAMPER LOCK PROCEDURE                             | 5               |
| Removal and Installation of Audio Unit4           | 5               |
| REMOVAL44                                         | 5 📖             |
| INSTALLATION4                                     | 5 ''            |
| Disassembly and Assembly for Audio Unit           | 3               |
| DISASSEMBLY4                                      | 3               |
| ASSEMBLY40                                        | 3               |
| Removal and Installation for A/C and AV Switch 4  | 3               |
| REMOVAL40                                         | 3               |
| INSTALLATION4                                     | 7 J             |
| Removal and Installation for Front Door Speaker 4 | 7               |
| REMOVAL4                                          | 7               |
| INSTALLATION4                                     | 7 AV            |
| Removal and Installation for Rear Door Speaker 4  | 7               |
| REMOVAL                                           | 7               |
| INSTALLATION                                      | 7               |
| Removal and Installation for Instrument Speaker 4 | 3 -             |
| REMOVAL                                           | 3               |
| INSTALLATION                                      | 3               |
| Removal and Installation for Tweeter              | 3 M             |
|                                                   | 3               |
| INSTALLATION                                      | 3               |
| Removal and Installation for Woofer (BUSE Sys-    | 2               |
|                                                   | 5               |
|                                                   | 5               |
| INSTALLATION                                      | 5               |
| Removal and installation for BOSE Speaker Amp 4   | <i>י</i> ן<br>ר |
|                                                   | <i>י</i> פ<br>ר |
|                                                   | 9               |
| System Description                                | ן<br>ר          |
| Wiring Diagram M/ANT                              | J<br>1          |
| Terminals and Reference Value for Audio Unit      | ו<br>כ          |
| Antenna Amp Inspection                            | <u>-</u><br>2   |
| Location of Antenna                               | <u>-</u>        |
| Window Antenna Renair                             | 2               |
|                                                   |                 |

А

В

С

D

Е

| CHECK ELEMENT                                     | .53  |
|---------------------------------------------------|------|
| Removal and Installation of Roof Antenna          | . 55 |
| REMOVAL                                           | . 55 |
| INSTALLATION                                      | . 55 |
| INTEGRATED DISPLAY SYSTEM                         | 56   |
| System Description                                | 56   |
|                                                   | 56   |
|                                                   | 56   |
|                                                   | 50   |
|                                                   | . 50 |
|                                                   | . 57 |
|                                                   | . 58 |
| SETTING SCREEN                                    | . 59 |
| WARNING INDICATIONS                               | .60  |
| AV COMMUNICATION LINE                             | . 60 |
| CAN Communication System Description              | . 61 |
| CAN Communication Unit                            | 61   |
| Component Parts and Harness Connector Location.   | .61  |
| Schematic                                         | . 62 |
| Wiring Diagram — INF/D —                          | . 63 |
| Schematic                                         | . 68 |
| Wiring Diagram — COMM —                           | . 69 |
| Terminals and Reference Value for Display Unit    | 72   |
| Terminals and Reference Value for A/C and AV      | . –  |
| Switch                                            | 73   |
| On Board Self-Diagnosis Function                  | 7/   |
|                                                   | 7/   |
|                                                   | 74   |
| Solf Diagnosis Made                               | 74   |
|                                                   | . 74 |
|                                                   | .74  |
|                                                   | .75  |
| PARTS CHECK                                       | .76  |
| HVAC DETAIL SCREEN                                | . 76 |
| VERSION CHECK                                     | .76  |
| CAN DIAG MNTR (CAN DIAG MONITOR)                  | .76  |
| A/C and AV Switch Self-Diagnosis Function         | .77  |
| STARTING THE SELF-DIAGNOSIS MODE                  | .77  |
| EXITING THE SELF-DIAGNOSIS MODE                   | . 77 |
| DIAGNOSIS FUNCTION                                | . 77 |
| Trouble Diagnosis Chart by Symptom                | . 78 |
| Power Supply and Ground Circuit Check for Display |      |
| Unit                                              | . 79 |
| Power Supply and Ground Circuit Check for A/C and |      |
| AV Switch                                         | . 80 |
| Vehicle Speed Signal Inspection                   | 80   |
| Illumination Signal Inspection                    | 81   |
| Ignition Signal Inspection                        | 82   |
| Audio Communication Line Inspection               | 82   |
| Auto communication Line Inspection                | Q/   |
| CAN Communication Line Inspection                 | 04   |
| Audio Steering Wheel Switch Inspection            | .00  |
| Audio Steering wheel Switch Inspection            | .01  |
| Removal and installation of Display               | . 07 |
|                                                   | .87  |
| INSTALLATION                                      | .87  |
| Removal and Installation of A/C and AV Switch     | . 87 |
| NAVIGATION SYSTEM                                 | . 88 |
| System Description                                | . 88 |
| TRAVEL DISTANCE                                   | .88  |
| TRAVEL DIRECTION                                  | .88  |
| MAP-MATCHING                                      | . 88 |

| GPS (GLOBAL POSITIONING SYSTEM)                   |  |
|---------------------------------------------------|--|
| COMPONENT DESCRIPTION90                           |  |
| BIRDVIEW™90                                       |  |
| MAP DISPLAY91                                     |  |
| FUNCTION OF CENTER SWITCH92                       |  |
| "VIEW" MODE                                       |  |
| "HEADING" MODE 99                                 |  |
| "NEARBY DISPLAY ICONS" MODE 99                    |  |
|                                                   |  |
|                                                   |  |
|                                                   |  |
|                                                   |  |
|                                                   |  |
|                                                   |  |
| "EDIT ADDRESS BOOK" MODE101                       |  |
| "GPS INFORMATION" MODE101                         |  |
| "QUICK STOP CUSTOMER SETTING" MODE.101            |  |
| "SET AVERAGE SPEED" MODE101                       |  |
| "TRACKING" MODE102                                |  |
| GUIDANCE VOLUME102                                |  |
| DISPLAY WITH PUSHED "TRIP" BUTTON102              |  |
| TRIP 1 OR TRIP 2103                               |  |
| FUEL ECONOMY103                                   |  |
| MAINTENANCE103                                    |  |
| ENGINE OIL OR TIRE ROTATION                       |  |
| TIRE PRESSURE 104                                 |  |
| WARNING INDICATIONS 104                           |  |
| CAN Communication System Description 105          |  |
| CAN Communication Unit                            |  |
| Component Partel acation and Harpass Connector    |  |
|                                                   |  |
| Location 105<br>Sebemetic NAV/I 106               |  |
| Schemalic—INAVI—                                  |  |
| Wiring Diagram — NAVI —                           |  |
| Schematic — COIMM —                               |  |
| Wiring Diagram — COMM — 116                       |  |
| Terminals and Reference Value for NAVI Control    |  |
| Unit121                                           |  |
| Terminals and Reference Value for Display Control |  |
| Unit123                                           |  |
| Terminals and Reference Value for Display127      |  |
| Terminals and Reference Value for A/C and AV      |  |
| Switch                                            |  |
| On Board Self-Diagnosis Function130               |  |
| DESCRIPTION                                       |  |
| DIAGNOSIS ITEM                                    |  |
| Self-Diagnosis Mode (DCU) 131                     |  |
| OPERATION PROCEDURE 131                           |  |
|                                                   |  |
| Self-Diagnosis Mode (NAV/I) 133                   |  |
|                                                   |  |
|                                                   |  |
| SELF-DIAGNOSIS RESULT                             |  |
|                                                   |  |
|                                                   |  |
| DISPLAY DIAGNOSIS                                 |  |
| VEHICLE SIGNALS                                   |  |
| AUTO CLIMATE CONTROL137                           |  |
| NAVIGATION137                                     |  |
| DISPLAY DIAGNOSIS137                              |  |
| VEHICLE SIGNALS138                                |  |
| HISTORY OF ERRORS138                              |  |
|                                                   |  |

| DIAGNOSIS BY HISTORY OF ERRORS 13                      | 38 |
|--------------------------------------------------------|----|
| NAVIGATION14                                           | 40 |
| Can Diag Support Monitor 14                            | 42 |
| OPERATION PROCEDURE 14                                 | 42 |
| A/C and AV Switch Self-Diagnosis Function 14           | 43 |
| DESCRIPTION 14                                         | 43 |
| Power Supply and Ground Circuit Check for NAVI         |    |
| Control Unit 14                                        | 44 |
| Power Supply and Ground Circuit Check for Display      |    |
| Control Unit 14                                        | 45 |
| Power Supply and Ground Circuit Check for Display 14   | 46 |
| Power Supply and Ground Circuit Checkfor A/C and       |    |
| AV Switch 14                                           | 47 |
| Vehicle Speed Signal Check for NAVI Control Unit 14    | 47 |
| Vehicle Speed Signal Check for Display Control Unit 14 | 48 |
| Illumination Signal Check for NAVI Control Unit 14     | 49 |
| Illumination Signal Check for Display Control Unit 15  | 50 |
| Ignition Signal Check for NAVI Control Unit 15         | 50 |
| Ignition Signal Check for Display Control Unit 15      | 50 |
| Reverse Signal Check for NAVI Control Unit 15          | 50 |
| Reverse Signal Check for Display Control Unit 15       | 51 |
| AV Communication Line Check (Between Display           |    |
| Control Unit and NAVI Control Unit) 15                 | 51 |
| Audio Communication Line Check (Between Dis-           |    |
| play Control Unit and Audio Unit) 15                   | 52 |
| Display Communication Line Check (Between Dis-         |    |
| play Control Unit and Display) 15                      | 54 |
| AV Communication Line Check (Between Display           |    |
| Control Unit and A/C and AV Switch) 15                 | 56 |
| CAN Communication Line Check 15                        | 57 |
| If NAVI Control Unit Detects That DVD-ROM Map          |    |
| is Not Inserted 15                                     | 57 |
| If NAVI Control Unit Detects That Inserted DVD-        |    |
| ROM Map Malfunctioning Or If it is Impossible to       |    |
| Load Data from DVD-ROM Map 15                          | 57 |
| If Connection Between NAVI Control Unit and GPS        |    |
| Antenna is Malfunctioning 15                           | 58 |
| RGB Screen is Not Shown 15                             | 58 |
| Color of RGB Image is Not Proper (NAVI Screen          |    |
| Looks Bluish) 15                                       | 59 |
| Color of RGB Image is Not Proper (NAVI Screen          |    |
| Looks Reddish) 16                                      | 30 |
| Color of RGB Image is Not Proper (NAVI Screen          |    |
| Looks Yellowish) 16                                    | 51 |
| Color of RGB Image is Not Proper (All Screens          |    |
| Looks Bluish) 16                                       | 32 |
| Color of RGB Image is Not Proper (All Screens          |    |
| Looks Reddish) 16                                      | 33 |
| Color of RGB Image is Not Proper (All Screens          |    |
| Looks Yellowish) 16                                    | 34 |
| RGB Screen is Rolling (NAVI Screen) 16                 | 36 |
| RGB Screen Is Rolling (Excepting NAVI Screen). 16      | 37 |
| Guide Sound is Not Heard 16                            | 58 |
| Screen is Not Shown                                    | 59 |
| Audio Screen is Not Shown (NAVI Screen is Shown) 16    | 59 |
| A/C Screen is Not Shown (NAVI Screen is Shown) 16      | 59 |
| TRIP, FUEL ECON and MAINTENANCE Screens                |    |
| are Not Shown                                          | 59 |
| Average Fuel Economy Displayed is Not Shown. 17        | /0 |

| Driving Distance or Average Speed Displayed is Not     |     |
|--------------------------------------------------------|-----|
| Shown 170                                              | А   |
| WARNING DOOR OPEN Screen is Not Shown 171              |     |
| Tire Pressure is Not Displayed171                      |     |
| Unable to Operate All of A/C and AV Switch (Unable     | В   |
| to Start Self-Diagnosis)                               |     |
| Navigation System Does Not Activate                    |     |
| Position of Current-Location Mark is Not Correct. 1/2  | C   |
| Driving lest                                           | 0   |
|                                                        |     |
| VEHICLE MARK 171                                       | D   |
|                                                        | D   |
| ITEMS CANNOT BE SELECTED/SET 174                       |     |
| VOICE GUIDE                                            |     |
| ROUTE SEARCH                                           |     |
| EXAMPLES OF CURRENT-LOCATION MARK                      |     |
| DISPLACEMENT176                                        | _   |
| CURRENT LOCATION MARK SHOWS A POSI-                    | F   |
| TION WHICH IS COMPLETELY WRONG 179                     |     |
| CURRENT-LOCATION MARK JUMPS 179                        |     |
| CURRENT LOCATION MARK IS IN A RIVER OR                 | G   |
| SEA                                                    |     |
| WHEN DRIVING ON SAME ROAD, SOME-                       |     |
| TIMES CURRENT-LOCATION MARK IS IN                      | Н   |
| RIGHT PLACE AND SOME TIMESTTIS WRONG                   |     |
|                                                        |     |
|                                                        |     |
| ALTHOUGH GPS RECEIVING DISPLAY IS                      |     |
| GREEN VEHICLEMARK DOES NOT RETURN                      |     |
| TO CORRECT LOCATION                                    | J   |
| NAME OF CURRENT PLACE IS NOT DIS-                      |     |
| PLAYED                                                 |     |
| CONTENTS OF DISPLAY DIFFER FOR BIRD-                   | AV  |
| VIEW™ AND THE (FLAT) MAP SCREEN 180                    |     |
| Program Loading of NAVI Control Unit                   |     |
| Removal and Installation of NAVI Control Unit 182      | 1   |
| REMOVAL182                                             | -   |
| INSTALLATION                                           |     |
| Removal and Installation of GPS Antenna                | В.Л |
| REMOVAL                                                | IVI |
| INSTALLATION                                           |     |
| Removal and Installation of Display Unit 183           |     |
| Removal and Installation of Display Control Unit 183   |     |
| RFMOVAI and installation of Display Control Onit . 105 |     |
| INSTALLATION 183                                       |     |
| INFINITI MOBILE ENTERTAINMENT SYSTEM 184               |     |
| System Description                                     |     |
| Component Parts and Harness Connector Location 185     |     |
| Wiring Diagram – MES –186                              |     |
| Terminals and Reference Value for DVD Player 188       |     |
| Terminals and Reference Value for DVD Display . 189    |     |
| DVD Player Is Not Work 191                             |     |
| Screen Is Not Shown (While Sounds Come Out of          |     |
| an Audio Speaker, Did Not Do of a Head Phone). 193     |     |
| Screen is not Snown (Sounds Come Out of Both           |     |
| an Audio Speaker and a nead Phone)                     |     |
| -3 2004.5 FX35/FX45                                    |     |

| Head Phone Does Not Sound               | 195 |
|-----------------------------------------|-----|
| Remote Controller Is Not Work           | 196 |
| No CD-DVD Sound From All Speakers       | 197 |
| Removal and Installation for DVD Player | 198 |
| REMOVAL                                 | 198 |

| INSTALLATION                                  | 199 |
|-----------------------------------------------|-----|
| Removal and Installation for DVD Display Unit | 199 |
| REMOVAL                                       | 199 |
| INSTALLATION                                  | 200 |
|                                               |     |

# PRECAUTIONS

# PRECAUTIONS

PFP:00001

А

R

C

F

F

Н

AKS007X6

# Precautions for Supplemental Restraint System (SRS) "AIR BAG" and "SEAT BELT PRE-TENSIONER"

The Supplemental Restraint System such as "AIR BAG" and "SEAT BELT PRE-TENSIONER", used along with a front seat belt, helps to reduce the risk or severity of injury to the driver and front passenger for certain types of collision. This system includes seat belt switch inputs and dual stage front air bag modules. The SRS system uses the seat belt switches to determine the front air bag deployment, and may only deploy one front air bag, depending on the severity of a collision and whether the front occupants are belted or unbelted. Information necessary to service the system safely is included in the SRS and SB section of this Service Manual.

#### WARNING:

- To avoid rendering the SRS inoperative, which could increase the risk of personal injury or death in the event of a collision which would result in air bag inflation, all maintenance must be performed by an authorized NISSAN/INFINITI dealer.
- Improper maintenance, including incorrect removal and installation of the SRS, can lead to personal injury caused by unintentional activation of the system. For removal of Spiral Cable and Air Bag Module, see the SRS section.
- Do not use electrical test equipment on any circuit related to the SRS unless instructed to in this Service Manual. SRS wiring harnesses can be identified by yellow and/or orange harnesses or harness connectors.

#### Wiring Diagrams and Trouble Diagnosis

When you read wiring diagrams, refer to the following:

Refer to <u>GI-15, "How to Read Wiring Diagrams"</u>.
 Refer to <u>PG-3, "POWER SUPPLY ROUTING CIRCUIT"</u>.

When you perform trouble diagnosis, refer to the following:

 Refer to <u>GI-11, "HOW TO FOLLOW TEST GROUPS IN TROUBLE DIAGNOSES"</u>. Refer to <u>GI-27, "How to Perform Efficient Diagnosis for an Electrical Incident"</u>.

М

J

#### PREPARATION

# PREPARATION Commercial Service Tools

PFP:00002

| Commercial Serv | ICE LOOIS |                          | AKS007VR |
|-----------------|-----------|--------------------------|----------|
| Tool name       |           | Description              |          |
|                 |           | Loosening bolts and nuts |          |
| Power tool      |           |                          |          |
|                 | PBIC0191E |                          |          |

Revision: 2004 November

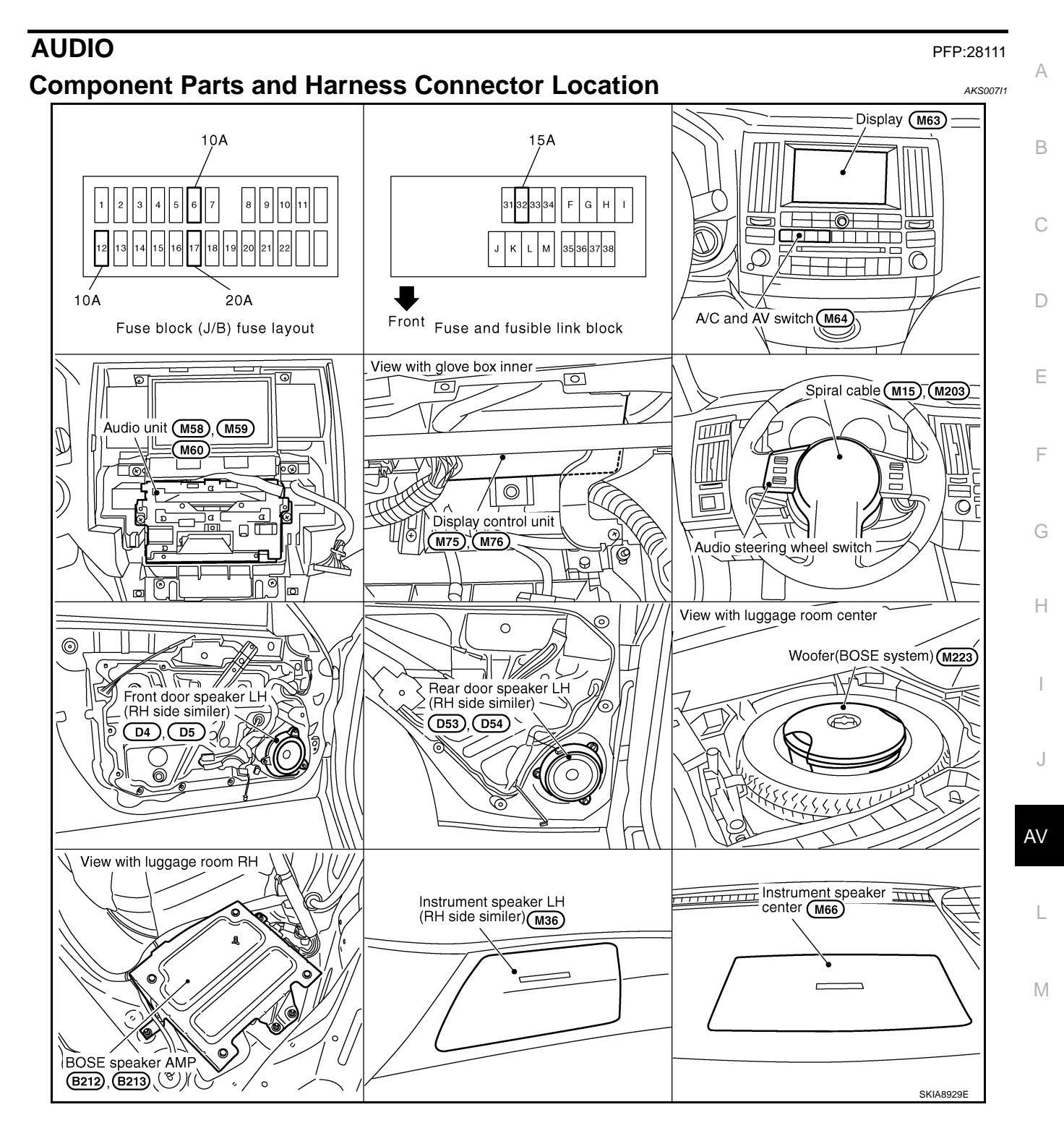

#### System Description BASE SYSTEM

Refer to Owner's Manual for audio system operating instructions. Power is supplied at all times

- through 15A fuse (No. 32, located in the fuse and fusible link block)
- to audio unit terminal 6,
- to A/C and AV switch terminal 1 and
- to display control unit terminal 1 (with navigation system) or display unit terminal 1 (without navigation system).

With the ignition switch in the ACC or ON position, power is supplied

- through 10A fuse [No. 6, located in the fuse block (J/B)]
- to audio unit terminal 10,
- to A/C and AV switch terminal 2 and
- to display control unit terminal 10 (with navigation system) or display unit terminal 2 (without navigation system).

Ground is supplied through the case of the audio unit. Ground is also supplied

- to A/C and AV switch terminal 5
- to display control unit terminal 3 and 13 (with navigation system)
- to display terminal 1 (with navigation system) and
- to display unit terminal 6 and 15 (without navigation system)
- through body ground M35, M45 and M85,
- to option connector for satellite radio receiver terminal 10
- through body ground B203 and B210.

Audio unit, A/C and audio controller are connected by FPC (Flexible Print Circuit).

A/C and audio controller integrates A/C switches and audio switches.

When A/C and audio controller is pushed to audio switch, it sends audio signal to audio unit. Then audio signals are supplied

- through audio unit terminals 1, 2, 3, 4, 13, 14, 15, and 16
- to terminals 1 and 2 of front door speaker LH and RH
- to terminals 1 and 2 of rear door speaker LH and RH
- to terminals 1 and 2 of instrument speaker LH and RH.

When one of audio steering wheel switch is pushed to volume up, seek up, or mode ON, resistance in steering switch circuit changes depending on which button is pushed.

When one of audio steering wheel switch is pushed to volume down, seek down, or power ON, resistance in audio steering wheel switch circuit changes depending on which button is pushed.

#### **BOSE SYSTEM**

Refer to Owner's Manual for audio system operating instructions. Power is supplied at all times

- through 15A fuse (No. 32, located in the fuse and fusible link block)
- to audio unit terminal 6,
- to woofer terminal 1,
- to A/C and AV switch terminal 1 and
- to display control unit terminal 1 (with navigation system) or display unit terminal 1 (without navigation system).
- through 20A fuse [No.17, located in the fuse block (J/B)]
- to BOSE speaker amp. terminal 1.

With the ignition switch in the ACC or ON position, power is supplied

- through 10A fuse [No. 6, located in the fuse block (J/B)]
- to audio unit terminal 10,
- to A/C and AV switch terminal 2 and

AKS005T3

| • to display control unit terminal 10 (with navigation system) or display unit terminal 2 (without navigation system).                                                                                                    | А  |
|----------------------------------------------------------------------------------------------------|----|
| Ground is supplied through the case of the audio unit.<br>Ground is also supplied                                                                                                    |    |
| • to BOSE speaker amp. terminal 17                                                                                                    | В  |
| to woofer terminal 2 and                                                                                                    |    |
| <ul> <li>to option connctor for satellite radio receiver terminal 10</li> </ul>                                                                                                    |    |
| <ul> <li>through body ground B203 and B210,</li> </ul>                                                                                                    | С  |
| • to A/C and AV switch terminal 5                                                                                                    |    |
| <ul> <li>to display control unit terminal 3 and 13 (with navigation system)</li> </ul>                                                                                                    |    |
| <ul> <li>to display terminal 1 (with navigation system) and</li> </ul>                                                                                                    | D  |
| <ul> <li>to display unit terminal 6 and 15 (without navigation system)</li> </ul>                                                                                                    |    |
| <ul> <li>through body ground M35, M45 and M85.</li> </ul>                                                                                                    | Е  |
| Audio unit, A/C and audio controller are connected by FPC (Flexible Print Circuit).<br>A/C and audio controller integrates A/C switches and audio switches.                                                                                                    |    |
| When A/C and audio controller is pushed to audio switch, it send audio signal to audio unit.<br>Then audio signals are supplied                                                                                                    | F  |
| <ul> <li>through audio unit terminals 1, 2, 3, 4, 13, 14, 15, and 16</li> </ul>                                                                                                    |    |
| <ul> <li>to BOSE speaker amp. terminals 23, 24, 25, 26, 27, 28, 29, and 30.</li> </ul>                                                                                                    | G  |
| Audio signals are amplified by the BOSE speaker amp.<br>The amplified audio signals are supplied                                                                                                    |    |
| <ul> <li>through BOSE speaker amp. terminals 2, 3, 4, 9,10,11,12, 13, 14, 15, 16, 18, 19 and 20</li> </ul>                                                                                                    | Н  |
| <ul> <li>to terminals 1 and 2 of front door speaker LH and RH</li> </ul>                                                                                                    |    |
| <ul> <li>to terminals 1 and 2 of rear door speaker LH and RH</li> </ul>                                                                                                    |    |
| <ul> <li>to terminals 1 and 2 of tweeter LH and RH.</li> </ul>                                                                                                    |    |
| <ul> <li>to terminals 1 and 2 of instrument speaker LH, RH, and CENTER,</li> </ul>                                                                                                    |    |
| <ul> <li>to terminals 7 and 8 of woofer.</li> </ul>                                                                                                    |    |
| When one of audio steering wheel switch is pushed to volume up, seek up, or mode ON, resistance in audio steering wheel switch circuit changes depending on which button is pushed.<br>When one of audio steering wheel switch is pushed to volume down, seek down, or power ON, resistance in audio steering wheel switch circuit changes depending on which button is pushed. | J  |
|                                                                                                    | AV |
| SPEED SENSITIVE VULUME SYSTEM                                                                                                    |    |

Volume level of this system gone up and down automatically in proportion to the vehicle speed. And the control level can be selected by the customer.

Μ

L

#### Schematic -Base System-WITH NAVIGATION SYSTEM

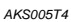

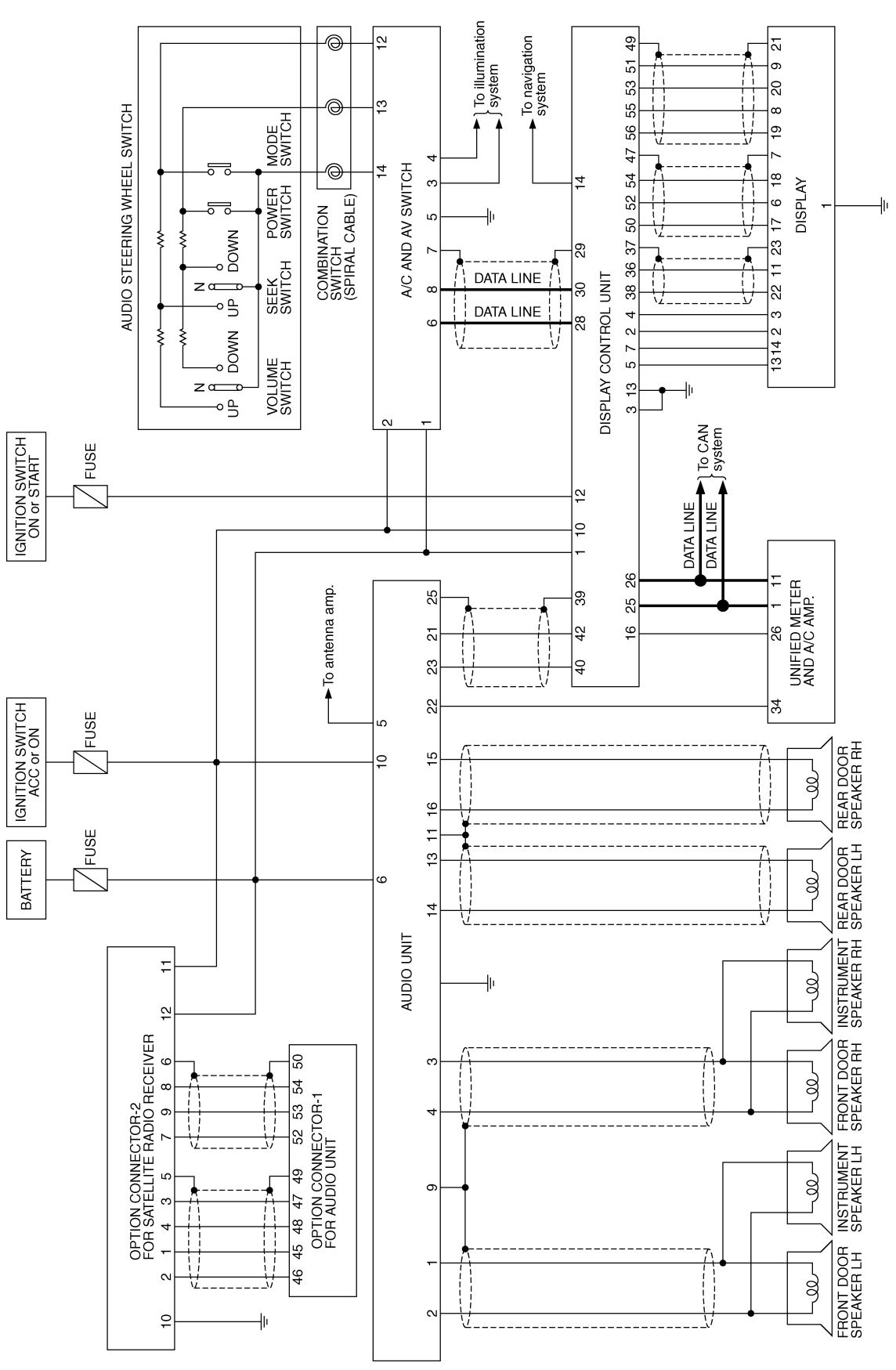

TKWH0253E

#### WITHOUT NAVIGATION SYSTEM

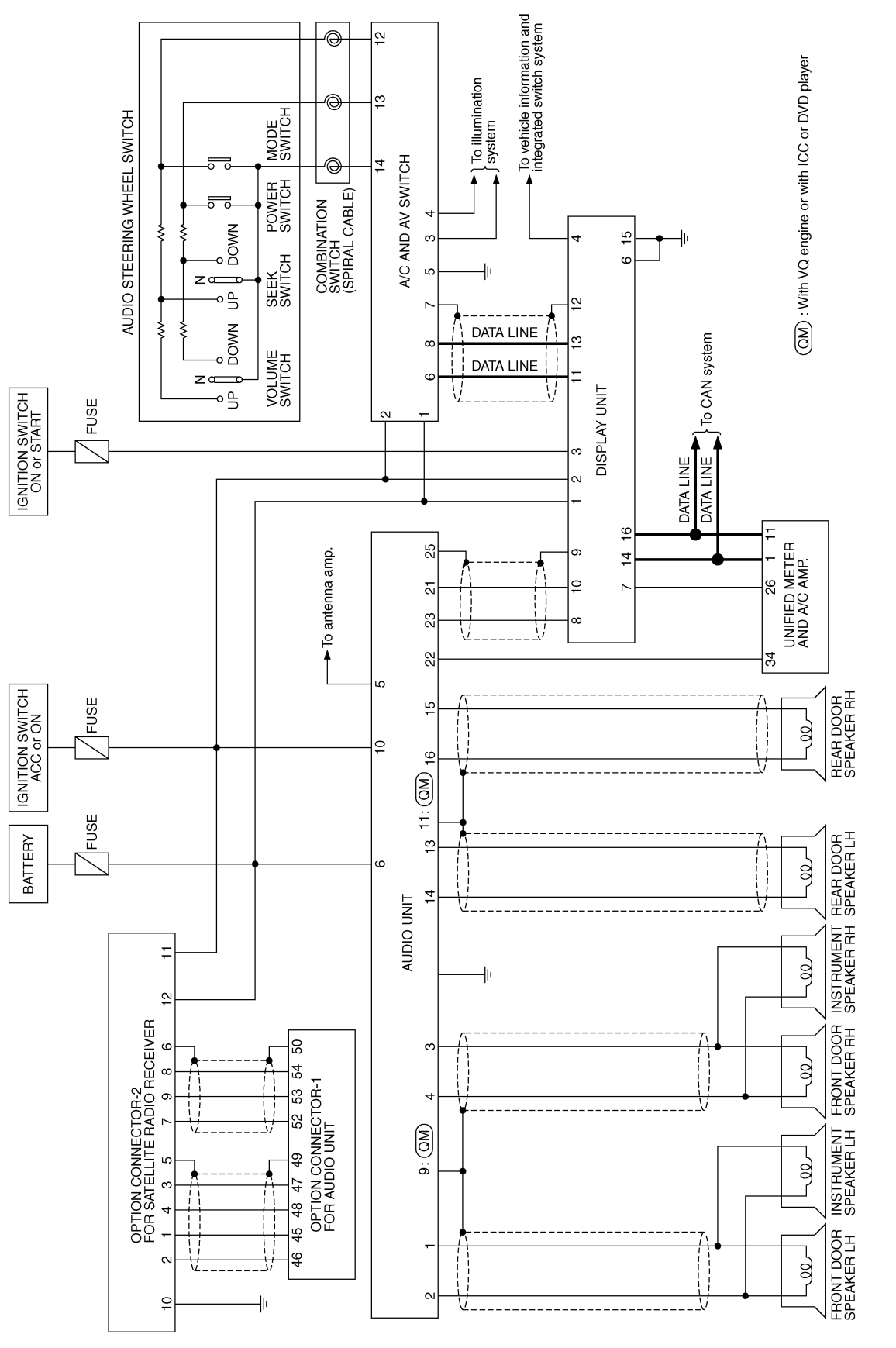

TKWH0254E

А

В

С

D

Е

F

G

Н

I

J

AV

L

Μ

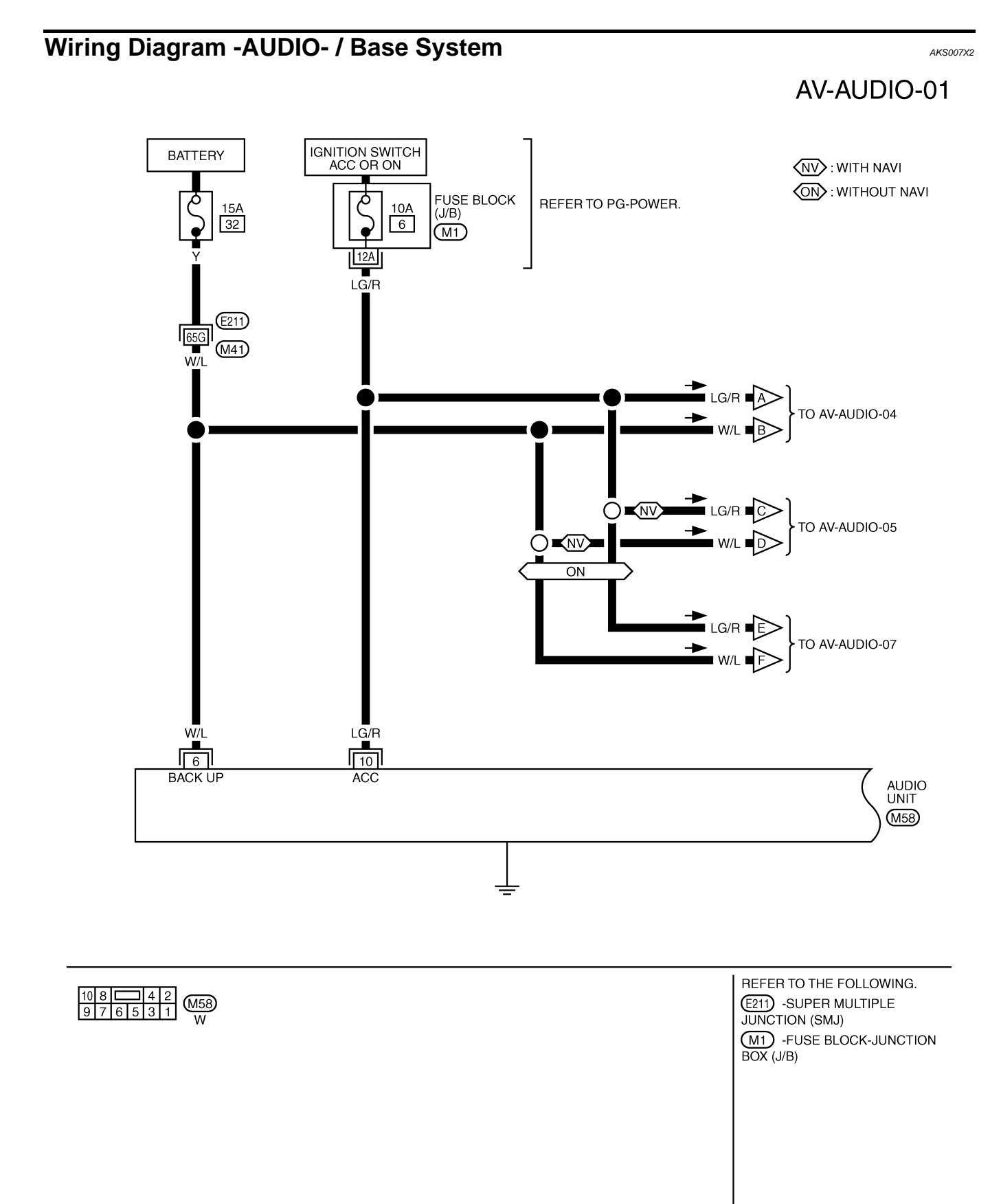

TKWM0554E

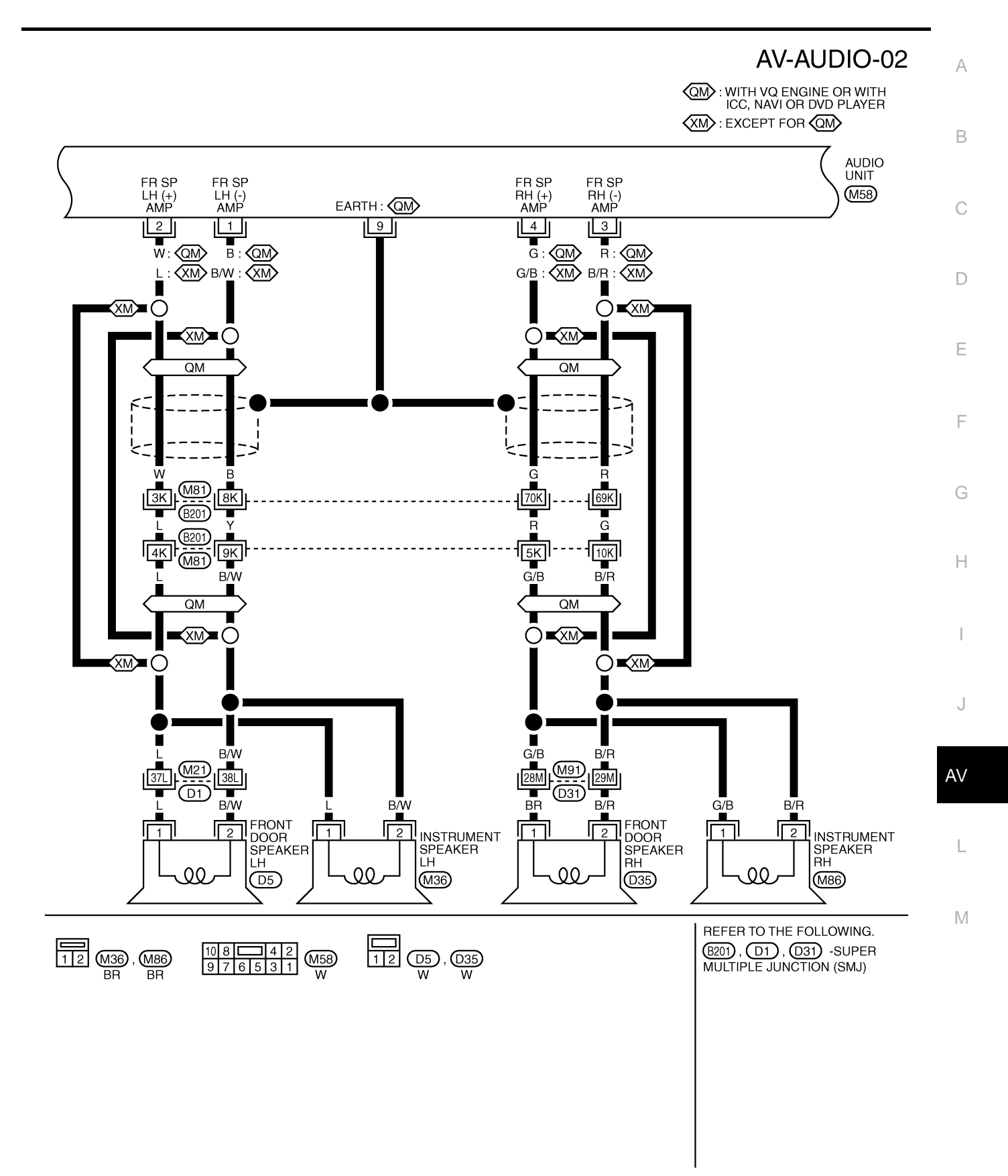

TKWH0255E

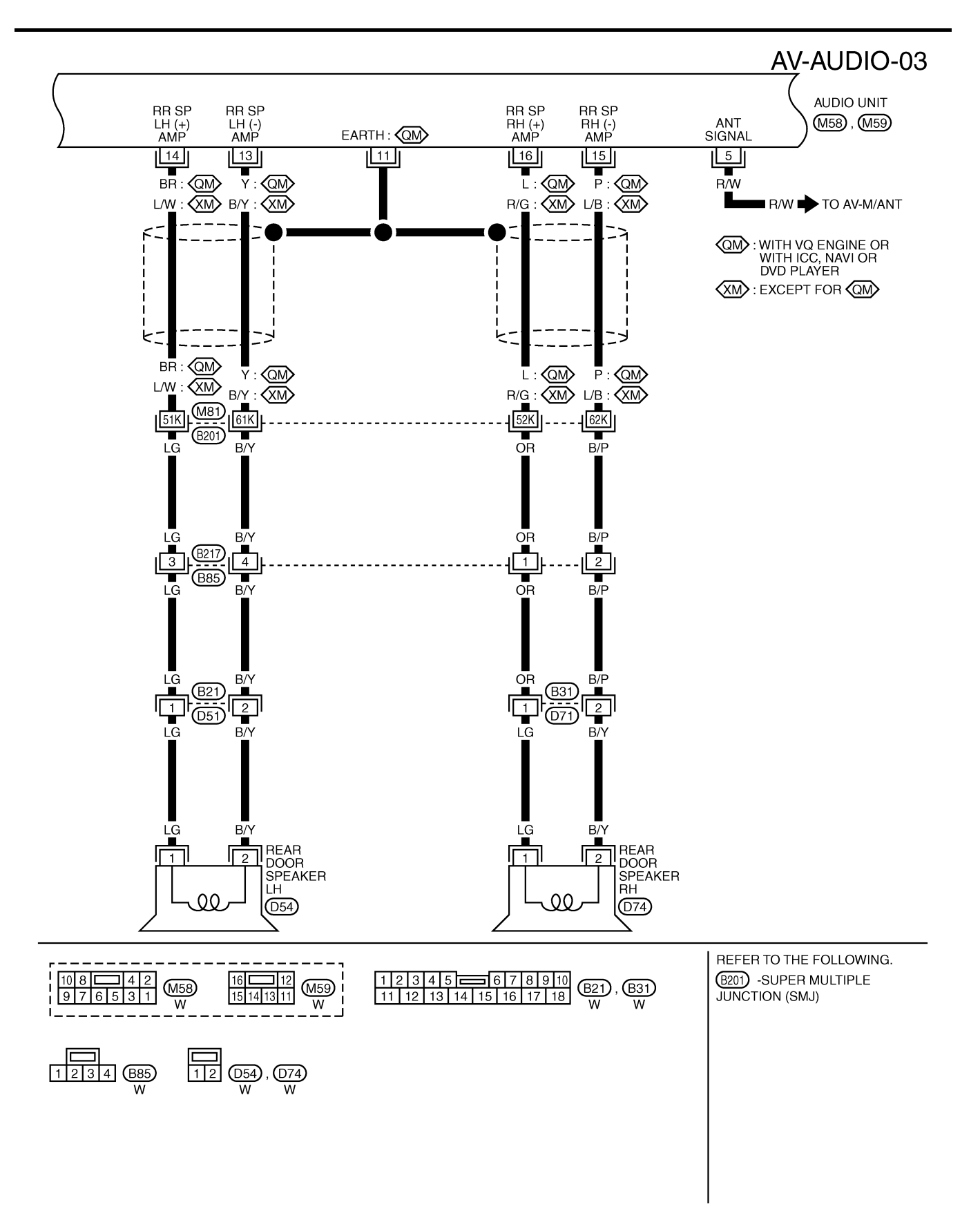

TKWH0256E

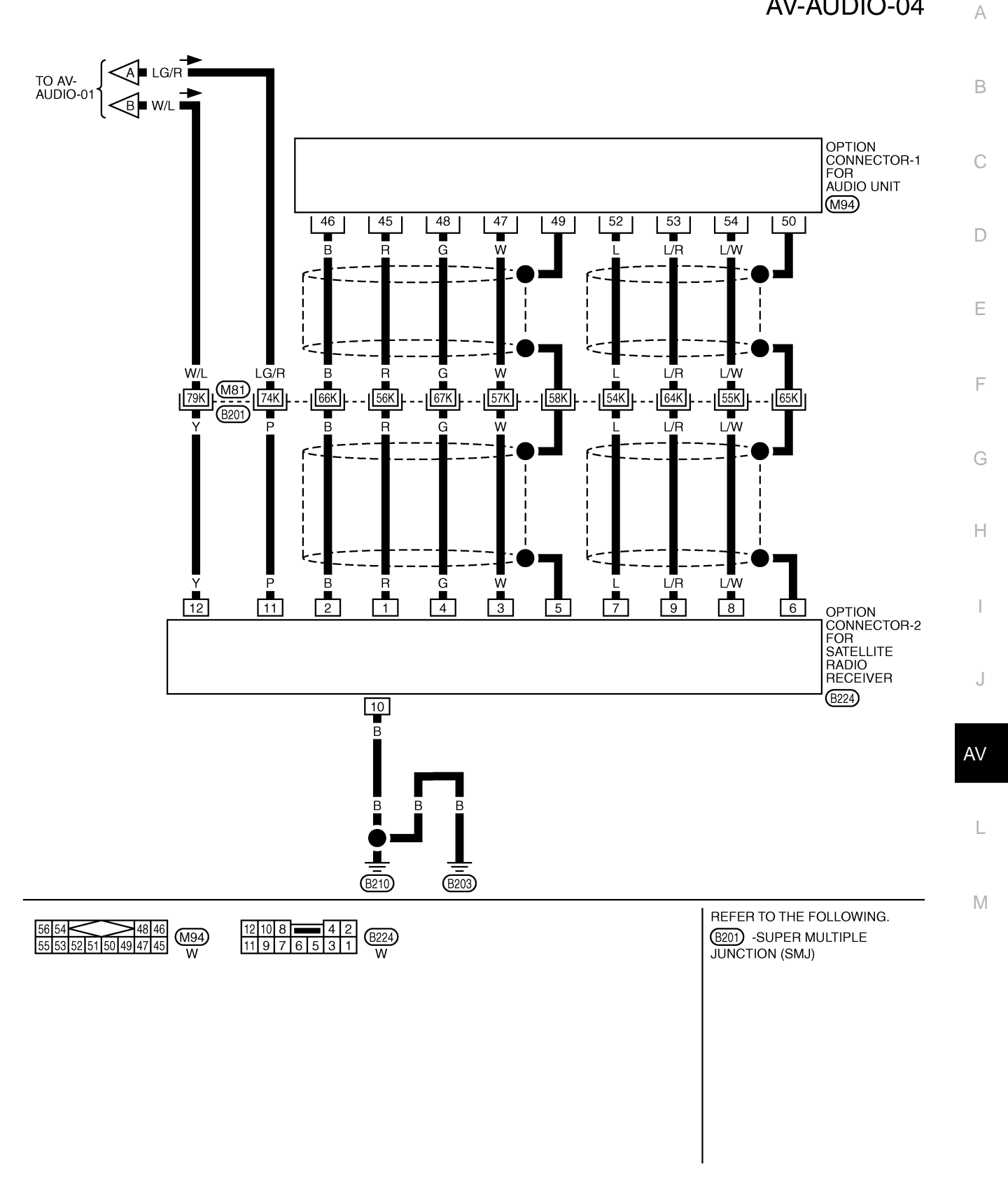

TKWH0257E

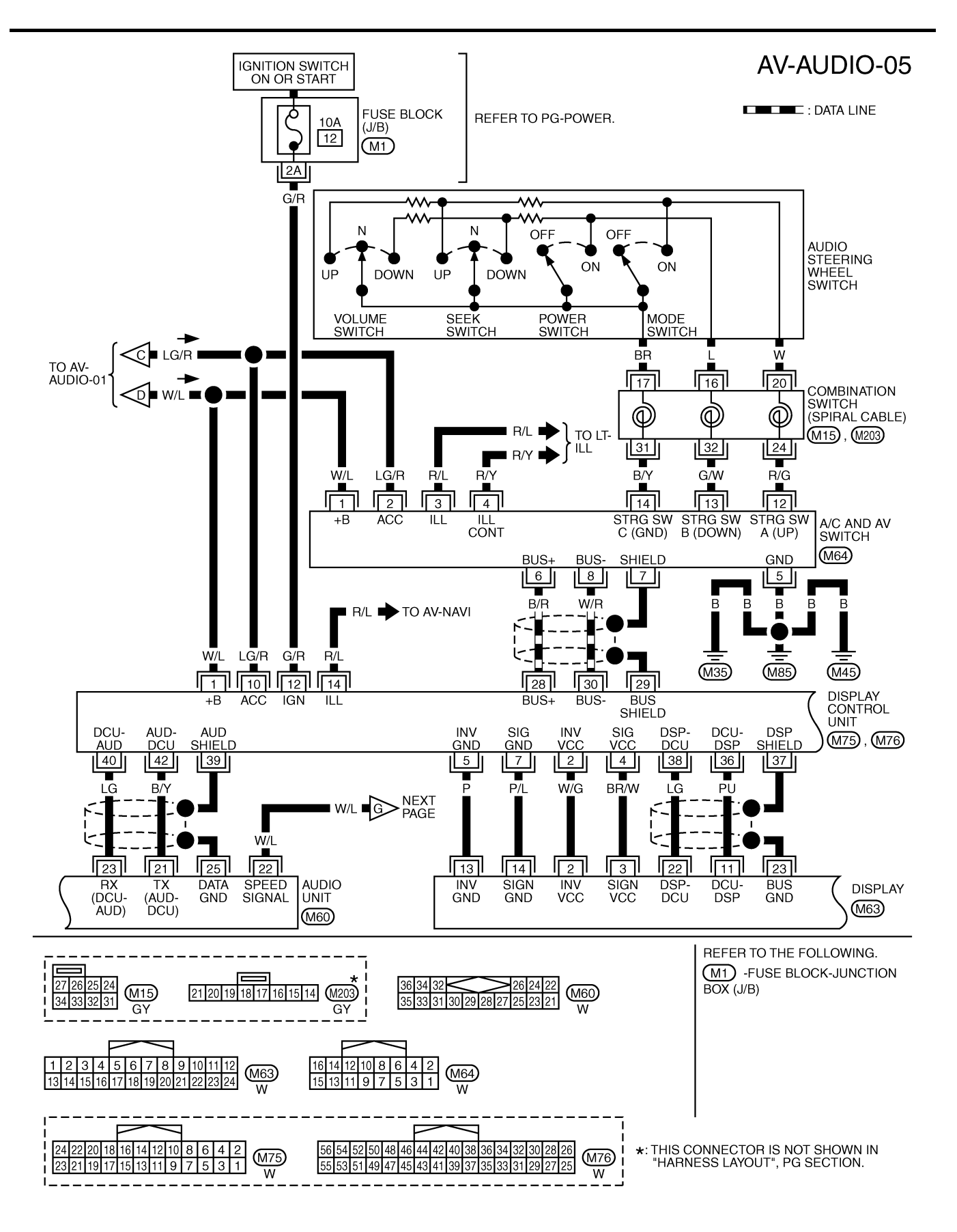

TKWM0556E

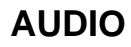

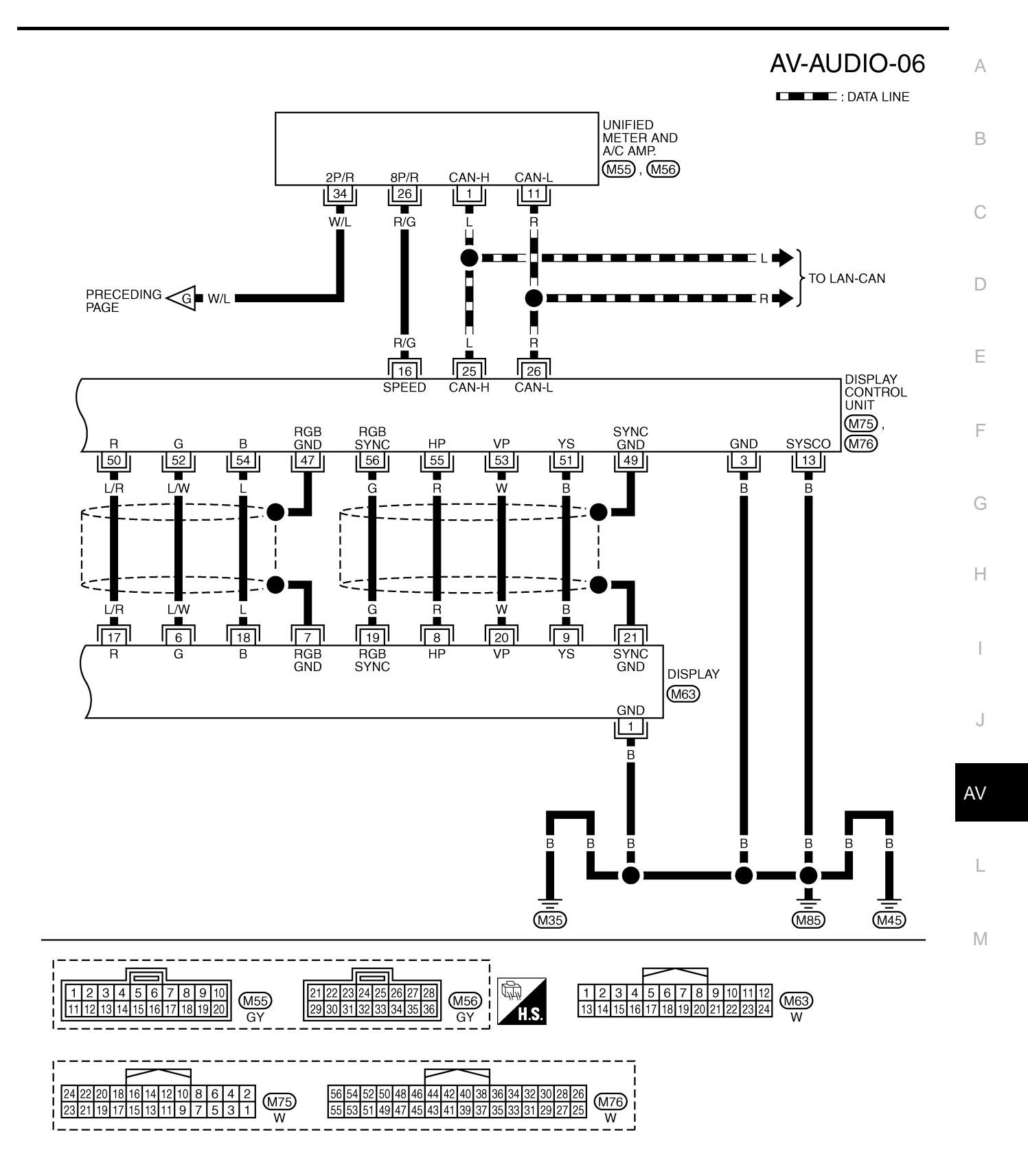

TKWM0557E

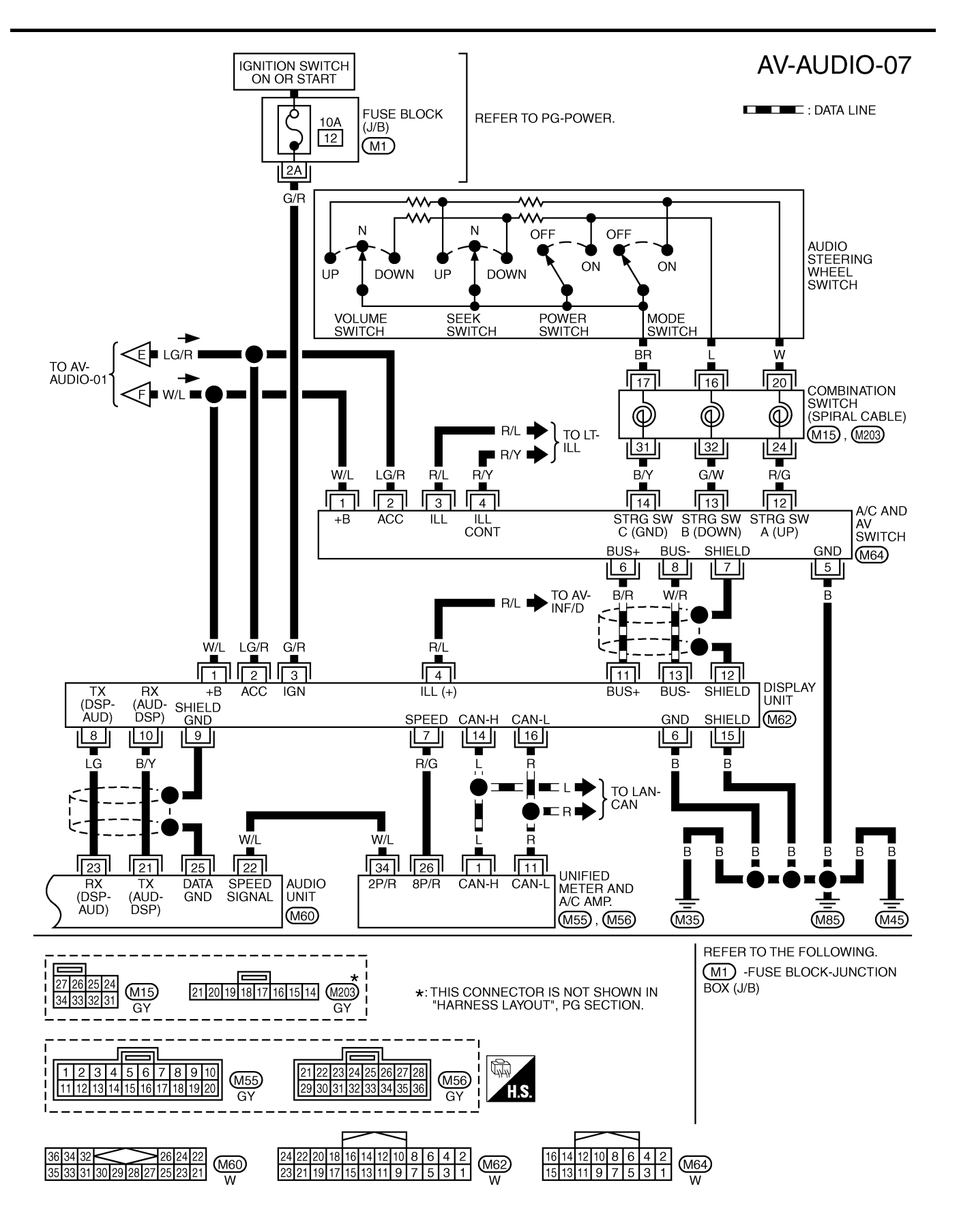

TKWM0558E

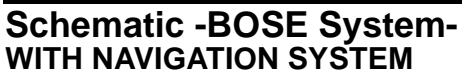

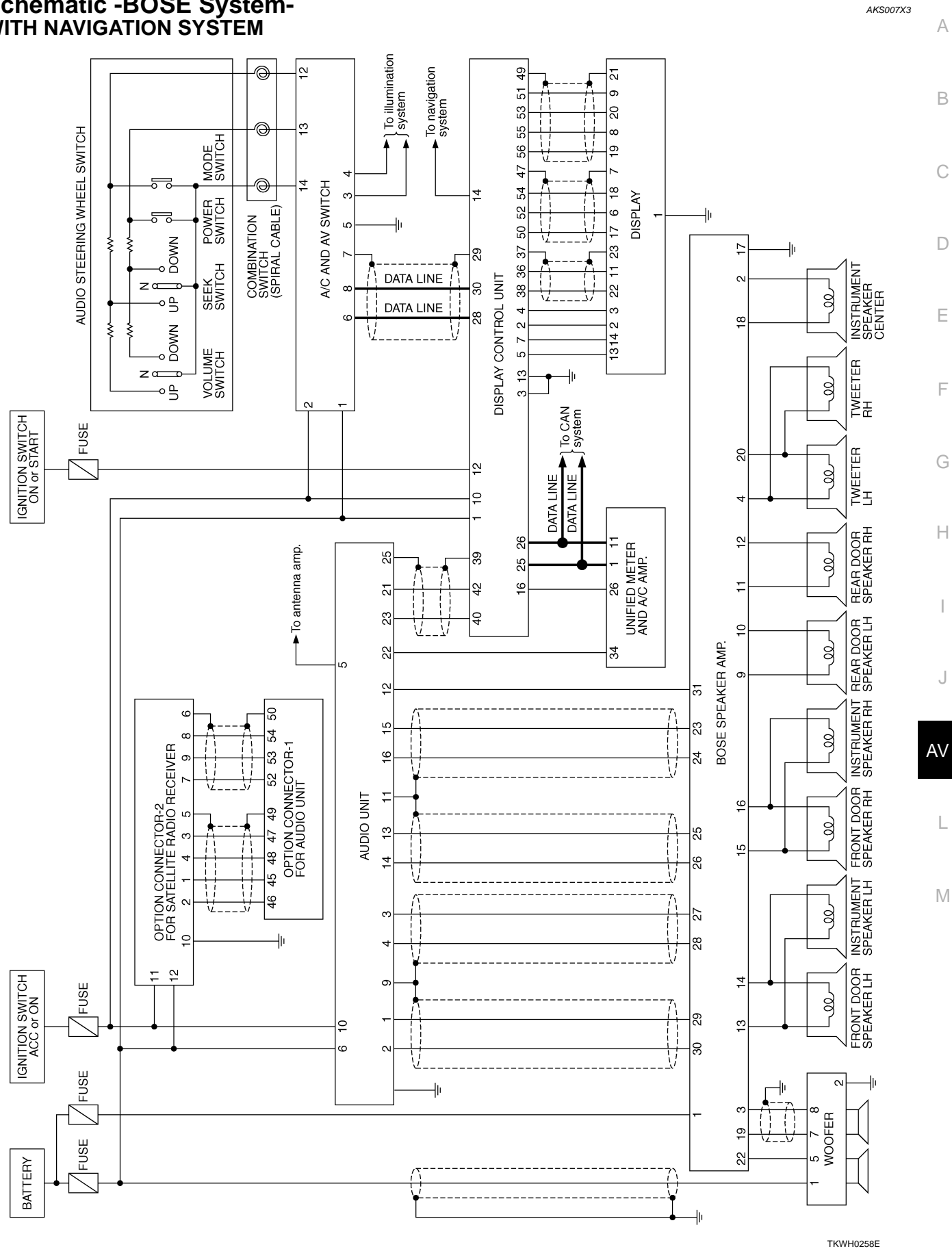

#### WITHOUT NAVIGATION SYSTEM

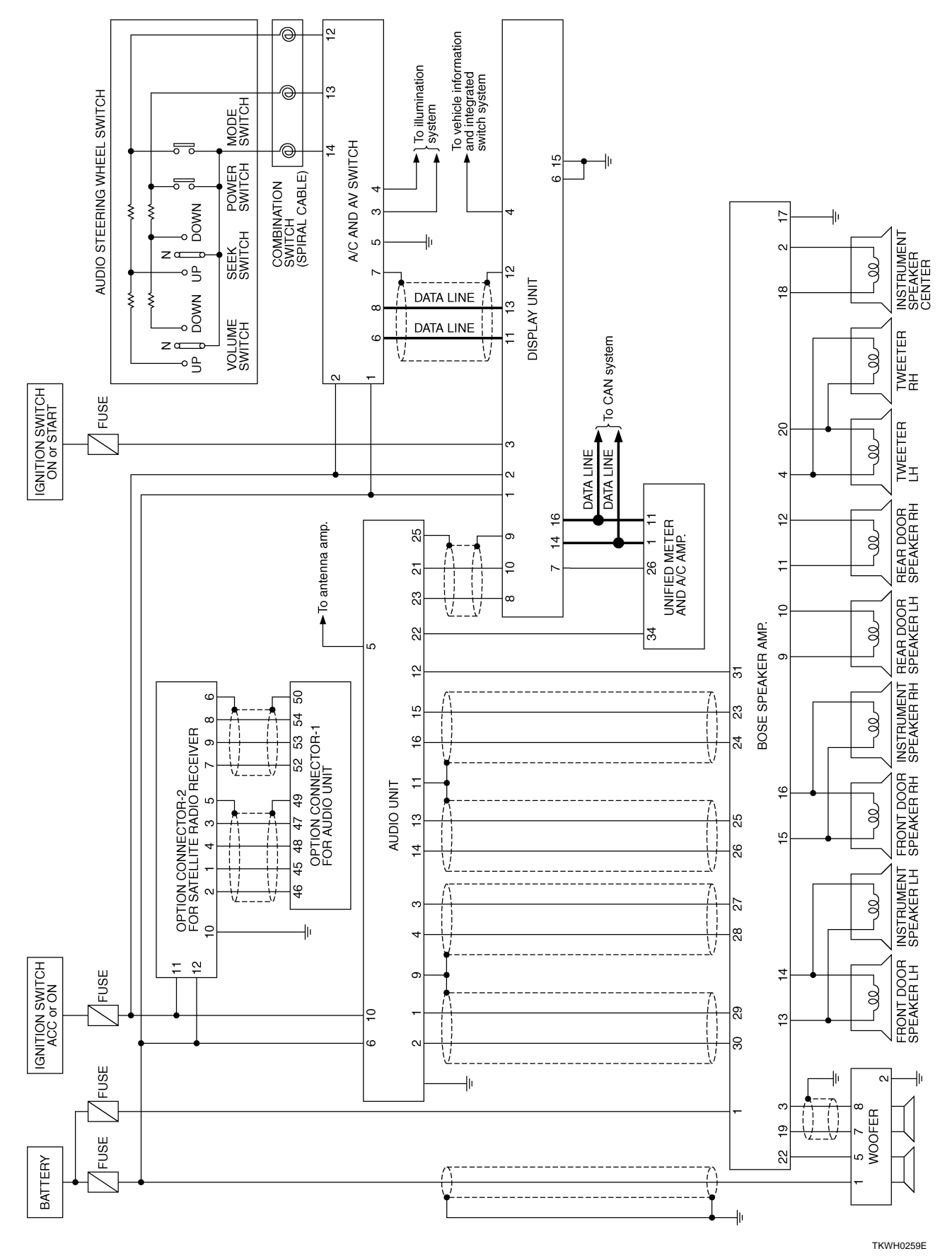

Revision: 2004 November

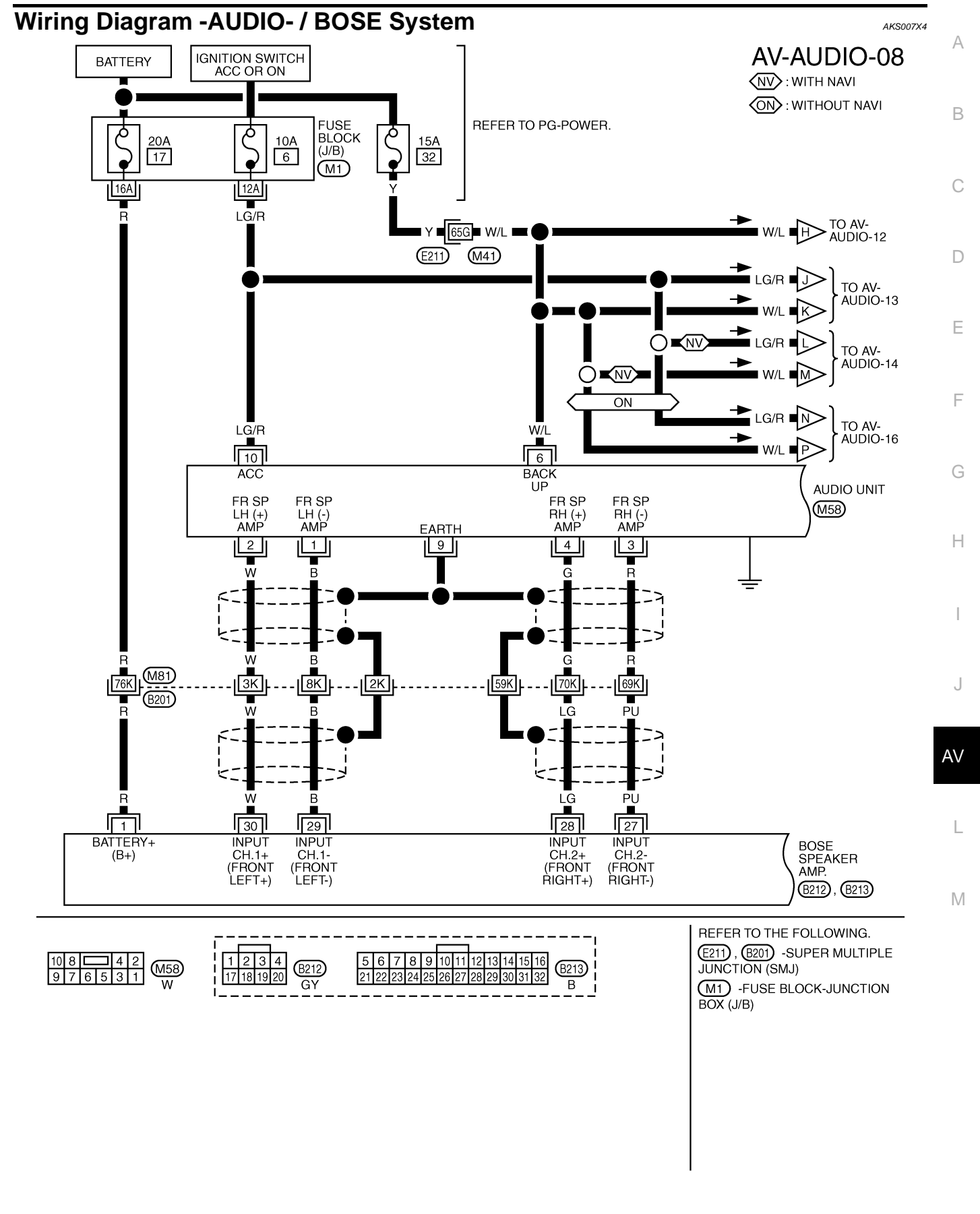

TKWH0260E

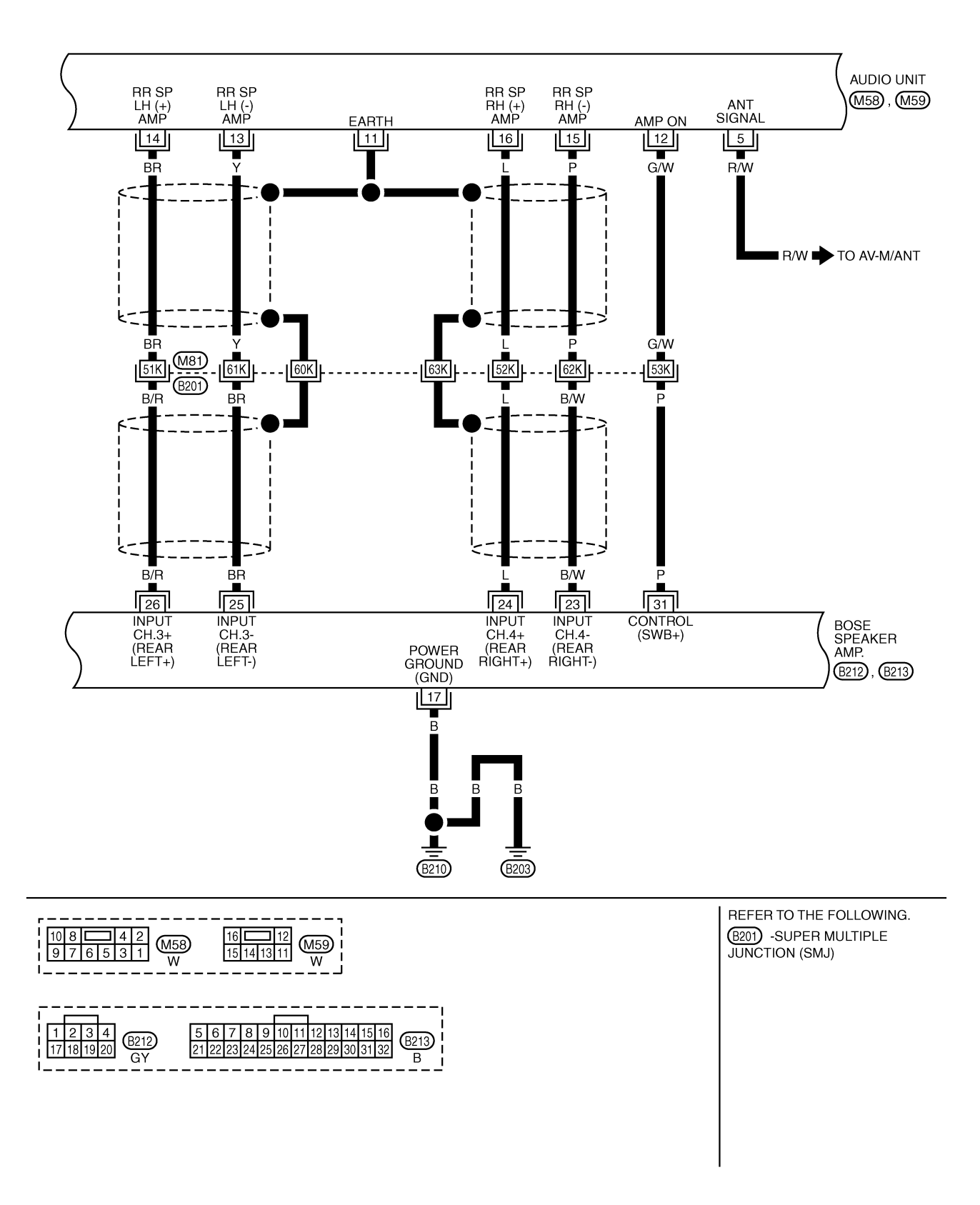

TKWH0261E

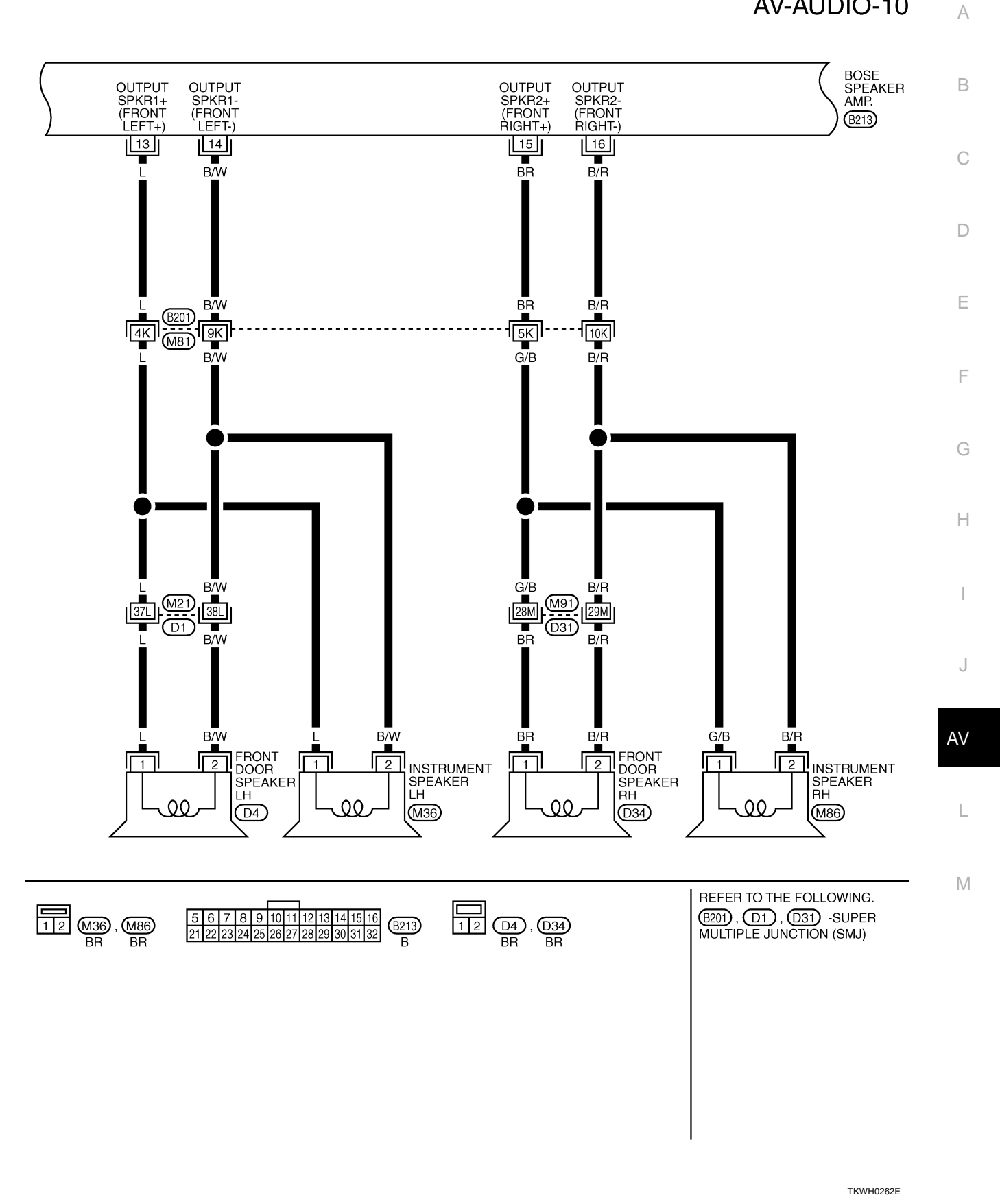

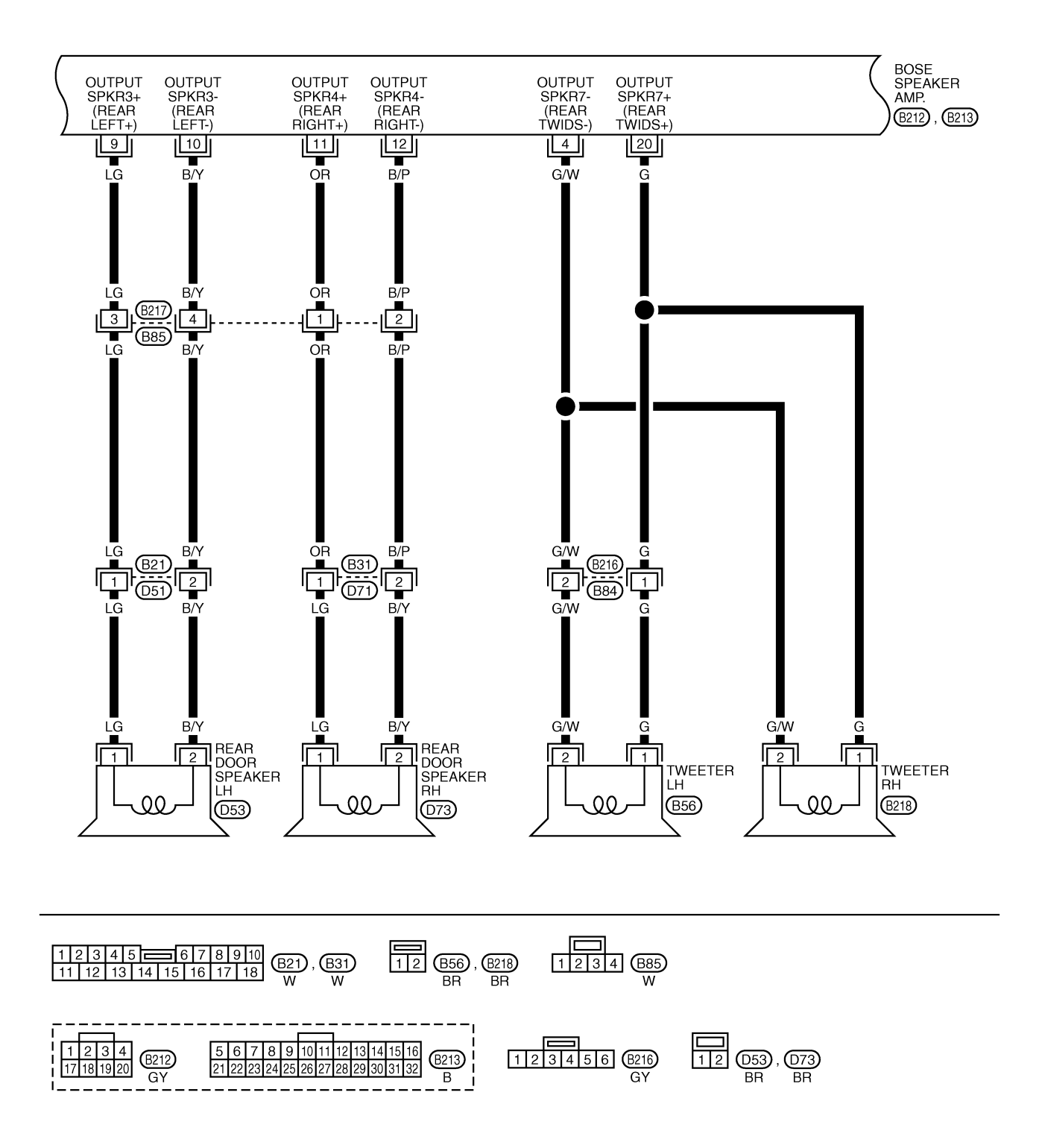

TKWM1091E

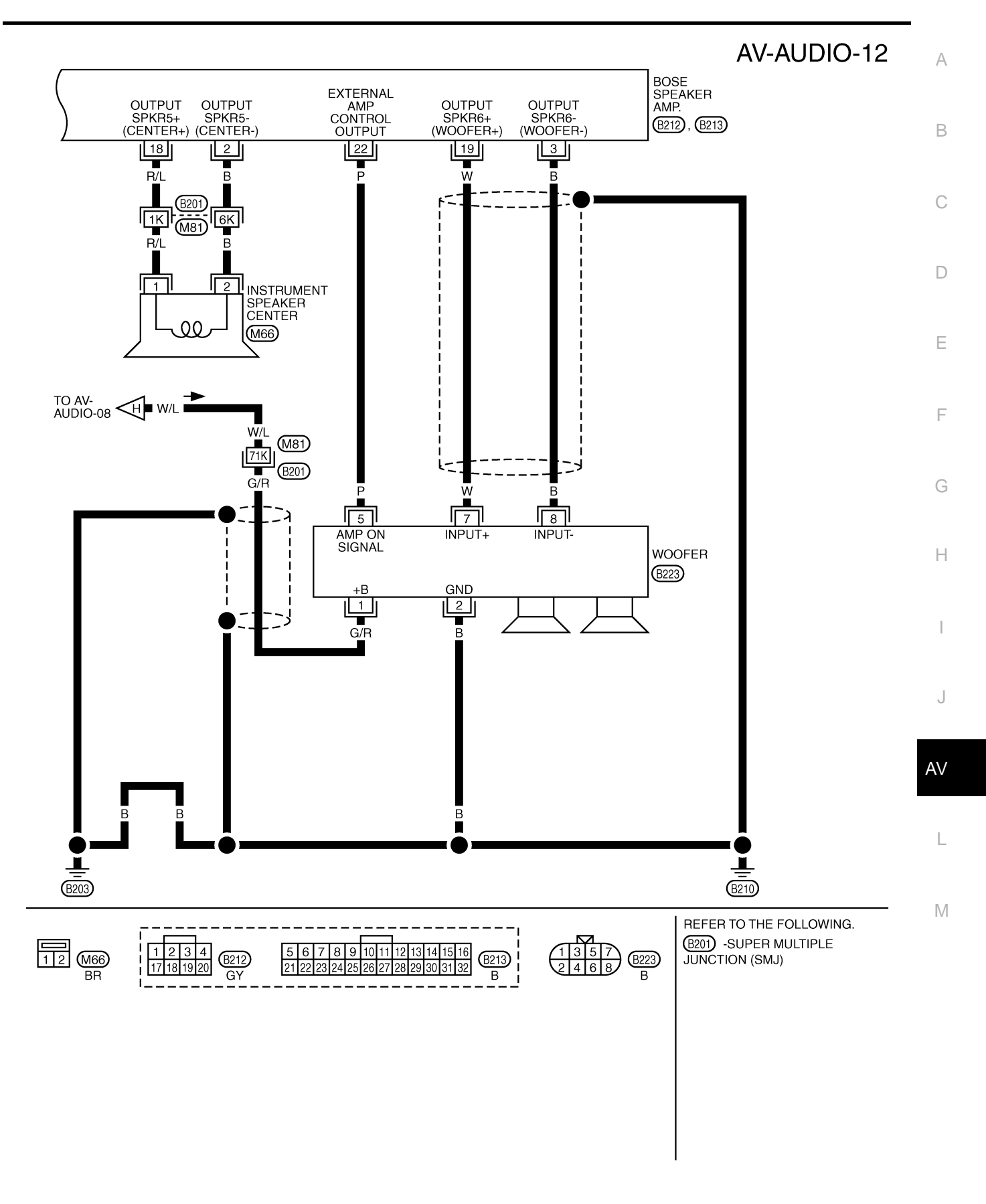

TKWH0264E

# AV-AUDIO-13

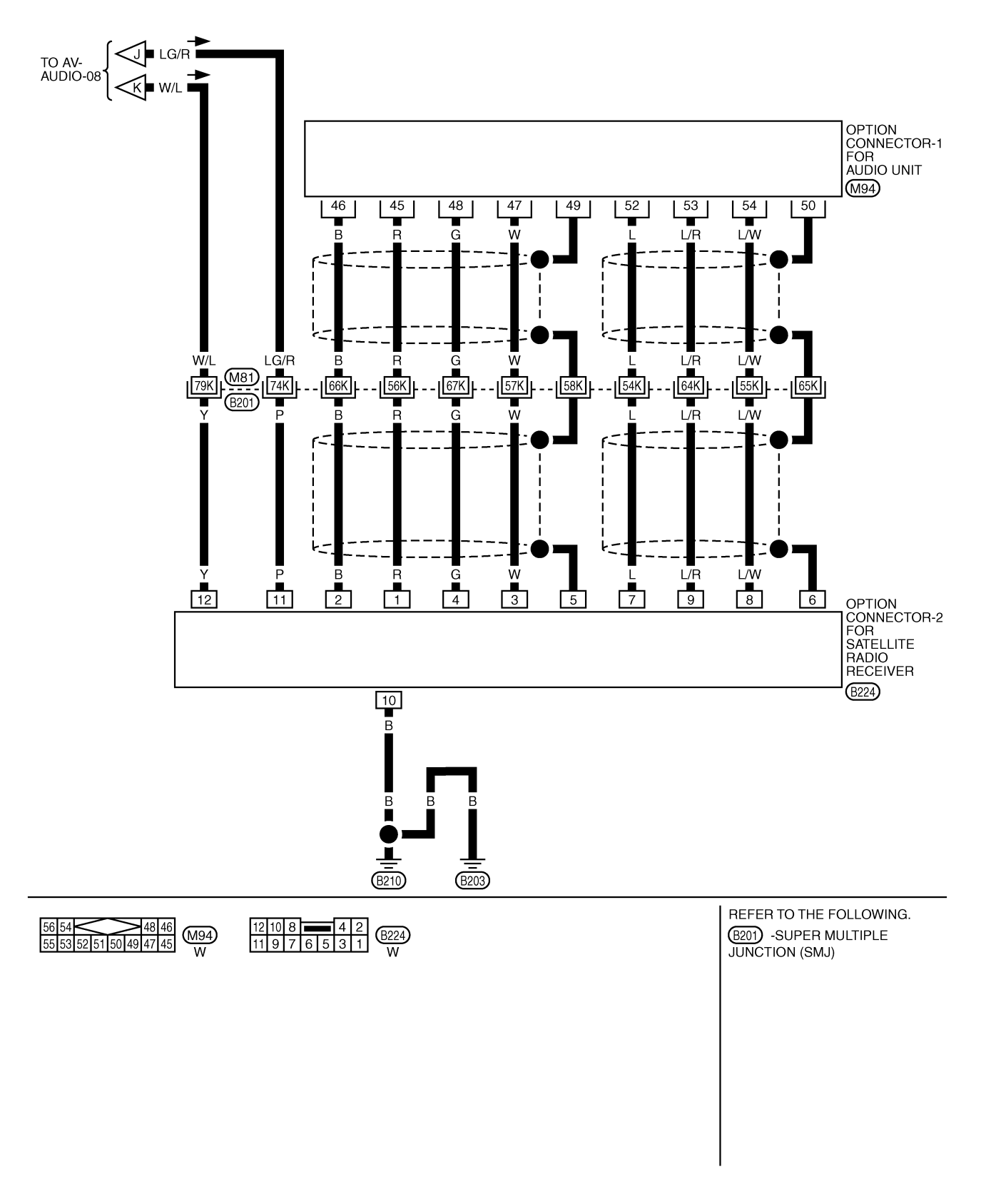

TKWH0265E

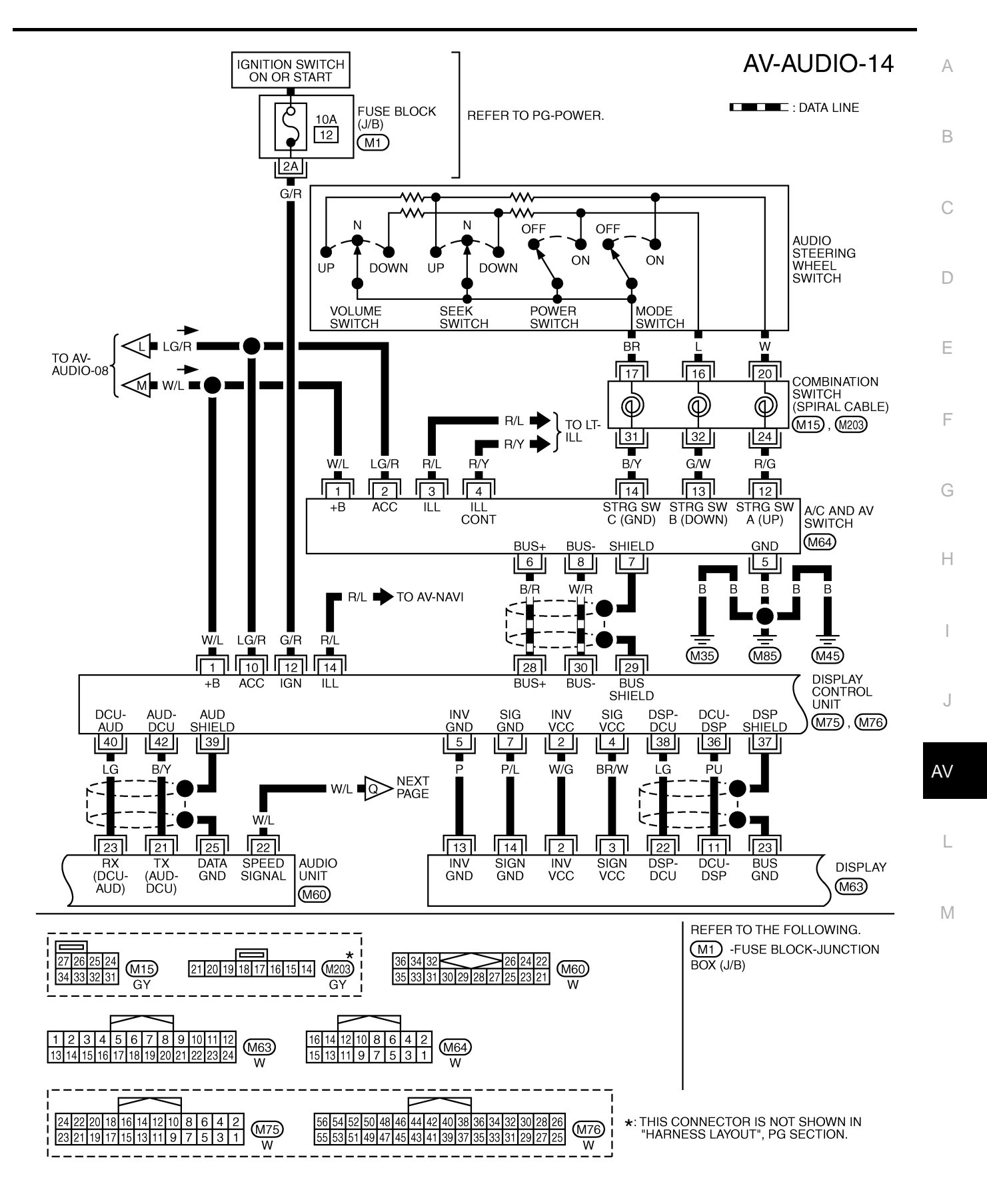

TKWM0566E

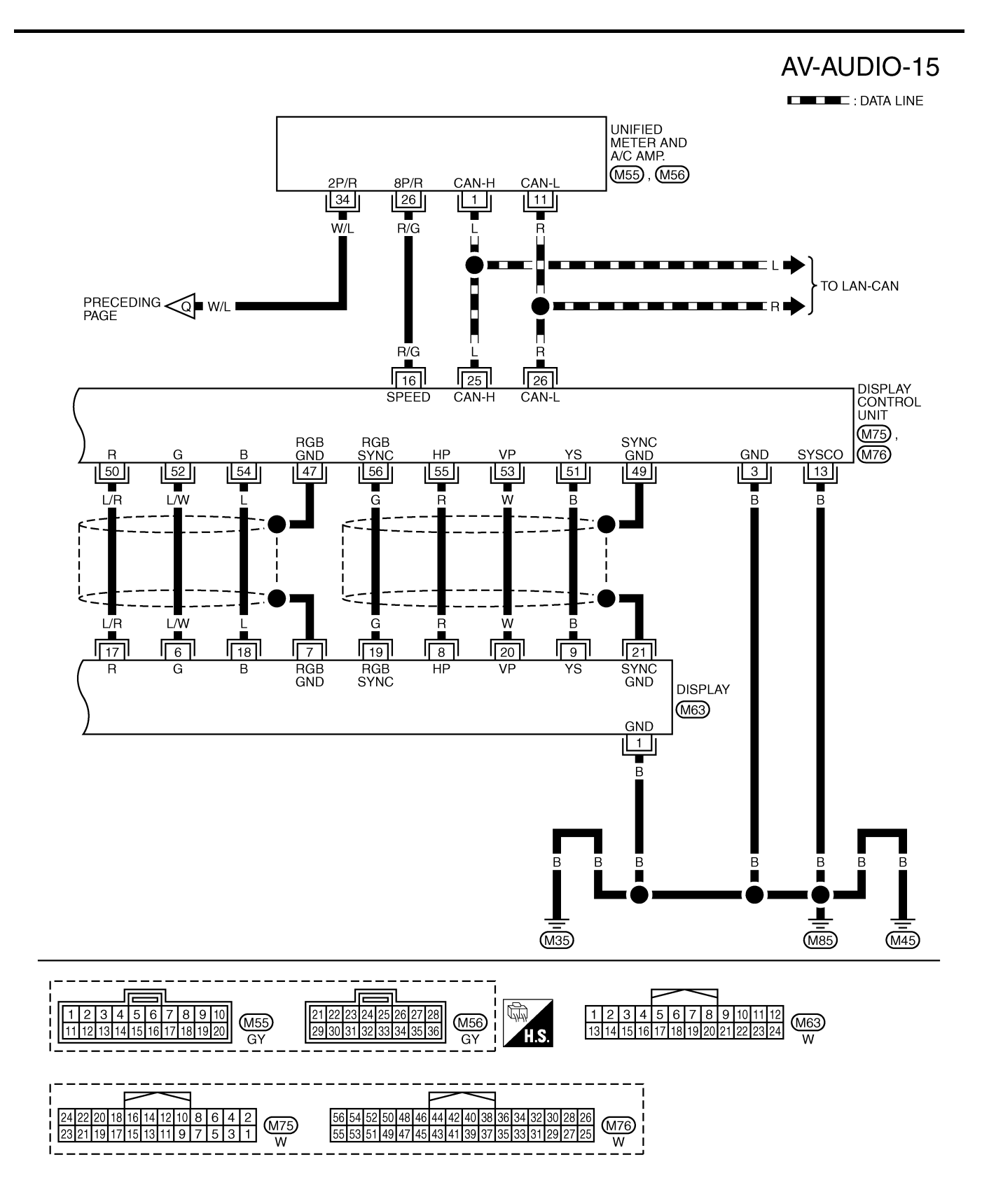

TKWM0567E

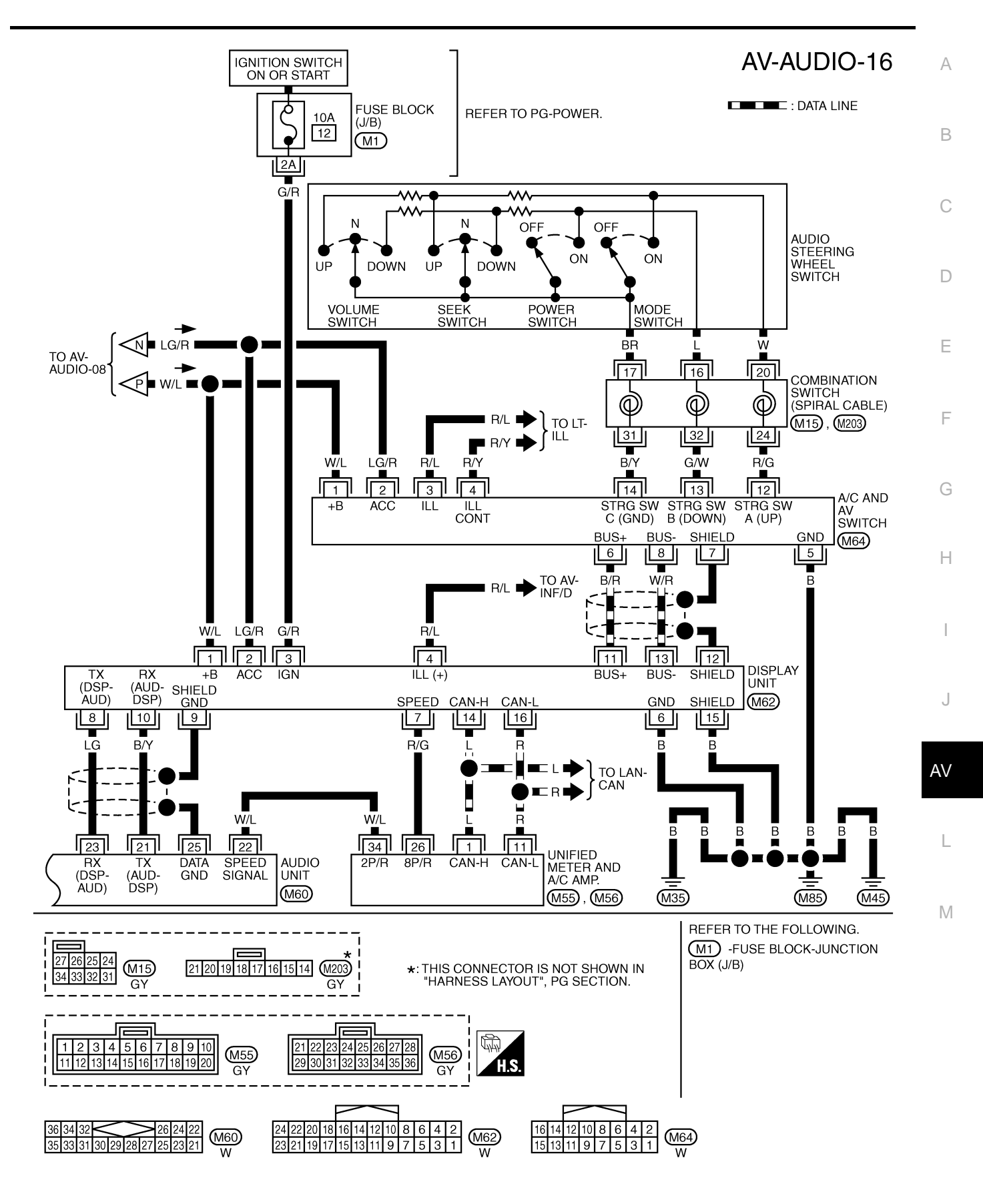

TKWM0568E

# Terminals and Reference Value for Audio Unit

| Teri<br>(Wire                                     | minal<br>e color)                             |                                      | Signal | С                  | Condition                                                 |                                                   | Example of symp-                                                       |
|---------------------------------------------------|-----------------------------------------------|--------------------------------------|--------|--------------------|-----------------------------------------------------------|---------------------------------------------------|------------------------------------------------------------------------|
| +                                                 |                                               | Item                                 | output | Ignition<br>switch | Operation                                                 | Reference value                                   | tom                                                                    |
| 2 (W) <sup>*1</sup> ,<br>(L) <sup>*2</sup>        | 1 (B) <sup>*1</sup> ,<br>(B/W)* <sup>2</sup>  | Audio sound<br>signal (Front<br>LH)  | Output | ACC                | Receive audio                                             |                                                   | No sound from<br>front door speaker<br>LH or instrument<br>speaker LH. |
| 4 (G)* <sup>1</sup> ,<br>(G/B) <sup>*2</sup>      | 3 (R)* <sup>1</sup> ,<br>(B/R)* <sup>2</sup>  | Audio sound<br>signal (Front<br>RH)  | Output | ACC                | signal                                                    | -1                                                | No sound from<br>front door speaker<br>RH or instrument<br>speaker RH. |
| 5 (R/W)                                           | Ground                                        | Antenna<br>signal                    | Output | ACC                | -                                                         | More than approx.10V                              | Antenna amp.<br>does not work<br>properly.                             |
| 6 (W/L)                                           | Ground                                        | Battery<br>power                     | Input  | OFF                | _                                                         | Battery voltage                                   | System will not work properly.                                         |
| 9* <sup>1</sup>                                   | _                                             | Shield                               | -      | -                  | -                                                         | -                                                 | -                                                                      |
| 10<br>(LG/R)                                      | Ground                                        | ACC power                            | Input  | ACC                | _                                                         | Battery voltage                                   | System does not<br>work properly                                       |
| 11* <sup>1</sup>                                  | _                                             | Shield                               | -      | -                  | _                                                         | _                                                 | -                                                                      |
| 12* <sup>3</sup><br>(G/W)                         | Ground                                        | Amp ON<br>signal                     | Output | ACC                | -                                                         | More than approx. 6.5V                            | BOSE speaker<br>amp. does not<br>work properly.                        |
| 14<br>(BR)* <sup>1</sup> ,<br>(L/W)* <sup>2</sup> | 13 (Y)* <sup>1</sup> ,<br>(B/Y)* <sup>2</sup> | Audio sound<br>signal (Rear<br>LH)   | Output | ACC                | Receive audio                                             |                                                   | No sound from<br>rear door speaker<br>LH.                              |
| 16 (L)* <sup>1</sup> ,<br>(R/G)* <sup>2</sup>     | 15 (P)* <sup>1</sup> ,<br>(L/B)* <sup>2</sup> | Audio sound<br>signal (Rear<br>RH)   | Output | ACC                | signal                                                    | -1                                                | No sound from<br>rear door speaker<br>RH.                              |
| 21<br>(B/Y)                                       | Ground                                        | Audio TX<br>signal (AUD<br>- DCU)    | Output | ACC                | Operate audio<br>volume                                   | (V)<br>6<br>2<br>0<br>• • • 2ms<br>SKIA4402E      | Audio does not<br>operate properly.                                    |
| 22<br>(W/L)                                       | Ground                                        | Vehicle<br>speed signal<br>(2 pulse) | Input  | ON                 | When vehicle<br>speed is<br>approx. 40<br>km/h<br>(25MPH) | (V)<br>6<br>4<br>9<br>9<br>• • • 50ms<br>ELF1080D | speed sensitive<br>volume system<br>dose not work<br>properly.         |
| 23 (LG)                                           | Ground                                        | Audio RX<br>signal (DCU<br>- AUD)    | Input  | ACC                | Operate audio<br>volume                                   | (V)<br>6<br>4<br>2<br>0<br>• • • 5ms<br>SKIA4403E | Audio does not<br>operate properly.                                    |
| 25                                                | _                                             | Shield                               | _      |                    | _                                                         | _                                                 | _                                                                      |

Revision: 2004 November

AKS00AM1

\*1: BOSE system and with VQ engine or with ICC system, Navigation system or DVD player

\*2: Except for above

\*3: BOSE system only

# Terminals and Reference Value for BOSE Speaker Amp.

| Ter<br>(Wire | minal<br>e color) |                                                     | Signal           | Condition               |                         |                                                                                | Example of                                                                 |
|--------------|-------------------|-----------------------------------------------------|------------------|-------------------------|-------------------------|--------------------------------------------------------------------------------|----------------------------------------------------------------------------|
| +            | _                 | Item                                                | input/<br>output | lgni-<br>tion<br>switch | Operation               | Reference value                                                                | Example of<br>symptom                                                      |
| 1 (R)        | Ground            | Battery power                                       | Input            | OFF                     | _                       | Battery voltage                                                                | System does not work properly.                                             |
| 9 (LG)       | 10 (B/Y)          | Audio sound<br>signal (Rear<br>LH)                  | Output           | ACC                     |                         |                                                                                | No sound from<br>rear door speaker<br>LH.                                  |
| 11 (OR)      | 12 (B/P)          | Audio sound<br>signal (Rear<br>RH)                  | Output           | ACC                     | signal                  | 0                                                                              | No sound from<br>rear door speaker<br>RH.                                  |
| 13 (L)       | 14 (B/W)          | Audio sound<br>signal (Front<br>LH)                 | Output           | ACC                     | Receive audio           |                                                                                | No sound from<br>front door<br>speaker LH and<br>instrument<br>speaker LH  |
| 15 (BR)      | 16 (B/R)          | Audio sound<br>signal (Front<br>RH)                 | Output           | ACC                     | signal                  | -1                                                                             | No sound from<br>front door<br>speaker RH and<br>instrument<br>speaker RH. |
| 17 (B)       | Ground            | Ground<br>(Power)                                   | _                | ON                      | _                       | Approx. 0V                                                                     | BOSE speaker<br>amp. dose not<br>work properly.                            |
| 18<br>(R/L)  | 2 (B)             | Audio sound<br>signal (Instru-<br>ment CEN-<br>TER) | Output           | ACC                     | Receive audio<br>signal | (V)<br>1<br>0<br>-1<br>-1<br>-1<br>-1<br>-1<br>-1<br>-1<br>-1<br>-1<br>-1      | No sound from<br>instrument<br>speaker CEN-<br>TER.                        |
| 19 (W)       | 3 (B)             | Woofer signal                                       | Output           | ACC                     | Receive audio<br>signal | (V)<br>1<br>0<br>1<br>1<br>1<br>1<br>1<br>1<br>1<br>1<br>1<br>1<br>1<br>1<br>1 | No sound from<br>woofer.                                                   |
| 20 (G)       | 4 (G/W)           | Tweeter signal                                      | Output           | ACC                     | Receive audio<br>signal | (V)<br>1<br>0<br>-1<br>1<br>1<br>1<br>1<br>1<br>1<br>SKIA0177E                 | No sound from tweeter.                                                     |
| 22 (P)       | Ground            | Amp ON sig-<br>nal (woofer)                         | Output           | ACC                     | _                       | More than approx. 6.5V                                                         | Woofer does not work properly.                                             |

А

| Terminal<br>(Wire color) |          |                                     | Signal           | Condition               |                         |                                                                        | Exemple of                                                                |
|--------------------------|----------|-------------------------------------|------------------|-------------------------|-------------------------|------------------------------------------------------------------------|---------------------------------------------------------------------------|
| +                        | _        | Item                                | input/<br>output | lgni-<br>tion<br>switch | Operation               | Reference value                                                        | symptom                                                                   |
| 24 (L)                   | 23 (B/W) | Audio sound<br>signal (Rear<br>RH)  | Input            | ACC                     | Receive audio<br>signal | Receive audio<br>signal (V)<br>1<br>0<br>-1<br>1 ms state<br>SKIA0177E | No sound from<br>rear door speaker<br>RH.                                 |
| 26<br>(B/R)              | 25 (BR)  | Audio sound<br>signal (Rear<br>LH)  | Input            | ACC                     |                         |                                                                        | No sound from<br>rear door speaker<br>LH.                                 |
| 28 (LG)                  | 27 (PU)  | Audio sound<br>signal (Front<br>RH) | Input            | ACC                     | Receive audio<br>signal |                                                                        | No sound from<br>front door<br>speaker RH or<br>instrument<br>speaker RH. |
| 30 (W)                   | 29 (B)   | Audio sound<br>signal (Front<br>LH) | Input            | ACC                     |                         | 0 <b></b>                                                              | No sound from<br>front door<br>speaker LH or<br>instrument<br>speaker LH. |
| 31 (P)                   | Ground   | Control signal                      | Input            | ACC                     | _                       | More than approx. 6.5V                                                 | BOSE speaker<br>amp. does not<br>work properly.                           |

| Terminal No.<br>(Wire color) |        |                                | Signal           | Condition               |                                                                                             |                                                                                                    | Fuerrals (                                                                                               |  |
|------------------------------|--------|--------------------------------|------------------|-------------------------|---------------------------------------------------------------------------------------------|----------------------------------------------------------------------------------------------------|----------------------------------------------------------------------------------------------------|--|
| +                            | _      | Item                           | input/<br>output | lgni-<br>tion<br>switch | Operation                                                                                   | Voltage                                                                                                    | symptom                                                                                                  |  |
| 1 (W/L)                      | Ground | Battery power                  | Input            | OFF                     | _                                                                                           | Battery voltage                                                                                                    | System does not work properly.                                                                           |  |
| 2 (LG/R)                     | Ground | ACC power                      | Input            | ACC                     | -                                                                                           | Battery voltage                                                                                                    | System does not work properly.                                                                           |  |
| 3 (R/L) Gr                   |        | Illumination<br>signal         | Input            | OFF                     | Lighting switch is ON (position 1).                                                         | Battery voltage                                                                                                    | A/C and AV<br>switch illumina-<br>tion does not<br>come on when<br>lighting switch is<br>ON(position 1). |  |
|                              | Ground |                                |                  |                         | Turn lighting switch OFF.                                                                   | Approx. 0V                                                                                                    |                                                                                                    |  |
| 4 (R/Y)                      | Ground | Illumination<br>control signal | Output           | ON                      | Illumination control<br>switch is operated<br>by lighting switch in<br>1st or 2nd position. | Changes between approx.0V<br>and approx.12V                                                                                                    | Audio unit illumi-<br>nation can not<br>be controlled.                                                   |  |
| 5 (B)                        | Ground | Ground                         | _                | ON                      | _                                                                                           | Approx. 0V                                                                                                    | -                                                                                                    |  |
| 6 (B/R)                      | Ground | Communica-<br>tion signal (+)  | Input/<br>Output | ON                      | _                                                                                           | (V)<br>6<br>4<br>0<br>1<br>20<br>1<br>1<br>1<br>1<br>1<br>1<br>1<br>1<br>1<br>1<br>1<br>1<br>1                                                                                                    | System does not<br>work properly.                                                                        |  |
| 7                            | -      | Shield                         | Ι                | -                       | _                                                                                           | _                                                                                                    | -                                                                                                    |  |
| 8 (W/R)                      | Ground | Communica-<br>tion signal (–)  | Input/<br>Output | ON                      | _                                                                                           | (V)<br>6<br>2<br>0<br>2<br>0<br>2<br>0<br>2<br>0<br>4<br>2<br>0<br>4<br>2<br>0<br>4<br>2<br>0<br>4<br>2<br>0<br>4<br>5<br>1<br>1<br>1<br>1<br>1<br>1<br>1<br>1<br>1<br>1<br>1<br>1<br>1<br>1<br>1<br>1<br>1<br>1 | System does not<br>work properly.                                                                        |  |
| 12 (R/G)                     | Ground | Remote con-<br>troller A       | Input            | ON                      | Press MODE switch.                                                                          | Approx. 0V                                                                                                    | Steering wheel<br>audio controls<br>do not function                                                      |  |
|                              |        |                                |                  |                         | Press SEEK UP switch.                                                                       | Approx. 1.7V                                                                                                    |                                                                                                    |  |
|                              |        |                                |                  |                         | Press VOL UP switch.                                                                        | Approx. 3.3V                                                                                                    |                                                                                                    |  |
|                              |        |                                |                  |                         | Except for above                                                                            | Approx. 5V                                                                                                    |                                                                                                    |  |
| 13 (G/W)                     | Ground | Remote con-<br>troller B       | Input            | ON                      | Press POWER switch.                                                                         | Approx. 0V                                                                                                    | Steering wheel audio controls                                                                            |  |
|                              |        |                                |                  |                         | Press SEEK DOWN switch.                                                                     | Approx. 1.7V                                                                                                    |                                                                                                    |  |
|                              |        |                                |                  |                         | Press VOL DOWN switch.                                                                      | Approx. 3.3V                                                                                                    | do not function                                                                                          |  |
|                              |        |                                |                  |                         | Except for above                                                                            | Approx. 5V                                                                                                    |                                                                                                    |  |
| 14 (B/Y)                     | _      | Remote con-<br>troller ground  | -                | _                       | _                                                                                           | -                                                                                                    | Steering wheel<br>audio controls<br>do not function.                                                     |  |

| Terminals and Reference Value for Woofer         AKSODAMZ |                  |                        |                  |                         |                     |                                  |                          |
|-----------------------------------------------------------|------------------|------------------------|------------------|-------------------------|---------------------|----------------------------------|--------------------------|
| Termin<br>(Wire                                           | al No.<br>color) | Item                   | Signal           | Condition               |                     |                                  | Evernle of               |
| +                                                         | -                |                        | input/<br>output | lgni-<br>tion<br>switch | Operation           | Voltage                          | symptom                  |
| 1 (G/R)                                                   | Ground           | Battery power          | Input            | OFF                     | _                   | Battery voltage                  | No sound from woofer.    |
| 2 (B)                                                     | Ground           | Ground                 | -                | ON                      | _                   | Approx.0V                        | No sound from woofer.    |
| 5(P)                                                      | Ground           | Amp ON sig-<br>nal     | Input            | ACC                     | _                   | More than approx.6.5V            | No sound from woofer.    |
| 7(W)                                                      | 8(B)             | Woofer sound<br>signal | Input            | ACC                     | Receve audio signal | (V)<br>1<br>0<br>-1<br>SKIA0177E | No sound from<br>foofer. |

# A/C and AV Switch Self-Diagnosis Function

It can check ON/OFF operation of each switch in the A/C and AV switch and diagnose the input signals to the audio steering wheel switch.

#### STARTING THE SELF-DIAGNOSIS MODE

- 1. Turn ignition switch from OFF to ACC.
- 2. Within 10 seconds press and hold the switches "MUTE/II " and "PREV "simultaneously for 3 seconds.

Then the self-diagnosis operates.

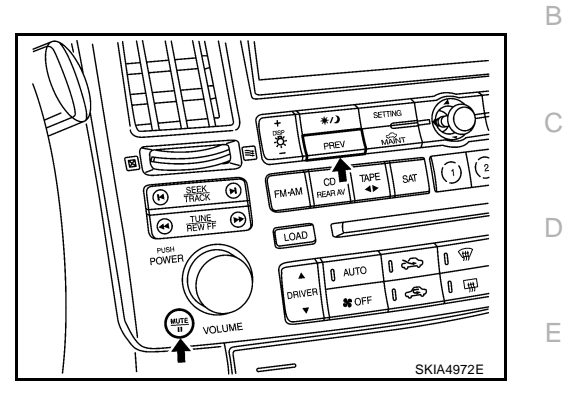

#### **EXITING THE SELF-DIAGNOSIS MODE**

• Turn ignition switch OFF. Then the self-diagnosis ends.

#### **DIAGNOSIS FUNCTION**

- It can illuminate all the indicators (LED) in the A/C and AV switch.
- It can check for continuity of the switches by sounding the buzzer when the A/C and AV switch is pressed.
- It can check for continuity of harness between A/C and AV switch and audio steering wheel switch.

F

AKS0070E

А

L

Μ

# **Trouble Diagnosis**

The majority of the audio malfunctions are the result of outside causes (bad CD/cassette, electromagnetic interference, etc.). Check the inspection items below to diagnose the malfunction.

#### MALFUNCTION WITH RADIO, TAPE AND CD

| Symptom                                       | Possible cause                                                                                                    |  |  |  |
|-----------------------------------------------|----------------------------------------------------------------------------------------------------|--|--|--|
|                                               | Audio power supply circuit. Refer to <u>AV-39</u> , "Power Supply Circuit Inspec-<br>tion".                                                                                      |  |  |  |
|                                               | • Audio communication line check (Without Navigation System). Refer to <u>AV-82. "Audio Communication Line Inspection"</u> .                                                     |  |  |  |
| Inoperative                                   | • Audio communication line check (With Navigation System). Refer to <u>AV-151</u> , "AV Communication Line Check (Between Display Control Unit and <u>NAVI Control Unit)."</u> . |  |  |  |
|                                               | • A/C and AV switch check. Refer to AV-42, "A/C and AV Switch Inspection".                                                                                                    |  |  |  |
|                                               | If above systems are OK, replace audio unit.                                                                                                    |  |  |  |
| Audio steering wheel switch does not operate. | Audio steering wheel switch check. Refer to <u>AV-41, "Audio Steering Wheel</u><br><u>Switch Inspection"</u> .                                                                   |  |  |  |
|                                               | If above systems are OK, replace audio unit.                                                                                                    |  |  |  |
|                                               | Audio communication line check (Without Navigation System). Refer to <u>AV-</u> <u>82, "Audio Communication Line Inspection"</u> .                                               |  |  |  |
| Audio display is not shown.                   | • Audio communication line check (With Navigation System). Refer to <u>AV-152</u> , "Audio Communication Line Check (Between Display Control Unit and <u>Audio Unit)</u> ".      |  |  |  |
|                                               | If above systems are OK, replace audio unit.                                                                                                    |  |  |  |
|                                               | • Replace audio unit (Base system). Refer to <u>AV-45, "Removal and Installa-</u><br>tion of Audio Unit".                                                                        |  |  |  |
| All speaker do not sound.                     | • BOSE speaker amp. power supply. Refer to <u>AV-39</u> , "Power Supply Circuit <u>Inspection"</u> .                                                                             |  |  |  |
|                                               | BOSE speaker amp. circuit. Refer to <u>AV-42, "BOSE Speaker Amp. Inspec-</u><br><u>tion"</u> .                                                                                   |  |  |  |
|                                               | If above systems are OK, replace BOSE speaker amp.                                                                                                    |  |  |  |
| Speed sensitive volume system dose not work.  | Vehicle speed signal check. Refer to <u>AV-43</u> , "Vehicle Speed Signal Inspection".                                                                                           |  |  |  |
|                                               | If above system is OK, replace audio unit.                                                                                                    |  |  |  |
|                                               | Replace audio unit (Base system). Refer to <u>AV-45, "Removal and Installa-</u><br>tion of Audio Unit".                                                                          |  |  |  |
| Poor sound                                    | BOSE speaker amp (BOSE system). check. Refer to <u>AV-42, "BOSE</u><br><u>Speaker Amp. Inspection"</u> .                                                                         |  |  |  |
|                                               | If above systems are OK, replace BOSE speaker amp.                                                                                                    |  |  |  |
| Noisy                                         | Noise check. Refer to <u>AV-38</u> , "Noise Inspection".                                                                                                    |  |  |  |
| INDISY                                        | If above systems are OK, replace audio unit.                                                                                                    |  |  |  |

AKS005TB
### FOR RADIO ONLY

| Symptom                                              | Possible cause                                                                                     |
|------------------------------------------------------|----------------------------------------------------------------------------------------------------|
|                                                      | Antenna feeder check (For open or short). Refer to <u>AV-53, "Location</u><br>of <u>Antenna"</u> . |
| No sound                                             | • Window antenna check. Refer to AV-53, "CHECK ELEMENT".                                           |
|                                                      | If above systems are OK, replace audio unit.                                                       |
|                                                      | Antenna feeder check (For open or short). Refer to <u>AV-53</u> , "Location <u>of Antenna"</u> .   |
|                                                      | Antenna amp. check. Refer to                                                                       |
|                                                      | <ul> <li>Window antenna check. Refer to <u>AV-53, "CHECK ELEMENT"</u>.</li> </ul>                  |
| Noisy                                                | Noise prevention parts check.                                                                      |
|                                                      | • Each electrical equipment check.                                                                 |
|                                                      | • Wire harness of each piece of electrical equipment check.                                        |
|                                                      | If above systems are OK, replace antenna amp.                                                      |
| Selected radio stations stored in memory are deleted | Replace audio unit.                                                                                |

### NOTE:

- 1. The cause is a reduction in the receiving sensitivity of the window antenna.
- 2. This is noise resulting from variations in field strength, such as fading noise and multi-path noise, or external noise from trains and other sources. It is not a malfunction.
- Fading noise: This noise occurs because of variations in the field strength in a narrow range due to mountains or buildings blocking the signal.
- Multi-path noise: This noise results from the waves sent directly from the broadcast station arriving at the antenna at a different time from the waves which reflect off of mountains or buildings.

### FOR CASSETTE PLAYER ONLY

| Symptom                                                                          | Possible cause                                                   |    |
|----------------------------------------------------------------------------------|------------------------------------------------------------------|----|
| Cassette tape cannot be inserted.                                                | Audio unit. Refer to <u>AV-45</u> , "Removal and Installation of |    |
| Cassette tape cannot be ejected.                                                 | <ul> <li><u>Audio Unit</u>".</li> <li>Cassette tape.</li> </ul>  | J  |
| Auto reverse does not work, or the tape direction changes in the middle of play. |                                                                  | AV |
| There is much noise.                                                             | Audio unit. Refer to AV-45. "Removal and Installation of         |    |
| The sound is not clear.                                                          | Audio Unit".                                                     |    |
| Sound fluctuates/tape speed not correct                                          |                                                                  | L  |
| No sound.                                                                        |                                                                  |    |
|                                                                                  |                                                                  | N  |

### FOR CD ONLY

| Symptom                                           | Possible cause                                           |  |
|---------------------------------------------------|----------------------------------------------------------|--|
| CD cannot be inserted.                            |                                                          |  |
| CD cannot be ejected.                             | Audio unit. Refer to AV-45, "Removal and Installation of |  |
| The CD cannot be played.                          | Audio Unit" .                                            |  |
| The sound skips, stops suddenly, or is distorted. |                                                          |  |

G

Н

## Noise Inspection

AKS005TC

The vehicle itself can be a source of noise if noise prevention parts or electrical equipment is malfunction. Check if noise is caused and/or changed by engine speed, ignition switch turned to each position, and operation of each piece of electrical equipment, and determine the cause.

### NOTE:

The source of the noise can be found easily by listening to the noise while removing the fuses of electrical components, one by one.

## TYPE OF NOISE AND POSSIBLE CAUSE

| C                                                                          | Occurrence condition                                                                                                    | Possible cause                                                                                                    |  |  |
|----------------------------------------------------------------------------|----------------------------------------------------------------------------------------------------|----------------------------------------------------------------------------------------------------|--|--|
| Occurs only when engine is ON.                                             | A continuous growling noise occurs. The speed<br>of the noise varies with changes in the engine<br>speed.                                        | Ignition condenser                                                                                                    |  |  |
|                                                                            | A whistling noise occurs while the engine speed<br>is high. A booming noise occurs while the engine<br>is running and the lighting switch is ON. | Alternator                                                                                                    |  |  |
| The occurrence of the noise is linked with the operation of the fuel pump. |                                                                                                    | Fuel pump condenser                                                                                                    |  |  |
| Noise only occurs when various                                             | A cracking or snapping sound occurs with the operation of various switches.                                                                      | Relay malfunction, radio malfunction                                                                                                   |  |  |
| electrical components are oper-<br>ating.                                  | The noise occurs when various motors are oper-                                                                                                   | Motor case ground                                                                                                    |  |  |
|                                                                            | ating.                                                                                                    | Motor                                                                                                    |  |  |
|                                                                            |                                                                                                    | <ul> <li>Rear window defogger coil malfunction</li> </ul>                                                                              |  |  |
|                                                                            |                                                                                                    | <ul> <li>Open circuit in printed heater</li> </ul>                                                                                     |  |  |
|                                                                            |                                                                                                    | <ul> <li>Poor ground of antenna amplifier or<br/>antenna feeder line</li> </ul>                                                        |  |  |
| The noise occurs constantly, not                                           | just under certain conditions.                                                                                                    | • Mirror type film is attached on the rear win-<br>dow glass                                                                           |  |  |
|                                                                            |                                                                                                    | <ul> <li>After-market TV antenna and/or electrical<br/>accessories such as radio are attached on<br/>the rear window glass.</li> </ul> |  |  |
|                                                                            |                                                                                                    | <ul> <li>Poor ground of audio parts.</li> </ul>                                                                                        |  |  |
| A cracking or snapping sound or when it is vibrating excessively.          | A cracking or snapping sound occurs while the vehicle is being driven, especially when it is vibrating excessively.                              |                                                                                                    |  |  |
|                                                                            |                                                                                                    | • Poor wiring connections or a short circuit.                                                                                          |  |  |

## **Power Supply Circuit Inspection**

## 1. CHECK FUSE

Check that the following fuses of the BOSE speaker amp., woofer, and audio unit are not blown.

| Unit              | Terminal | Signal name   | Fuse No. |  |
|-------------------|----------|---------------|----------|--|
|                   | 6        | Battery power | 32       |  |
| Audio unit        | 10       | 10 ACC power  |          |  |
| BOSE speaker amp. | 1        | Battery power | 17       |  |
| Woofer            | 1        | Battery power | 32       |  |

### OK or NG

OK >> GO TO 2

NG >> If fuse is blown, be sure to eliminate cause of malfunction before installing new fuse. Refer to PG-3, "POWER SUPPLY ROUTING CIRCUIT" .

## 2. CHECK POWER SUPPLY CIRCUIT

Check voltage between the audio unit and ground. 1.

| Unit          | ٦              | Ferminal No.                |        | Ignition switch | Voltage         |
|---------------|----------------|-----------------------------|--------|-----------------|-----------------|
|               | (              | +)                          | (-)    |                 |                 |
|               | Connec-<br>tor | Terminal<br>(Wire<br>color) |        |                 |                 |
| Audio<br>unit | MEQ            | 6 (W/L)                     | Ground | OFF             | Battery voltage |
|               | NI30           | 10 (LG/R)                   | Ground | ACC             | Battery voltage |

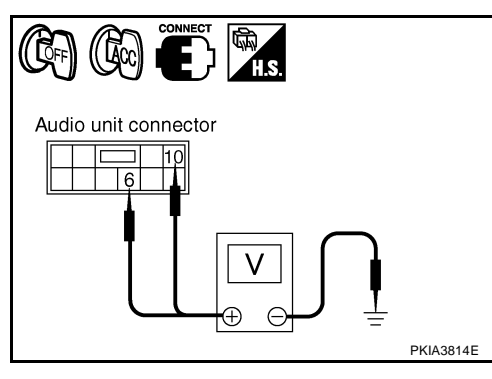

#### 2. Check voltage between BOSE speaker amp. or woofer and ground.

| Unit                    |                                    | Terminal No. |        |                 | Voltage         |
|-------------------------|------------------------------------|--------------|--------|-----------------|-----------------|
|                         | (                                  | (+)          |        | Ignition        |                 |
|                         | Connector Terminal<br>(Wire color) |              | (-)    | switch          | Vollago         |
| BOSE<br>speaker<br>amp. | B212                               | 1 (R)        | Ground | OFF             | Battery voltage |
| Woofer B223 1 (GR)      |                                    | Ground       | OFF    | Battery voltage |                 |

### OK or NG

OK

- >> INSPECTION END (Audio unit is OK)
  - GO TO 3 (BOSE speaker amp. and woofer)
- NG >> • Repair harness or connector between each unit and fuse.

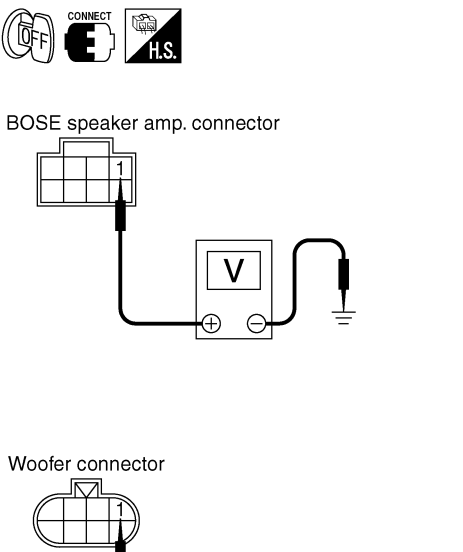

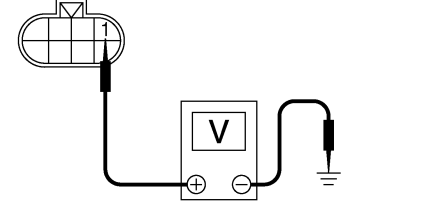

SKIA8931E

AKS005TD

А

F

F

Н

J

AV

L

Μ

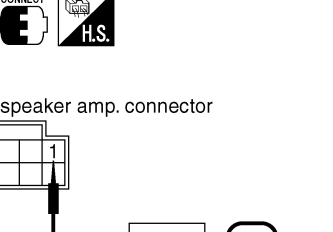

## 3. CHECK GROUND CIRCUIT

- 1. Disconnet BOSE speaker amp. and woofer connector.
- 2. Check continuity between BOSE speaker amp. harness connector B212 terminal 17 (B) and ground.

17 – Ground

:Continuity should exist.

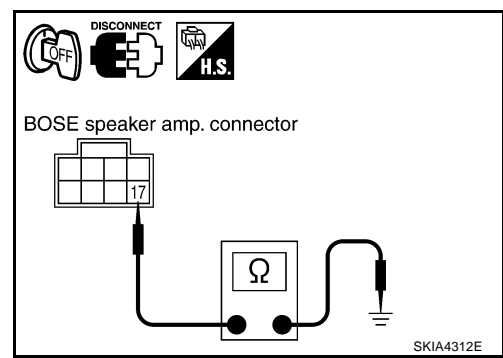

3. Check continuity between woofer harness connector B223 terminal 2 (B) and ground.

### 2 – Ground

:Continuity should exist.

### OK or NG

- OK >> INSPECTION END (System is OK)
- NG >> Repair harness or connector.

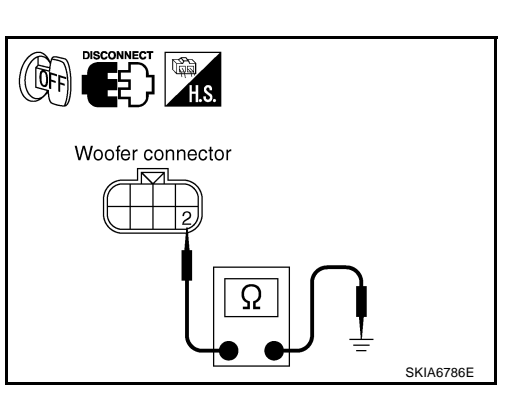

## AUDIO

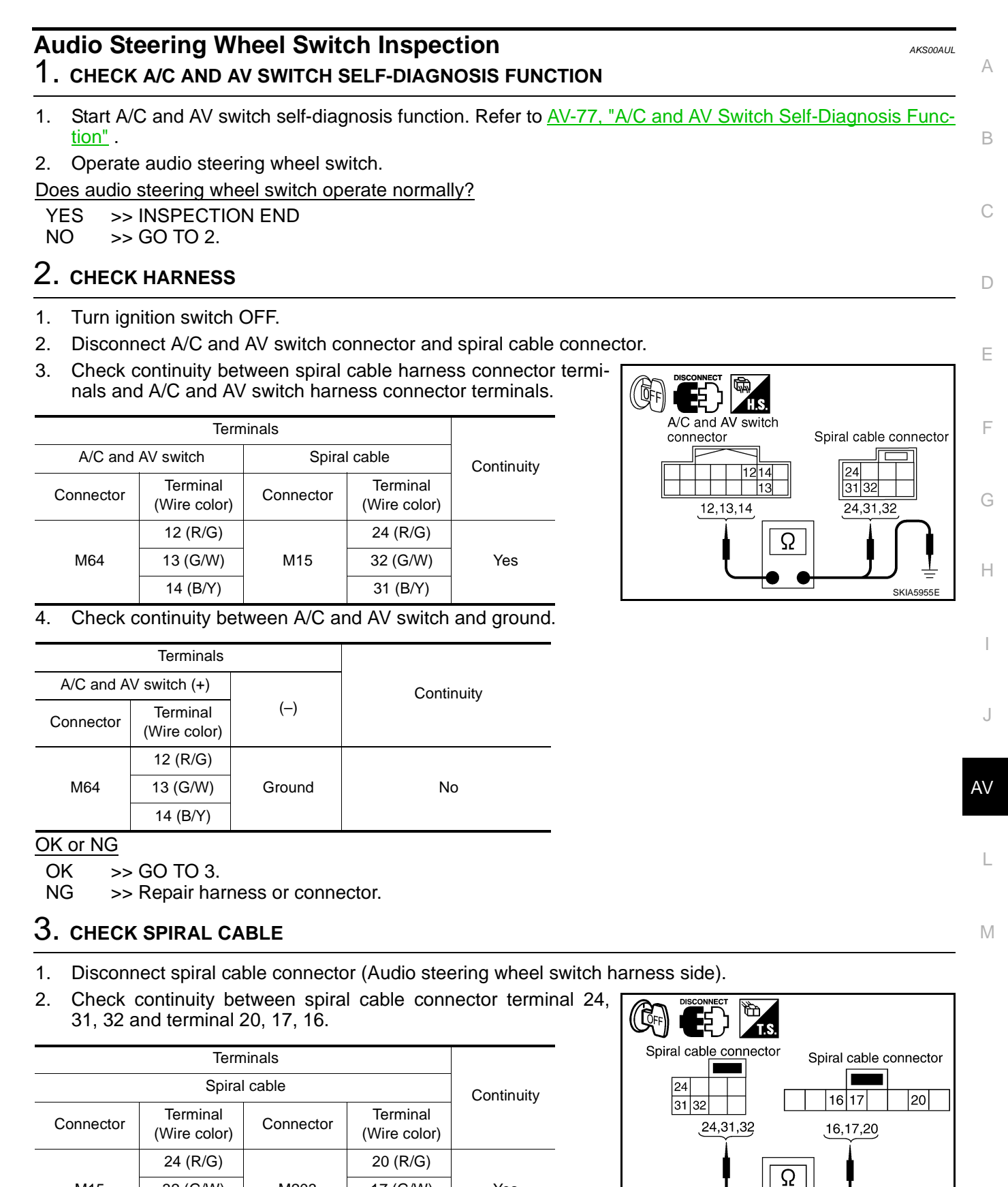

OK or NG

M15

OK >> GO TO 4.

NG >> Replace spiral cable.

32 (G/W)

31 (B/Y)

M203

17 (G/W)

16 (B/Y)

Yes

SKIA5874F

## 4. CHECK AUDIO STEERING WHEEL SWITCH RESISTANCE

### Check resistance audio steering wheel switch terminals.

| Terminal<br>(Wire color) |      | Signal name   | Condition                      | Resistance<br>(Ω) |
|--------------------------|------|---------------|--------------------------------|-------------------|
|                          |      | Power         | Depress power switch.          | Approx. 0         |
| 16<br>(L)<br>20<br>(W)   | 17   | Seek down     | Depress (station) down switch. | Approx. 165       |
|                          |      | Volume (down) | Depress volume down switch.    | Approx. 652       |
|                          | (BR) | Mode          | Depress mode switch.           | Approx. 0         |
|                          |      | Seek up       | Depress (station) up switch.   | Approx. 165       |
|                          |      | Volume (up)   | Depress volume up switch.      | Approx. 652       |

### OK or NG

OK >> INSPECTION END

NG >> Replace audio steering wheel switch.

## A/C and AV Switch Inspection

## **1.** A/C AND AV SWITCH SELF-DIAGNOSIS FUNCTION

- 1. Start A/C and AV switch self-diagnosis function. Refer to <u>AV-35, "A/C and AV Switch Self-Diagnosis Func-</u> tion".
- 2. Operate A/C and AV switch.

Does the A/C and AV switch is operated normally?

YES >> INSPECTION END (System is OK)

NO >> Replace A/C and AV switch.

## **BOSE Speaker Amp. Inspection**

## 1. CHECK HARNESS

- 1. Disconnect audio unit connector and BOSE speaker amp. connector.
- Check continuity between audio unit harness connector M59 terminal 12 (G/W) and BOSE speaker amp. harness connector B213 terminal 31 (P).

### 12 – 31 : Continuity should exist.

3. Check continuity between audio unit harness connector M59 terminal 12 (G/W) and ground.

### 12 – Ground

: Continuity should not exist.

## OK or NG

- OK >> GO TO 2
- NG >> Repair harness or connector.

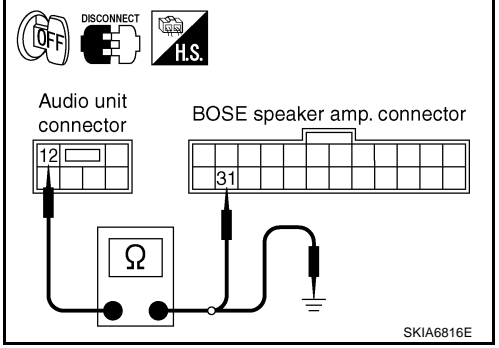

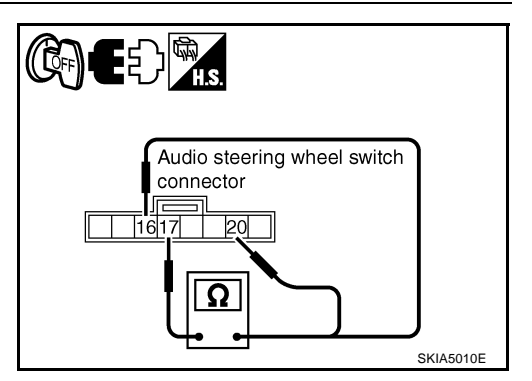

AKS007WD

AKS007H9

## 2. CHECK AMP. ON SIGNAL

- 1. Connect audio unit connector.
- 2. Turn the ignition switch ACC.
- 3. Check voltage between audio unit harness connector M59 terminal 12 (G/W) and ground.

### 12 – Ground

: More than approx. 6.5V

### OK or NG

OK >> INSPECTION END (System is OK)

NG >> Replace audio unit.

## **Vehicle Speed Signal Inspection**

## **1. CHECK VEHICLE SPEED OPERATION**

Start engine and drive vehicle.

Dose speedometer is operated normally?

Yes >> GO TO 2

No >> Check combination meter trouble diagnosis. Refer to <u>DI-14, "Diagnosis Flow"</u>.

## 2. CHECK HARNESS

- 1. Turn the ignition switch OFF.
- 2. Disconnect audio unit connector and unified meter and A/C amp. connector.
- 3. Check continuity between audio unit harness connector M60 terminal 22 (W/L) and unified meter and A/C amp. harness connector M56 terminal 34 (W/L).
  - 22 34

### : Continuity should exist.

4. Check continuity between audio unit harness connector M60 terminal 22 (W/L) and ground.

### 22 – Ground

### : Continuity should not exist.

### OK or NG

- OK >> GO TO 3
- NG >> Repair harness or connector.

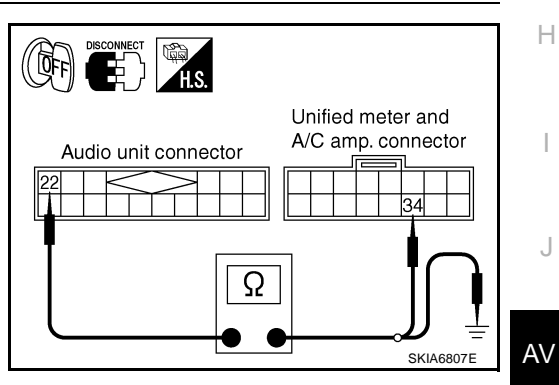

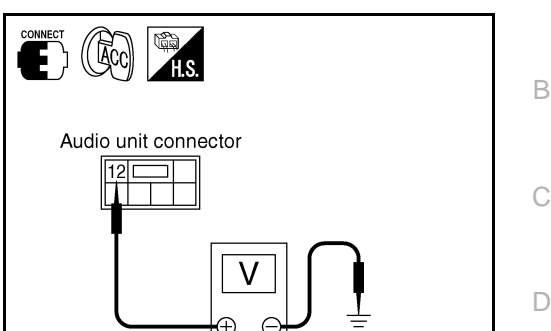

F

F

SKIA6818E

AKS007VI

А

## 3. CHECK VEHICLE SPEED SIGNAL

- 1. Connect unified meter and A/C amp. connector.
- 2. Start engine and drive vehicle at more than 40 km/h (25MPH).
- 3. Check the signal between audio unit harness connector M60 terminal 22 (W/L) and ground with CONSULT-II or oscilloscope.

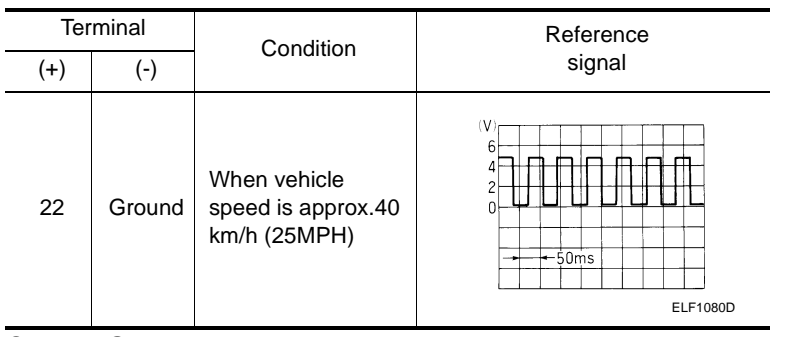

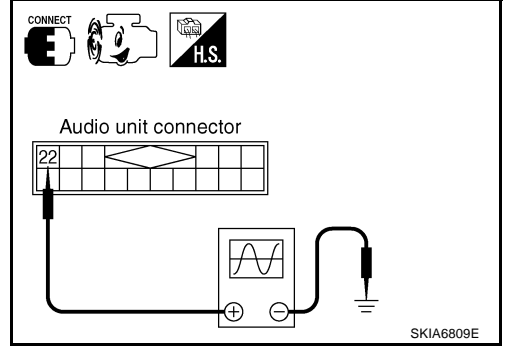

OK or NG

- OK >> INSPECTION END (System is OK)
- NG >> Replace unified meter and A/C amp.

## **AUDIO**

| Lo        | ocking CD Auto-changer Mechanism                                                                                                    |
|-----------|----------------------------------------------------------------------------------------------------|
| СА        | UTION:                                                                                                    |
| •         | Prior to removing a malfunctioning CD auto-changer unit that will be shipped for repair, the changer mechanism MUST BE LOCKED to prevent the mechanism from being damaged during shipping.      |
| •         | If a CD is jammed or unable to be removed from the unit, do NOT lock the changer mechanism. If the unit is to be shipped for repair, carefully package the unit to prevent vibration and shock. |
| DA        | MPER LOCK PROCEDURE                                                                                                    |
| 1.        | Eject and remove any CDs from the audio unit.                                                                                                    |
| 2.        | Turn ignition switch OFF. Wait until audio unit display is off and mechanism stops moving (mechanism sound stops).                                                                              |
| 3.        | Press any one of the disc selection buttons once. When a display shows on the Audio unit, press the same disc selection button again within 5 seconds.                                          |
|           | <ul> <li>The changer mechanism will lock itself within 10 seconds.</li> </ul>                                                                                                    |
| 4.        | After mechanism stops moving (mechanism sound stops), open the driver and passenger window, and then disconnect negative battery cable.                                                         |
| NC        | DTE:                                                                                                    |
| Aft<br>me | er installing a new or remanufactured audio unit, switching the audio unit ON will automatically unlock the<br>chanism. A special unlocking procedure is not required.                          |
| Re<br>RE  | emoval and Installation of Audio Unit                                                                                                    |
| 1.        | Perform damper lock operation. Refer to <u>AV-45, "Locking CD Auto-changer Mechanism"</u> .                                                                                                    |
| ~         |                                                                                                    |

- 2. Remove cluster lid C. Refer to IP-11, "Removal and Installation".
- 3. Remove screws (6) with power tool, and remove audio unit with View of instrument panel center display and unified meter and A/C amp. from instrument panel.

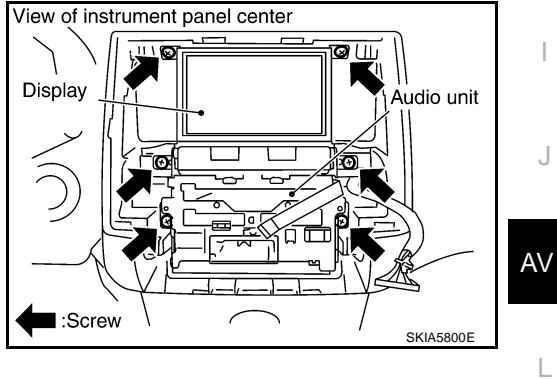

## INSTALLATION

Install in the reverse order of removal.

Μ

А

В

С

D

Е

F

G

Н

## **AUDIO**

## **Disassembly and Assembly for Audio Unit**

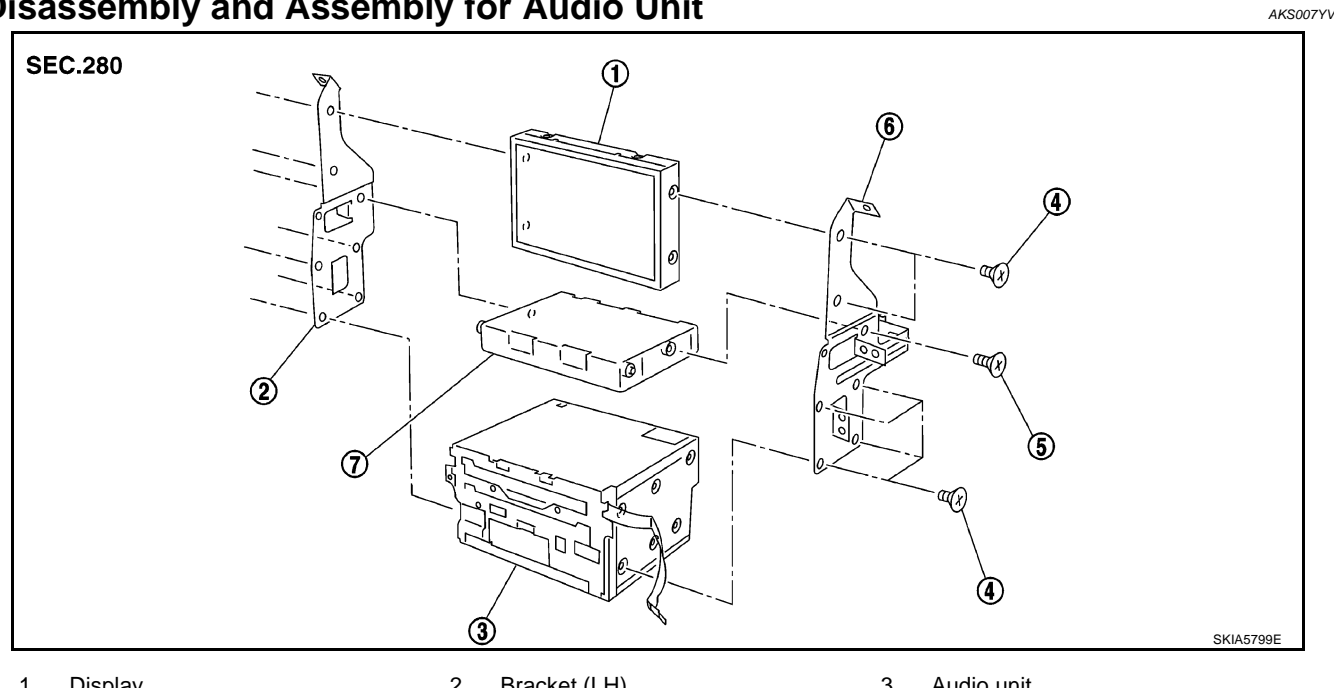

- 1. Display Screw (For metal)
- 2. Bracket (LH)
- 5. Screw (For plastic)
- Audio unit 3.
- Bracket (RH) 6.

Unified meter and A/C amp. 7.

### DISASSEMBLY

Remove audio unit screws (8) and display screws (4) and unified meter and A/C amp. screws (2) with power tool and remove bracket.

### **CAUTION:**

4.

- When carrying audio unit body, do not touch internal mechanism access from cassette tape slot. .
- Be careful not to allow foreign matter from cassette tape slot.

### ASSEMBLY

Install in the reverse order of disassembly.

### NOTE:

Use appropriate screws for each, as screws for audio unit and display unit are different from that for unified meter and A/C amp.

### Removal and Installation for A/C and AV Switch REMOVAL

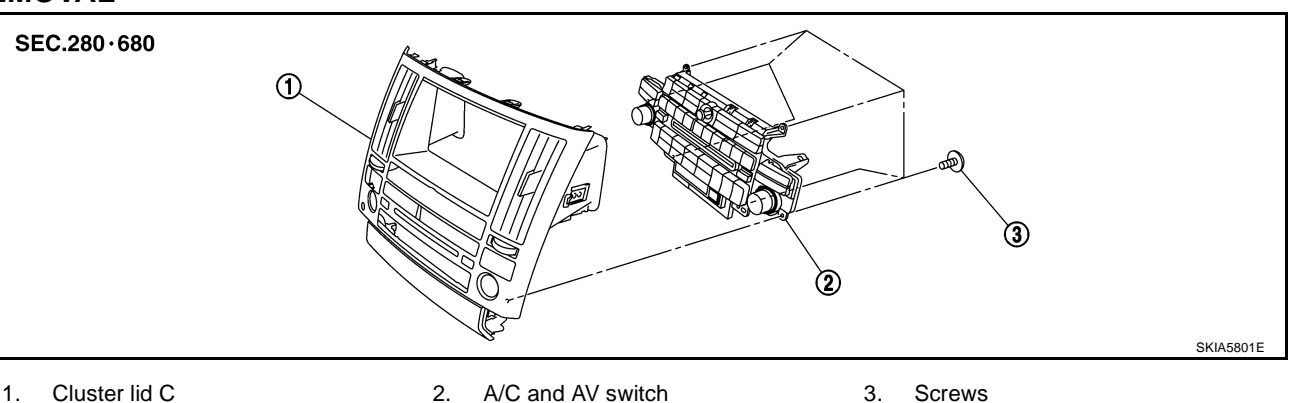

Remove cluster lid C. Refer to IP-11, "Removal and Installation". 1.

AKS005TP

2. Remove screws (6) and remove A/C and AV switch from cluster Rear view of cluster lid C

### INSTALLATION

Install in the reverse order of removal.

# Removal and Installation for Front Door Speaker REMOVAL

- 1. Remove front door finisher. Refer to EI-35, "Removal and Installation".
- 2. Remove screws (3) and remove door speaker.

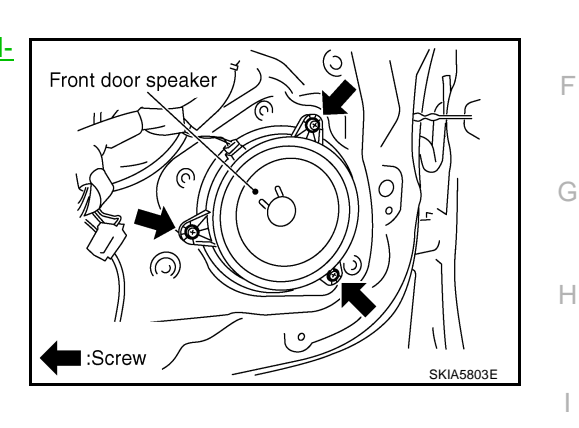

\_ 0

Screw

А

В

D

Е

A/C and

AV switch

SKIA5802E

AKS005TO

AKS005TS

J

### INSTALLATION

Install in the reverse order of removal.

## Removal and Installation for Rear Door Speaker REMOVAL

- 1. Remove rear door finisher. Refer to EI-35, "Removal and Installation".
- 2. Remove screws (3) and remove rear speaker.

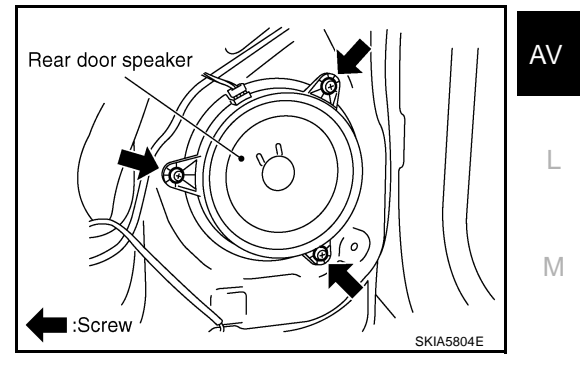

### INSTALLATION

Install in the reverse order of removal.

## AUDIO

# Removal and Installation for Instrument Speaker REMOVAL

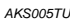

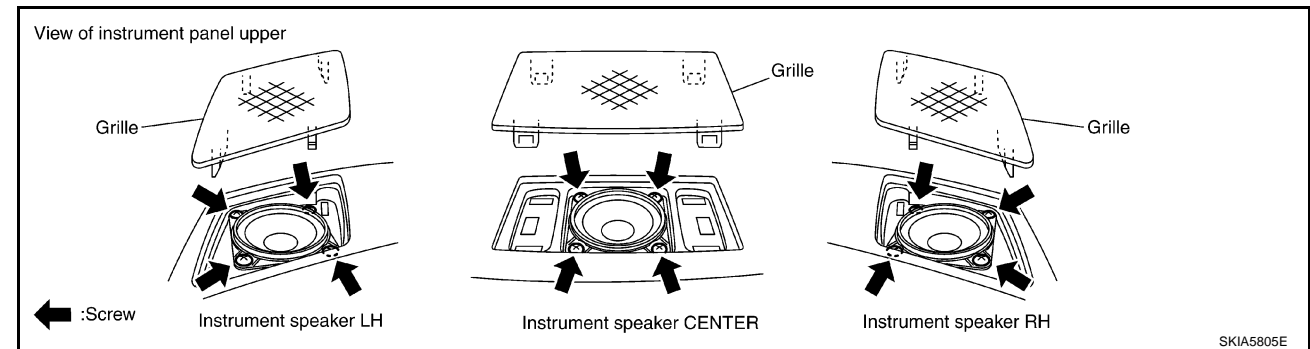

- 1. Remove grille from instrument panel.
- 2. Remove screws (4) and disconnect connector.
- 3. Remove instrument speaker.

### INSTALLATION

Install in the reverse order of removal.

## Removal and Installation for Tweeter REMOVAL

- 1. Remove rear pillar upper garnish assembly. Refer to <u>EI-44,</u> <u>"Removal and Installation"</u>.
- 2. Remove screws (4), and disconnect connector.
- 3. Remove tweeter.

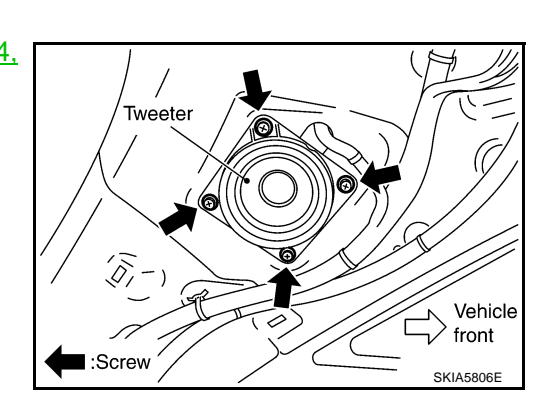

### INSTALLATION

Install in the reverse order of removal.

## Removal and Installation for Woofer (BOSE System) REMOVAL

AKS007GE

AKS005TV

- 1. Open luggage floor board.
- 2. Remove speaker clamp and harness clip.
- 3. Disconnect connector.
- 4. Remove woofer.

### **CAUTION:**

• Connectors must be placed in the left side, when installed.

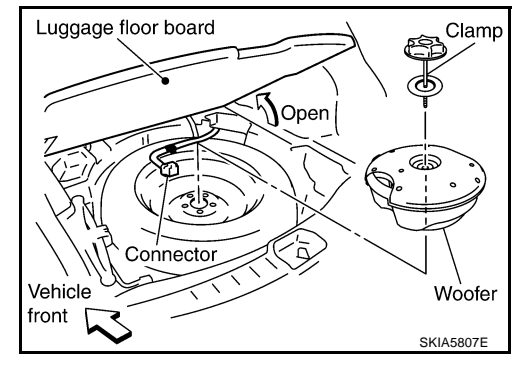

### INSTALLATION

Install in the reverse order of removal.

# Removal and Installation for BOSE Speaker Amp. REMOVAL

- 1. Remove luggage side right box assembly. Refer to <u>EI-44</u>. <u>"Removal and Installation"</u>.
- 2. Remove nuts (3) with power tool, and remove BOSE speaker amp. from luggage room floor.

Remove nuts (2) with power tool, and remove assist bracket.

Remove nuts (4) with power tool, and remove bracket.

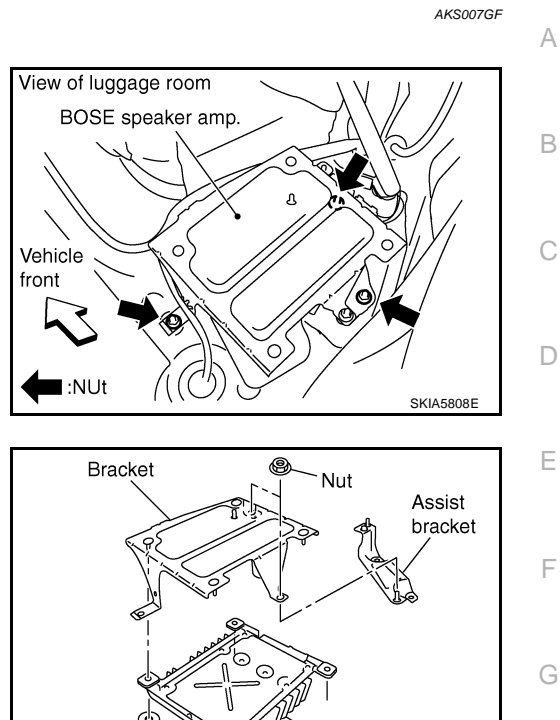

Nut

BOSE speaker amp.

SKIA5809E

### INSTALLATION

3.

4.

Install in the reverse order of removal.

AV

Μ

J

Н

## **System Description**

With the ignition switch in ACC or ON, power is supplied

- through 10A fuse [No. 6, located in the fuse block (J/B)]
- to audio unit terminal 10.

Ground is supplied through the case of the antenna amp. When the radio switch is turned ON, antenna signal is supplied

- through audio unit terminal 5
- to the antenna amp.

Then the antenna amp. is activated.

The amplified radio signals are supplied to the audio unit through the antenna amp.

PFP:28200

2004.5 FX35/FX45

## Wiring Diagram — M/ANT —

AV-M/ANT-01

AKS007WF

А

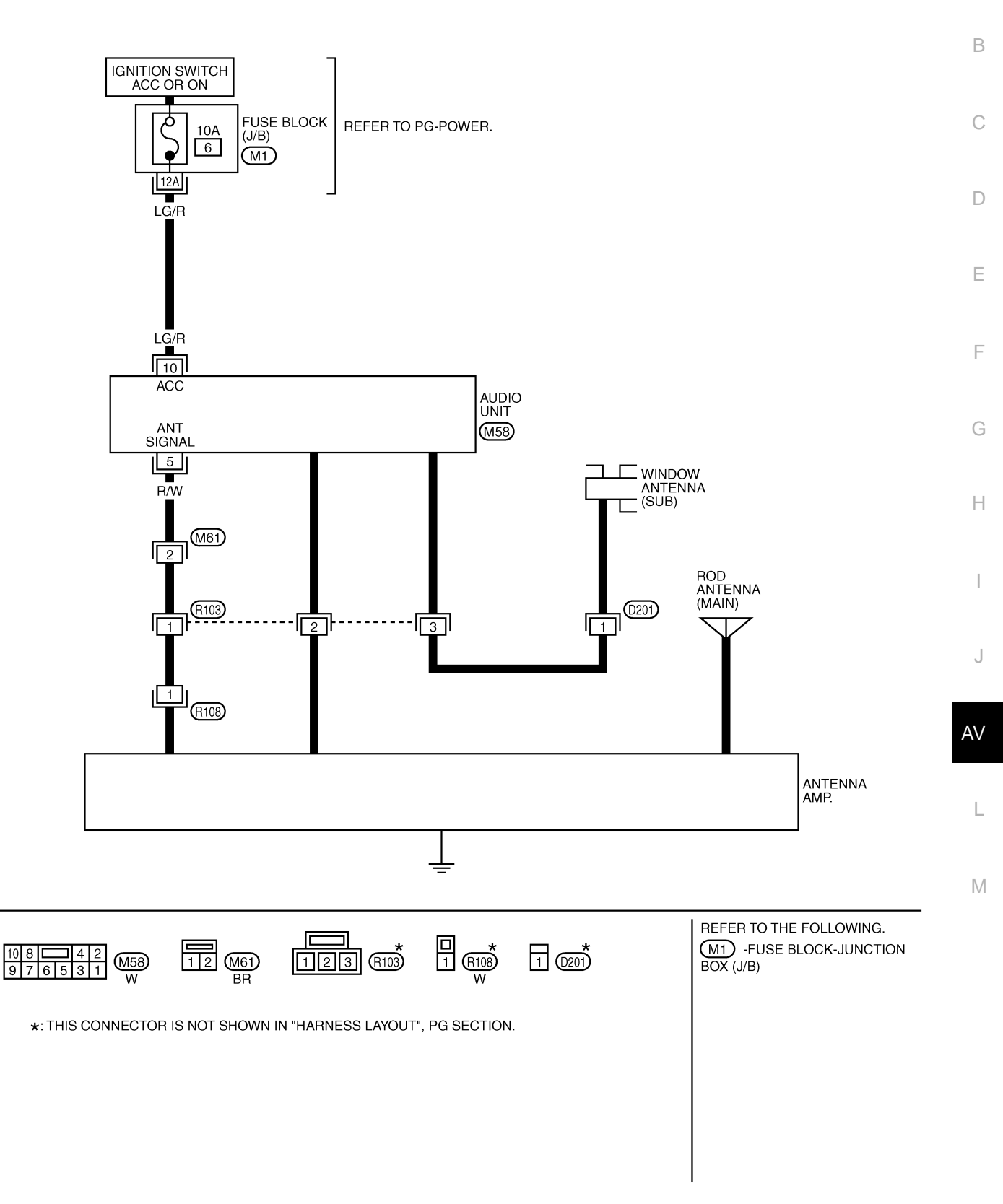

TKWM0569E

## **Terminals and Reference Value for Audio Unit**

| Terminal<br>(wire color) |        | ltem                | Signal<br>input/ | Condition          |           | Reference value       | Example of symp-                                 |
|--------------------------|--------|---------------------|------------------|--------------------|-----------|-----------------------|--------------------------------------------------|
| +                        | _      | nem                 | output           | Ignition<br>switch | Operation |                       | tom                                              |
| 5 (R/<br>W)              | Ground | Antenna sig-<br>nal | Input            | ACC                | -         | More than approx. 10V | Receiving status of radio broadcast becomes bad. |
| 10<br>(LG/R)             | Ground | ACC power           | Input            | ACC                | _         | Battery voltage       | System does not<br>work properly                 |

## Antenna Amp. Inspection

## 1. CHECK ANTENNA FEEDER

Check with visual observation if antenna feeder between audio unit and antenna amp. has disconnection or malfunction on the mounting part (engagement, looseness of shield earth, etc.).

OK or NG

OK >> GO TO 2

NG >> Replace antenna feeder.

## 2. CHECK ANTENNA SIGNAL

- 1. Turn the ignition switch ACC.
- 2. Check voltage between audio unit harness connector M58 terminal 5 (R/W) and ground.

### 5 – Ground

: More than approx. 10V

### OK or NG

- OK >> INSPECTION END (System is OK)
- NG >> Replace audio unit.

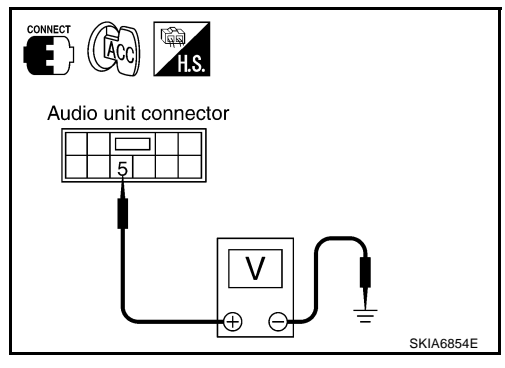

AKS007WW

AKS007WX

#### Location of Antenna AKS005TX А A Antenna base Rod GPS Antenna Clip В Antenna feeder (Upper) 6 Clip ð Clamp Ó С Clamp D Nut Clip F Ś Clip Clip Е Antenna feeder (Lower) Audio unit Front pillar right side F G NAVI control unit Instrument panel passenger side Н Antenna feeder(Upper) Rear Antenna B J Screw AV L Rear view of vehicle SKIA5819E

### Window Antenna Repair CHECK ELEMENT

1. Attach probe circuit tester (ohm setting) to antenna terminal on each side.

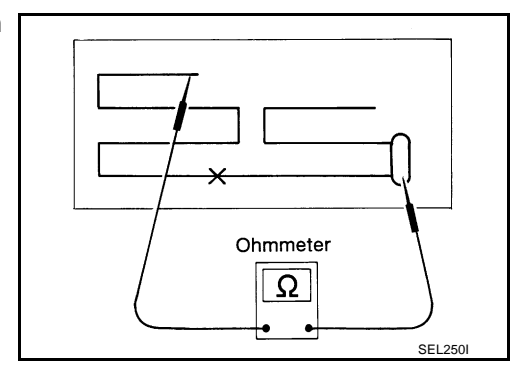

AKS005TY

Μ

• When measuring continuity, wrap tin foil around the top of probe. Then, press the foil against the wire with your finger.

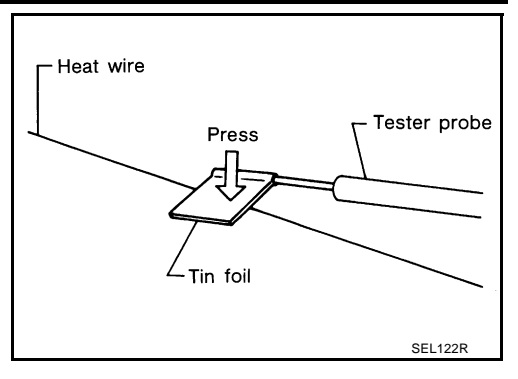

2. If an element is broken, no continuity will exist.

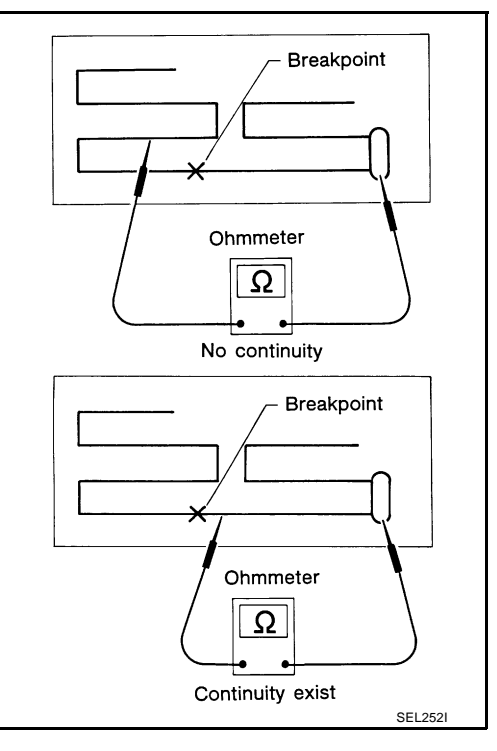

 To locate a break, move probe along element. Tester needle will swing abruptly when probe passes the broken point.

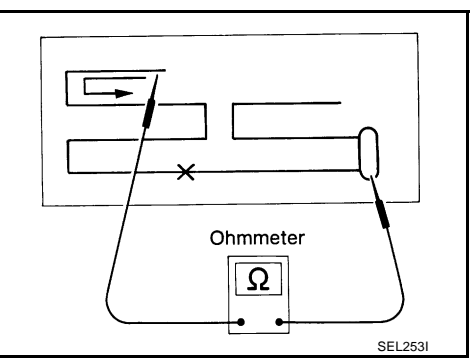

## Removal and Installation of Roof Antenna REMOVAL

- 1. Remove head lining. Refer to EI-42, "HEADLINING" .
- 2. Remove nut and remove rod and antenna base.

- 3. Remove instrument panel. Refer to <u>IP-10, "INSTRUMENT</u> <u>PANEL ASSEMBLY"</u>.
- 4. Disassembly antenna feeder (upper) and antenna feeder (lower).
- 5. Disengaged the clips (7) to separate antenna feeder (upper) from vehicle.
- 6. Pull off antenna feeder (lower) from audio unit.
- 7. Disengaged the clips (5) to separate antenna feeder (lower) from vehicle.

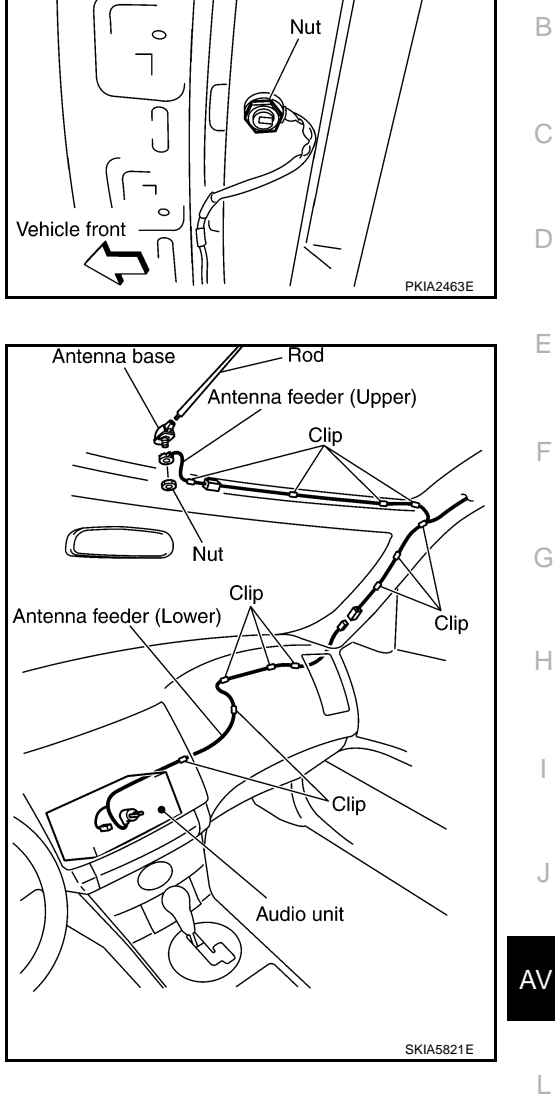

AKS005TZ

А

### INSTALLATION

Install in the reverse order of removal.

M

## System Description A/C AND AV SWITCH SYSTEM

Refer to Owner's Manual for A/C and AV switch operating instructions.

Using the A/C and AV switch at the center of the instrument panel, the controls of the following systems are centralized:

- Integrated display system (Drive computer, setting screen, etc.)
- Auto A/C system
- Audio system

## PRECAUTION OF LCD MONITOR

- In order to use LED for backlight of a display, by in car temperature, brightness may change. In low temperature, the refreshing rate of the picture also becomes low because of the low response of the LCD monitor. When passenger room becomes warm, however, the LCD recovers the normal display.
- Backlight sometimes flickers or darkens according to the total consumption hours and the number of times switched ON and OFF. In this case, display unit should be replaced. (Exchange only of backlight is impossible.)

## POWER SUPPLY AND GROUND

Power is supplied at all times

- through 15A fuse (No. 32, located in fuse and fusible link box)
- to audio unit terminal 6
- to display unit terminal 1 and
- to A/C and AV switch terminal 1.

When ignition switch is in ACC or ON position, power is supplied

- through 10A fuse [No. 6, located in fuse block (J/B)]
- to unified meter and A/C amp. terminal 35
- to BCM terminal 11
- to display unit terminal 2 and
- to A/C and AV switch terminal 2.

When ignition switch is in ON or START position, power is supplied

- through 10A fuse [No. 12, located in fuse block (J/B)]
- to unified meter and A/C amp. terminal 22 and
- to display unit terminal 3.

Ground is supplied

- to unified meter and A/C amp. terminals 29, 30
- to BCM terminals 49, 52
- to display unit terminals 6 and 15 and
- to A/C and AV switch terminal 5
- through body grounds M35, M45 and M85.

PFP:28090

AKS005U0

## DRIVE COMPUTER

Refer to Owner's Manual for drive computer operating instructions.

### **TRIP Switch**

When "TRIP" switch is pressed, display TRIP screen. As TRIP information, it indicates journey time (TIME), trip odometer (DIST), average vehicle speed (AVG).

Pressing "TRIP" switch once cycles display from TRIP 1 $\rightarrow$ TRIP 2 $\rightarrow$ Display OFF $\rightarrow$ TRIP 1.

"TIME"

- Journey time indication is performed by reset or battery connection.
- When pushing "TRIP RESET" or "TRIP" switch more than approximately 1.5 seconds, journey time will be reset.
- If journey time is reset, journey distance and average speed will be reset at the same time.

"DIST"

- Trip odometer indication is performed by vehicle speed signal.
- When pushing "TRIP RESET" or "TRIP" switch more than approximately 1.5 seconds, driving distance will be reset.
- If trip odometer is reset, journey time and average speed will be reset at the same time. "AVG"
- Average speed indication is performed by running distance and running time.
- Indication will be renewed every 30 seconds.
- When pushing "TRIP RESET" or "TRIP" switch more than approximately 1.5 seconds, average speed will be reset.
- After reset operation, the displays shows "\*" for 30 seconds.

### **FUEL ECON Switch**

When "FUEL ECON" switch is pressed, display FUEL ECON screen. As FUEL ECON information, it indicates average fuel consumption (AVG), distance to empty (DTE).

Pressing "FUEL ECON" switch once cycles display from FUEL ECON $\rightarrow$ Display OFF $\rightarrow$ FUEL ECON.

"AVG" (Average Fuel Consumption)

- Average fuel consumption indication is performed by fuel consumption signal and vehicle speed signal after system is reset.
- Indication will be renewed every 30 seconds.
- When pushing "TRIP RESET" or "FUEL ECON" switch more than approximately 1.5 seconds, average fuel economy will be reset.
- After reset operation, the display shows "★.★" until the vehicle is driven 500 m (1,600 ft.) or 30 seconds has passed.

"DTE" (Distance to Empty)

- Distance to empty receives via CAN communication and indicates values calculated by meter.
- Display range is max 999 miles (max 999 km).
- If low-fuel WARNING is received from meter via CAN communication, distance to empty indication will be "\*".
- Indication will be renewed every 30 seconds.

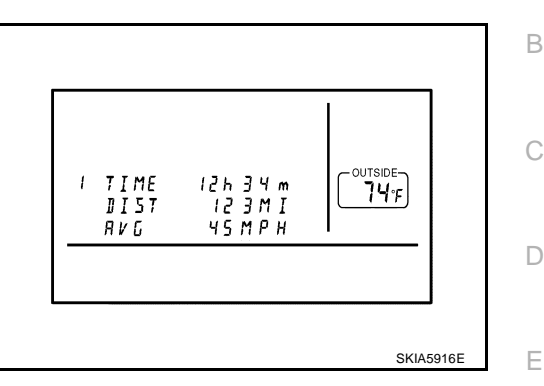

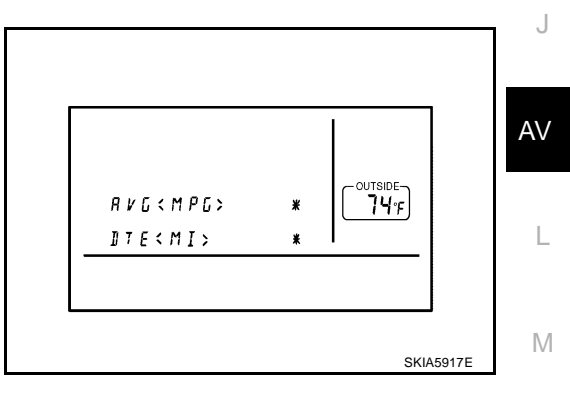

А

F

Н

### **MAINT Switch (Maintenance Switch)**

- When "MAINT" switch is pressed, display vehicle information screen. As vehicle information, it indicates engine oil, tire rotation, tire pressure.
- Pressing "MAINT" switch once cycles display from engine oil→tire rotation→(tire pressure)<sup>Note</sup> →display OFF→engine oil.

### NOTE:

For models with low tire pressure warning system.

Engine Oil and Tire Rotation

- Operating the joystick left/right, replace distance can be set.
- When journey distance is the same as replace distance, alert is displayed. (SERVICE ALERT setting is ON.)
- Selected replace distance is 0 7,500 miles (0 12,000 km) in increments of 500 mile (800 km).
- Press and hold "TRIP RESET or MAINT" switch for 1.5 seconds or longer, reset present journey distance.
- During driving, cannot change settings.

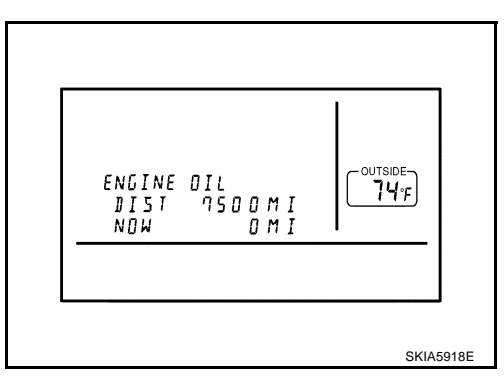

**Tire Pressure** 

- Tire pressure signal is received from low tire pressure warning control unit via CAN communication.
- Tire pressure is displayed.
- When FLAT TIRE signal is received from low tire pressure warning control unit, "FLAT TIRE" is displayed.

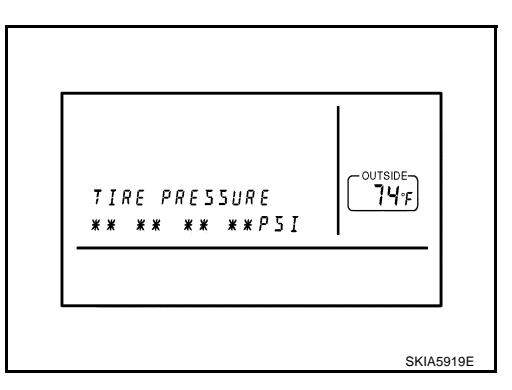

## E/M SWITCH

When "E/M" (English/Metric) switch is pressed, change the unit as followings.

| Unit  | US     | Mile, °F, MPG   |
|-------|--------|-----------------|
| Offic | Metric | km, °C, I/100km |

## SETTING SCREEN

- Setting of electric status can be changed by A/C and AV switch. The signal is sent to BCM through display
   <sup>A</sup>
   unit to change vehicle electric system setting.
- Display unit is communicating with driver seat control unit.
- Pressing "SETTING" switch once cycles display from DISPLAY→LANGUAGE→BEEP SET→SERVICE
   ALERT→PERSONALIZED SETTINGS MENU→DISPLAY OFF→DISPLAY.
- Using the joystick, setting of each item will become possible.

### Adjustable Vehicle Status

| Setting items                |                                 | Setting varia-<br>tions                 | Initial<br>setting | Operation                                                                                                    | D  |
|------------------------------|---------------------------------|-----------------------------------------|--------------------|----------------------------------------------------------------------------------------------------|----|
| DISPLAY                      |                                 | ON/OFF                                  | ON                 | It switches displayed/Non-displayed of the screen.                                                                                                    |    |
| LANGUAGE                     |                                 | ENGLISH/<br>FRANCAIS                    | _                  | It switches displayed language.                                                                                                    | E  |
| BEEP SET                     |                                 | ON/OFF                                  | ON                 | It selects beep sound ON/OFF during switch operation. How-<br>ever, even if beep is set OFF, beep for NO OPERATION and<br>for screen interception are not reset.                                                                        | F  |
|                              |                                 |                                         |                    | It switches displayed/Non-displayed of alert indication.                                                                                                    |    |
| SERVICE ALERT                |                                 | ON/OFF                                  | OFF                | <ul> <li>When the setting is ON, if engine oil or tire rotation will be<br/>replace distance, alert is displayed.</li> </ul>                                                                                                    | G  |
|                              |                                 |                                         |                    | <ul> <li>When the setting is OFF, alert is not displayed.</li> </ul>                                                                                                    | G  |
|                              | SLIDE BACK DR<br>SEAT ON EXIT   | ON/OFF                                  | ON <sup>Note</sup> | The driver's seat automatically moves back and returns to the original position for exceptional ease of exit and entry. (Models with automatic drive positioner.)                                                                       | Н  |
|                              | LIFT STEERING<br>WHEEL ON EXIT  | ON/OFF                                  | ON <sup>Note</sup> | The steering column automatically tilts up and returns to the original position for exceptional ease of entry and exit. (Models with automatic drive positioner.)                                                                       | I  |
|                              | REMOTE UNLOCK<br>DOOR LOGIC     | DR-1ST/ALL                              | DR-1ST             | This key can switch the unlock doors of the 1st unlocking operation as follows:                                                                                                    | 1  |
|                              |                                 |                                         |                    | Only the driver side door⇔All the doors                                                                                                    | 0  |
|                              | HORN CHIRP WITH<br>REMOTE       | ON/OFF                                  | ON                 | This key changes the horn chirp mode occurring when press-<br>ing the LOCK button on the keyfob.                                                                                                    |    |
|                              | LAMPS FLASH<br>WITH REMOTE      | ALL/LOCK/<br>UNLOCK/OFF                 | ALL                | This key changes the hazard indicator flash mode occurring when pressing the LOCK or UNLOCK button on the keyfob.                                                                                                    | AV |
| PERSONALIZED<br>SETTING MENU | AUTO RE-LOCK<br>TIME            | 5m/1m/OFF                               | 1m                 | The length of auto door re-lock time can be set. Select the<br>"Auto Re-Lock timer" key, then move the joystick to adjust the<br>time.                                                                                                  | L  |
|                              | AUTO HEADLAMP<br>SENSITIVITY    | LEVEL 1/2/3/4                           | LEVEL<br>2         | Automatic light illumination can be set as desired. Select the<br>"Auto Headlamp Sensitivity" key, then move the joystick to<br>the left (lower) or right (higher).                                                                     | M  |
|                              | AUTO HEADLAMP<br>OFF DELAY      | OFF/30/45/60/<br>90/120/150/<br>180 SEC | 45 SEC             | This key can control how long it takes the automatic turn off<br>timer to extinguish the headlamps in "AUTO" position. Select<br>the "Auto Headlamp Off Delay" key, then move the joystick to<br>the left or right to adjust the timer. |    |
|                              | SPEED SENSING<br>WIPER INTERVAL | ON/OFF                                  | ON                 | This key turns on and off the driving speed dependent inter-<br>mittent wiper function.                                                                                                    |    |
|                              | CONFIRM RESET<br>SETTINGS       | YES/NO                                  | NO                 | When this key is selected and turned on using the "ENTER" button, all settings mode by PERSONALIZED SETTINGS will return to the initial conditions.                                                                                     |    |

### NOTE:

Setting in factory shipment is ON.

С

### **D/N SCREEN**

- Turning on "DAY/NIGHT" switch, DAY MODE or NIGHT MODE is indicated for present mode.
- If press "DAY/NIGHT" again when display adjustment luminance, change DAY-NIGHT(NIGHT-DAY) mode (screen of adjustment luminance).
   As follows:

| NOW   | Change display        |  |
|-------|-----------------------|--|
| DAY   | DAY→NIGHT→DAY→·····   |  |
| NIGHT | NIGHT→DAY→NIGHT→····· |  |

| <b></b>                       | ] |
|-------------------------------|---|
| MODE IDAYI<br>Drightness<br>y |   |
|                               |   |

- Press "PREV" or not operate for 10sec. when displayed screen of adjustment luminance, back to default screen (same mode).
- Can adjust luminance by "DISP" switch. Light can be adjusted by pressing "+" (bright) or "-" (dark).
- Adjustment range is a 12 stage (MIN to MAX) and default set value is 10 (DAY) and 4 (NIGHT).

### WARNING INDICATIONS

When BCM receives warning signal from some control units or sensors, then combination meter warning lamp is illuminated.

Then BCM sends warning signal to display unit warning indications on the screen.

| Warning indicators | Warning lamps in<br>instrument panel |                     | Cases of malfunction                                                                                   |                |
|--------------------|--------------------------------------|---------------------|----------------------------------------------------------------------------------------------------|----------------|
| DOOR OPEN Do       | Door                                 | Detection condition | Vehicle is running [approx. 3.5 km/h (2 MPH) or faster] and door ajar of any of the doors is detected. | – Door is open |
|                    | Dool                                 | Cancel condition    | Vehicle is stopped and all the doors close.                                                            |                |

### AV COMMUNICATION LINE

Display unit is controlled by the following unit with AV communication line.

• A/C and AV switch

## **CAN Communication System Description**

CAN (Controller Area Network) is a serial communication line for real time application. It is an on-vehicle multiplex communication line with high data communication speed and excellent error detection ability. Many electronic control units are equipped onto a vehicle, and each control unit shares information and links with other control units during operation (not independent). In CAN communication, control units are connected with 2 communication lines (CAN H line, CAN L line) allowing a high rate of information transmission with less wiring. Each control unit transmits/receives data but selectively reads required data only.

## **CAN Communication Unit**

Refer to LAN-6, "CAN Communication Unit" .

## **Component Parts and Harness Connector Location**

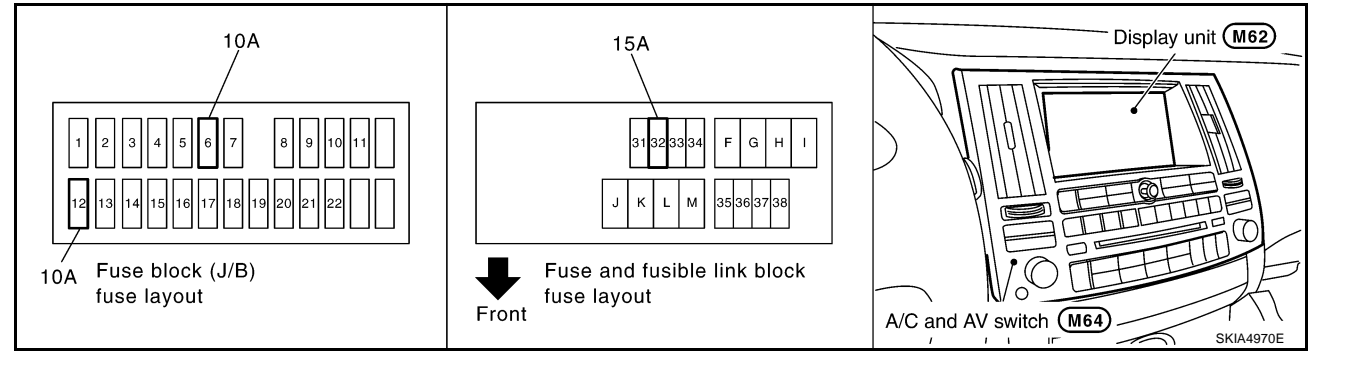

AV

L

Μ

J

AKS007Z5

AKS007YZ

AK\$005112

А

В

D

F

F

Н

## Schematic

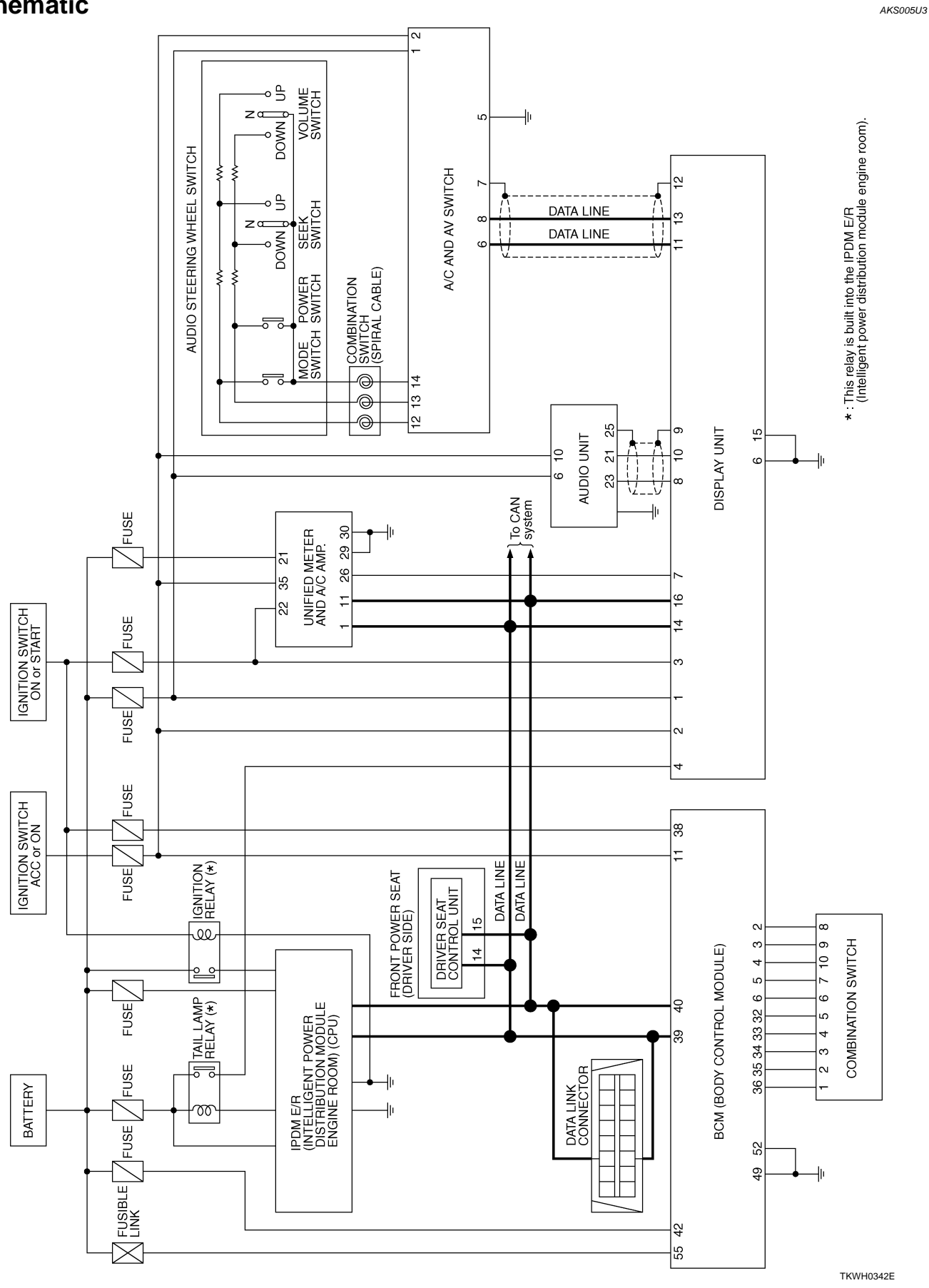

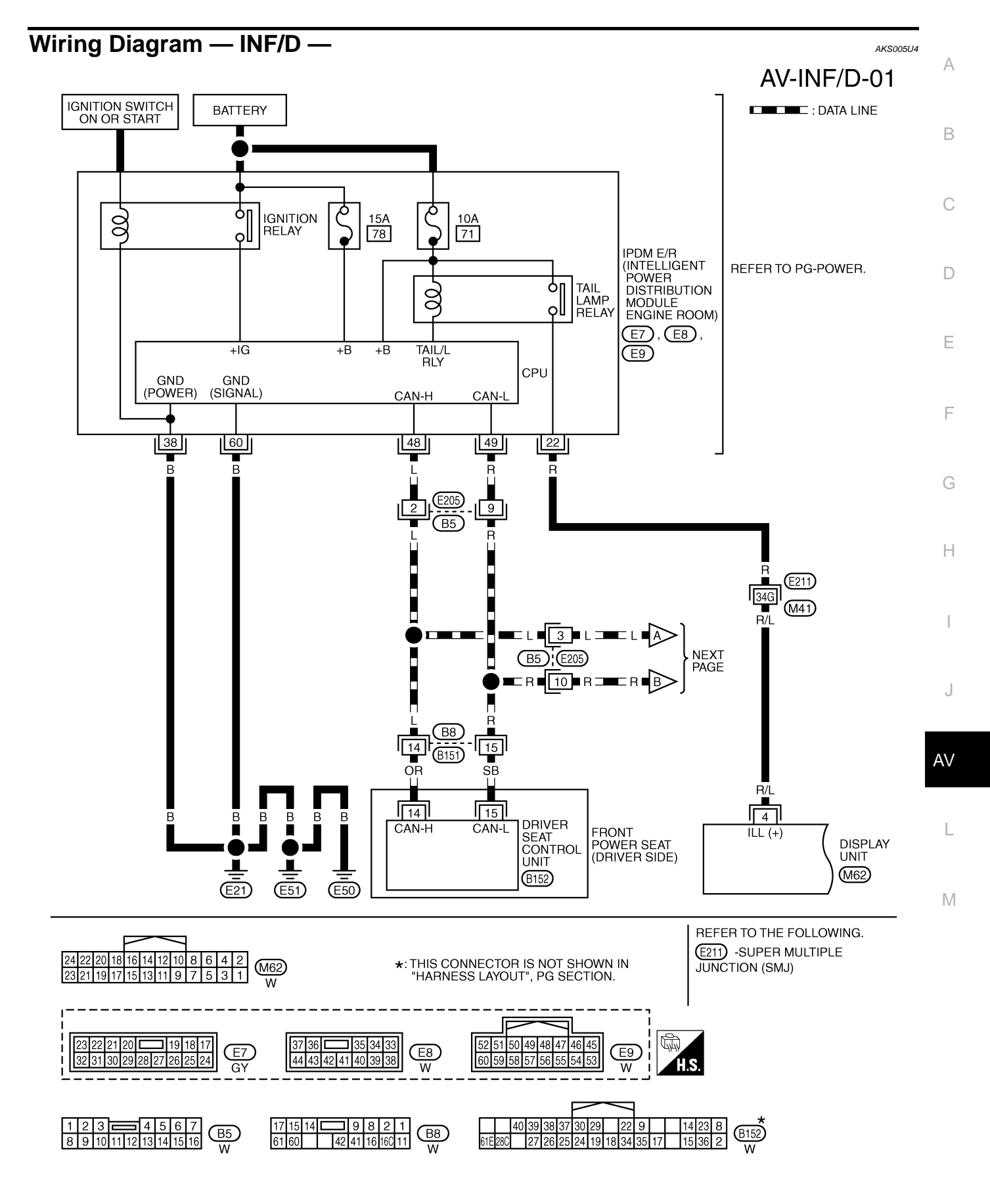

TKWM1092E

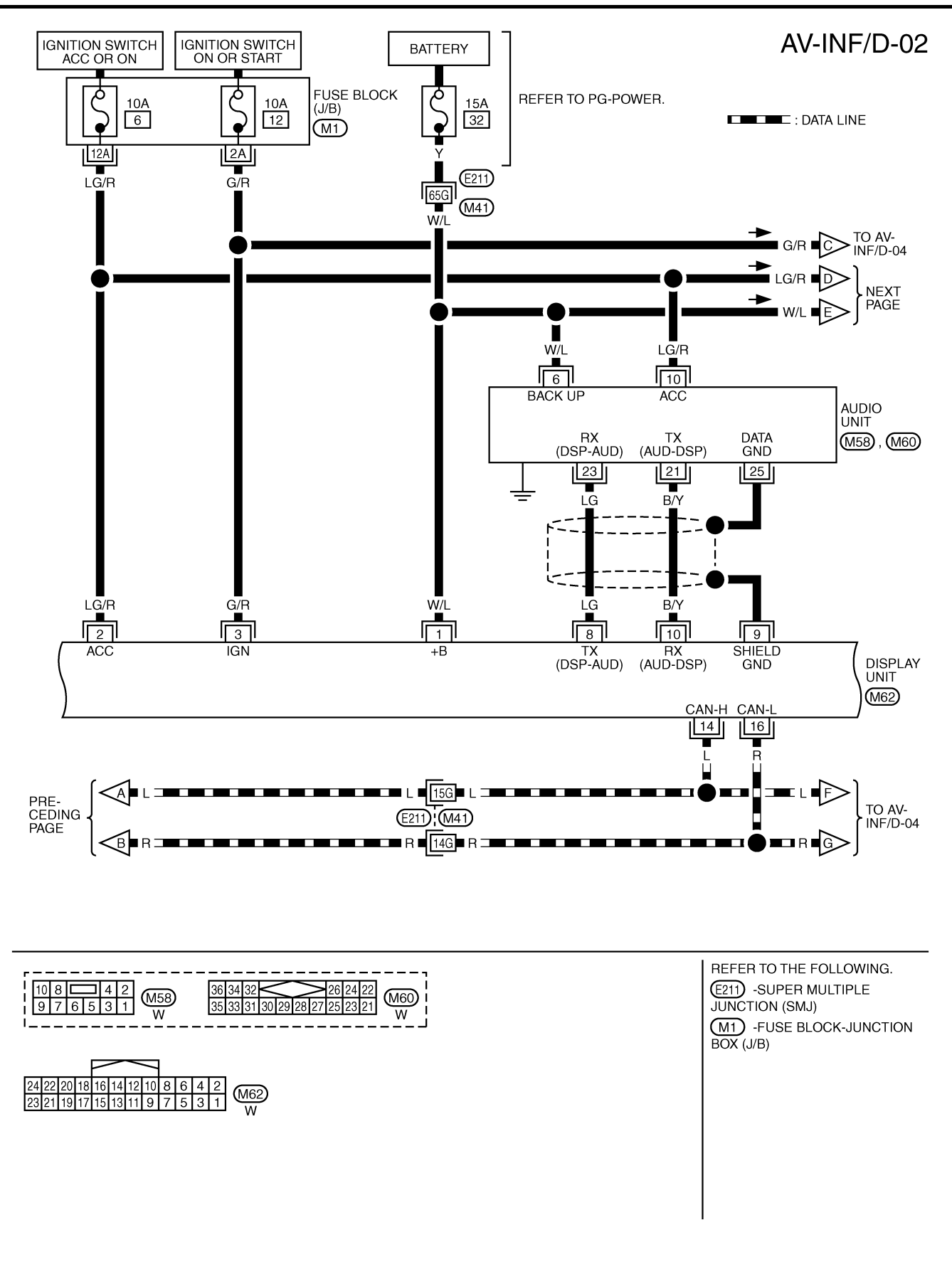

TKWM0581E

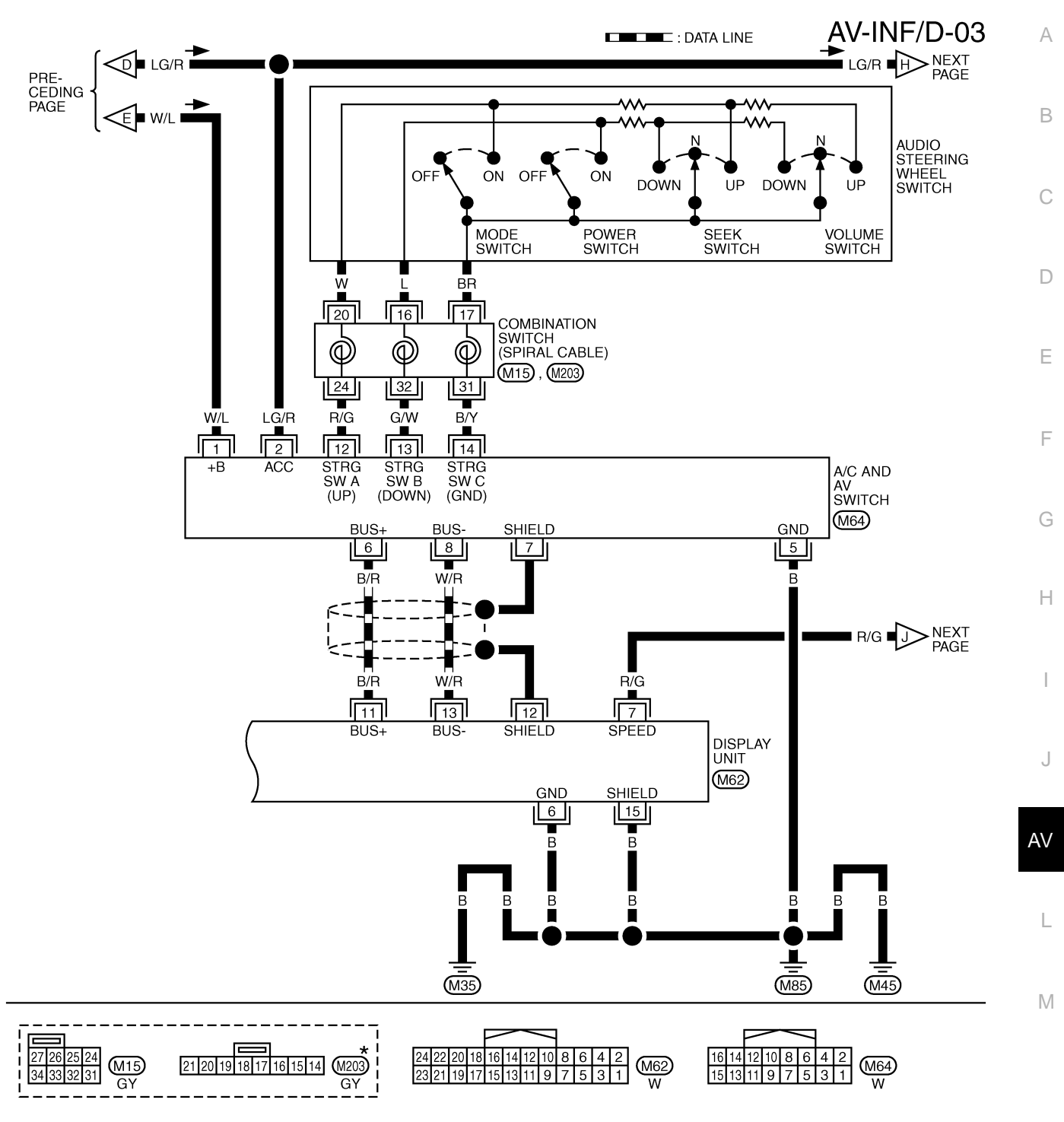

\*: THIS CONNECTOR IS NOT SHOWN IN "HARNESS LAYOUT", PG SECTION.

TKWM0582E

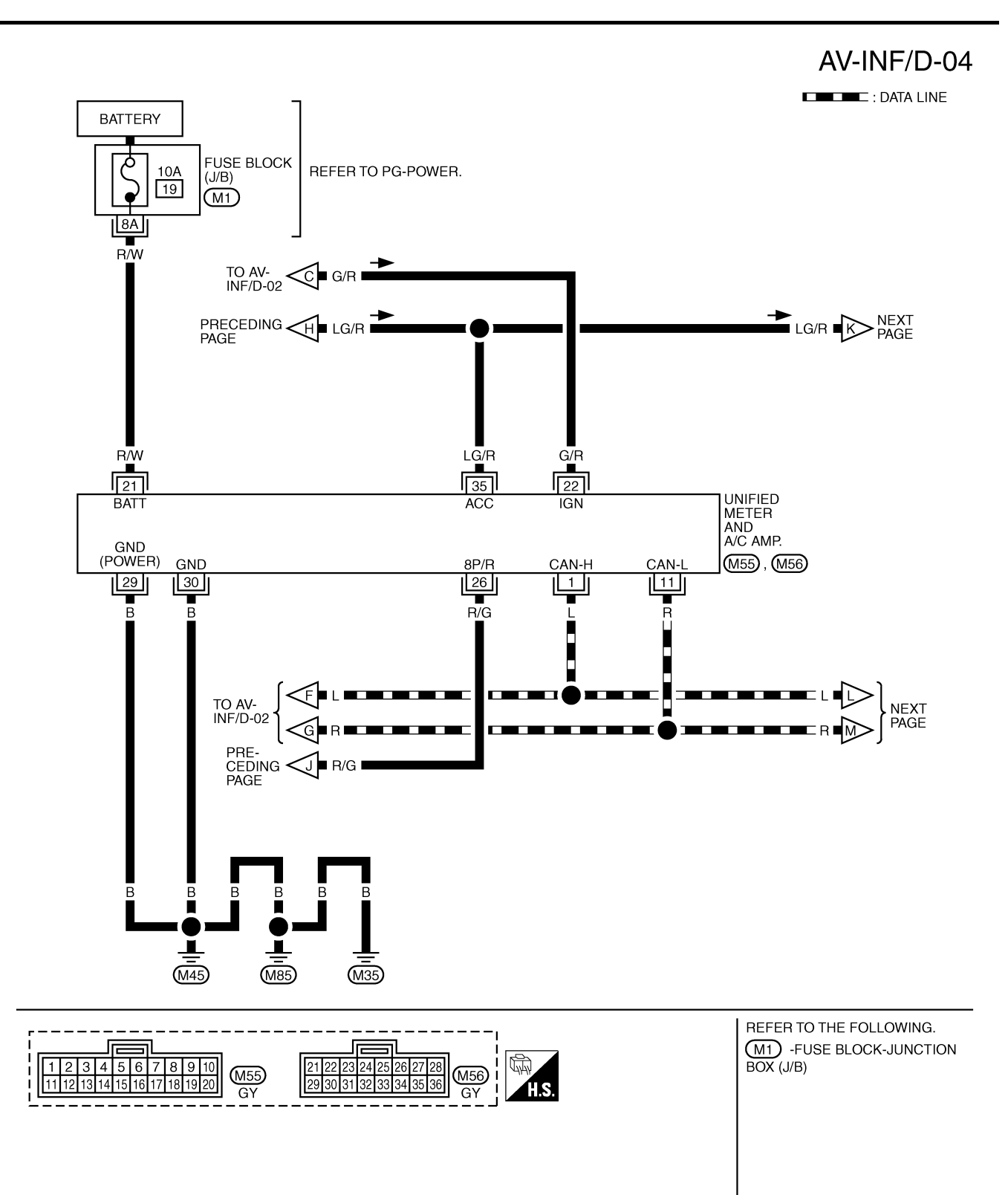

TKWM0583E

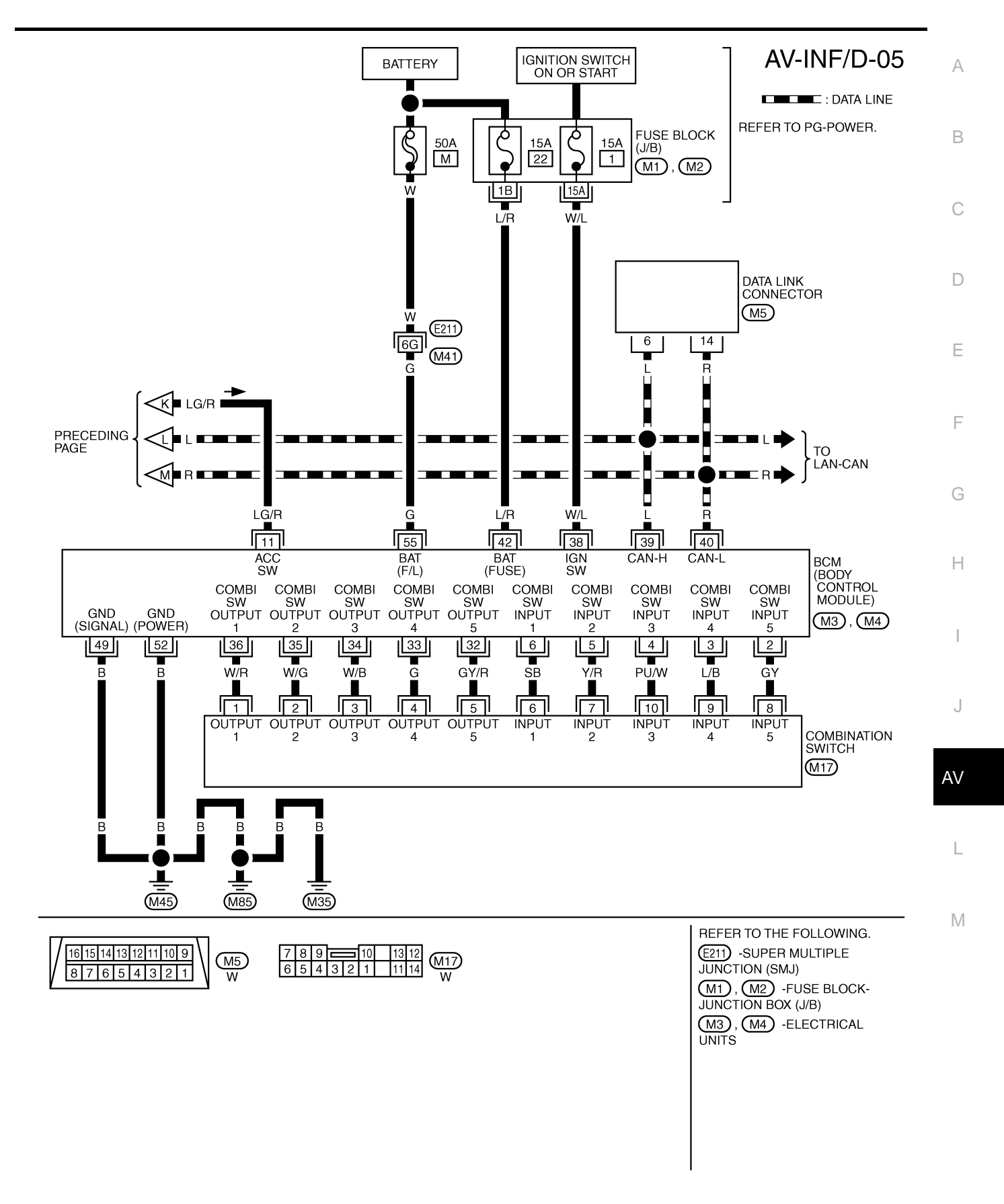

TKWM0811E

## Schematic

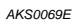

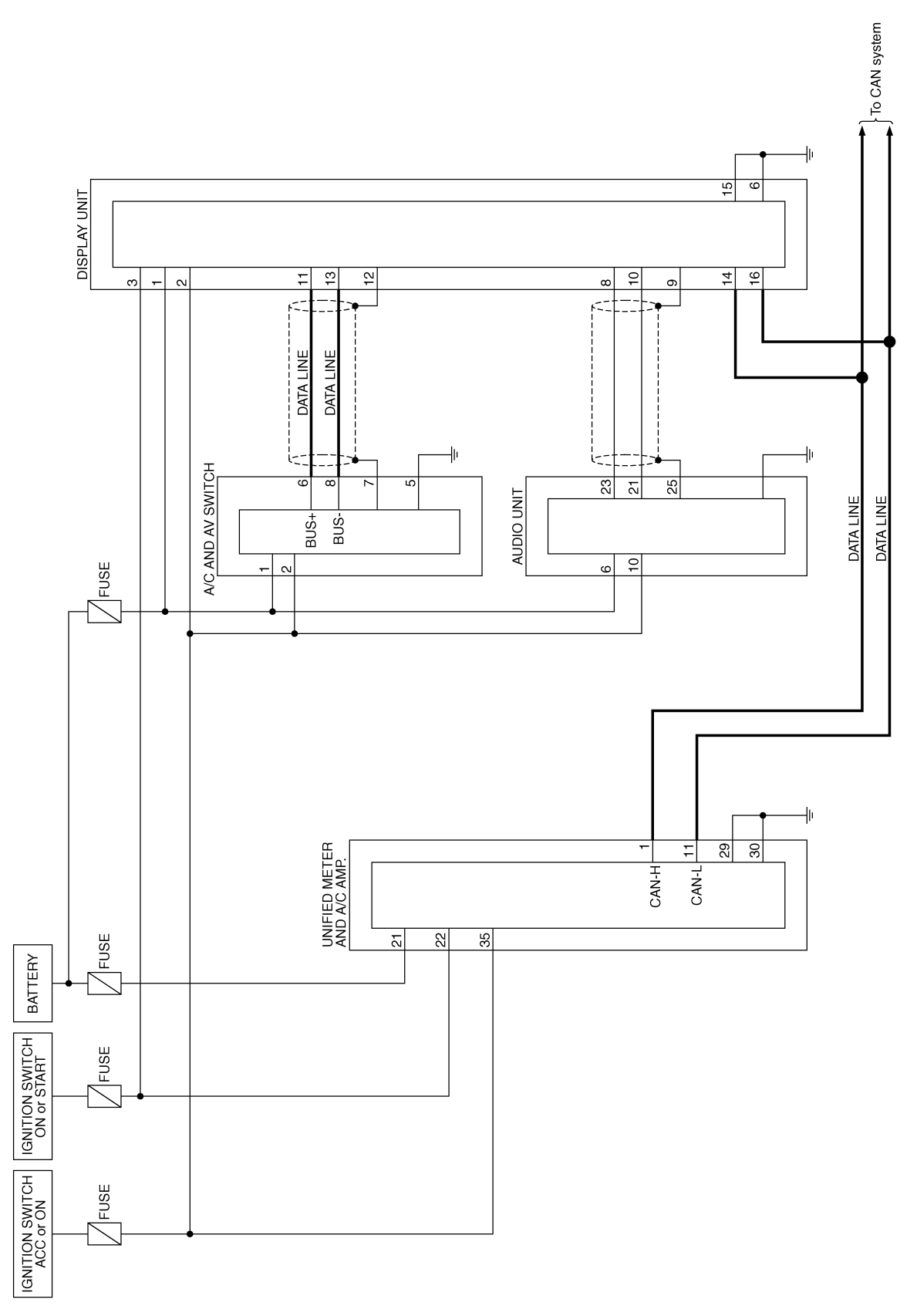

TKWM0591E

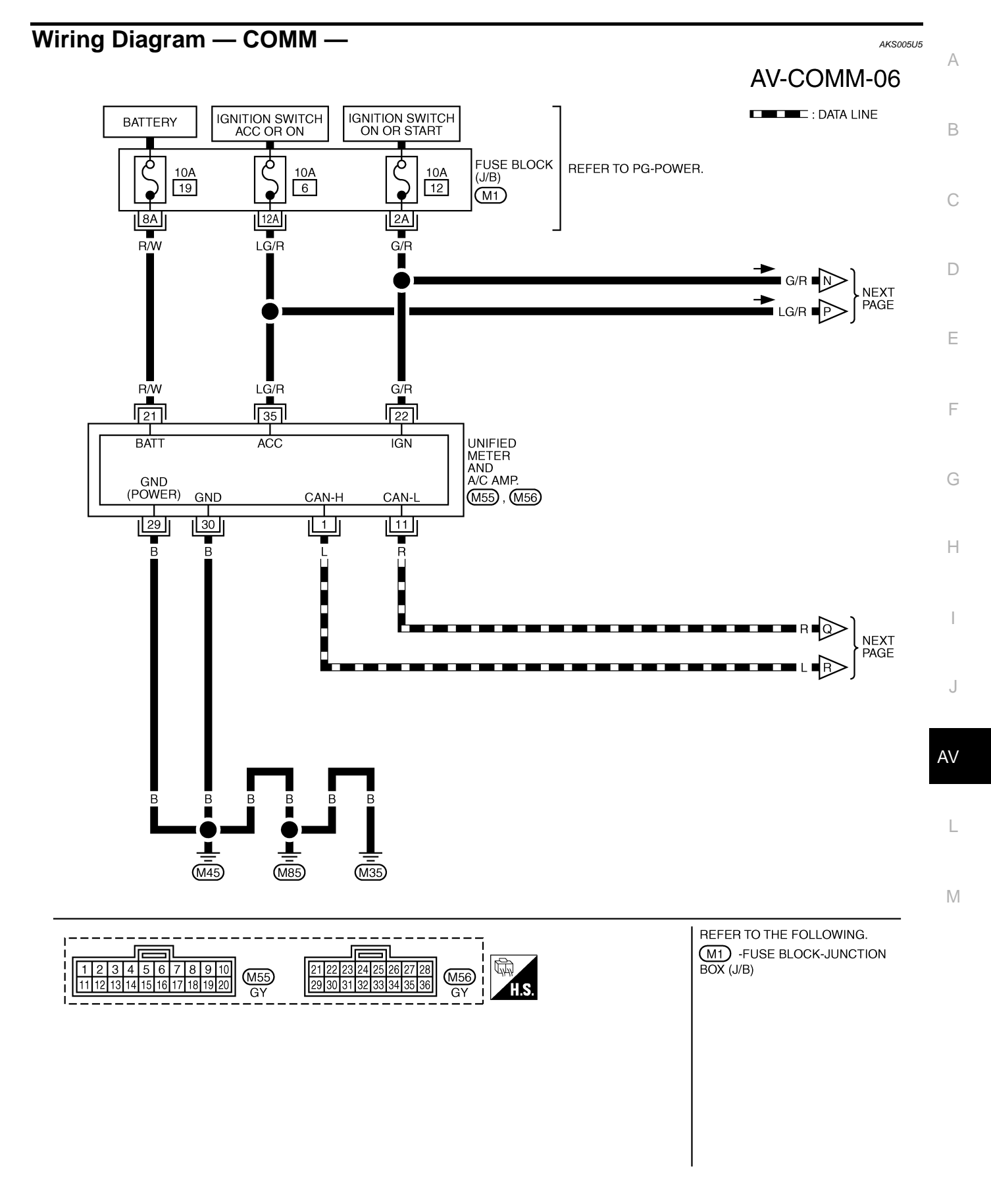

TKWM0592E

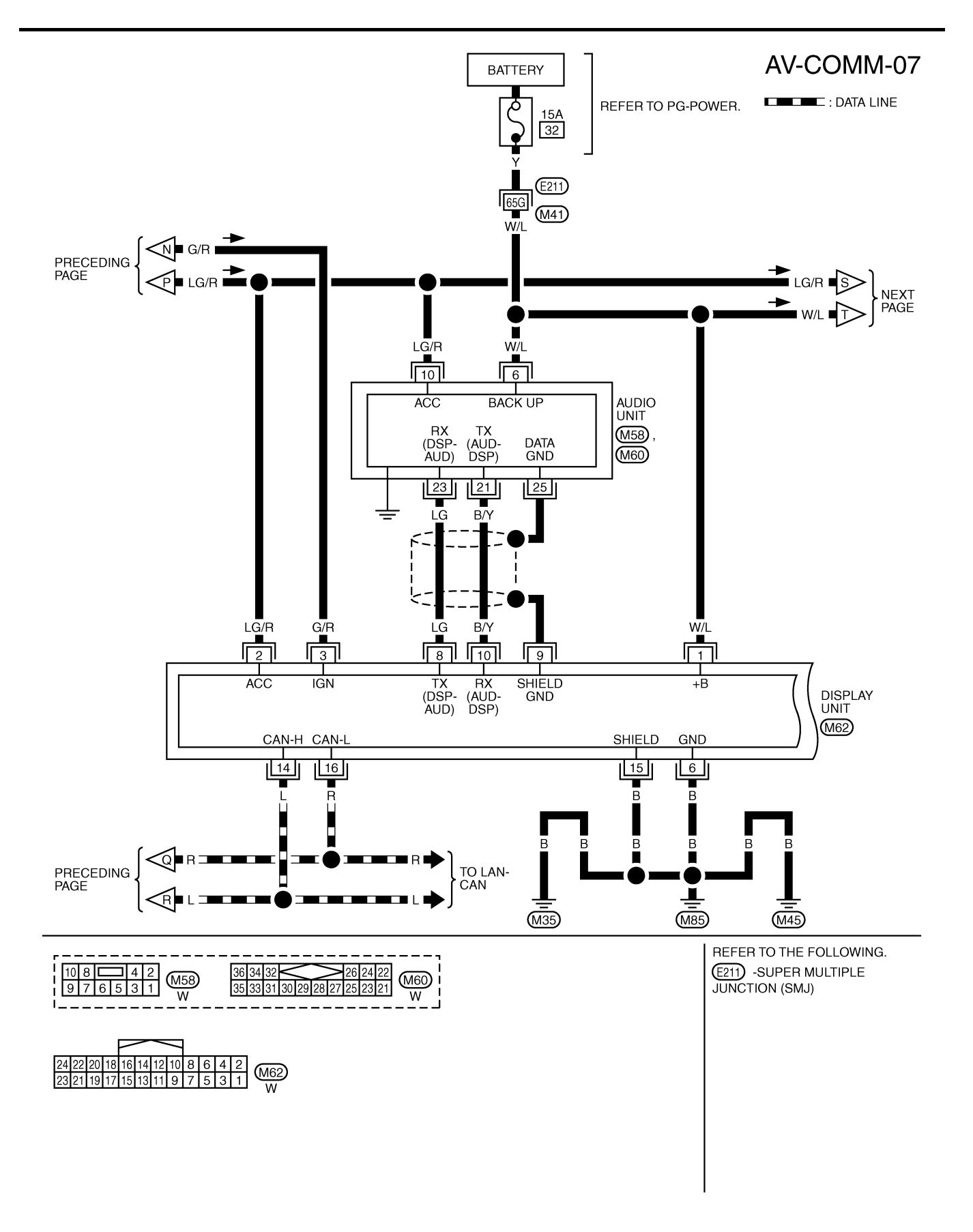

TKWM0593E

## AV-COMM-08

А

DATA LINE

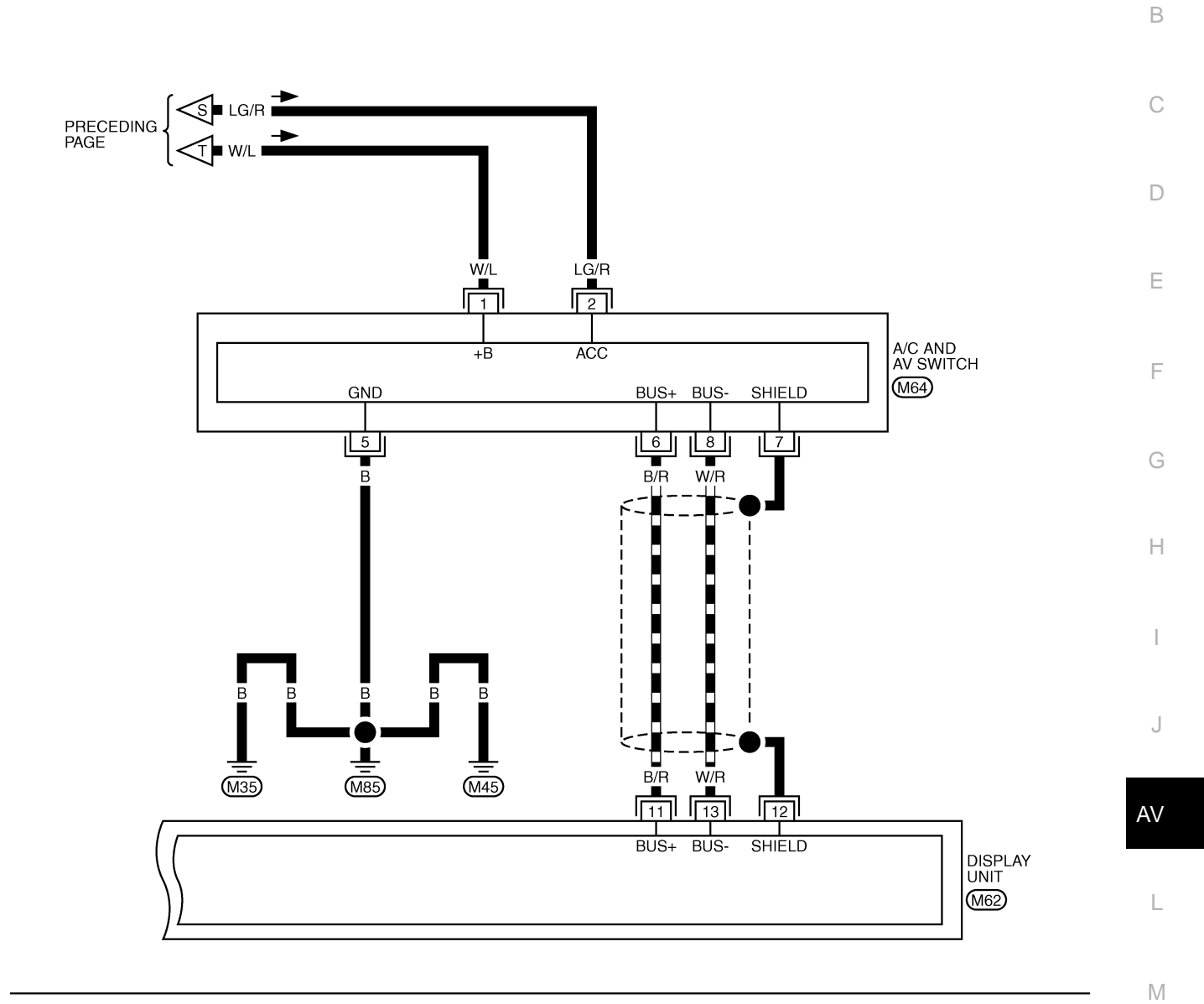

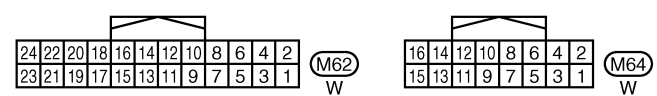

TKWM0594E

#### Terminals and Reference Value for Display Unit AKS005U6 Terminal No. Condition Signal (Wire color) Example of Item input/ Voltage symptom Ignition output Operation + \_ switch System does not OFF 1 (W/L) Ground Battery power Input Battery voltage work properly. System does not ACC 2 (LG/R) Ground ACC signal Input \_ Battery voltage work properly. A/C operation is not possible. 3 (G/R) ON Ground Ignition signal Input Battery voltage Vehicle informa-tion setting is not possible. Lighting switch is Audio unit illumi-Approx.12V ON (1st position). nation does not Illumination OFF 4 (R/L) Ground Input come on when signal Turn lighting lighting switch is Approx.0V switch OFF. ON (1st position). ON 6 (B) Ground Ground Approx.0V \_ \_ \_ When vehicle Drive computer Vehicle speed 7 (R/G) Ground ON speed is approx. item is not dis-Input signal (8-pulse) 40 km/h (25 MPH) played correctly. 0ms PKIA1935E (V 4 2 Operate audio Audio does not 8 (LG) Audio TX ON Ground Output volume. operate properly. 2ms SKIA4402E 9 -Shield ground -----() Operate audio 2 Audio does not 10 (B/Y) Ground Audio RX Input ON Λ volume. operate properly. 5ms SKIA4403E (\ 6 4 2 0 Communica-System does not Input/ 11 (B/R) Ground ON tion signal (+) output work properly. 20 *u*s SKIA0175E 12 -Shield ground -\_ --\_
| Termin<br>(Wire o  | al No.<br>color) | ltom                          | Signal           |                    | Condition             | Voltogo                                                                                                    | Example of A                      |  |
|--------------------|------------------|-------------------------------|------------------|--------------------|-----------------------|----------------------------------------------------------------------------------------------------|-----------------------------------|--|
| +                  | _                | nem                           | output           | Ignition<br>switch | Operation             | vonage                                                                                                    | symptom                           |  |
| 13 (W/R)           | Ground           | Communica-<br>tion signal (-) | Input/<br>output | ON                 | -                     | (V)<br>6<br>2<br>0<br>1<br>20 µs<br>5<br>5<br>5<br>5<br>5<br>5<br>5<br>5<br>5<br>5<br>5<br>5<br>5<br>5<br>5<br>5<br>5<br>5<br>5            | System does not<br>work properly. |  |
| 14 (L)             | -                | CAN-H                         | -                | -                  | -                     | -                                                                                                    | -                                 |  |
| 15 (B)             | -                | Shield ground                 | -                | -                  | -                     | -                                                                                                    | -                                 |  |
| 16 (R)             | -                | CAN-L                         | -                | -                  | -                     | -                                                                                                    | -                                 |  |
| Termin             | als an           | d Referen                     | ce Val           | ue for             | A/C and AV            | Switch                                                                                                    | AKS005U7                          |  |
| Termin<br>(Wire    | al No.<br>color) | Item                          | Signal           |                    | Condition             | Voltage                                                                                                    | Example of                        |  |
| +                  | _                | nom                           | output           | Ignition<br>switch | Operation             | , voltage                                                                                                    | symptom (                         |  |
| 1 (W/L)            | Ground           | Battery power                 | Input            | OFF                | -                     | Battery voltage                                                                                                    | System does not<br>work properly. |  |
| 2 (LG/R)           | Ground           | ACC signal                    | Input            | ACC                | -                     | Battery voltage                                                                                                    | System does not work properly.    |  |
| 5 (B)              | Ground           | Ground                        | -                | ON                 | -                     | Approx. 0V                                                                                                    | -                                 |  |
| 6 (B/R)            | Ground           | Communica-<br>tion signal (+) | Input/<br>output | ON                 | -                     | (V)<br>6<br>4<br>2<br>0<br>20 µs 1<br>5<br>5<br>5<br>5<br>5<br>5<br>5<br>5<br>5<br>5<br>5<br>5<br>5<br>5<br>5<br>5<br>5<br>5<br>5          | System does not<br>work properly. |  |
| 7                  | -                | Shield ground                 | -                | -                  | -                     | -                                                                                                    | -                                 |  |
| 8 (W/R)            | Ground           | Communica-<br>tion signal (-) | Input/<br>output | ON                 | -                     | (V)<br>6<br>4<br>2<br>0<br>20<br><i>µ</i> s<br>5<br>5<br>5<br>5<br>5<br>5<br>5<br>5<br>5<br>5<br>5<br>5<br>5<br>5<br>5<br>5<br>5<br>5<br>5 | System does not<br>work properly. |  |
|                    |                  |                               |                  |                    | Press MODE switch.    | Approx. 0V                                                                                                    |                                   |  |
| 12 (R/G)           | Ground           | Remote con-                   | Input ON switch. |                    | Press SEEK UP switch. | Approx. 1.7V                                                                                                    | Audio steering wheel switches     |  |
| Press VOL UP Appro | Approx.3.3V      | do not function.              |                  |                    |                       |                                                                                                    |                                   |  |
|                    |                  |                               |                  |                    | Except for above      | Approx. 5V                                                                                                    |                                   |  |

| Terminal No.<br>(Wire color) |        | Itom                          | Signal                    | gnal Condition |                            | Voltago      | Example of                                           |
|------------------------------|--------|-------------------------------|---------------------------|----------------|----------------------------|--------------|------------------------------------------------------|
| +                            | _      | nem                           | output Ignition Operation |                | Voltage                    | symptom      |                                                      |
|                              |        |                               | Remote con-               | ON             | Press POWER switch.        | Approx. 0V   | Audio steering<br>wheel switches<br>do not function. |
| 13 (G/W)                     | Ground | ound Remote con-<br>troller B |                           |                | Press SEEK<br>DOWN switch. | Approx. 1.7V |                                                      |
|                              |        |                               |                           |                | Press VOL DOWN switch.     | Approx. 3.3V |                                                      |
|                              |        |                               |                           |                | Except for above           | Approx. 5V   |                                                      |
| 14 (B/Y)                     | -      | Remote con-<br>troller ground | -                         | -              | -                          | -            | Audio steering<br>wheel switches<br>do not function. |

# On Board Self-Diagnosis Function DESCRIPTION

- Diagnosis function consists of the self-diagnosis mode performed automatically.
- Self-diagnosis mode checks for connections between the units constituting this system, analyzes each individual unit at the same time, and displays the results on the LCD screen.

#### **DIAGNOSIS ITEM**

| Mode           | Item                                                                                                    | Description                                                                                                    | Reference page                               |
|----------------|----------------------------------------------------------------------------------------------------|----------------------------------------------------------------------------------------------------|----------------------------------------------|
| Self-diagnosis | NETWORK CHECK         Check network between control unit and switch c<br>from display unit via communication line. |                                                                                                    | AV-75, "NETWORK CHECK"                       |
|                | PARTS CHECK                                                                                                    | <ul><li>Perform diagnosis and setting of display unit.</li><li>Perform self-diagnosis for auto air conditioner system.</li></ul> | AV-76, "PARTS CHECK"                         |
|                | VERSION CHECK                                                                                                    | Displays version of each unit.                                                                                                   | AV-76, "VERSION CHECK"                       |
|                | CAN DIAG MNTR                                                                                                    | Display unit displays CAN communication status.                                                                                  | AV-76, "CAN DIAG MNTR<br>(CAN DIAG MONITOR)" |

#### Self-Diagnosis Mode OPERATION PROCEDURES

- 1. Start the engine.
- 2. Turn the audio system off.
- 3. While pressing the "MUTE/II" switch, turn the volume control dial clockwise or counterclockwise for 30 clicks or more. (When the self-diagnosis mode is started, a short beep will be heard.)

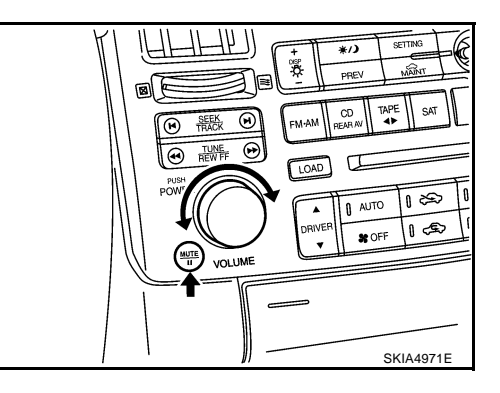

4. Display unit connection check screen.

AKS005U8

AKS005U9

| 5. Select each                                                   | n connecting                  | unit (CHANGER, SATELLITE RADIO).                           |                                       |                                          |                  |
|------------------------------------------------------------------|-------------------------------|------------------------------------------------------------|---------------------------------------|------------------------------------------|------------------|
|                                                                  |                               |                                                            | SELF J<br>CHRNGE<br>EXIST<br>YES      | IAGNO5I5<br>R<br>*N0                     |                  |
|                                                                  |                               |                                                            |                                       | sk                                       | IA5921E          |
| 6. Self-diagno                                                   | osis screen is                | s displayed.                                               |                                       |                                          |                  |
| <ul> <li>Using the<br/>CAUTION:</li> <li>If self-diag</li> </ul> | e joystick, se<br>gnosis cann | elect each item, and perform diagnosis.                    |                                       |                                          | ן ן <sub>ו</sub> |
| <u>Diagnosis</u>                                                 | Chart by Sy                   | /mptom" .                                                  | SELF J<br>*NETWOR<br>PARTS<br>VVERSIO | N<br>I C I C U C I S<br>I N C I C I S    |                  |
|                                                                  |                               |                                                            |                                       | sk                                       | IA5922E          |
| NETWORK C<br>Selecting NETV<br>diagnostic resu                   | HECK<br>VORK CHEC<br>lts.     | CK on self-diagnosis screen, display self-                 |                                       |                                          |                  |
|                                                                  |                               |                                                            | NETWOR                                | к <b>снес</b> к                          |                  |
|                                                                  |                               |                                                            | \$WI7C<br>\$WI7C<br>\$ AUDIC          | H 0K                                     |                  |
|                                                                  |                               |                                                            | L                                     | SK                                       | A<br>IA5923E     |
| Diagnosis item                                                   | Contents                      | DTC return condition                                       |                                       | Reference at err                         | or               |
| HVAC                                                             | OK/NG                         | Communication error between unified meter and A play unit. | VC amp. and dis-                      | AV-86, "CAN Communition Line Inspection" | nica-            |

SWITCH

AUDIO

OK/NG

OK/NG

Communication error between A/C and AV switch and display unit.

Communication error between audio and display unit.

AV-84, "AV Communication

AV-82, "Audio Communica-

Line Inspection"

tion Line Inspection"

Μ

#### PARTS CHECK

- Selecting PARTS CHECK on self-diagnosis screen, display selection screen.
- Select DISPLAY, indicate DISPLAY DETAIL screen. Display diagnosis and setting can be performed.
- Select HVAC, Indicate HVAC DETAIL screen. Auto air conditioner system self-diagnosis can be performed.

| PARIS CHECK<br>*JISPLAY<br>HVAC |           |
|---------------------------------|-----------|
|                                 | SKIA5024E |

DISPLAY DETAIL \*FULL BLINK BLANK-ADJ 10 WARNING ON

#### **Display Detail Screen**

| Items      | Description                                                                               |
|------------|-------------------------------------------------------------------------------------------|
| FULL BLINK | All display unit segments turn ON.                                                        |
| BLANK-ADJ  | Adjust the display time-out for 5 to 15 seconds. (Default is 10 seconds.) <sup>Note</sup> |
| WARNING    | Select warning indication ON/OFF. (Default is ON.)                                        |
|            |                                                                                           |

#### NOTE:

Except an audio screen.

#### HVAC DETAIL SCREEN

Press the joystick, start auto air conditioner system self-diagnosis. Refer to <u>ATC-53</u>, "Self-diagnosis Function".

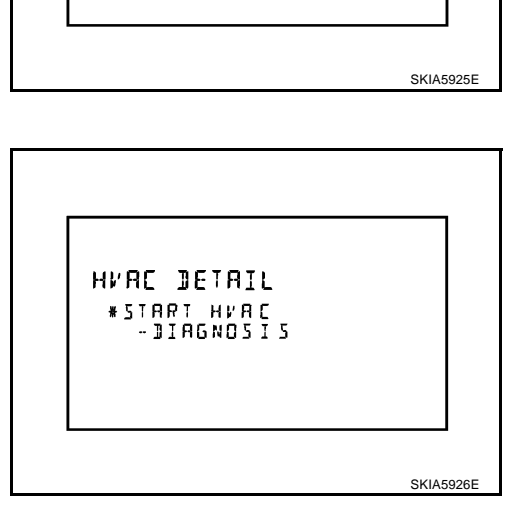

#### **VERSION CHECK**

Check ID and version of display, A/C and AV switch, and audio, IVCS, changer, Satellite Radio.

### CAN DIAG MNTR (CAN DIAG MONITOR)

Display CAN communication status.

| Items shown | Contents |
|-------------|----------|
| CANCOMM     | OK/NG    |
| CAN1        | OK/UNKWN |
| CAN2        | OK/UNKWN |
| CAN3        | OK/UNKWN |
| CAN4        | OK/UNKWN |
| CAN5        | OK/UNKWN |
| CAN6        | OK/UNKWN |
| CAN7        | OK/UNKWN |
| CAN8        | OK/UNKWN |
| CAN9        | OK/UNKWN |

| CAN DIAG MNTA<br>CANCOMM OK<br>CANI OK<br>FCAN2 OK |   |
|----------------------------------------------------|---|
| SKIA5927E                                          | Ξ |

Revision: 2004 November

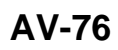

## A/C and AV Switch Self-Diagnosis Function

It can check ON/OFF operation of each switch in the A/C and AV switch and diagnose the input signals to the steering switch (audio).

#### STARTING THE SELF-DIAGNOSIS MODE

- 1. Turn ignition switch from OFF to ACC.
- 2. Within 10 seconds press and hold the switches "MUTE/II " and "PREV "simultaneously for 3 seconds.

Then the self-diagnosis operates.

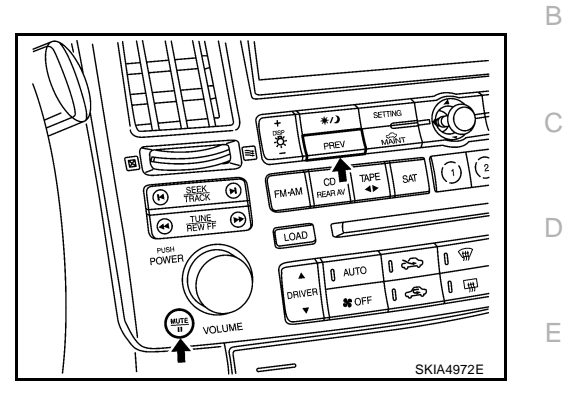

#### **EXITING THE SELF-DIAGNOSIS MODE**

• Turn ignition switch OFF. Then the self-diagnosis ends.

#### **DIAGNOSIS FUNCTION**

- It can illuminate all the indicators (LED) in the A/C and AV switch.
- It can check for continuity of the switches by sounding the buzzer when the A/C and AV switch is pressed.
- It can check for continuity of harness between A/C and AV switch and steering switch (audio).

F

AKS005UA

А

L

Μ

J

## Trouble Diagnosis Chart by Symptom

| Symptom                                                                           | Suspect Systems and reference                                                                                                    |  |
|-----------------------------------------------------------------------------------|----------------------------------------------------------------------------------------------------|--|
| No screen is shown.                                                               | Refer to <u>AV-79, "Power Supply and Ground Circuit Check for Display Unit"</u> .<br>If above is normal, replace display unit.                  |  |
| Screen does not switch to nighttime mode after the lighting switch is turned 1st. | Refer to AV-81, "Illumination Signal Inspection".                                                                                               |  |
| TRIP and FUEL ECON screen do not appear.                                          | Refer to AV-82, "Ignition Signal Inspection" .                                                                                                  |  |
| Journey distance (DIST) is not added up.                                          | Poter to AV/ 80 "Vehicle Speed Signal Inspection"                                                                                               |  |
| Average vehicle speed (AVG) is not displayed.                                     | Refer to Av-bo, Venicle Speed Signal Inspection.                                                                                                |  |
|                                                                                   | Refer to <u>AV-80</u> , "Vehicle Speed Signal Inspection".                                                                                      |  |
| Average fuel consumption (AVG) is not displayed.                                  | Refer to <u>AV-86, "CAN Communication Line Inspection"</u> .                                                                                    |  |
|                                                                                   | If above is normal, replace display unit.                                                                                                    |  |
|                                                                                   | Check if speedometer operates. If it does not operate, go to <u>AV-80</u> , "Vehicle <u>Speed Signal Inspection"</u> .                          |  |
| Distance to empty (DTE) is not displayed.                                         | <ul> <li>Check if fuel gauge operates. If it does not operate, go to <u>DI-21</u>, "Fuel Level<br/><u>Sensor Signal Inspection</u>".</li> </ul> |  |
|                                                                                   | Refer to <u>AV-86</u> , "CAN Communication Line Inspection".                                                                                    |  |
|                                                                                   | If above is normal, replace display unit.                                                                                                    |  |
|                                                                                   | Check low tire pressure warning control unit. Refer to <u>WT-17, "Self-Diagnosis"</u>                                                           |  |
| Tire pressure is not displayed.                                                   |                                                                                                    |  |
|                                                                                   | Refer to <u>AV-86, "CAN Communication Line Inspection"</u> .                                                                                    |  |
|                                                                                   | I above is normal, replace display unit.                                                                                                    |  |
|                                                                                   | Refer to <u>AV-80, "Venicle Speed Signal Inspection"</u> .     Befer to <u>AV-80, "CAN Communication Line Inspection"</u> .                     |  |
| Door warning screen does not appear.                                              | Relef to <u>AV-86</u> , <u>CAN Communication Line Inspection</u> .                                                                              |  |
|                                                                                   | A Defer to AV 00. "Dever Supply and Crowid Circuit Check for A/C and AV                                                                         |  |
|                                                                                   | • Relef to <u>AV-80</u> , <u>Power Supply and Ground Circuit Check for A/C and AV</u><br>Switch".                                               |  |
| A/C and AV switch and all switch operation are not possible.                      | <ul> <li>Refer to <u>AV-77, "A/C and AV Switch Self-Diagnosis Function"</u>.</li> </ul>                                                         |  |
| (Do not start self-diagnosis.)                                                    | Refer to <u>AV-84, "AV Communication Line Inspection"</u> .                                                                                     |  |
|                                                                                   | If above is normal, replace display unit.                                                                                                    |  |
|                                                                                   | • Refer to AV-77, "A/C and AV Switch Self-Diagnosis Function" .                                                                                 |  |
| Audio operation is not possible.                                                  | Refer to <u>AV-82</u> , "Audio Communication Line Inspection".                                                                                  |  |
| Audio steering wheel switches do not function.                                    | Refer to <u>AV-87, "Audio Steering Wheel Switch Inspection"</u> .<br>If above is normal, replace AV and A/C switch.                             |  |
|                                                                                   | Refer to <u>AV-77, "A/C and AV Switch Self-Diagnosis Function"</u> .                                                                            |  |
| An conditioner operation is not possible.                                         | Refer to <u>AV-86, "CAN Communication Line Inspection"</u> .                                                                                    |  |

AKS005UB

## Power Supply and Ground Circuit Check for Display Unit

## 1. CHECK FUSE

Check if the following fuses in display are blown.

| Unit    | Power souse                 | Fuse No. |   |
|---------|-----------------------------|----------|---|
|         | Battery                     | 32       |   |
| Display | Ignition switch ACC or ON   | 6        | C |
|         | Ignition switch ON or START | 12       |   |

#### OK or NG

OK >> GO TO 2.

NG >> If fuse is blown be sure to eliminate case of malfunction before installing new fuse. Refer to <u>PG-3</u>, <u>"POWER SUPPLY ROUTING CIRCUIT"</u>.

## 2. CHECK POWER SUPPLY CIRCUIT

#### 1. Check voltage between display unit and ground.

|           | Terminals                |        | Ignition switch position |                 |                 |
|-----------|--------------------------|--------|--------------------------|-----------------|-----------------|
| (+)       |                          |        |                          |                 |                 |
| Connector | Terminal<br>(Wire color) | (-)    | OFF                      | ACC             | ON              |
| M62       | 1 (W/L)                  | Ground | Battery voltage          | Battery voltage | Battery voltage |
| IVIO2     | 2 (LG/R)                 | Ground | 0V                       | Battery voltage | Battery voltage |

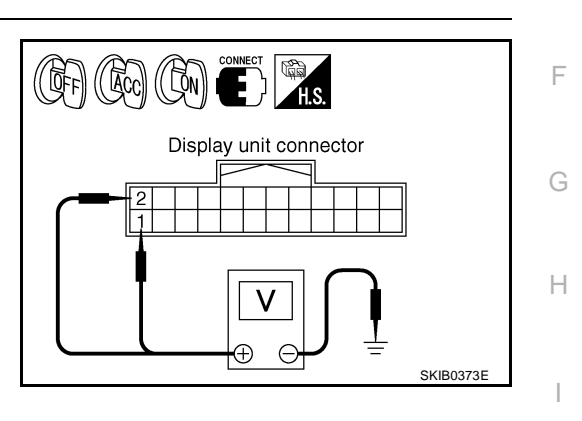

AKS005UC

А

D

F

J

AV

#### OK or NG

OK

>> GO TO 3.

NG >> Check harness for open or short between display and fuse.

## 3. CHECK GROUND CIRCUIT

- 1. Turn ignition switch OFF.
- 2. Disconnect display connector.
- 3. Check continuity between display unit harness connector M62 terminals 6 (B), 15 (B) and ground.

#### Continuity should exist.

#### OK or NG

- OK >> INSPECTION END
- NG >> Check ground harness.

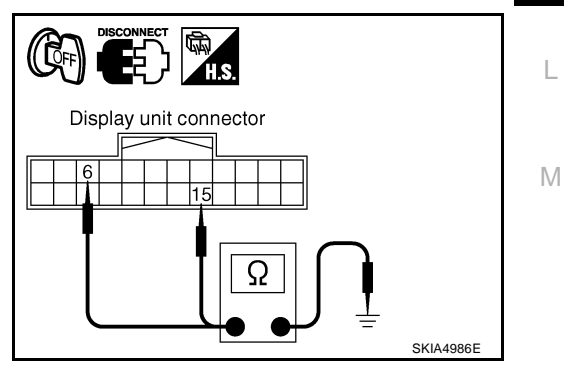

# Power Supply and Ground Circuit Check for A/C and AV Switch

Check if the following fuses in A/C and AV switch are blown.

| Unit              | Power source              | Fuse No. |  |
|-------------------|---------------------------|----------|--|
| A/C and AV switch | Battery                   | 32       |  |
|                   | Ignition switch ACC or ON | 6        |  |

OK or NG

- OK >> GO TO 2.
- NG >> If fuse is blown be sure to eliminate case of malfunction before installing new fuse. Refer to <u>PG-3</u>, <u>"POWER SUPPLY ROUTING CIRCUIT"</u>.

## 2. CHECK POWER SUPPLY CIRCUIT

1. Check voltage between A/C and AV switch and ground.

|           | Terminals                |        | Ignition switch position |                 |                    |  |
|-----------|--------------------------|--------|--------------------------|-----------------|--------------------|--|
| (+)       |                          |        |                          |                 |                    |  |
| Connector | Terminal<br>(Wire color) | (-)    | OFF                      | ACC             | ON                 |  |
| M64       | 1 (W/L)                  | Ground | Battery<br>voltage       | Battery voltage | Battery<br>voltage |  |
| M64       | 2 (LG/R)                 | Ground | 0V                       | Battery voltage | Battery voltage    |  |

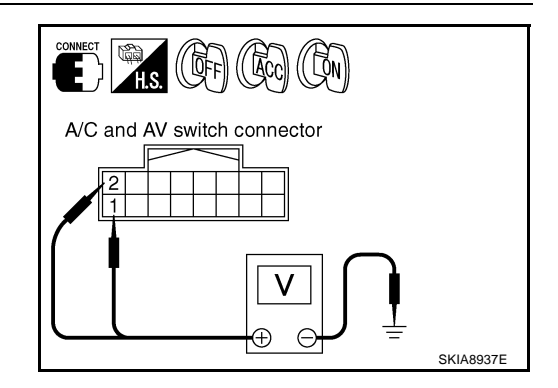

#### OK or NG

OK >> GO TO 3.

NG >> Check harness for open or short between A/C and AV switch and fuse.

## 3. CHECK GROUND CIRCUIT

- 1. Turn ignition switch OFF.
- 2. Disconnect A/C and AV switch connector.
- Check continuity between A/C and AV switch harness connector M64 terminal 5 (B) and ground.

#### Continuity should exist.

#### OK or NG

- OK >> INSPECTION END
- NG >> Check ground harness.

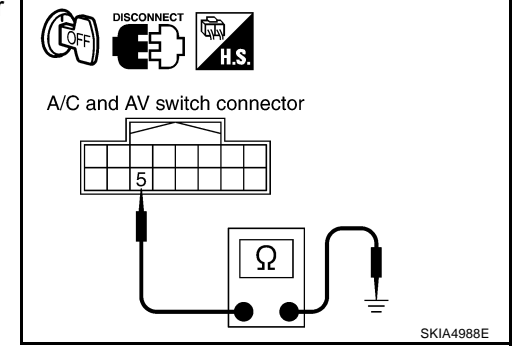

## **Vehicle Speed Signal Inspection**

#### **1. VEHICLE SPEED OPERATION CHECK**

Does speedometer is operated normally? Yes or No

Yes >> GO TO 2.

No >> Check combination meter trouble diagnosis. Refer to <u>DI-14, "Diagnosis Flow"</u>.

AKS005UE

## 2. CHECK HARNESS

- 1. Turn ignition switch OFF.
- 2. Disconnect display unit connector and unified meter and A/C amp. connector.
- Check continuity between display unit harness connector M62 terminal 7 (R/G) and unified meter and A/C amp. harness connector M56 terminal 26 (R/G).

#### Continuity should exist.

 Check continuity between display unit harness connector M62 terminal 7 (R/G) and ground.

#### Continuity should not exist.

#### OK or NG

OK >> GO TO 3.

NG >> Repair harness or connector.

### 3. CHECK VEHICLE SPEED SIGNAL

- 1. Connect unified meter and A/C amp. connector.
- 2. Drive vehicle at a constant speed.
- 3. Check the signal between display unit harness connector M62 terminal 7 (R/G) and ground with CONSULT-II or oscilloscope.

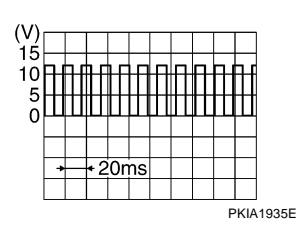

#### OK or NG

OK >> Replace display unit.

7 (R/G) - Ground:

NG >> Check unified meter and A/C amp. system, refer to <u>DI-18, "Vehicle Speed Signal Inspection"</u>.

### **Illumination Signal Inspection**

#### 1. CHECK ILLUMINATION SIGNAL

- 1. Turn ignition switch ON.
- 2. Check voltage between display unit and ground.

| - |           | Terminals                |        | Lighting switch position |            |  |
|---|-----------|--------------------------|--------|--------------------------|------------|--|
| - | (         | (+)                      |        |                          |            |  |
| - | Connector | Terminal<br>(Wire color) | ()     | 1st or 2nd position      | OFF        |  |
| - | M62       | 4 (R/L)                  | Ground | Approx.12V               | Approx. 0V |  |
| ~ | <u> </u>  |                          |        |                          |            |  |

#### OK or NG

- OK >> Replace display unit.
- NG >> Check harness for open or short between display unit and IPDM E/R.

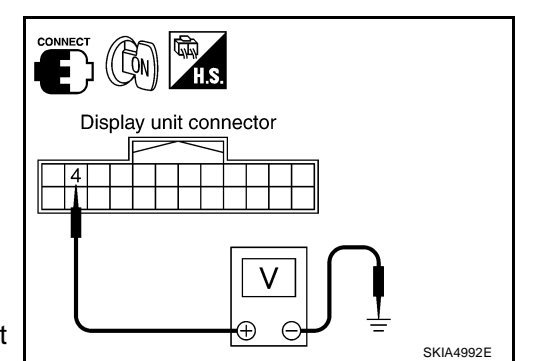

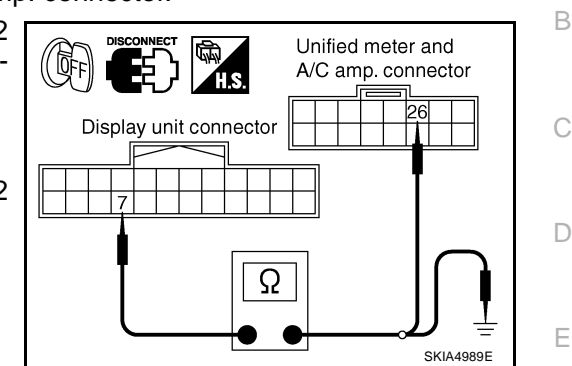

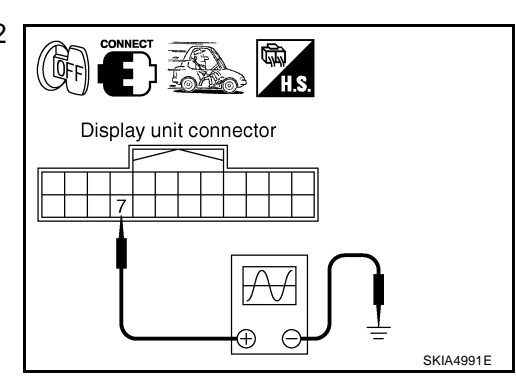

0

AV

L

Μ

AKS005UE

F

Н

## **Ignition Signal Inspection**

### 1. CHECK IGNITION SIGNAL

- 1. Turn ignition switch ON.
- Check voltage between display unit harness connector M62 terminal 3 (G/R) and ground.

#### Battery voltage should exist.

#### OK or NG

- OK >> Replace display unit.
- NG >> Check harness for open or short between display unit and fuse.

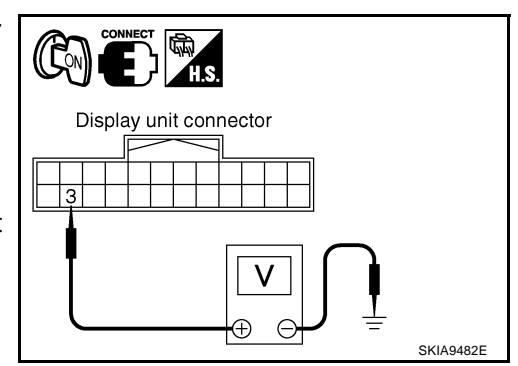

AKS005UH

## Audio Communication Line Inspection

## 1. CHECK HARNESS

- 1. Turn ignition switch OFF.
- 2. Disconnect audio unit connector and display unit connector.
- 3. Check continuity between audio unit and display unit.

| Display   | / unit (+)               | Audio     | unit (–)                 | Continuity |  |
|-----------|--------------------------|-----------|--------------------------|------------|--|
| Connector | Terminal<br>(Wire color) | Connector | Terminal<br>(Wire color) |            |  |
|           | 8 (LG)                   |           | 23 (LG)                  |            |  |
| M62       | 10 (B/Y)                 | M60       | 21 (B/Y)                 | Yes        |  |
|           | 9                        |           | 25                       |            |  |

4. Check continuity between display unit and ground.

|           | Terminals                |        |            |  |
|-----------|--------------------------|--------|------------|--|
| Display   | / unit (+)               |        | Continuity |  |
| Connector | Terminal<br>(Wire color) | ()     |            |  |
| M62       | 8 (LG)                   | Ground | No         |  |
| 10102     | 10 (B/Y)                 | Giouna | NO         |  |

OK or NG

OK >> GO TO 2.

NG >> Repair harness or connector.

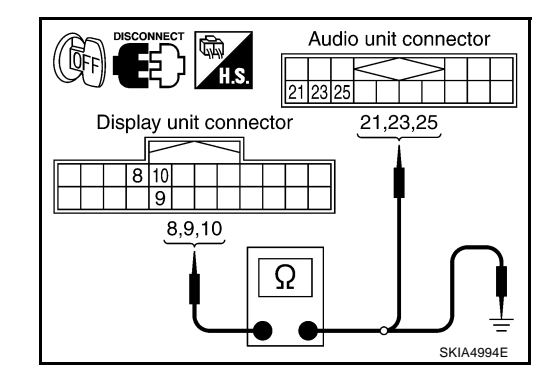

AKS005UG

## $\overline{2}$ . CHECK AUDIO TX COMMUNICATION SIGNAL

- 1. Connect display unit connector.
- 2. Turn ignition switch ON.
- 3. Check voltage between display unit harness connector M62 terminal 8 (LG) and ground.

#### Approx. 3.5V or more

#### OK or NG

- OK >> GO TO 3.
- NG >> Replace display unit.

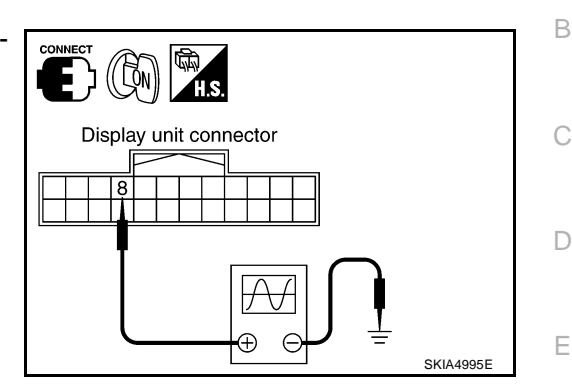

А

F

## 3. CHECK AUDIO RX COMMUNICATION SIGNAL

- 1. Turn ignition switch OFF and connect audio unit connector.
- 2. Turn ignition switch ON.
- Check voltage between audio unit harness connector M60 terminal 21 (B/Y) and ground.

#### Approx. 3.5V or more

#### OK or NG

- OK >> GO TO 4.
- NG >> Replace audio unit.

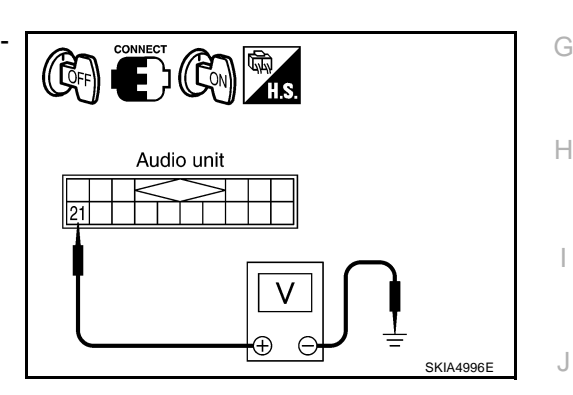

#### 4. CHECK AUDIO TX COMMUNICATION SIGNAL

- 1. Turn ignition switch ON.
- 2. Check the signal between display unit harness connector M62 terminal 8 (LG) and ground with CONSULT-II or oscilloscope.

(V

8 (LG) - Ground:

| 1) |   |     |    |    |  |    |     |       |
|----|---|-----|----|----|--|----|-----|-------|
| 0  |   |     |    |    |  |    |     |       |
| 4  |   |     |    | H. |  |    |     |       |
| 6  |   |     | Ш  | Ш  |  |    |     |       |
| 0  |   |     |    |    |  |    |     |       |
|    |   |     |    |    |  |    |     |       |
|    | + | + 2 | ms | _  |  |    |     |       |
|    |   |     |    |    |  |    |     |       |
|    |   |     |    |    |  | Sł | ۲IA | 1402E |

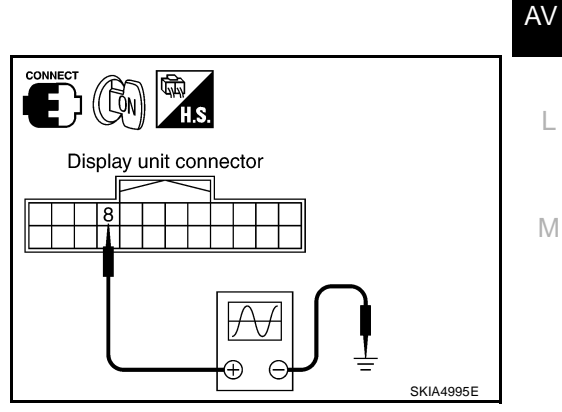

OK or NG

OK >> GO TO 5. NG >> Replace audio unit.

## 5. CHECK AUDIO RX COMMUNICATION SIGNAL

- 1. Turn ignition switch ON.
- 2. Check the signal between display unit harness connector M62 terminal 10 (B/Y) and ground with CONSULT-II or oscilloscope.

10 (B/Y) - Ground:

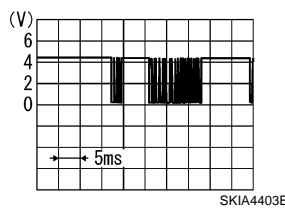

#### OK or NG

OK >> INSPECTION END

NG >> Replace display unit.

## **AV Communication Line Inspection**

## 1. CHECK A/C AND AV SWITCH CIRCUIT

- 1. Turn ignition switch OFF.
- 2. Disconnect display unit connector and A/C and AV switch connector.
- 3. Check continuity between display unit and A/C and AV switch.

| Displa    | ay unit                  | A/C and   | Continuity               |                |  |
|-----------|--------------------------|-----------|--------------------------|----------------|--|
| Connector | Terminal<br>(Wire color) | Connector | Terminal<br>(Wire color) | e e riandaria, |  |
|           | 11 (B/R)                 |           | 6 (B/R)                  |                |  |
| M62       | 13 (W/R)                 | M64       | 8 (W/R)                  | Yes            |  |
|           | 12                       |           | 7                        |                |  |

4. Check continuity between display unit and ground.

| Connector | Terminal<br>(Wire color) | Terminal | Continuity |  |
|-----------|--------------------------|----------|------------|--|
| M62       | 11 (B/R)                 | Ground   | No         |  |
| MOZ       | 13 (W/R)                 | Ground   | INO        |  |

OK or NG

OK >> GO TO 2.

NG >> Repair harness or connector.

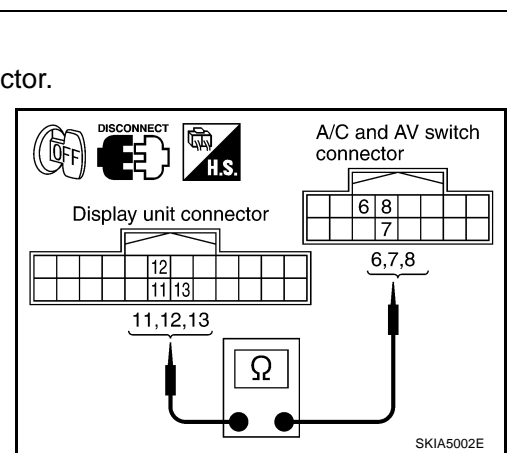

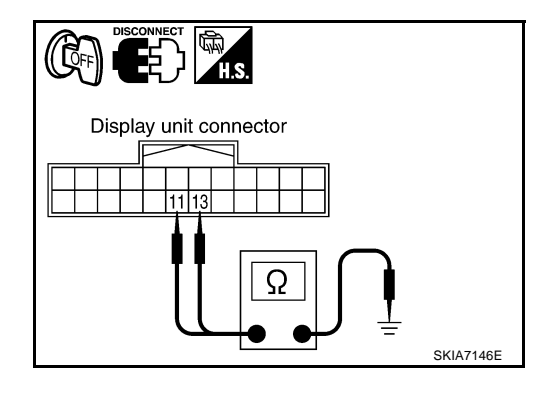

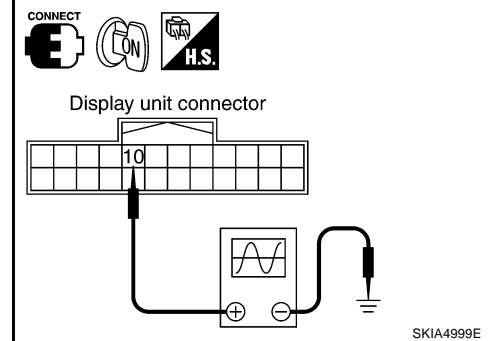

AKS005UI

## 2. CHECK AV COMMUNICATION SIGNAL

- 1. Connect display unit connector and A/C and AV switch connector.
- 2. Turn ignition switch ON.
- 3. Check the signal between display unit harness connector M62 terminals 11 (B/R), 13 (W/R) and ground with CONSULT-II or oscilloscope.

11 (B/R) - Ground:

| (M) |         |   | _  |   | <br>  |   |         |     |   |           |
|-----|---------|---|----|---|-------|---|---------|-----|---|-----------|
| ()  |         |   |    |   |       |   |         |     |   |           |
| 0   | _       |   |    | 5 | h     | L |         | h r |   |           |
| 4   |         |   | П  | П |       | Π | П       | Ш   |   |           |
| 2   |         |   |    |   |       |   |         | Ш   |   |           |
| 0   | <b></b> |   |    |   | <br>- |   | <b></b> |     |   |           |
|     |         |   |    |   |       |   |         |     |   |           |
|     |         | ► |    | • |       |   |         |     |   |           |
|     |         | 2 | Ďμ | s |       |   |         |     |   |           |
|     |         |   |    |   | <br>r |   |         |     |   |           |
|     |         |   |    |   |       |   |         |     | 5 | SKIA0175E |

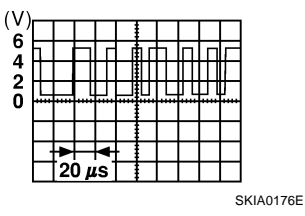

B Display unit connector Display unit connector Display unit connect

А

F

G

Н

I

J

AV

L

Μ

13 (W/R) - Ground:

#### OK or NG

OK >> INSPECTION END

NG >> Replace A/C and AV switch.

Revision: 2004 November

## **CAN Communication Line Inspection**

## 1. CHECK MONITOR DESCRIPTION

1. Start display unit self-diagnosis. Refer to <u>AV-74, "Self-Diagnosis Mode"</u>.

#### 2. Select "CAN DIAG MNTR". Refer to <u>AV-76, "CAN DIAG MNTR</u> (CAN DIAG MONITOR)".

|                | Dete meniter di                  |                                 |  |  |  |
|----------------|----------------------------------|---------------------------------|--|--|--|
|                | Data monitor display description |                                 |  |  |  |
| Diagnosis item | Normal condition                 | Abnormal condition<br>(example) |  |  |  |
| CANCOMM        | ОК                               | NG                              |  |  |  |
| CAN1           | ОК                               | UNKWN                           |  |  |  |
| CAN2           | ОК                               | UNKWN                           |  |  |  |
| CAN3           | ОК                               | UNKWN                           |  |  |  |
| CAN4           | ОК                               | UNKWN                           |  |  |  |
| CAN5           | ОК                               | UNKWN                           |  |  |  |
| CAN6           | ОК                               | UNKWN                           |  |  |  |
| CAN7           | ОК                               | UNKWN                           |  |  |  |
| CAN8           | ОК                               | UNKWN                           |  |  |  |
| CAN9           | ОК                               | UNKWN                           |  |  |  |

| CAN DIAG MNTR<br>CANCOMM OK<br>CAN 1 OK<br>FCAN2 OK |        |
|-----------------------------------------------------|--------|
| SK                                                  | A5927E |

3. Record each item display description (OK/NG/UKNWN) displayed on the following CAN DIAG MONITOR Check Sheet.

#### **CAN DIAG MONITOR Check Sheet**

| Diagnosis item | Screen | display | Diagnosis item | Screer | n display |
|----------------|--------|---------|----------------|--------|-----------|
| CANCOMM        | OK     | NG      | CAN5           | ОК     | UNKWN     |
| CAN1           | OK     | UNKWN   | CAN6           | ОК     | UNKWN     |
| CAN2           | OK     | UNKWN   | CAN7           | OK     | UNKWN     |
| CAN3           | OK     | UNKWN   | CAN8           | OK     | UNKWN     |
| CAN4           | OK     | UNKWN   | CAN9           | ОК     | UNKWN     |

>> After filling in CAN DIAG MONITOR Check Sheet, go to <u>LAN-4</u>, "Precautions When Using <u>CON-</u> <u>SULT-II"</u>.

AKS005UJ

## **Audio Steering Wheel Switch Inspection**

Rfer to AV-41, "Audio Steering Wheel Switch Inspection" .

# Removal and Installation of Display REMOVAL

- 1. Remove audio unit. Refer to <u>AV-45</u>, "Removal and Installation of <u>Audio Unit"</u>.
- 2. Remove screws (4), and remove display.

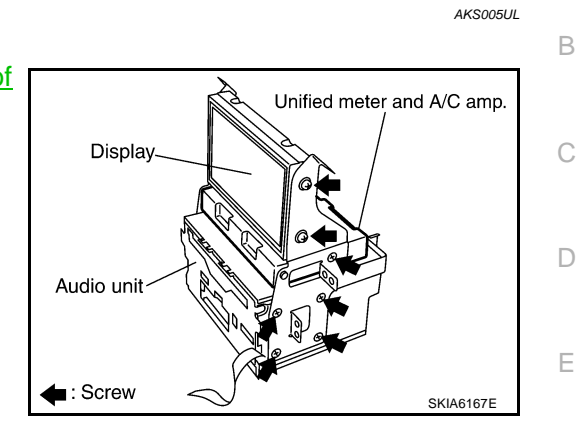

AKS005UK

А

#### INSTALLATION

Install in the reverse order of removal.

## Removal and Installation of A/C and AV Switch

Refer to AV-46, "Removal and Installation for A/C and AV Switch" .

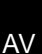

Т

Μ

J

F

G

Н

AKS005UM

### **System Description**

The navigation system periodically calculates the vehicle's current position according to the following three signals: Travel distance of the vehicle as determined by the vehicle speed sensor, turning angle of the vehicle as determined by the gyroscope (angular velocity sensor), and the direction of vehicle travel as determined by the GPS antenna (GPS information).

The current position of the vehicle is then identified by comparing the calculated vehicle position with map data read from the map DVD-ROM, which is stored in the DVD-ROM drive (map-matching), and indicated on the screen with a current-location mark.

By comparing the vehicle position detection results found by the GPS and by map-matching, more accurate vehicle position data can be used.

The current vehicle position will be calculated by detecting the distance the vehicle moved from the previous calculation point and its direction.

## GPS antenna Display control unit Bisplay control unit Bisplay control unit Bisplay control unit Bisplay control unit

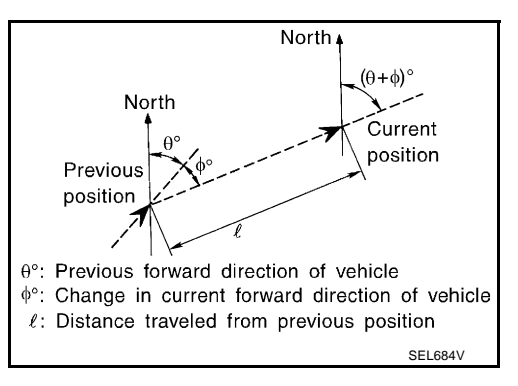

#### TRAVEL DISTANCE

Travel distance calculations are based on the vehicle speed sensor input signal. Therefore, the calculation may become incorrect as the tires wear down. To prevent this, an automatic distance fine adjustment function has been adopted.

#### TRAVEL DIRECTION

Change in the travel direction of the vehicle is calculated by a gyroscope (angular velocity sensor) and a GPS antenna (GPS information). As the gyroscope and GPS antenna have both merit and demerit, input signals from them are prioritized in each situation. However, this order of priority may change in accordance with more detailed travel conditions so that the travel direction is detected more accurately.

| Туре                                | Advantage                                                                                  | Disadvantage                                                                                                    |  |  |
|-------------------------------------|--------------------------------------------------------------------------------------------|----------------------------------------------------------------------------------------------------|--|--|
| Gyroscope (angular velocity sensor) | <ul> <li>Can detect the vehicle's turning angle<br/>quite accurately.</li> </ul>           | <ul> <li>Direction errors may accumulate when the<br/>vehicle is driven for long distances without<br/>stopping.</li> </ul> |  |  |
| GPS antenna (GPS information)       | <ul> <li>Can detect the vehicle's travel direction<br/>(North/South/East/West).</li> </ul> | <ul> <li>Correct direction cannot be detected when<br/>the vehicle speed is low.</li> </ul>                                 |  |  |

#### **MAP-MATCHING**

Map-matching is a function that repositions the vehicle on the road map when a new location is judged to be the most accurate. This is done by comparing the current vehicle position, calculated by the method described in the position detection principle, with the road map data around the vehicle, read from the map DVD-ROM stored in the DVD-ROM drive.

Therefore, the vehicle position may not be corrected after the vehicle is driven over a certain distance or time in which GPS information is hard to receive. In this case, the current location mark on the display must be corrected manually.

#### **CAUTION:**

The road map data is based on data stored in the map DVD-ROM.

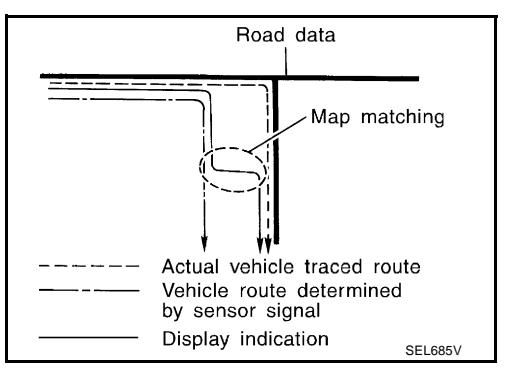

PFP:25915

 In map-matching, alternative routes to reach the destination will be shown and prioritized, after the road on which the vehicle is currently driven has been judged and the current-location mark has been repositioned.

If there is an error in distance and/or direction, the alternative routes will be shown in different order of priority, and the wrong road can be avoided.

If two roads are running in parallel, they are of the same priority. Therefore, the current-location mark may appear on either of them alternately, depending on maneuvering of the steering wheel and configuration of the road.

 Map-matching does not function correctly when the road on which the vehicle is driving is new and not recorded in the map DVD-ROM, or when the road pattern stored in the map data and the actual road pattern are different due to repair.

When driving on a road not present in the map, the map-matching function may find another road and position the current-location mark on it. Then, when the correct road is detected, the current-location mark may leap to it.

• Effective range for comparing the vehicle position and travel direction calculated by the distance and direction with the road data read from the map DVD-ROM is limited. Therefore, when there is an excessive gap between the current vehicle position

and the position on the map, correction by map-matching is not possible.

#### **GPS (GLOBAL POSITIONING SYSTEM)**

GPS (Global Positioning System) has been developed and controlled by the US Department of Defense. The system utilizes GPS satellite (NAVSTAR), sending out radio waves while flying on an orbit around the earth at the height of approx. 21,000 km (13,000 miles). The GPS receiver calculates the vehicle's position in three dimensions (latitude/longitude/altitude) according to the time lag of the radio waves received from four or more GPS satellites (three-dimensional positioning). If radio waves were received only from three GPS satellites, the GPS receiver calculates the vehicle's position in two dimensions (latitude/longitude), utilizing the altitude data calculated previously by using radio waves from four or more GPS satellites (two-dimensional positioning).

Accuracy of the GPS will deteriorate under the following conditions.

- In two-dimensional positioning, the GPS accuracy will deteriorate when the altitude of the vehicle position changes.
- There may be an error of approximately 10 m (30 ft) in position detected by three-dimensional positioning, which is more accurate than two-dimensional positioning. The accuracy can be even lower depending on the arrangement of the GPS satellites utilized for the positioning.
- Position detection is not possible when the vehicle is in an area where radio waves from the GPS satellite
  do not reach, such as in a tunnel, parking lot in a building, and under an elevated highway. Radio waves
  from the GPS satellites may not be received when some object is located over the GPS antenna.
- Position correction by GPS is not available while the vehicle is stopped.

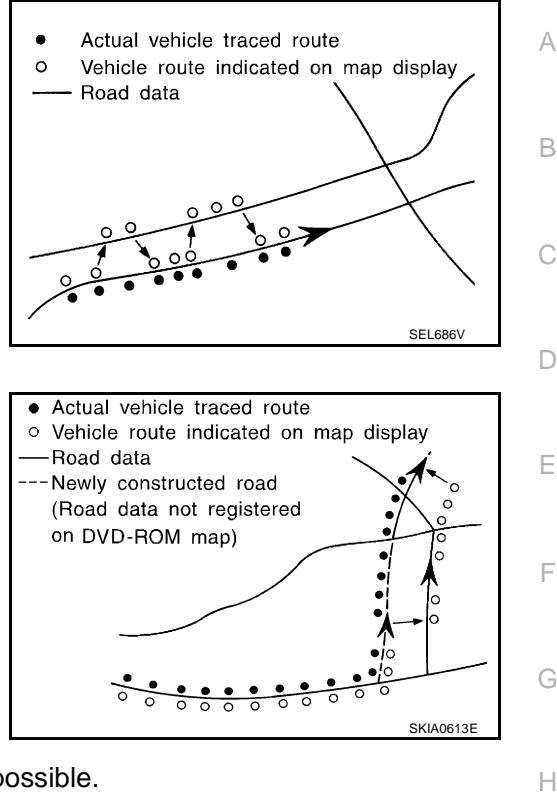

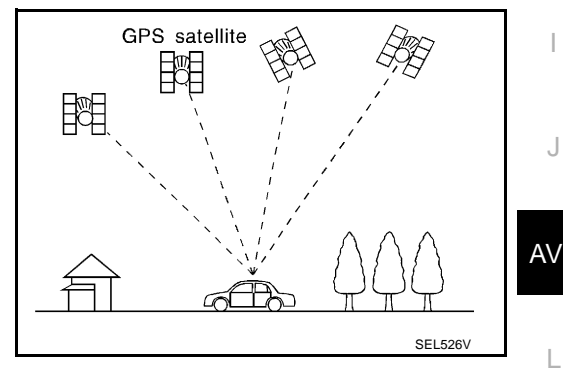

Μ

#### COMPONENT DESCRIPTION NAVI Control Unit

- The gyro (angular speed sensor) and the DVD-ROM drive are built-in units that control the navigation functions.
- Signals are received from the gyro, the vehicle speed sensor, and the GPS antenna. Vehicle location is determined by combining this data with the data contained in the DVD-ROM map. Locational information is shown on LCD panel.

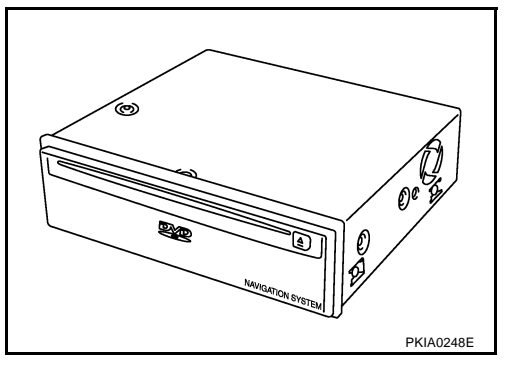

#### **DVD-ROM Drive**

Maps, traffic control regulations, and other pertinent information can be easily read from the DVD-ROM disc.

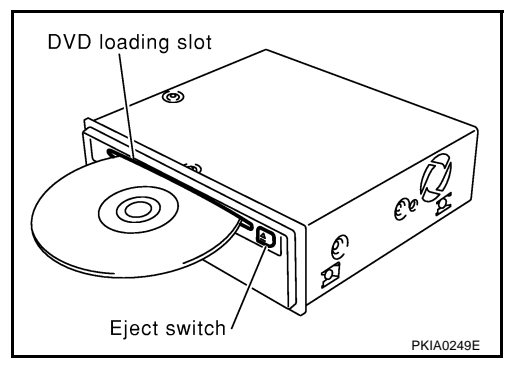

#### Map DVD-ROM

- The map DVD-ROM has maps, traffic control regulations, and other pertinent information.
- To improve DVD-ROM map matching and route determination functions, the DVD-ROM uses an exclusive Nissan format. Therefore, the use of a DVD-ROM provided by other manufacturers cannot be used.

#### **Gyro (Angular Speed Sensor)**

- The oscillator gyro sensor is used to detect changes in vehicle steering angle.
- The gyro is built into the navigation (NAVI) control unit.

#### BIRDVIEW<sup>™</sup>

The BIRDVIEW<sup>™</sup> provides a detailed and easily seen display of road conditions covering the vehicle's immediate to distant area.

MAP DISPLAY

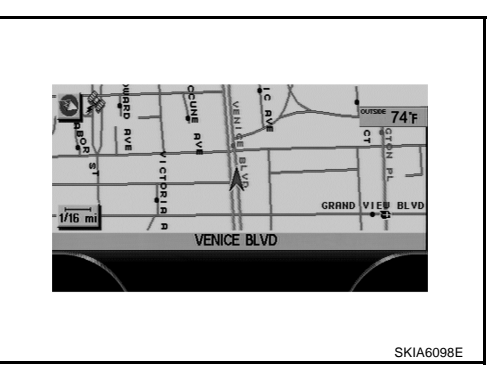

#### BIRDVIEW<sup>™</sup>

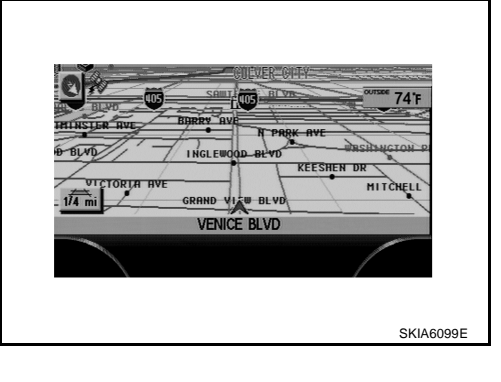

А

В

D

F

F

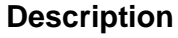

- Display area: Trapezoidal representation showing approximate distances (Wn, D, and Wd).
- Ten horizontal grid lines indicate display width while six vertical grid lines indicate display depth and direction.
- Pushing the "ZOOM IN" button during operation displays the scale change and the view point height on the left side of the screen.

The height of the view point increases or decreases when "ZOOM" or "WIDE" is selected with the joystick.

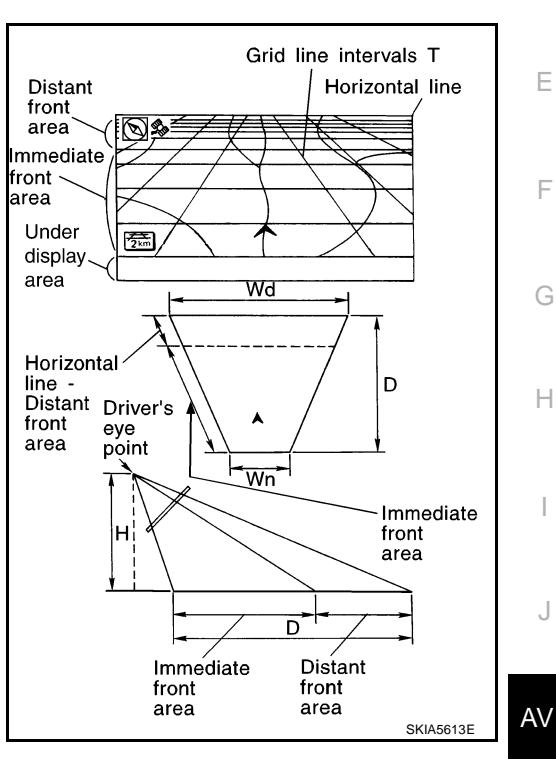

#### MAP DISPLAY

Function of each icon is as follows:

- Azimuth indication. 1.
- 2. Position marker.
- The tip of the arrow shows the current location. The shaft of the arrow indicates the direction in which the vehicle is traveling.
- 3. GPS reception signal (indicates current reception conditions).
- 4. Distance display (shows the distance in a reduced scale).

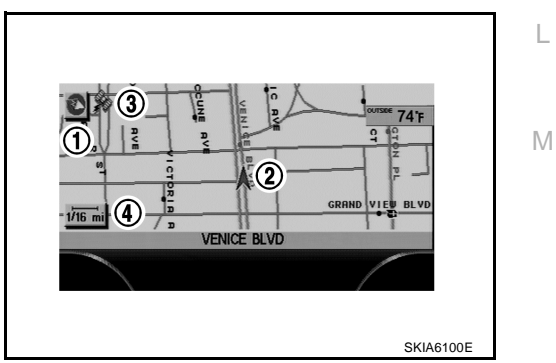

#### FUNCTION OF CENTER SWITCH Display with Pushed "DEST" Button

Easy Mode

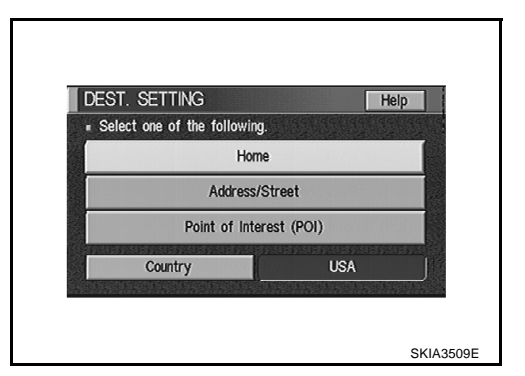

• Expert Mode

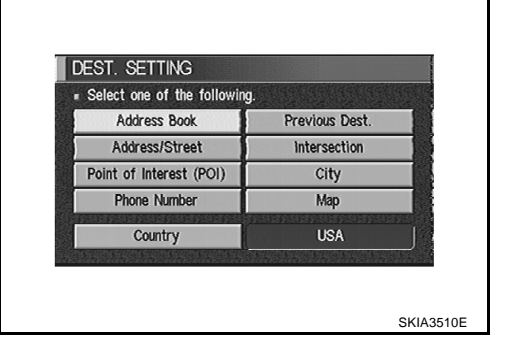

#### The function of each icon is as follows:

| loon                    | Mode |        | Description                                                                                                    |  |
|-------------------------|------|--------|----------------------------------------------------------------------------------------------------|--|
| icon                    | Easy | Expert | Description                                                                                                    |  |
| Address Book            |      | ×      | Favorite place can be saved to memory.                                                                              |  |
| Address/Street          | ×    | ×      | The destination can be searched from the address.                                                                   |  |
| Point of Interest (POI) | ×    | ×      | The destination of favorite facility can be searched.                                                               |  |
| Previous Dest.          |      | ×      | The previous ten destinations stored in memory are displayed.                                                       |  |
| Intersection            |      | ×      | The destination can be searched from the intersection.                                                              |  |
| City                    |      | ×      | The destination can be searched from city name.                                                                     |  |
| Мар                     |      | ×      | The destination can be searched from the map.                                                                       |  |
| Phone Number            |      | ×      | When two or more countries are included in one DVD-ROM, the destination can be searched for under the country name. |  |
| Home                    | ×    |        | Sets the home as a destination.                                                                                     |  |
| Help                    | ×    |        | Explanation of navigational functions appear on the display.                                                        |  |
| Country                 | ×    | ×      | Select country (USA, CANADA)                                                                                        |  |

#### **Display with Pushed "ROUTE" Button**

• Easy Mode

Expert Mode

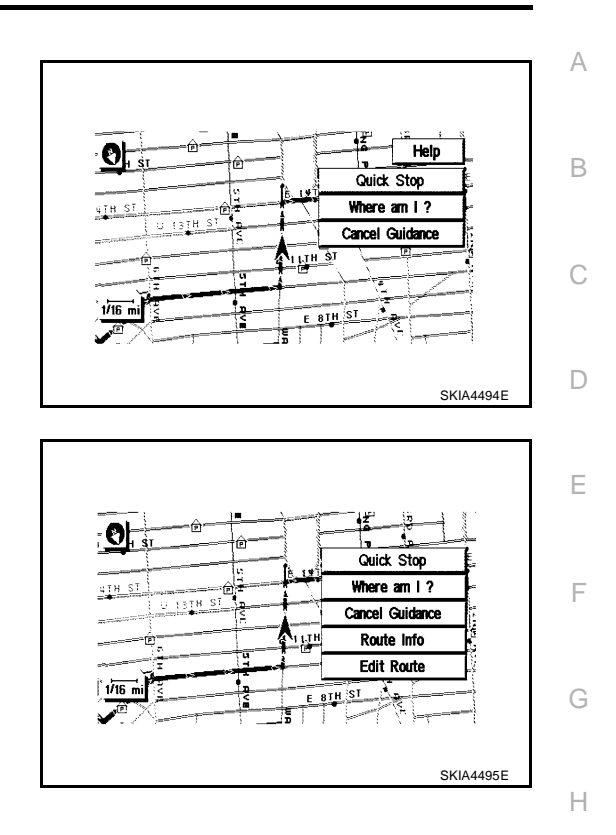

#### The function of each icon is as follows:

| loop            | M    | ode    | Description                                                                                                    | I  |
|-----------------|------|--------|----------------------------------------------------------------------------------------------------|----|
| ICON            | Easy | Expert | Description                                                                                                    |    |
| Quick Stop      | ×    | ×      | The selected facility is set as the destination or waypoint.<br>(Route guidance has been turned OFF or the destination has been reached.)                                                                           |    |
| Where am I?     | ×    | х      | Next, current and previous street names can be displayed.                                                                                                    | J  |
| Cancel Guidance | ×    | ×      | The following can be set. <ul> <li>All Destinations</li> <li>Way point</li> <li>Not Cancel</li> </ul>                                                                                                    | AV |
| Route Info.*    |      | ×      | <ul> <li>The following can be set.</li> <li>Complete Route</li> <li>Turn List</li> <li>Route Simulation</li> <li>(Displayed only when the destination area has been set.)</li> </ul>                                | L  |
| Edit Route*     |      | ×      | Change the destination or add the transit points of the route set in the route guide. (Dis-<br>played only when the automatic reroute function has been turned OFF and the recom-<br>mended route is not followed.) |    |
| Help            | ×    |        | Explanation of navigational functions appear on the display.                                                                                                    |    |

\*: When destinations have been entered, route guidance has been turned OFF or destination has been reached, "Route Info." and "Edit Route" are not displayed.

#### **Display with Pushed "SETTING" Button**

The function of each icon is as follows:

| ETTINGS         | Help              |
|-----------------|-------------------|
|                 | Display           |
| Vehicle E       | lectronic Systems |
| Syst            | tem Settings      |
| N               | lavigation        |
| 3               | nort Menus        |
| Guidance Volume | Softer ()) Louder |

SKIA4496E

| lcon                       | Description                                                                    |
|----------------------------|--------------------------------------------------------------------------------|
| Display                    | Settings of display can be performed.                                          |
| Vehicle Electronic Systems | Settings of vehicle electrical equipment can be performed.                     |
| System Settings            | Settings of linguistic select, time adjusting and beep sound can be performed. |
| Navigation                 | Settings and adjusting of navigation can be performed.                         |
| Short Menus                | Easy Mode and Expert Easy Mode can be switched.                                |
| Guidance Volume            | The volume and/or on/off of voice prompt can be controlled by the joystick.    |
| Help (only easy mode)      | Explanation of navigational functions appear on the display.                   |

#### **Display Settings**

How To Perform Display Setting

- 1. Start the engine.
- 2. Push "SETTING" button.
- 3. Select "Display".
- 4. Push "Enter" switch.

| DISPLAY SI     | ETTINGS               |  |
|----------------|-----------------------|--|
| Brightness/Co  | ntrast/Map Background |  |
|                | Display Off           |  |
| Setting of the | under section display |  |
| 🗆 Audio        | □ HVAC                |  |

#### **Application Items**

| Icon                                 | Description                                         | Reference page |
|--------------------------------------|-----------------------------------------------------|----------------|
| Brightness/Contrast/Map Background   | Brightness, Contrast and Map Background can be set. | <u>AV-94</u>   |
| Display Off                          | Display sleep mode ON/OFF can be switched.          | <u>AV-94</u>   |
| Setting of the under section display | The setting status of A/C or AV can be shown.       | <u>AV-94</u>   |

#### **Brightness/ Contrast/ Map Back Ground**

Select "Brightness/Contrast/Map Background".

• Brightness, Contrast and Back ground are shown at the lower part of the screen, and it can be set by pushing joystick.

#### **Display Off**

Select "Display Off".

• When setting is turned on (Indicator light ON), the display will be under sleep mode.

#### Setting of the Under Section Display

Select "Setting of the under section display".

• The setting status that is selected from A/C or AV is shown at the lower part of the screen.

#### Vehicle Electronic Systems

How To Perform Vehicle Electronic Systems

- 1. Start the engine.
- 2. Push "SETTING" button.
- 3. Select "Vehicle Electronic Systems".
- 4. Push "Enter" switch.

| VEHICLE ELECTRONIC SYSTEMS         Adjust Driver Seat When Exiting Vehicle         Lift Steering Column When Exiting Vehicle         Selective Door Unlock |                         |
|----------------------------------------------------------------------------------------------------|-------------------------|
| Adjust Driver Seat When Exiting Vehicle     Lift Steering Column When Exiting Vehicle     Selective Door Unlock                                            | TRONIC SYSTEMS          |
| Lift Steering Column When Exiting Vehicle     Selective Door Unlock                                                                                        | t When Exiting Vehicle  |
| Selective Door Unlock                                                                                                    | mn When Exiting Vehicle |
|                                                                                                    | ock                     |
| Intelligent Key Engine Start Function                                                                                                    | ine Start Function      |
| · · · · · · · · · · · · · · · · · · ·                                                                                                    |                         |

А

F

SKIA5987E

#### **Application Items**

| lcon                                       | Description                                                                                                    | Reference<br>page |
|--------------------------------------------|----------------------------------------------------------------------------------------------------|-------------------|
| Adjust Driver Seat When Exiting Vehicle    | The driver's seat automatically moves back and returns to the original position.                                                                                                    | <u>AV-95</u>      |
| Lift Steering Column When Exiting Vehicle  | This function can be performed to On or Off.                                                                                                    | <u>AV-95</u>      |
| Selective Door Unlock                      | <ul> <li>This key can switch the unlock doors of the 1st unlocking operation as follows.</li> <li>Only the driver side door (On)⇔All the doors (Off)</li> </ul>                                     | (<br><u>AV-96</u> |
| Keyless Remote Response-Horn               | This key changes the horn chirp mode occurring when pressing the Lock button on the Intelligent Key or keyfob.                                                                                      | <u>AV-96</u>      |
| Keyless Remote Response-Lights             | This key changes the hazard indicator flash mode occurring when pressing the Lock or Unlock button on the Intelligent Key or keyfob.                                                                | <u>AV-96</u>      |
| Auto Re-Lock Time                          | The length of auto door relock time can be set.<br>(Setting value: OFF, 1min or 5min)                                                                                                    | <u>AV-96</u>      |
| Sensitivity of Automatic Headlights        | Sensitivity of automatic light can be set as desired.                                                                                                    | <u>AV-96</u>      |
| Automatic Headlights Off Delay             | You can control how long it takes the automatic turn off timer to extin-<br>guish the headlights in AUTO position.<br>(Setting value: OFF, 30sec, 45sec, 60sec, 90sec, 120sec, 150sec or<br>180sec) | <u>AV-96</u>      |
| Speed Dependent wiper                      | This function can be performed to On or Off.                                                                                                    | <u>AV-96</u>      |
| Intelligent Key Lock Response-Sound        | The sound pattern of the Intelligent Key operation can be set as desired. (Setting value:OFF, Beeper or Horn chirp)                                                                                 | <u>AV-96</u>      |
| Intelligent Key Unlock Response-Beep Sound | The beep sound when unlocking door with the intelligent key operation can be turned On or Off.                                                                                                    | <u>AV-96</u>      |
| Intelligent Key Engine Start Function      | This function can be performed to On or Off.                                                                                                    | <u>AV-96</u>      |
| Intelligent Key Lock/Unlock Function       | The door handle request switch lock/unlock operation with the Intelli-<br>gent Key can be canceled or activated.                                                                                    | <u>AV-96</u>      |
| Return All Settings to Default             | The all settings made by VEHICLE ELECTRONICS will return to default.                                                                                                    | <u>AV-96</u>      |

#### **Adjust Driver Seat When Exiting Vehicle**

- 1. Select "Adjust Driver Seat When Exiting Vehicle".
- 2. Push "Enter" switch.
- The indicator light alternately turns on and off each time the "Enter" switch is pressed.

#### Lift Steering Column When Exiting Vehicle

- 1. Select "Lift Steering Column When Exiting Vehicle".
- 2. Push "Enter" switch.
- The indicator light alternately turns on and off each time the "Enter" switch is pressed.

#### Selective Door Unlock (With Intelligent Key)

- 1. Select "Selective Door Unlock".
- 2. Push "Enter" switch.
- The indicator light alternately turns on and off each time the "Enter" switch is pressed.

#### **Keyless Remote Response -Horn**

- 1. Select "Keyless Remote Response-Horn".
- 2. Push "Enter" switch.
- The indicator light alternately turns on and off each time the "Enter" switch is pressed.

#### **Keyless Remote Response -Lights**

- 1. Select "Keyless Remote Response-Light".
- 2. Push "Enter" switch.

#### Auto Re-Lock Time

- 1. Select "Auto Re-Lock Time".
- 2. Move the joystick and push "Enter" switch to adjust the time.

#### Sensitivity of Automatic Headlights

- 1. Select "Sensitivity of Automatic Headlights".
- 2. Move the joystick to left (lower) or right (higher) and push "Enter" switch.

#### Automatic Headlights Off Delay

- 1. Select "Automatic Headlights Off Delay".
- 2. Move the joystick left or right to adjust the timer and push "Enter" switch.

#### **Speed Dependent Wiper**

- 1. Select "Speed Dependent Wiper".
- 2. Push "Enter" switch.
- The indicator light alternately turns on and off each time the "Enter" switch is pressed.

#### Intelligent Key Lock Response-Sound

- 1. Select "Intelligent Key Lock Response-Sound".
- 2. Push "Enter" switch to change the sound pattern.

#### Intelligent Key Unlock Response-Beep Sound

- 1. Select "Intelligent Key Unlock Response-Sound".
- 2. Push "Enter" switch to change the sound pattern.

#### **Intelligent Key Engine Start Function**

- 1. Select "Intelligent Key Engine Start Function".
- 2. Push "Enter" switch.
- The indicator light alternately turns on and off each time the "Enter" switch is pressed.

#### Intelligent Key Lock/Unlock Function

- 1. Select "Intelligent Key Lock/Unlock".
- 2. Push "Enter" switch.
- The indicator light alternately turns on and off each time the "Enter" switch is pressed.

#### **Return All Settings to Default**

- 1. Select "Return All Settings to Default".
- 2. Push "Enter" switch.
- The indicator light alternately turns on and off each time the "Enter" switch is pressed.

#### **System Settings**

How To Perform System Settings

- 1. Start the engine.
- 2. Push "SETTING" button.
- 3. Select "System Settings".

| SYSTEM | SETTINGS      |  |
|--------|---------------|--|
|        | Language/Unit |  |
|        | Beep Setting  |  |
|        |               |  |
|        |               |  |
|        |               |  |

А

F

F

AV

#### **Application Items**

| lcon          | Description                                    | Reference page |
|---------------|------------------------------------------------|----------------|
| Language/Unit | Settings of Language or unit can be performed. | <u>AV-97</u>   |
| Beep Setting  | Settings of Beep sound can be performed.       | <u>AV-97</u>   |

#### Language Setting

Select "Language/Unit".

- Language setting can be switched.
- Unit setting can be changed.

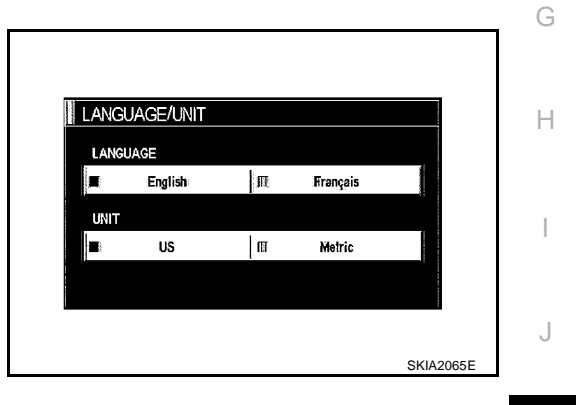

#### **Beep Setting**

Select "Beep Setting".

• When Beep Setting is on (indicator light on), a beep will sound if the button is pushed.

#### NOTE:

Items in exception of Beep Setting ON/OFF.

- An error beep.
- An interrupted-screen beep.

| SYSTEM SETTINGS |           |
|-----------------|-----------|
| Language/U      | nit       |
| Beep Settin     | 9         |
|                 |           |
|                 |           |
|                 |           |
|                 | SKIA5989E |

#### **Navigation Settings**

How To Perform Navigation Settings

- 1. Start the engine.
- 2. Push "SETTING" button.
- 3. Select "Navigation".

| ୁକ୍ଷଣରେଟ୍ୟୀ ମଣ୍ଡାର୍ଚ୍ଚ  |  |
|-------------------------|--|
| Adjust Current Location |  |
| Auto Re-route On/Off    |  |
| Avoid Area Setting      |  |
| Clear Memory            |  |
| Edit Address Book       |  |

#### **Application Items**

| Icon                                            | Description                                                                                                    | Reference<br>page |
|-------------------------------------------------|----------------------------------------------------------------------------------------------------|-------------------|
| View                                            | Map display mode can be switched.                                                                                                    | <u>AV-98</u>      |
| Heading                                         | Heading of the map display can be customized for either north heading or the actual driving direction of the vehicle.                                                                                                    | <u>AV-99</u>      |
| Nearby Display Icons                            | Icons of facilities can be displayed.<br>Facilities to be displayed can be selected from the variety selections.                                                                                                    | <u>AV-99</u>      |
| Save Current Location                           | Current vehicle location can be registered in Address Book.                                                                                                    | <u>AV-99</u>      |
| Adjust Current Location                         | Current location of position marker can be adjusted. Direction of position marker also can be calibrated when heading direction of the vehicle on the display is not matched with the actual direction.                                                                            | <u>AV-99</u>      |
| Auto Re-route On/Off                            | ON/OFF of Auto Re-route can be switched.                                                                                                    | <u>AV-100</u>     |
| Avoid Area Setting                              | A particular area can be avoided when routing.                                                                                                    | <u>AV-100</u>     |
| Clear Memory                                    | Address Book, Previous destination or Avoid area can be deleted.                                                                                                    | <u>AV-100</u>     |
| Edit Address Book                               | Address Book can be edited.                                                                                                    | <u>AV-101</u>     |
| GPS Information                                 | The GPS data includes longitude, latitude and altitude (distance above sea level) of the present vehicle position, and current date and time for the area in which the vehicle is being driven.<br>Also indicated are the GPS reception conditions and the GPS satellite position. | <u>AV-101</u>     |
| Quick Stop Customer Setting                     | One facility of your selection can be added to your quick stop.                                                                                                    | <u>AV-101</u>     |
| Set Average Speed for Estimated<br>Journey Time | Average vehicle speed can be set to calibrate estimated journey time for the destination.                                                                                                    | <u>AV-101</u>     |
| Tracking On/Off                                 | Tracking to the present vehicle position can be displayed.                                                                                                    | <u>AV-102</u>     |

#### **"VIEW" MODE**

- To open the map screen display with Birdview<sup>™</sup>, select "Birdview<sup>™</sup>".
- To open the map screen display with Plan View, select "Plan View".

| u Silatenod | ffillaring. |  |
|-------------|-------------|--|
| 1:          | Birdview    |  |
|             | Plan View   |  |

T

#### "HEADING" MODE

- To display north heading, select "North up".
- To display the actual driving direction of the vehicle, select "Heading up".

| HEADING<br>J State Accessor | Befolkräg. |  |
|-----------------------------|------------|--|
|                             | Heading up |  |
| r.                          | North up   |  |

#### "NEARBY DISPLAY ICONS" MODE

• Select an icon to display on the map screen.

| Earby | DISPLAY ICONS                    |  |
|-------|----------------------------------|--|
| SHORE | effollittsalloottgibycalitomegi. |  |
|       | ATM (CASH)                       |  |
|       | GAS STATION                      |  |
|       | HOTEL                            |  |
|       | RESTAURANT                       |  |
|       | REST AREA                        |  |

#### **"SAVE CURRENT LOCATION" MODE**

• The current vehicle location can be registered in "Address Book".

#### NOTE:

"Address Book" can store 50 items max.

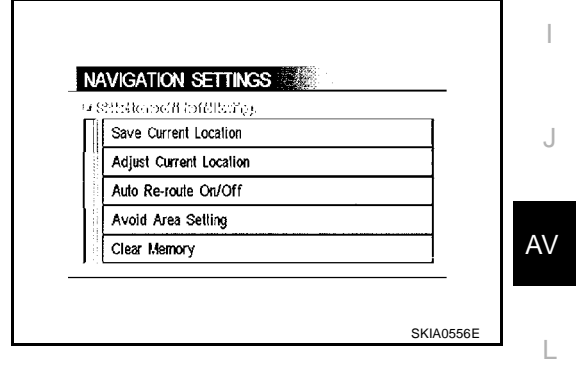

#### "ADJUST CURRENT LOCATION" MODE

1. Select an icon"right" or "left" to calibrate the heading direction. (Arrow marks will rotate corresponding to the calibration key.)

| සින්තෙහි තිබ්සිකිල.<br>1 |  |
|--------------------------|--|
| Adjust Current Location  |  |
| Auto Re-route On/Off     |  |
| Avoid Area Setting       |  |
| Clear Memory             |  |
| Edit Address Book        |  |

Μ

2. Select "Set". Then the vehicle mark will be matched to the arrow mark.

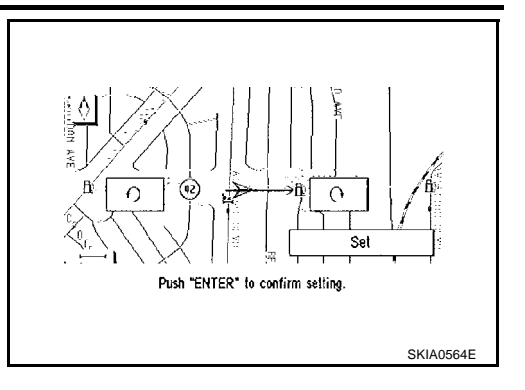

#### "AUTO RE-ROUTE" MODE

- To activate "AUTO RE-ROUTE" mode, select "On".
- To inactivate "AUTO RE-ROUTE" mode, select "Off".

| Off |
|-----|
| Off |

#### "AVOID AREA SETTING" MODE

• Areas to avoid can be registered.

| (States of totals in a  |  |
|-------------------------|--|
| Adjust Current Location |  |
| Auto Re-route On/Off    |  |
| Avoid Area Setting      |  |
| Clear Memory            |  |
| Edit Address Book       |  |

#### "CLEAR MEMORY" MODE

• To delete all the stored places in "Address Book", "Avoid Area" and "Previous Destinations", select "Yes".

| CLEAR MEMORY                                               |                                                        |    |
|------------------------------------------------------------|--------------------------------------------------------|----|
| Select "Yes" to de<br>"Address Book" "Av<br>Destinations". | lete all the stored places<br>void Area" and "Previous | in |
|                                                            | Yes                                                    |    |
|                                                            | No                                                     |    |
|                                                            |                                                        |    |

#### "EDIT ADDRESS BOOK" MODE

• Edit the items registered in Address Book.

| Selectione of          | the following. |     |
|------------------------|----------------|-----|
| $\checkmark \lor \lor$ | Sort           |     |
| 1 3 👲 DEF              |                | Мар |
| 4 💩 ABC                |                | Мар |
| 5 ¥ GHI                |                | Мар |
| 6 None                 |                |     |

#### "GPS INFORMATION" MODE

Latitude, longitude, altitude, receiving state (telemetry), and satellite location are displayed as GPS information.
 NOTE:

Altitude is displayed only in three-dimensional status.

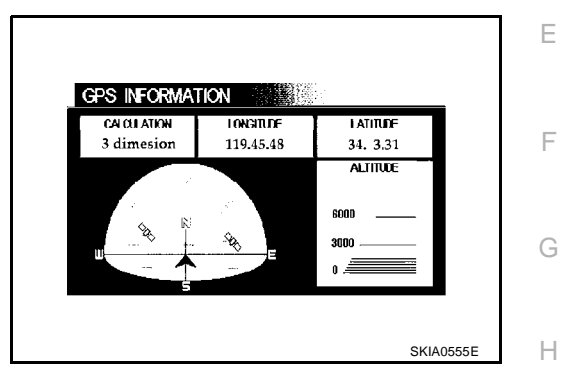

#### "QUICK STOP CUSTOMER SETTING" MODE

• Select a category for the "Quick Stop" menu.

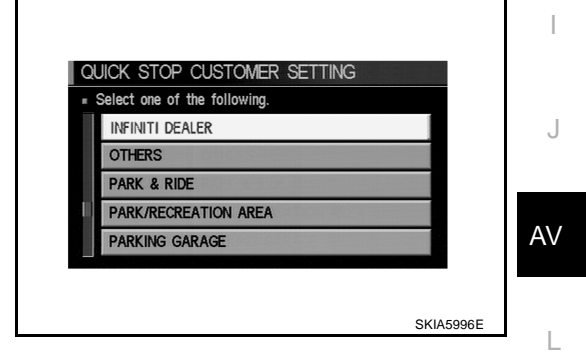

#### "SET AVERAGE SPEED" MODE

- Set the average vehicle speed to calibrate the estimated journey time for the destination.
- Set three items; "Freeway", "Main Roads", and "Ordinary Roads".

| Freeway        | - 🔇 55 MPH 🔪 +               |   |
|----------------|------------------------------|---|
| Main Roads     | - <b>(</b> <u>35 MPH</u> ) + |   |
| Ordinary Roads | 20 MPH > +                   | 7 |
| Return Al      | I Settings to Default        |   |

Μ

#### **"TRACKING" MODE**

- To delete the tracking marks on the map, select "Off".
- To leave the tracking marks on the map, select "On".

#### NOTE:

When a trail display is turned OFF, trail data is erased from the memory.

| u nociolioficii | iomriks(col),edicil |   |
|-----------------|---------------------|---|
|                 |                     |   |
| 11              | On                  |   |
|                 | Off                 |   |
| L               |                     | J |
|                 |                     |   |

## GUIDANCE VOLUME

#### Description

Following guidance volume setting can be changed.

| SETTINGS        |                   |
|-----------------|-------------------|
|                 | Display           |
| Vehicle E       | iectronic Systems |
| Syst            | em Settings       |
| N               | avigation         |
| Sh              | ort Menus         |
| Guidance Volume | Softer ( Louder   |

#### **Activation/Deactivation Setting**

• The voice prompt can be turned on/off by pressing the "Guidance Volume" button.

#### **Voice Volume Setting**

• Volume of the voice can be controlled by bending the joystick to left/right.

#### **DISPLAY WITH PUSHED "TRIP" BUTTON**

- When the "TRIP" button is pushed, the following models will display on the screen.
- Warning message (if there are any) →TRIP1→TRIP2→FUEL ECONOMY→MAINTENANCE→OFF.

| Display items  | Display/Setting contents                                        |                                                                                      | Reference<br>page                                     |  |
|----------------|-----------------------------------------------------------------|--------------------------------------------------------------------------------------|-------------------------------------------------------|--|
| Trip1 or Trip2 | Elapsed Time                                                    | Displays driving time with a range of 0000:00:00 to 9999:59:59.                      | <u>AV-103.</u><br><u>"TRIP 1 OR</u><br><u>TRIP 2"</u> |  |
|                | Driving Distance<br>[(km) or (miles)]                           | Displays driving distance with a range of 00000.0 to 99999.9.                        |                                                       |  |
|                | Average speed<br>[(km/h) or (MPH)]                              | Displays average speed with a range of 000.0 to 999.9.                               |                                                       |  |
| Fuel Economy   | Average Fuel Economy<br>[(MPG) or (I/100km)]                    | Displays fuel economy with ignition switch ON, average fuel economy each 30 minutes. | <u>AV-103,</u><br><u>"FUEL</u><br><u>ECONOMY"</u>     |  |
|                | Distance to Empty<br>[(km) or (miles)],<br>[(MPG) or (I/100km)] | Displays possible driving distance with remaining fuel.                              |                                                       |  |
|                | Fuel Economy (MPG)                                              | Displays fuel economy each approx. 100 ms.                                           |                                                       |  |
| Maintenance    | Engine oil                                                      | Maintenance intervals of engine oil and setting of oil change cycle.                 | <u>AV-103,</u><br><u>"MAINTE-</u><br><u>NANCE"</u>    |  |
|                | Tire rotation                                                   | Maintenance intervals of tire and setting of tire replace-<br>ment cycle.            |                                                       |  |
|                | Tire pressure<br>(If so equipped)                               | Tire pressure displayed as tire pressure information.                                |                                                       |  |

#### TRIP 1 OR TRIP 2

- Elapsed time, Driving distance and Average speed are displayed as Trip 1 information or Trip 2 information.
- The way to reset is by pushing the "Reset" switch or by keeping pushing "TRIP" button more than 1.5 seconds.

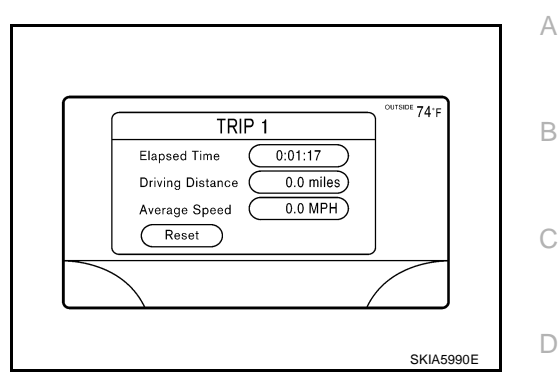

#### FUEL ECONOMY

- Average Fuel Economy, Distance to Empty, Fuel Economy are displayed as Fuel Economy information.
- The way to reset is by pushing the "Reset" switch or by keeping pushing "TRIP" button more than 1.5 seconds.

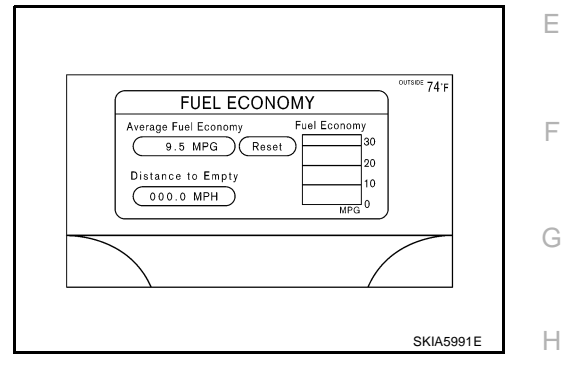

#### MAINTENANCE

• Engine Oil, Tire Rotation and Tire Pressure are displayed as Maintenance information.

#### NOTE:

In a case of a vehicle with Low tire pressure warning control unit, "Tire Pressure" switch is displayed.

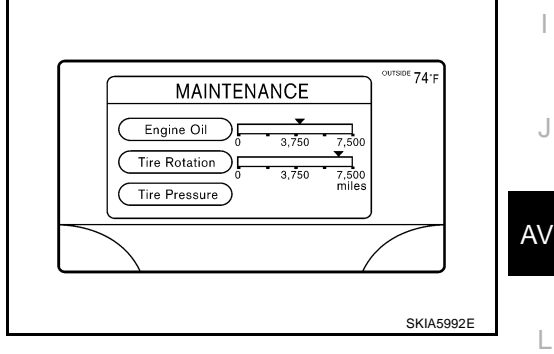

#### **ENGINE OIL OR TIRE ROTATION**

 Possible to set up interval of engine oil and tire rotation by moving joystick right and left.

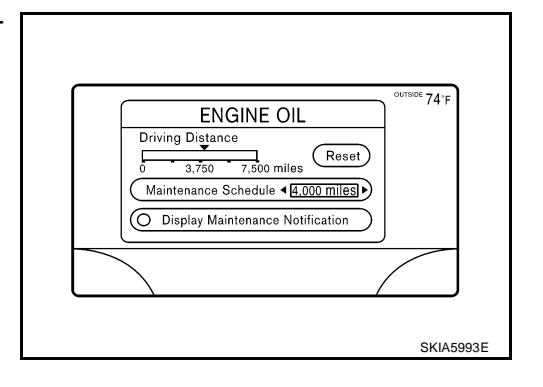

Μ

#### TIRE PRESSURE

- Pressure indication in **\*\*** psi on the screen indicates that the pressure is being measured. After a few driving trips, the pressures for all four tires will be displayed.
- The order of tire pressure figures displayed on the screen does not correspond with the actual order of the tire position.
- Tire pressure rises and falls depending on the heat caused by the vehicle's traveling condition and the temperature.
- In case of low tire pressure, the low tire pressure warning light will come on and/or a warning is displayed on the screen.
- FLAT TIRE–very low tire air pressure.

#### NOTE:

- In a case of FLAT TIRE pressure, interrupt screen is not shown on the display.
- On the screen of TIRE PRESSURE, "FLAT TIRE", "Check", "All tire" is displayed.

#### WARNING INDICATIONS

Warning signal (door switch signal) is received from BCM through CAN communication line.

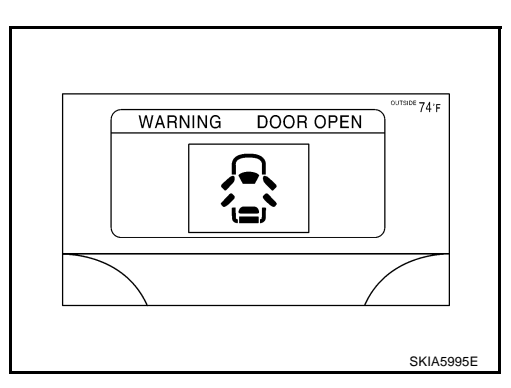

| Warning indicators | Warning lamps in<br>instrument panel | Warning dete        | ection and cancel conditions                                                                              | Cases of malfunction |
|--------------------|--------------------------------------|---------------------|----------------------------------------------------------------------------------------------------|----------------------|
| DOOR OPEN          | Door                                 | Detection condition | Vehicle is running [approx. 5km/h<br>(3 MPH) or faster] and door ajar of<br>any of the doors is detected. | Door is open         |
|                    |                                      | Cancel condition    | Vehicle is stopped and all the doors lock.                                                                |                      |

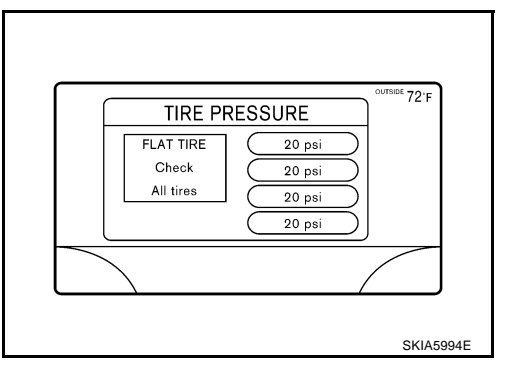

## **CAN Communication System Description**

CAN (Controller Area Network) is a serial communication line for real time application. It is an on-vehicle multiplex communication line with high data communication speed and excellent error detection ability. Many electronic control units are equipped onto a vehicle, and each control unit shares information and links with other control units during operation (not independent). In CAN communication, control units are connected with 2 communication lines (CAN H line, CAN L line) allowing a high rate of information transmission with less wiring. Each control unit transmits/receives data but selectively reads required data only.

## CAN Communication Unit

Refer to LAN-6, "CAN Communication Unit" .

#### **Component Parts Location and Harness Connector Location** AKS007IE Display (M62) 10A 15A

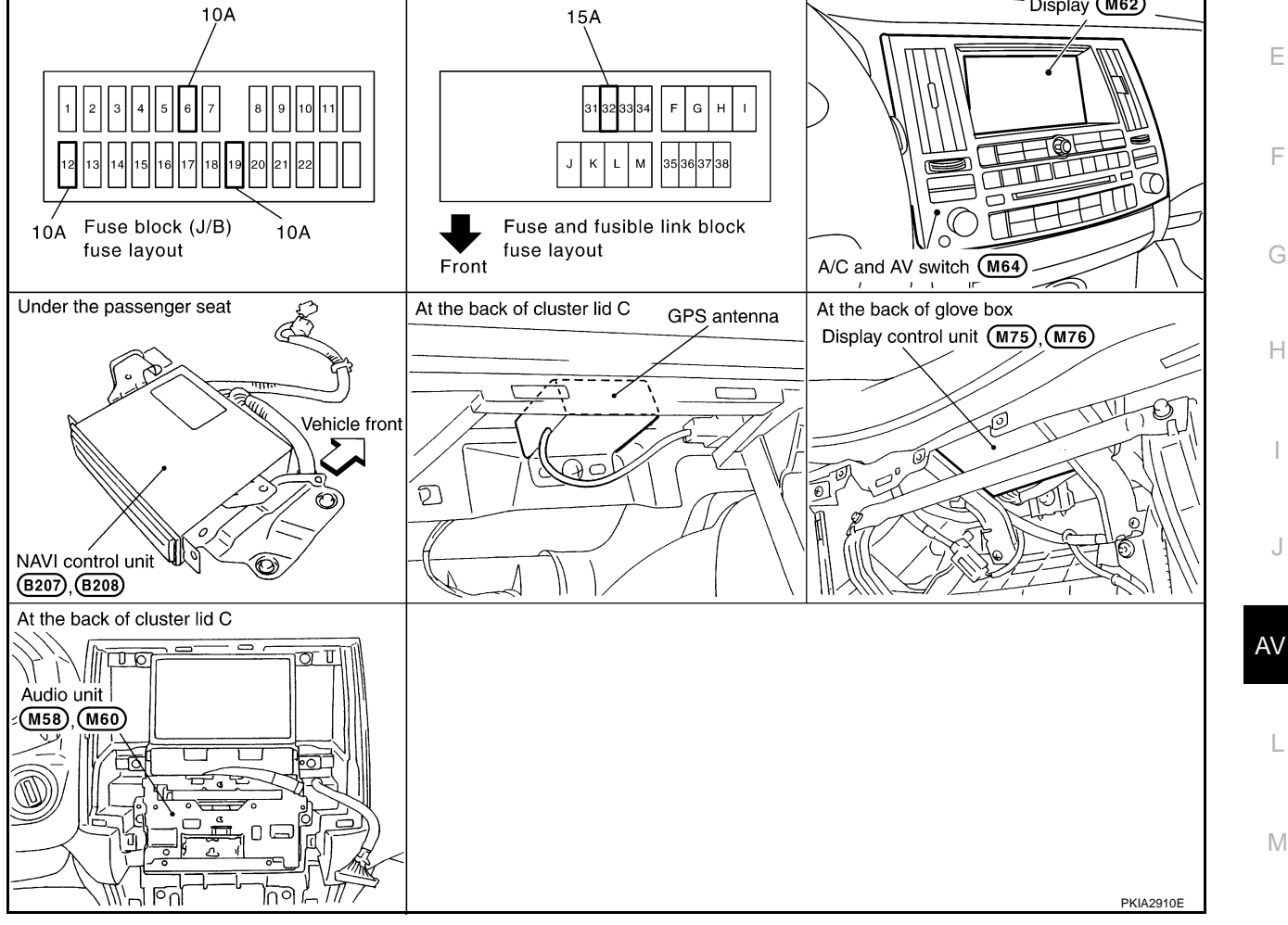

AKS007Z3

AKS007Z0

А

В

D

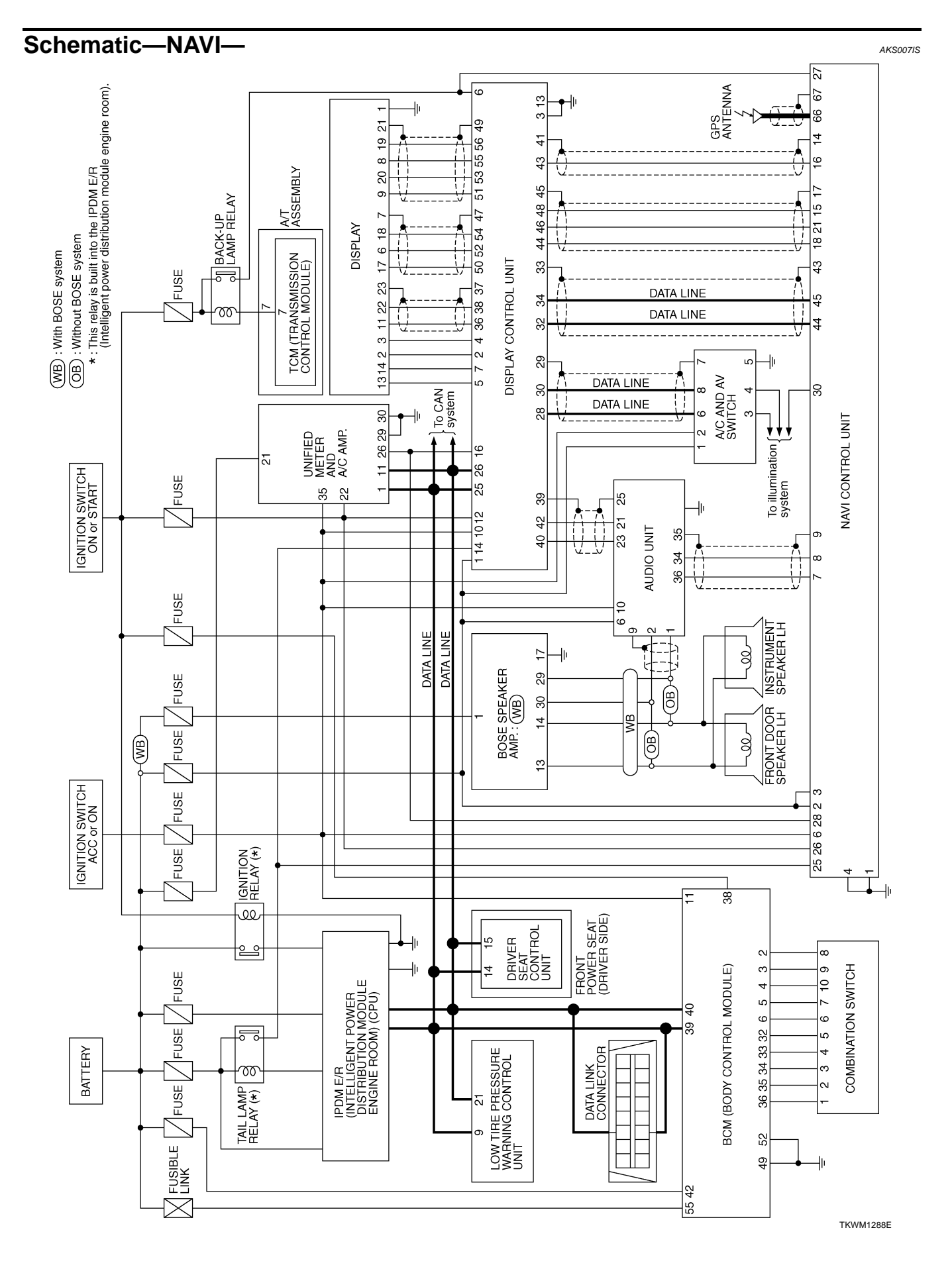

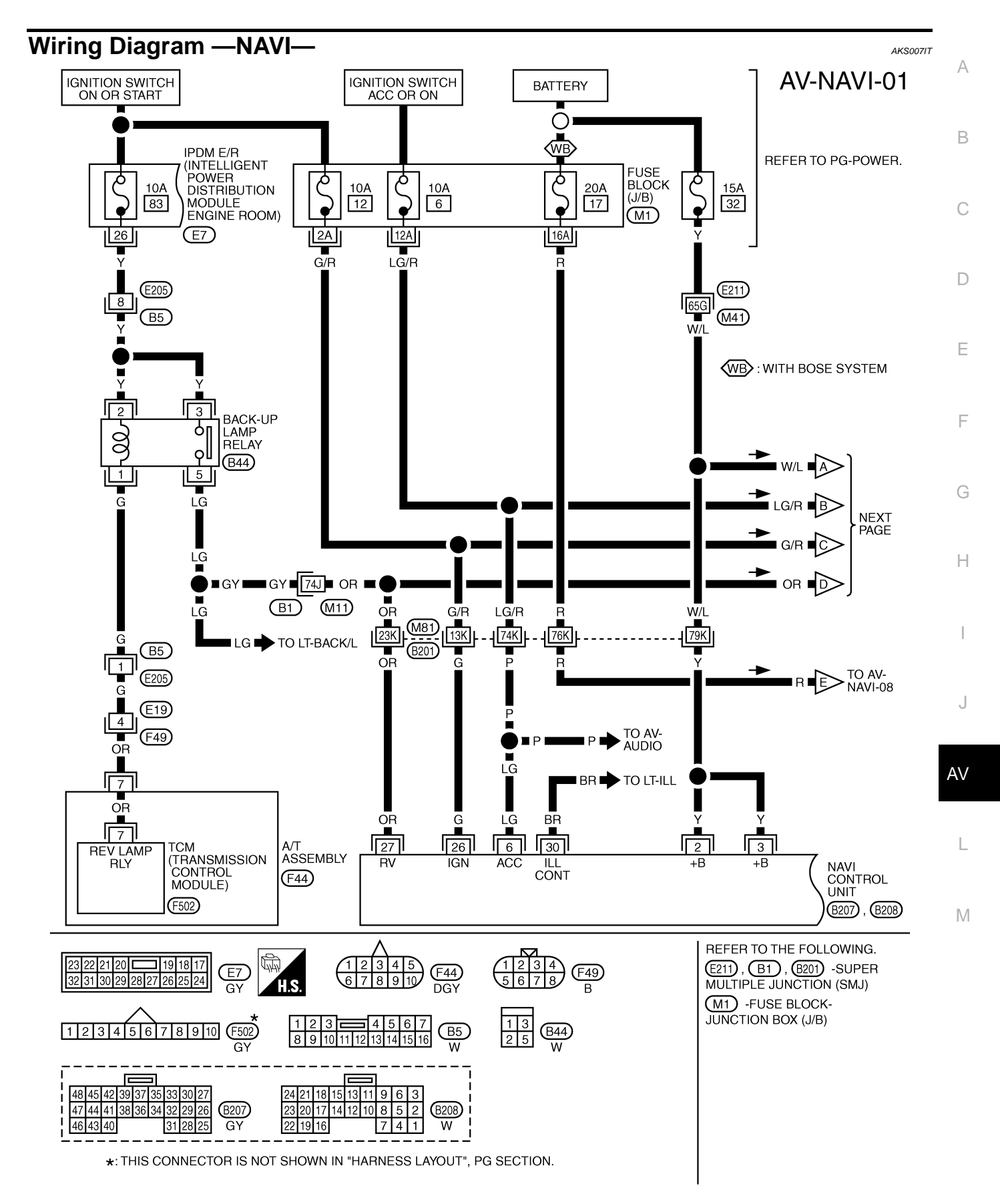

TKWM1372E

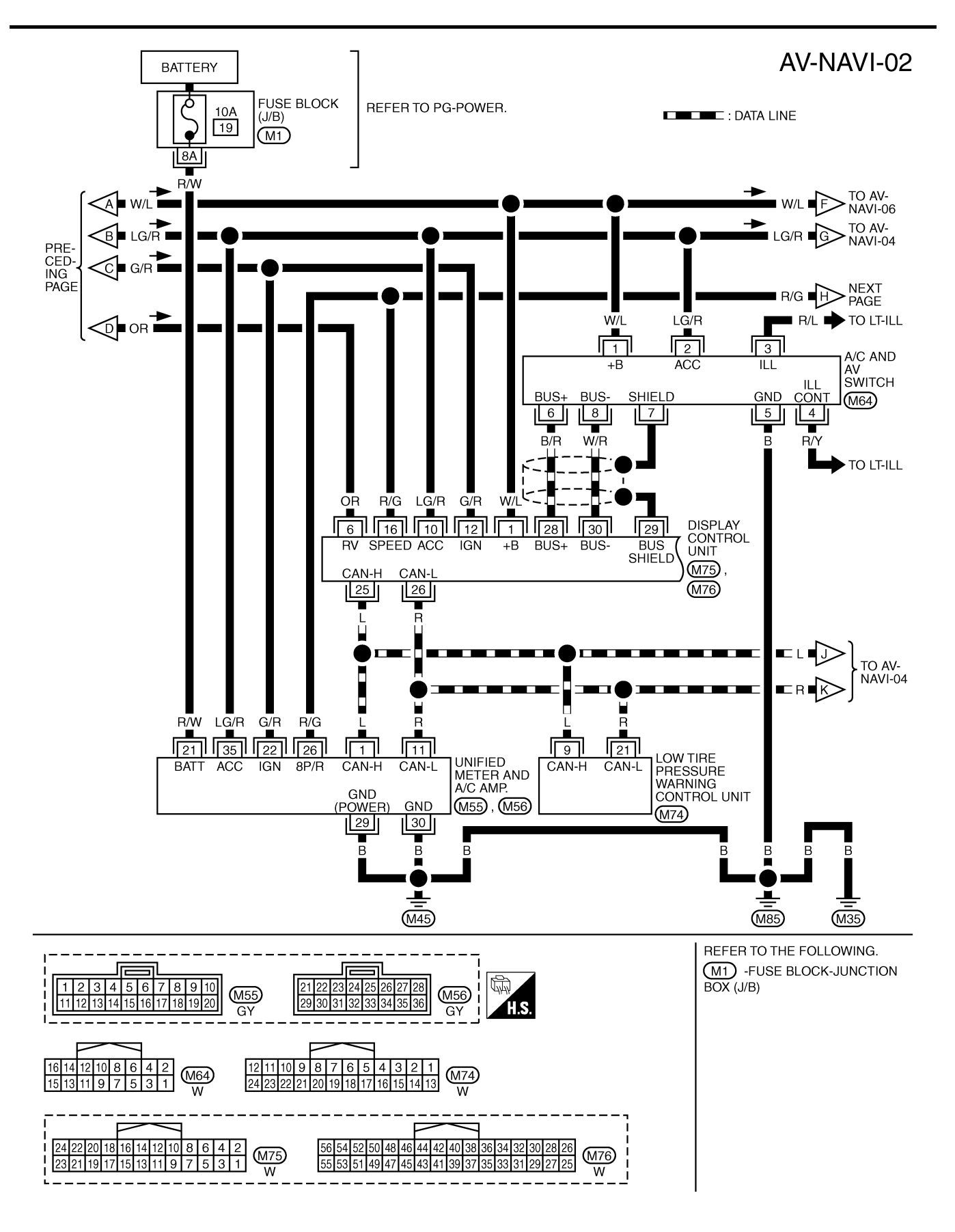

TKWM0572E
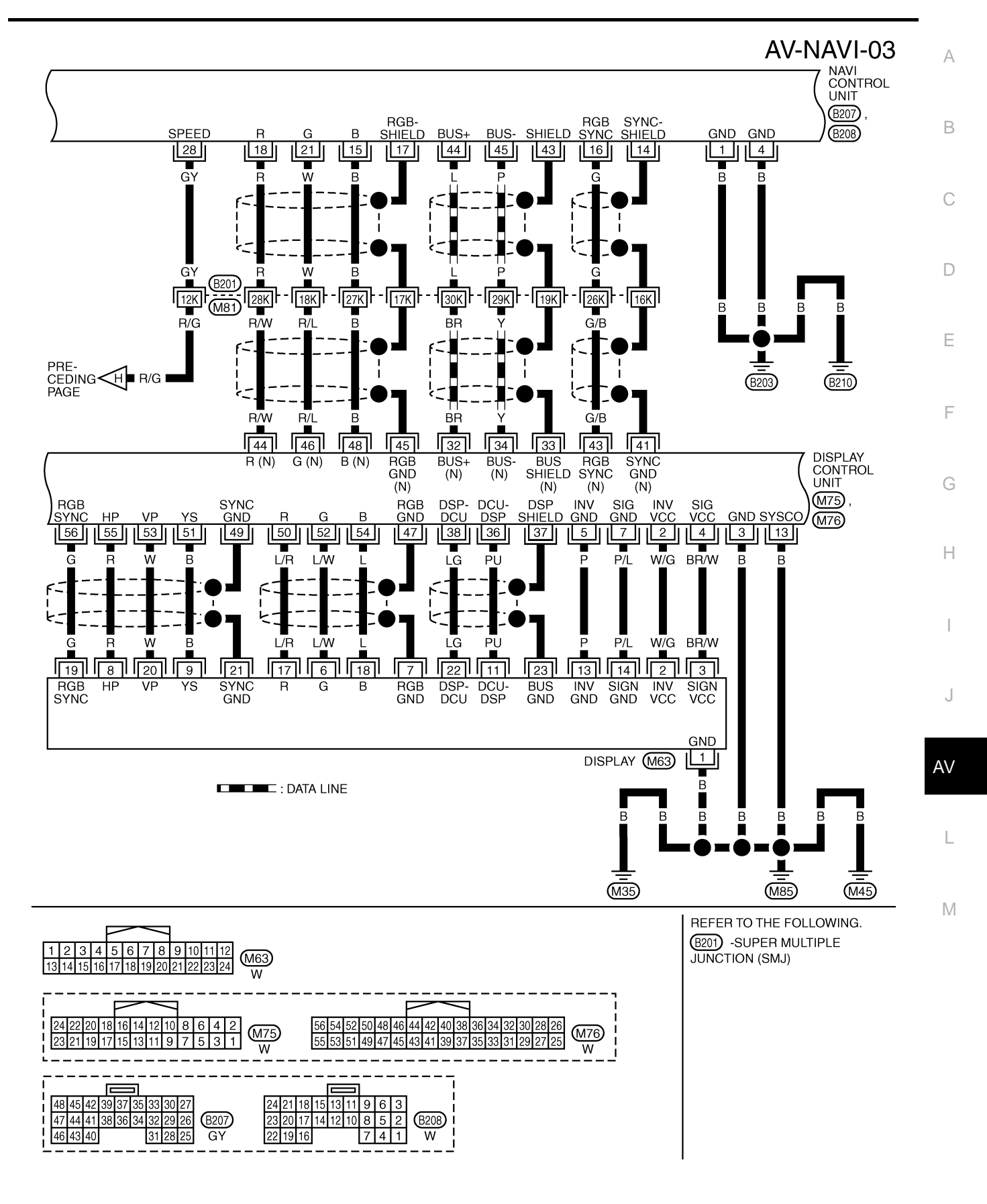

TKWH0268E

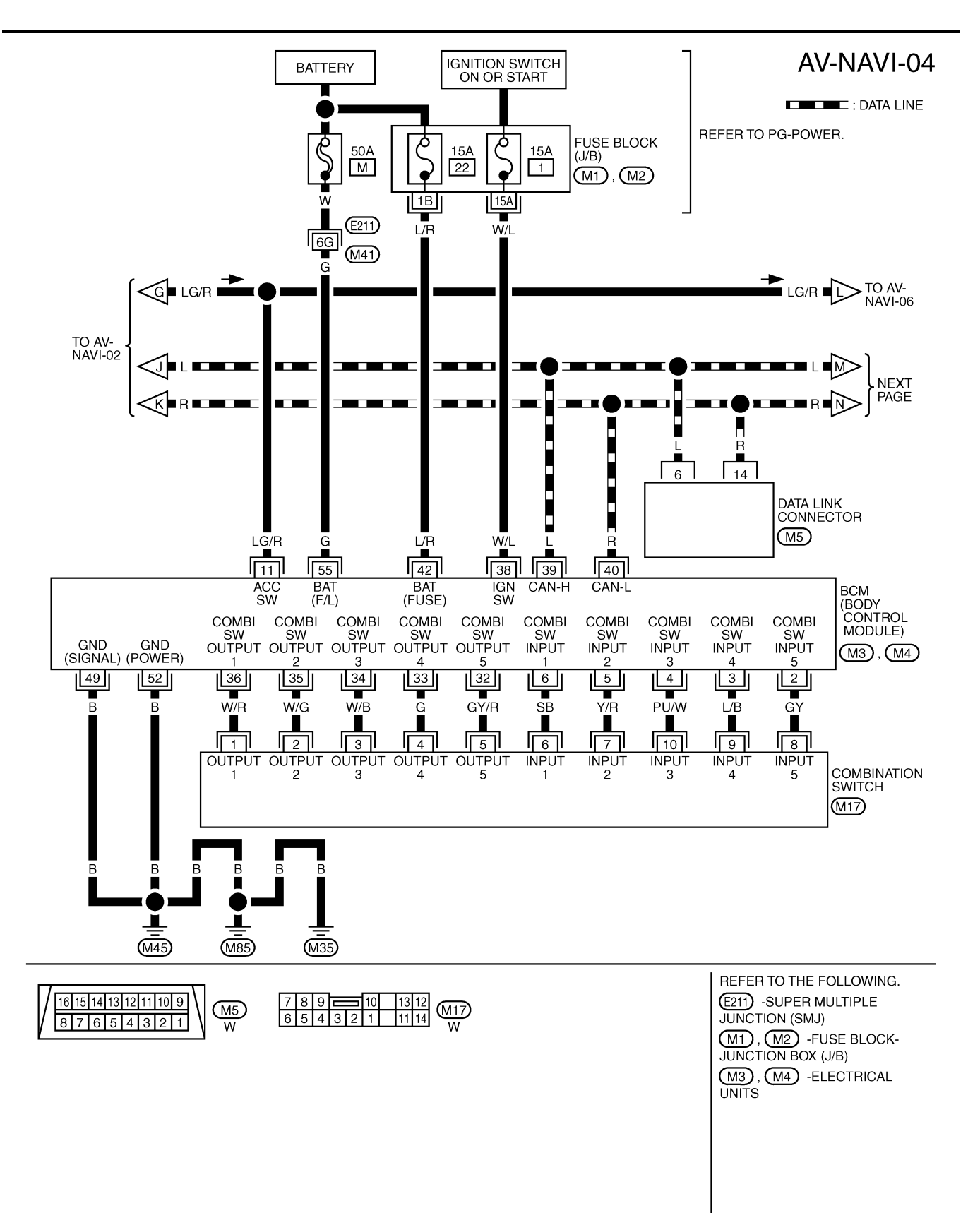

TKWM0810E

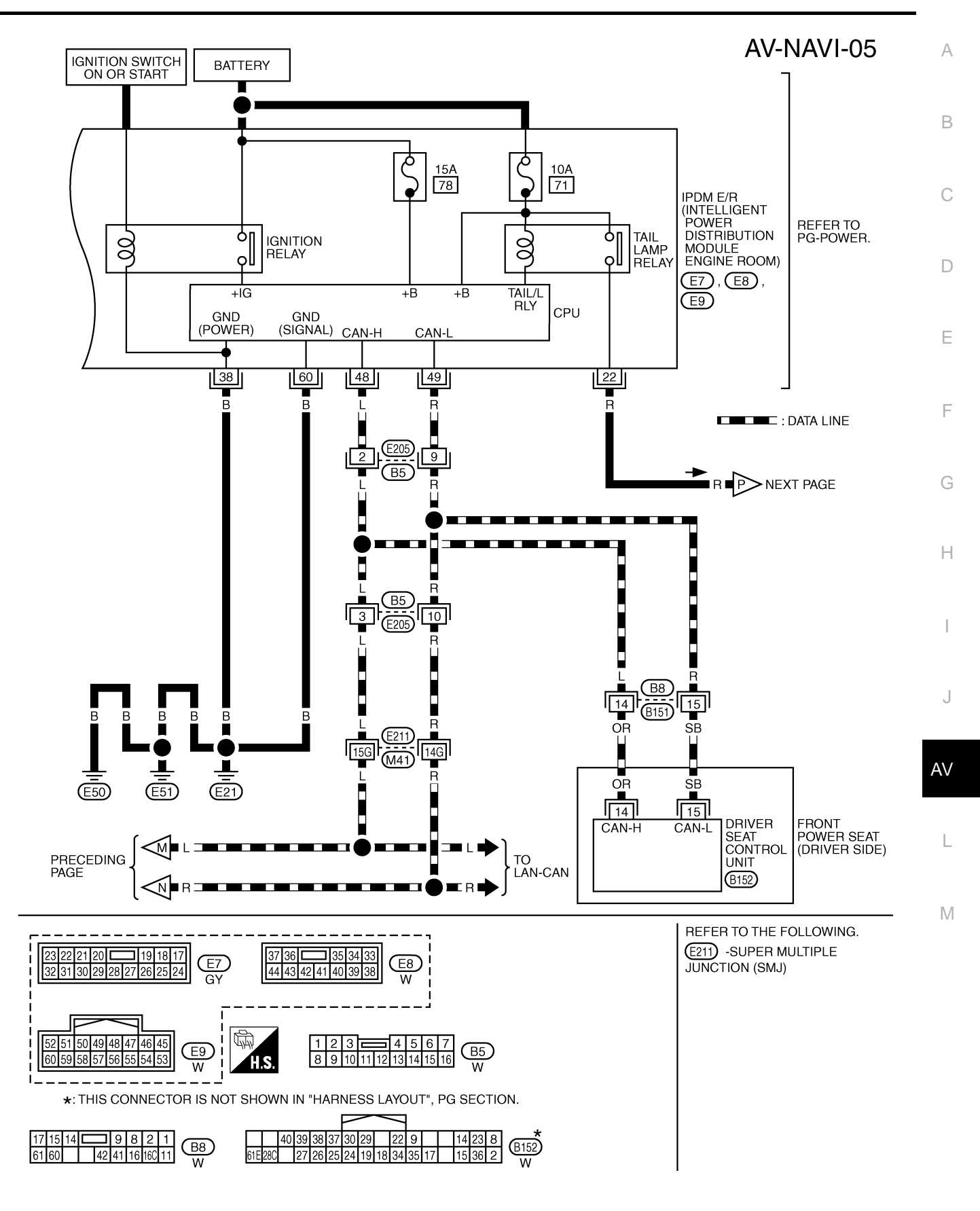

TKWM0575E

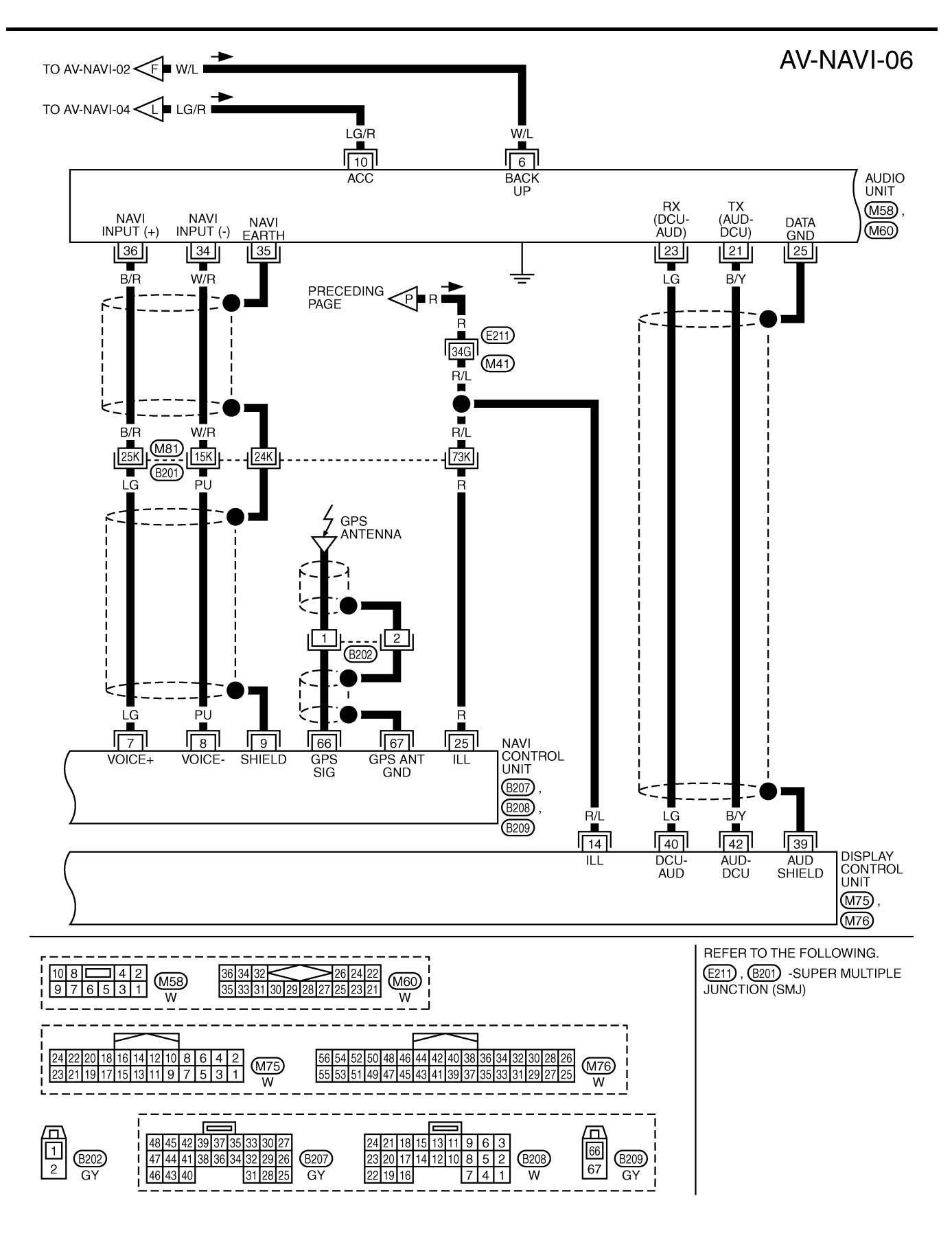

TKWM1094E

AV-NAVI-07

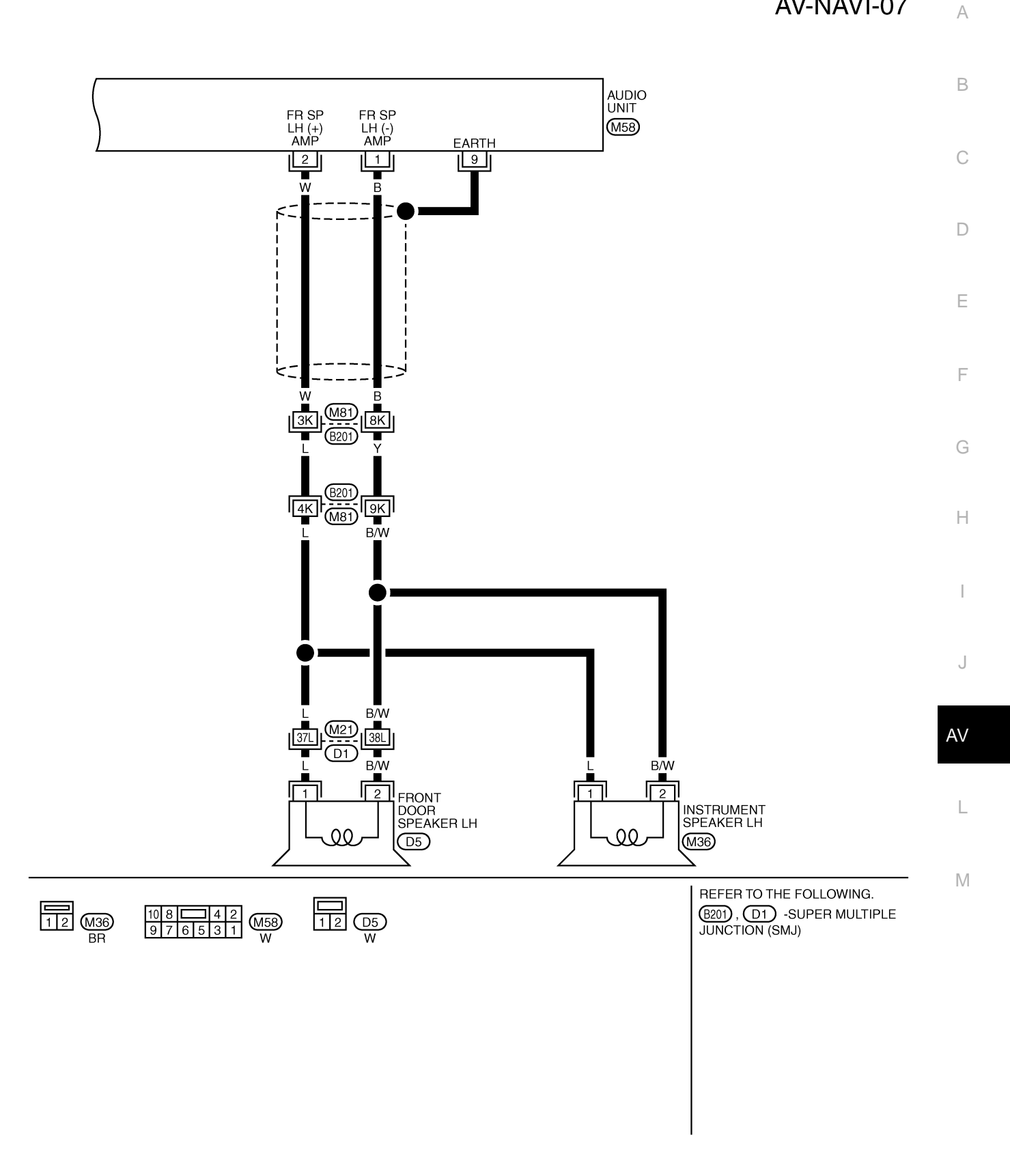

TKWH0270E

AV-NAVI-08

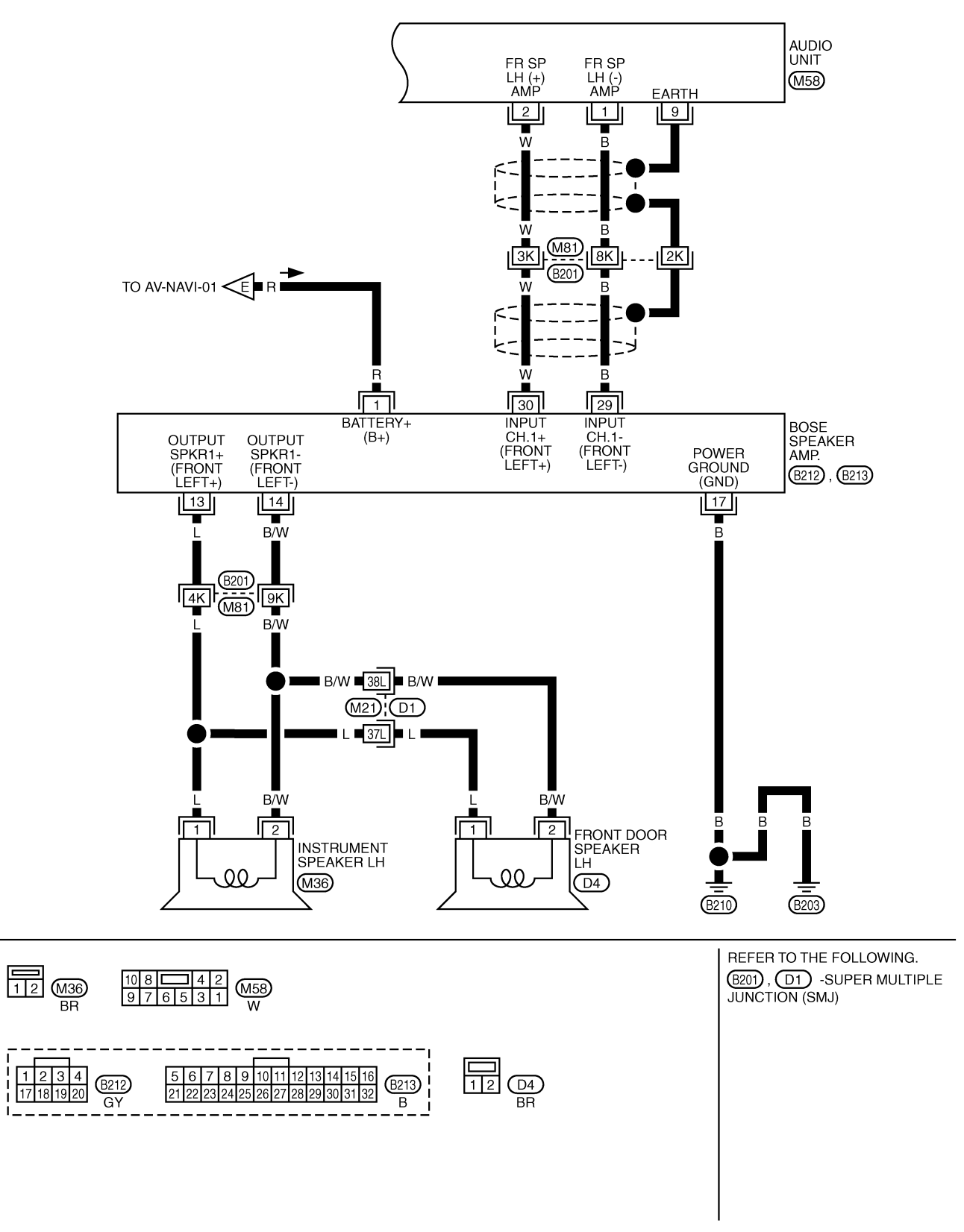

TKWH0271E

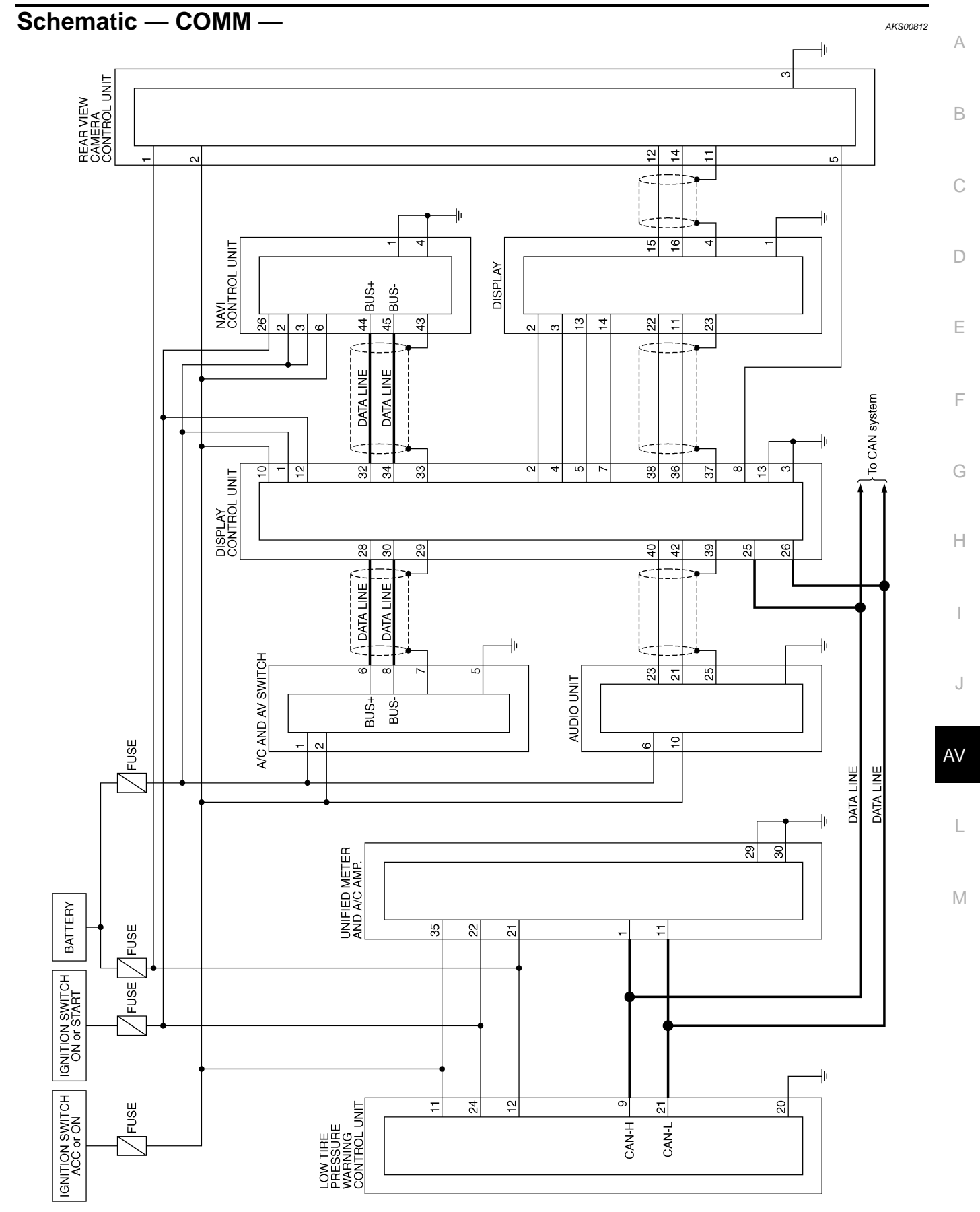

TKWM0585E

## Wiring Diagram — COMM —

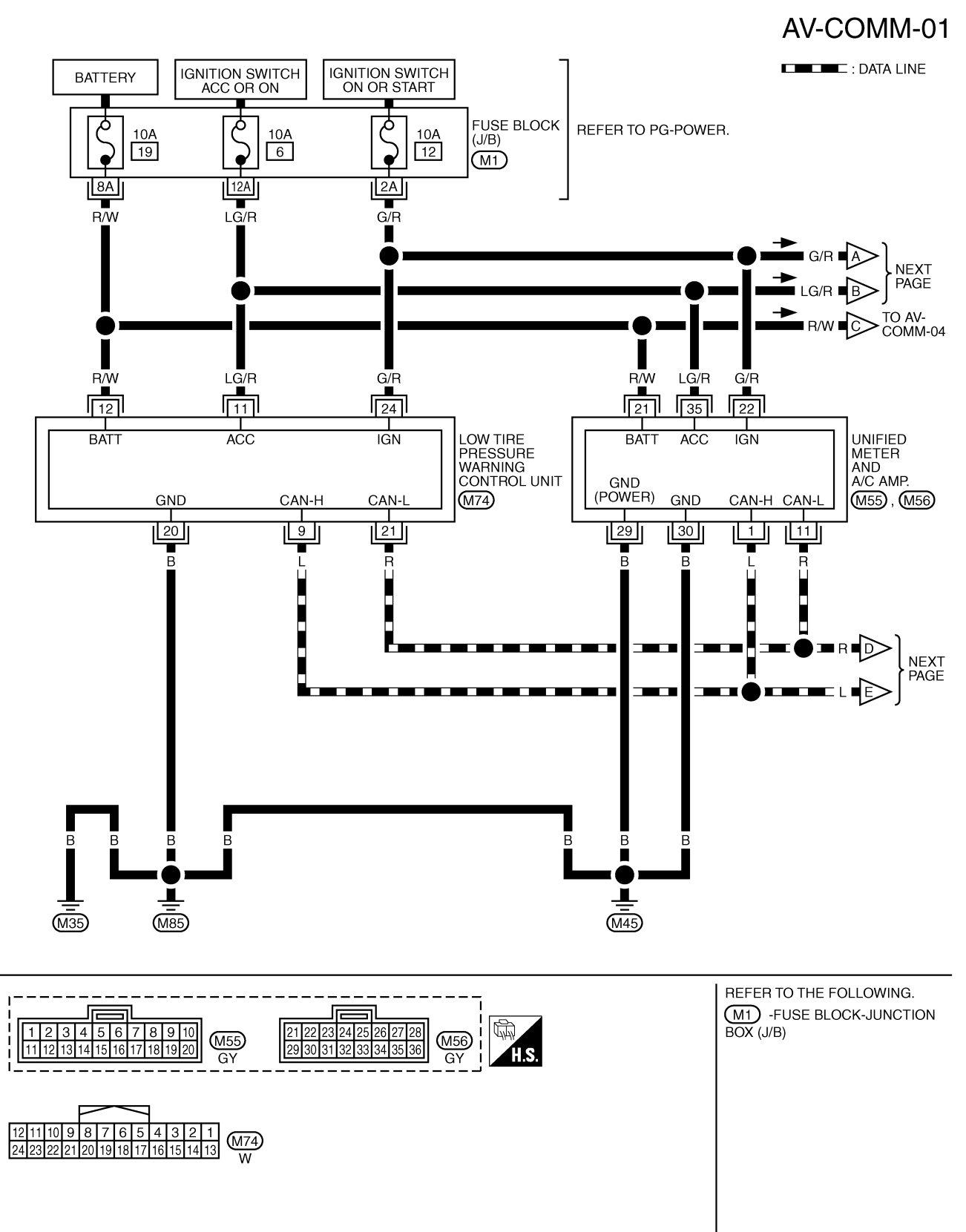

TKWM0586E

AKS007IU

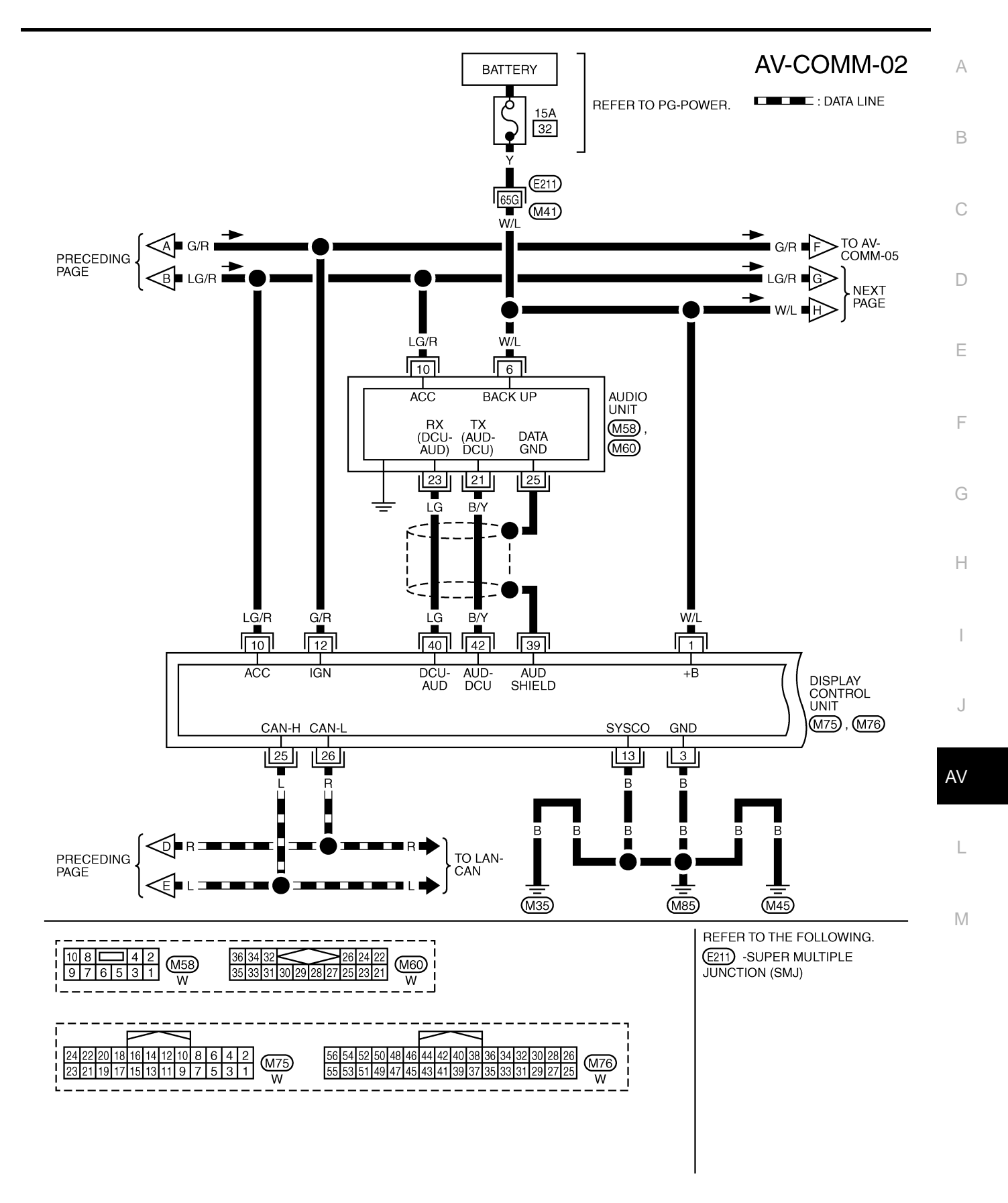

TKWM0587E

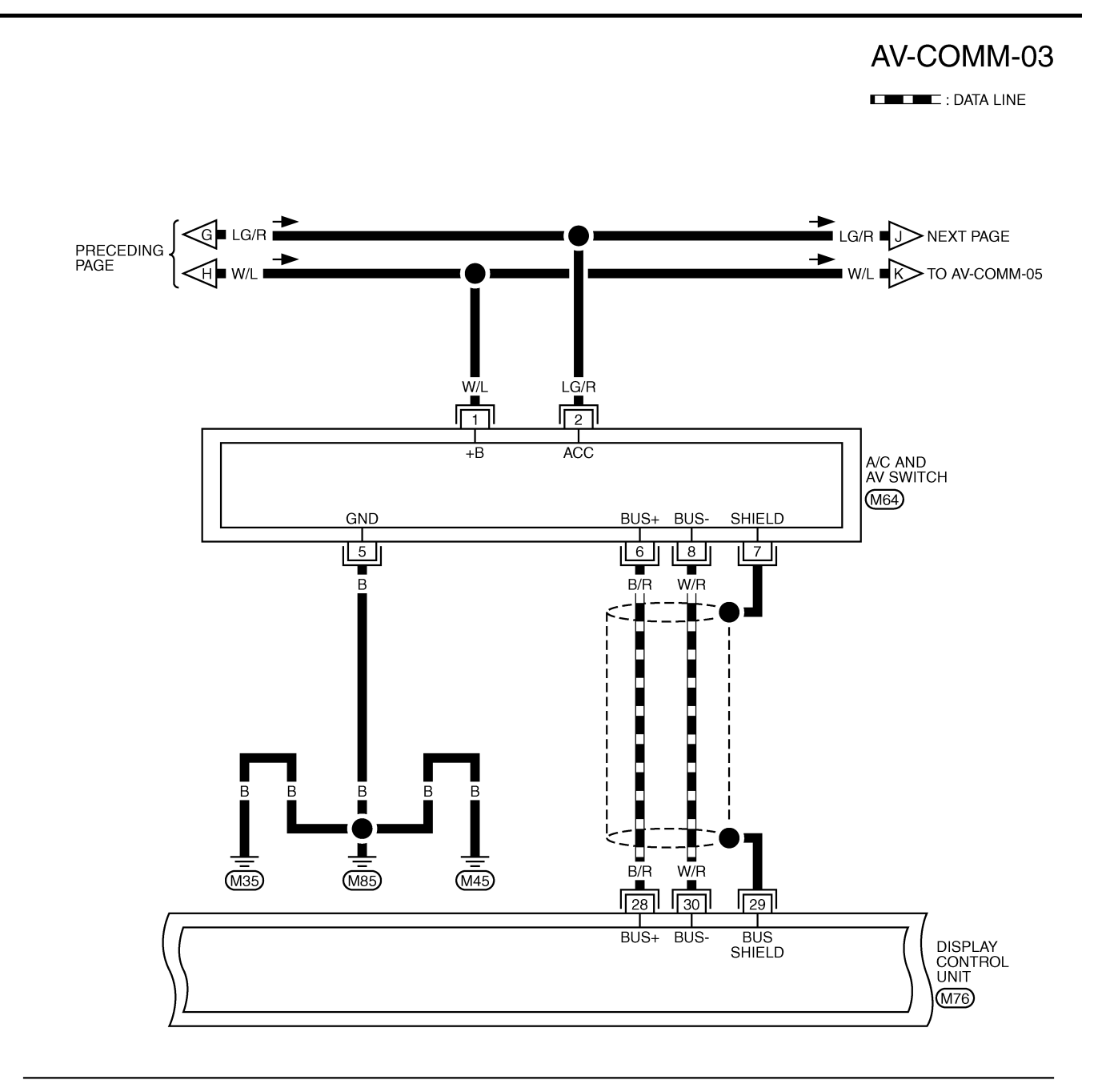

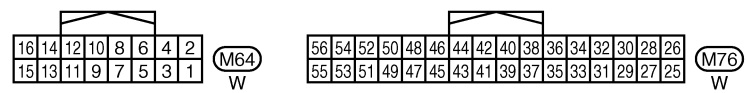

TKWM0588E

AV-COMM-04

А

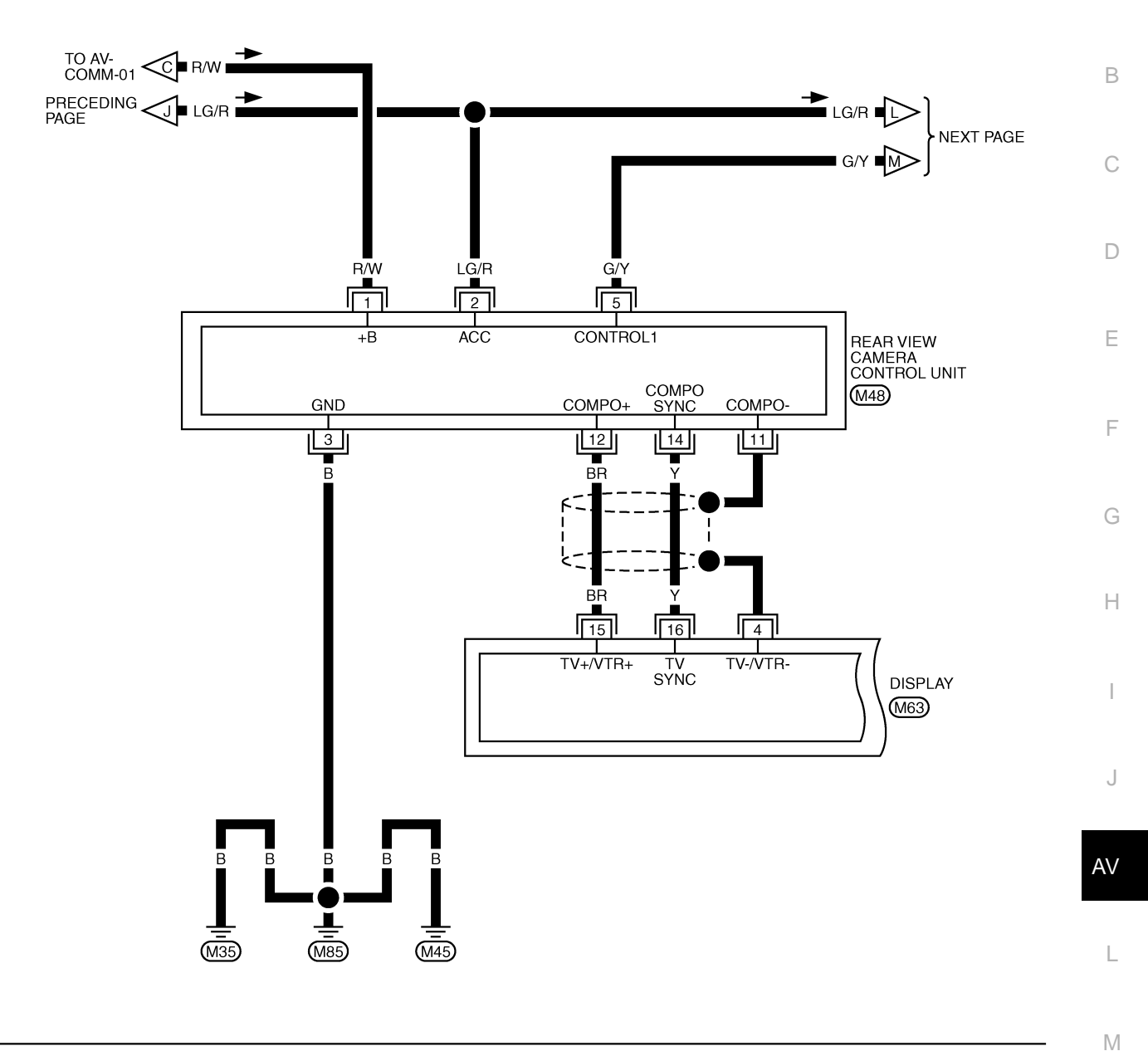

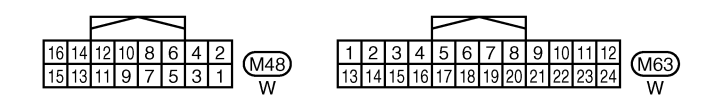

TKWM0589E

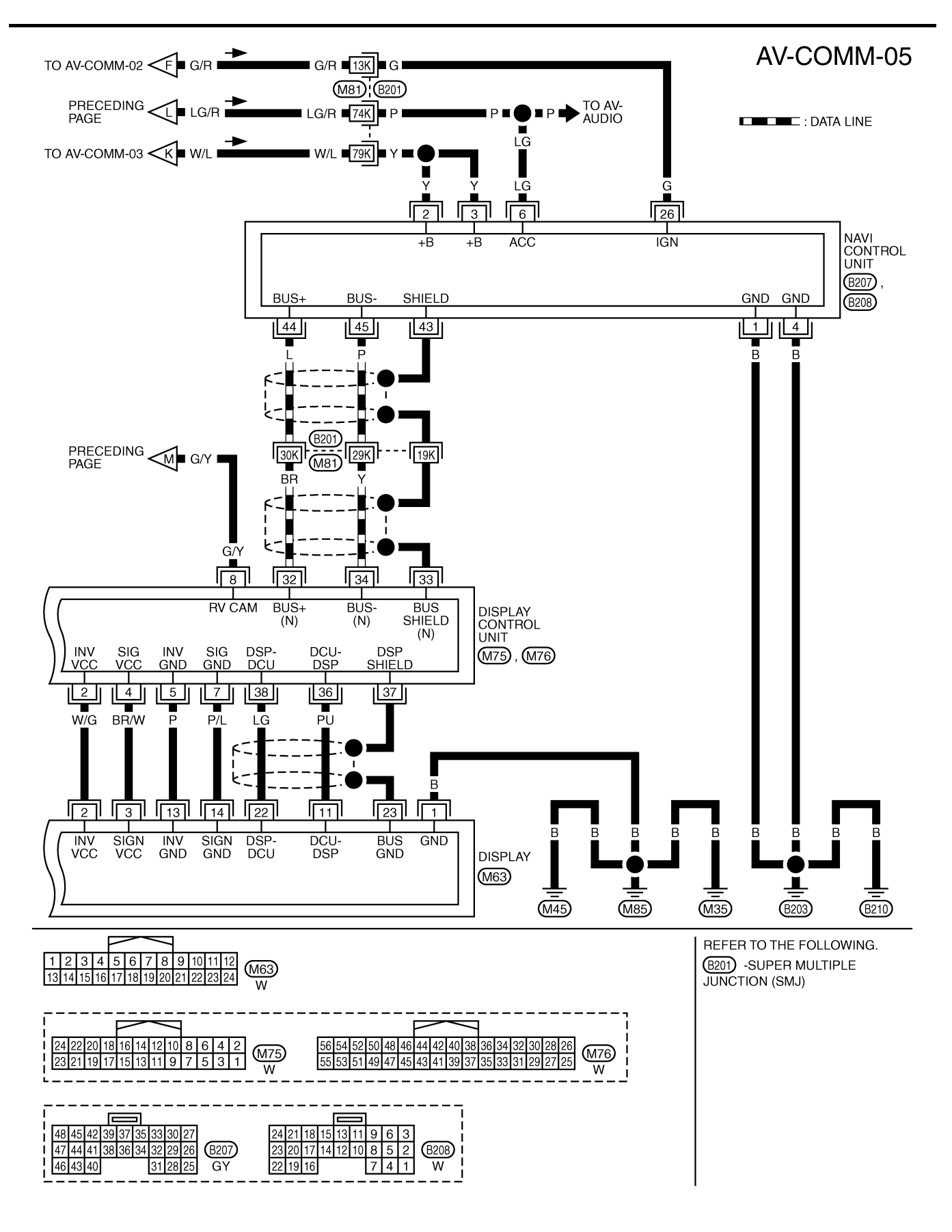

TKWH0272E

| Termin         | al No.      |                                  |                            |               | Condition                                                                           |                                                                                    |                                                              |
|----------------|-------------|----------------------------------|----------------------------|---------------|-------------------------------------------------------------------------------------|------------------------------------------------------------------------------------|--------------------------------------------------------------|
| (Wire<br>+     | color)<br>_ | Item                             | Signal<br>input/<br>output | Igni-<br>tion | Operation                                                                           | Voltage                                                                            | Example of symptom                                           |
| 1 (B)          | Ground      | Ground                           | _                          | ON            | _                                                                                   | Approx. 0V                                                                         | _                                                            |
| 2 (Y)<br>3 (Y) | Ground      | Battery<br>power                 | Input                      | OFF           | _                                                                                   | Battery voltage                                                                    | System does not<br>work properly.                            |
| 4 (B)          | Ground      | Ground                           | -                          | ON            | _                                                                                   | Approx. 0V                                                                         | _                                                            |
| 6 (LG)         | Ground      | ACC power                        | Input                      | ACC           | _                                                                                   | Battery voltage                                                                    | System does not<br>work properly.                            |
| 7 (LG)         | 8 (PU)      | Voice guide<br>signal            | Output                     | ON            | Press the "GUIDE/<br>VOICE"button.                                                  | (V)<br>                                                                            | Only route guide<br>and operation<br>guide are not<br>heard. |
| 9              | _           | Shield<br>ground                 | _                          | _             | _                                                                                   | _                                                                                  | _                                                            |
| 14             | -           | Shield<br>ground                 | -                          | -             | -                                                                                   | -                                                                                  | _                                                            |
| 15 (B)         | 17          | RGB signal<br>(B: blue)          | Output                     | ON            | Select "Display<br>Diagnosis (NAVI)" of<br>CONFIRMATION/<br>ADJUSTMENT<br>function. | (V)<br>1.5<br>1.5<br>0<br>0<br>0<br>0<br>0<br>0<br>0<br>0<br>0<br>0<br>0<br>0<br>0 | RGB screen<br>looks yellowish.                               |
| 16 (G)         | 14          | RGB syn-<br>chronizing<br>signal | Output                     | ON            | Press the "MAP"<br>button.                                                          | (V)<br>6 2 0 0 0 0 0 0 0 0 0 0 0 0 0 0 0 0 0 0                                     | RGB screen is rolling.                                       |
| 17             | -           | Shield<br>ground                 | -                          | _             | -                                                                                   | -                                                                                  | _                                                            |
| 18 (R)         | 17          | RGB signal<br>(R: red)           | Output                     | ON            | Select "Display<br>Diagnosis (NAVI)" of<br>CONFIRMATION/<br>ADJUSTMENT<br>function. | (V)<br>1.5<br>0<br>0<br>• • 20µs<br>SKIA4977E                                      | RGB screen<br>looks bluish.                                  |
| 21 (W)         | 17          | RGB signal<br>(G: green)         | Output                     | ON            | Select "Display<br>Diagnosis (NAVI)" of<br>CONFIRMATION/<br>ADJUSTMENT<br>function. | (V)<br>1.5<br>1<br>0.5<br>0<br>• • • 20µs                                          | RGB screen<br>looks reddish.                                 |

| Termina<br>(Wire) | al No.<br>color) |                                      | Signal           |                         | Condition                                            |                                                                | Fuere la st                                                                              |
|-------------------|------------------|--------------------------------------|------------------|-------------------------|------------------------------------------------------|----------------------------------------------------------------|------------------------------------------------------------------------------------------|
| +                 | _                | Item                                 | input/<br>output | Igni-<br>tion<br>switch | Operation                                            | Voltage                                                        | example of symptom                                                                       |
| 25 (R)            | Ground           | Illumination                         | Input            | OFF                     | Lighting switch posi-<br>tion 1st or 2nd             | Approx. 12V                                                    | Night illumina-<br>tion for switches                                                     |
| 20 (11)           |                  | signal                               | mput             | 011                     | Lighting switch posi-<br>tion OFF                    | Approx. 0V                                                     | does not illumi-<br>nate.                                                                |
| 26 (G)            | Ground           | Ignition signal                      | Input            | ON                      | _                                                    | Battery voltage                                                | System does not work properly.                                                           |
|                   |                  |                                      |                  |                         | Selector lever in R position                         | Approx. 12V                                                    | The navigation<br>current-location                                                       |
| 27 (OR)           | Ground           | Reverse<br>signal                    | Input ON         | Input ON Se             | Selector lever not in R position                     | Approx. 0V                                                     | strangely when<br>the vehicle is<br>moving back-<br>wards.                               |
| 28 (GY)           | Ground           | Vehicle<br>speed signal<br>(8-pulse) | Input            | ON                      | When vehicle speed<br>is approx. 40 km/h<br>(25 MPH) | (V)<br>15<br>10<br>5<br>0<br>+ 20ms<br>PKIA1935E               | Navigation cur-<br>rent-location<br>mark does not<br>indicate the cor-<br>rect position. |
| 30 (BR)           | Ground           | Illumination<br>signal control       | -                | _                       | _                                                    | Approx. 0V                                                     | _                                                                                        |
| 43                | Ι                | Shield<br>ground                     | _                | _                       | -                                                    | _                                                              | -                                                                                        |
| 44 (L)            | Ground           | Communica-<br>tion signal (+)        | Input/<br>output | ON                      | _                                                    | (V)<br>6 4<br>2 0<br>2 0 4 5 5 5 5 5 5 5 5 5 5 5 5 5 5 5 5 5 5 | System does not<br>work properly.                                                        |
| 45 (P)            | Ground           | Communica-<br>tion signal (–)        | Input/<br>output | ON                      | _                                                    | (V)<br>6 4 2 0 0 0 0 0 0 0 0 0 0 0 0 0 0 0 0 0 0               | System does not<br>work properly.                                                        |
| 66                | 67               | GPS signal                           | Input            | ON                      | Connector is not connected.                          | Approx. 5V                                                     | Navigation sys-<br>tem GPS correc-<br>tion is not<br>possible.                           |

| Termina<br>(Wire c | al No.<br>color) |                                      | Signal             |     | Condition                                            |                                                  |                                                                                           |                                       |
|--------------------|------------------|--------------------------------------|--------------------|-----|------------------------------------------------------|--------------------------------------------------|-------------------------------------------------------------------------------------------|---------------------------------------|
| +                  | _                | Item                                 | າ input/<br>output |     | Operation                                            | Voltage                                          | Example of symptom                                                                        |                                       |
| 1 (W/L)            | Ground           | Battery<br>Power                     | Input              | OFF | -                                                    | Battery voltage                                  | System does not work properly.                                                            |                                       |
| 2 (W/G)            | Ground           | Power Sup-<br>ply (Inverter)         | Output             | ON  | _                                                    | Approx. 9V                                       | Screen is not shown                                                                       |                                       |
| 3 (B)              | Ground           | Ground                               | _                  | ON  | _                                                    | Approx. 0V                                       | -                                                                                         |                                       |
| 4 (BR/W)           | Ground           | Power Sup-<br>ply (Signal)           | Output             | ON  | _                                                    | Approx. 9V                                       | Screen is not shown                                                                       |                                       |
| 5 (P)              | Ground           | (Inverter)<br>Ground                 | _                  | ON  | _                                                    | Approx. 0V                                       | -                                                                                         |                                       |
| 6 (OP)             | Ground           | Reverse                              | Input              |     | Selector lever in R position                         | Approx. 12V                                      | Impossible to                                                                             |                                       |
| 0 (01()            | signal           | signal                               | input              | ON  | Selector lever not in R position                     | Approx. 0V                                       | vehicle.                                                                                  |                                       |
| 7 (P/L)            | Ground           | (Signal)<br>Ground                   | _                  | ON  | _                                                    | Approx. 0V                                       | _                                                                                         |                                       |
| 10 (LG/R)          | Ground           | ACC power                            | Input              | ACC | _                                                    | Battery voltage                                  | System does not work properly.                                                            |                                       |
| 12 (G/R)           | Ground           | Ignition signal                      | Input              | ON  | _                                                    | Battery voltage                                  | A/C operation is<br>not possible.<br>Vehicle informa-<br>tion setting is not<br>possible. |                                       |
| 13 (B)             | Ground           | sysco                                | _                  | ON  | -                                                    | Approx. 0V                                       | -                                                                                         |                                       |
| 14 (D/I )          | Ground           | Illumination                         | llumination        |     | OFF                                                  | Lighting switch posi-<br>tion 1st or 2nd         | Approx. 12V                                                                               | Audio unit illumi-<br>nation does not |
| 14 (K/L)           | Ground           | signal                               | input              | OFF | Lighting switch posi-<br>tion OFF                    | Approx. 0V                                       | lighting switch is ON(position 1).                                                        |                                       |
| 16 (R/G)           | Ground           | Vehicle<br>speed signal<br>(8–pulse) | Input              | ON  | When vehicle speed<br>is approx. 40 km/h<br>(25 MPH) | (V)<br>15<br>10<br>5<br>0<br>+ 20ms<br>PKIA1935E | Value of vehicle<br>information is<br>not accurately<br>displayed.                        |                                       |
| 25 (L)             | -                | CAN H                                | _                  | _   | _                                                    | _                                                | -                                                                                         |                                       |
| 26 (R)             | _                | CAN L                                | -                  | _   | _                                                    | _                                                | -                                                                                         |                                       |
| 28 (B/R)           | Ground           | Communica-<br>tion signal (+)        | Input/<br>Output   | ON  | _                                                    | (V)<br>6<br>4<br>2<br>0<br>                      | System does not<br>work properly.                                                         |                                       |
| 29                 | _                | Shield<br>ground                     | _                  | _   | _                                                    |                                                  | _                                                                                         |                                       |

| Termina<br>(Wire d | al No.<br>color) |                                                   | Signal           | Condition               |                             |                                                                                                    | European la sé                                                                     |  |
|--------------------|------------------|---------------------------------------------------|------------------|-------------------------|-----------------------------|----------------------------------------------------------------------------------------------------|------------------------------------------------------------------------------------|--|
| +                  | _                | Item                                              | input/<br>output | Igni-<br>tion<br>switch | Operation                   | Voltage                                                                                                    | Example of<br>symptom                                                              |  |
| 30 (W/R)           | Ground           | Communica-<br>tion signal (–)                     | Input/<br>output | ON                      | _                           | (V)<br>64<br>0<br>0<br>20 μs<br>5<br>5<br>5<br>5<br>5<br>5<br>5<br>5<br>5<br>5<br>5<br>5<br>5<br>5<br>5<br>5<br>5<br>5<br>5 | System does not<br>work properly.                                                  |  |
| 32 (BR)            | Ground           | Communica-<br>tion signal (+)                     | Input/<br>output | ON                      | _                           | (V)<br>6<br>2<br>0<br>20<br>20<br>20<br>20<br>20<br>20<br>20<br>20<br>20<br>20<br>25<br>5<br>5<br>5                         | System does not<br>work properly.                                                  |  |
| 33                 | _                | Shield<br>ground                                  | _                | _                       | _                           | _                                                                                                    | -                                                                                  |  |
| 34 (Y)             | Ground           | Communica-<br>tion signal (–)                     | Input/<br>output | ON                      | _                           | (V)<br>6 4 2 0<br>2 0 0 0 0 0 0 0 0 0 0 0 0 0 0 0 0 0 0 0                                                                   | System does not<br>work properly.                                                  |  |
| 36 (PU)            | 37               | Display Com-<br>munication<br>signal<br>(DCU-DSP) | Output           | ON                      | Press the "TRIP"<br>button. | (V)<br>6<br>2<br>0<br>•••0.2ms<br>SKIA4364E                                                                                 | Though a screen<br>is displayed, it is<br>impossible to<br>adjust bright-<br>ness. |  |
| 37                 | _                | Shield<br>ground                                  | -                | _                       | _                           | -                                                                                                    | _                                                                                  |  |
| 38 (LG)            | Ground           | Display Com-<br>munication<br>signal<br>(DSP-DCU) | Input            | ON                      | Press the "TRIP"<br>button. | (V)<br>6<br>2<br>0<br>+ 0.2ms<br>SKIA4363E                                                                                  | Though a screen<br>is displayed, it is<br>impossible to<br>adjust bright-<br>ness. |  |
| 39                 | Ι                | Shield<br>ground                                  | -                | -                       | _                           | -                                                                                                    | -                                                                                  |  |
| 40 (LG)            | Ground           | Audio<br>Communica-<br>tion signal                | Output           | ON                      | Operate audio<br>volume.    | (V)<br>6<br>2<br>0<br>• • • 5ms<br>SKIA4403E                                                                                | Audio dose not operate properly.                                                   |  |

| Termina<br>(Wire d | al No.<br>color) |                                    | Signal           |                         | Condition                                                                           |                                                                                                    | Fyample of                       |     |
|--------------------|------------------|------------------------------------|------------------|-------------------------|-------------------------------------------------------------------------------------|----------------------------------------------------------------------------------------------------|----------------------------------|-----|
| +                  | _                | Item                               | input/<br>output | lgni-<br>tion<br>switch | Operation                                                                           | Voltage                                                                                                    | Example of<br>symptom            | В   |
| 41                 | _                | Shield<br>ground                   | -                | -                       | _                                                                                   | -                                                                                                    | _                                |     |
| 42 (B/Y)           | Ground           | Audio<br>communica-<br>tion signal | Input            | ON                      | Operate audio<br>volume.                                                            | (V)<br>6<br>2<br>0<br>• • 2ms<br>SKIA4402E                                                                                                    | Audio dose not operate properly. | C   |
| 43 (G/B)           | 41               | RGB syn-<br>chronizing<br>signal   | Input            | ON                      | Press the "MAP"<br>button.                                                          | (V)<br>6 4<br>2 0<br>20 μs<br>SKIA0164E                                                                                                    | RGB screen is rolling.           | F   |
| 44 (R/W)           | 45               | RGB signal<br>(R: red)             | Input            | ON                      | Select "Display<br>Diagnosis (NAVI)" of<br>CONFIRMATION/<br>ADJUSTMENT<br>function. | (V)<br>1.5<br>0.5<br>0<br>• • 20µs<br>SKIA4977E                                                                                                    | RGB screen<br>looks bluish.      | H   |
| 45                 | _                | Shield<br>ground                   | -                | -                       | -                                                                                   | -                                                                                                    | -                                | J   |
| 46 (R/L)           | 45               | RGB signal<br>(G: green)           | Input            | ON                      | Select "Display<br>Diagnosis (NAVI)" of<br>CONFIRMATION/<br>ADJUSTMENT<br>function. | (V)<br>1.5<br>1<br>0.5<br>0<br>•••• 20µs<br>SKIA4978E                                                                                               | RGB screen<br>looks reddish.     | AV  |
| 47                 | _                | Shield<br>ground                   | _                | _                       | _                                                                                   | _                                                                                                    | _                                | Ъ./ |
| 48 (B)             | 45               | RGB signal<br>(B: blue)            | Input            | ON                      | Select "Display<br>Diagnosis (NAVI)" of<br>CONFIRMATION/<br>ADJUSTMENT<br>function. | (V)<br>1.5<br>1<br>0.5<br>0<br>1<br>1<br>0<br>1<br>1<br>0<br>1<br>1<br>1<br>1<br>0<br>1<br>1<br>1<br>1<br>1<br>1<br>1<br>1<br>1<br>1<br>1<br>1<br>1 | RGB screen<br>looks yellowish.   | 111 |
| 49                 | _                | Shield<br>ground                   | _                | _                       | _                                                                                   | _                                                                                                    | _                                |     |
| 50 (L/R)           | 47               | RGB signal<br>(R: red)             | Output           | ON                      | Select "Display<br>Diagnosis (DCU)" of<br>CONFIRMATION/<br>ADJUSTMENT<br>function.  | (V)<br>1.5<br>1<br>0.5<br>0<br>+ 20µs<br>SKIA4980E                                                                                                  | RGB screen<br>looks bluish.      |     |

| Termina<br>(Wire d | al No.<br>color) |                                                   | Signal           |                         | Condition                                                                          |                                                      | Everals of                                 |
|--------------------|------------------|---------------------------------------------------|------------------|-------------------------|------------------------------------------------------------------------------------|------------------------------------------------------|--------------------------------------------|
| +                  | _                | Item                                              | input/<br>output | Igni-<br>tion<br>switch | Operation                                                                          | Voltage                                              | symptom                                    |
| 51 (B)             | 49               | RGB area<br>(YS) signal                           | Output           | ON                      | Press the"TRIP"<br>button.                                                         | (V)<br>6 4<br>2 0<br>2 0 μs<br>SKIA0162E             | RGB screen is not shown.                   |
| 52 (L/W)           | 47               | RGB signal<br>(G: green)                          | Output           | ON                      | Select "Display<br>Diagnosis (DCU)" of<br>CONFIRMATION/<br>ADJUSTMENT<br>function. | (V)<br>1.5<br>0.5<br>0<br>+ 20µs<br>SKIA4981E        | RGB screen<br>looks reddish.               |
| 53 (W)             | 49               | Vertical syn-<br>chronizing<br>(VP) signal        | Input            | ON                      | Selector lever in<br>R position.                                                   | (V)<br>6<br>2<br>0<br>10 ms<br>SKIA0161E             | Rear view<br>monitor screen<br>is rolling. |
| 54 (L)             | 47               | RGB signal<br>(B: blue)                           | Output           | ON                      | Select "Display<br>Diagnosis (DCU)" of<br>CONFIRMATION/<br>ADJUSTMENT<br>function. | (V)<br>1.5<br>1<br>0.5<br>0<br>• • 20µs<br>SKIA4982E | RGB screen<br>looks yellowish.             |
| 55 (R)             | 49               | Horizontal<br>synchroniz-<br>ing (HP) sig-<br>nal | Input            | ON                      | -                                                                                  | (V)<br>6<br>4<br>2<br>0<br>• • • 20µs<br>SKIA4983E   | RGB screen is not shown.                   |
| 56 (G)             | 49               | RGB syn-<br>chronizing<br>signal                  | Output           | ON                      | Press the "TRIP"<br>button.                                                        | (V)<br>6 4<br>2 0<br>2 0 μs 5<br>5KIA0164E           | RGB screen is rolling.                     |

| Terminal I<br>cole | No. (Wire<br>or) | _                                              | Signal           |                    | Condition                                                                             |                                               | Example of                                                                              |
|--------------------|------------------|------------------------------------------------|------------------|--------------------|---------------------------------------------------------------------------------------|-----------------------------------------------|-----------------------------------------------------------------------------------------|
| +                  | _                | Item                                           | input/<br>output | Ignition<br>switch | Operation                                                                             | Voltage                                       | symptom                                                                                 |
| 1 (B)              | Ground           | Ground                                         | _                | ON                 | _                                                                                     | Approx. 0V                                    | -                                                                                       |
| 2 (W/G)            | Ground           | Power supply<br>(Inverter)                     | Input            | ON                 | -                                                                                     | Approx. 9V                                    | Screen is not shown                                                                     |
| 3 (BR/W)           | Ground           | Power supply<br>(Signal)                       | Input            | ON                 | _                                                                                     | Approx. 9V                                    | Screen is not shown                                                                     |
| 6 (L/W)            | 7                | RGB signal (G:<br>green)                       | Input            | ON                 | Select "Display<br>Diagnosis (DCU)"<br>of CONFIRMA-<br>TION/ADJUST-<br>MENT function. | (V)<br>1.5<br>0.5<br>0<br>+ 20µs<br>SKIA4981E | RGB screen<br>looks reddish.                                                            |
| 7                  | -                | Shield ground                                  | -                | _                  | _                                                                                     | -                                             | -                                                                                       |
| 8 (R)              | 21               | Horizontal syn-<br>chronizing (HP)<br>signal   | Output           | ON                 | _                                                                                     | (V)<br>6<br>2<br>0<br>+ 20µs<br>5КІА4983Е     | RGB screen<br>is not shown.                                                             |
| 9 (B)              | 21               | RGB area (YS)<br>signal                        | Input            | ON                 | Press the "TRIP"<br>button.                                                           | (V)<br>6<br>2<br>0<br>                        | RGB screen is not shown.                                                                |
| 11 (PU)            | 23               | Display communi-<br>cation signal<br>(DCU-DSP) | Input            | ON                 | _                                                                                     | (V)<br>6<br>2<br>0<br>+ 0.2ms<br>SKIA4364E    | Though a<br>screen is dis-<br>played, it is<br>impossible to<br>adjust bright-<br>ness. |
| 13 (P)             | Ground           | (Inverter)<br>Ground                           | _                | ON                 | _                                                                                     | Approx. 0V                                    | -                                                                                       |
| 14 (P/L)           | Ground           | (Signal)<br>Ground                             | _                | ON                 | _                                                                                     | Approx. 0V                                    | _                                                                                       |
| 17 (L/R)           | 7                | RGB signal (R:<br>red)                         | Input            | ON                 | Select "Display<br>Diagnosis (DCU)"<br>of CONFIRMA-<br>TION/ADJUST-<br>MENT function. | (V)<br>1.5<br>0.5<br>0<br>+ 20µs<br>SKIA980E  | RGB screen<br>looks bluish.                                                             |

| Terminal N<br>colo | No. (Wire<br>or) | Signal                                         |        | Signal Condition   |                                                                                       | Velte re                                      | Example of                                                                              |
|--------------------|------------------|------------------------------------------------|--------|--------------------|---------------------------------------------------------------------------------------|-----------------------------------------------|-----------------------------------------------------------------------------------------|
| +                  | _                | Item                                           | output | Ignition<br>switch | Operation                                                                             | voitage                                       | symptom                                                                                 |
| 18 (L)             | 7                | RGB signal (B:<br>blue)                        | Input  | ON                 | Select "Display<br>Diagnosis (DCU)"<br>of CONFIRMA-<br>TION/ADJUST-<br>MENT function. | (V)<br>1.5<br>0.5<br>0<br>+ 20µs<br>SKIA4982E | RGB screen<br>looks yellow-<br>ish.                                                     |
| 19 (G)             | 21               | RGB synchroniz-<br>ing signal                  | Input  | ON                 | Press the "TRIP"<br>button.                                                           | (V)<br>6 4<br>2 0<br>2 0 μs<br>SKIA0164E      | RGB screen is rolling.                                                                  |
| 20 (W)             | 21               | Vertical synchro-<br>nizing (VP) signal        | Output | ON                 | Selector lever in<br>R position.                                                      | (V)<br>6<br>2<br>0<br>10 ms                   | Rear view<br>monitor<br>screen is roll-<br>ing.                                         |
| 21                 | -                | Shield ground                                  | -      | -                  | -                                                                                     | -                                             | -                                                                                       |
| 22 (LG)            | 23               | Display communi-<br>cation signal<br>(DSP-DCU) | Output | ON                 | _                                                                                     | (V)<br>6<br>4<br>0<br>+ • 0.2ms<br>SKIA4363E  | Though a<br>screen is dis-<br>played, it is<br>impossible to<br>adjust bright-<br>ness. |
| 23                 | -                | Shield ground                                  | -      | -                  | -                                                                                     | -                                             | -                                                                                       |

| Terminals and Reference Value for A/C and AV Switch |
|-----------------------------------------------------|
|-----------------------------------------------------|

| Termina<br>(Wire d | al No.<br>color) |                                | Signal                 |                         | Condition                                                                                   |                                                                                                    | Example of                                                                                               |  |
|--------------------|------------------|--------------------------------|------------------------|-------------------------|---------------------------------------------------------------------------------------------|----------------------------------------------------------------------------------------------------|----------------------------------------------------------------------------------------------------|--|
| +                  | _                | Item                           | input/<br>output       | lgni-<br>tion<br>switch | Operation                                                                                   | Voltage                                                                                                    | symptom                                                                                                  |  |
| 1 (W/L)            | Ground           | Battery power                  | Input                  | OFF                     | -                                                                                           | Battery voltage                                                                                                   | System does not work properly.                                                                           |  |
| 2 (LG/R)           | Ground           | ACC power                      | Input                  | ACC                     | -                                                                                           | Battery voltage                                                                                                   | System does not work properly.                                                                           |  |
| 3 (R/L)            | Ground           | Illumination<br>signal         | Input                  | OFF                     | Lighting switch is<br>ON (position 1).<br>Turn lighting switch<br>OFF.                      | Approx. 12V<br>Approx. 0V                                                                                         | A/C and AV<br>switch illumina-<br>tion does not<br>come on when<br>lighting switch is<br>ON(position 1). |  |
| 4 (R/Y)            | Ground           | Illumination<br>control signal | Output                 | ON                      | Illumination control<br>switch is operated<br>by lighting switch in<br>1st or 2nd position. | Changes between approx.0V<br>and approx.12V                                                                       | Audio unit illumi-<br>nation can not<br>be controlled.                                                   |  |
| 5 (B)              | Ground           | Ground                         | -                      | ON                      | _                                                                                           | Approx. 0V                                                                                                    | -                                                                                                    |  |
| 6 (B/R)            | Ground           | Communica-<br>tion signal (+)  | Input/<br>Output       | ON                      | _                                                                                           | (V)<br>6<br>2<br>0<br>1<br>2<br>0<br>1<br>2<br>0<br>5<br>5<br>5<br>5<br>5<br>5<br>5<br>5<br>5<br>5<br>5<br>5<br>5 | System does not<br>work properly.                                                                        |  |
| 7                  | _                | Shield<br>ground               | -                      | _                       | -                                                                                           | -                                                                                                    | -                                                                                                    |  |
| 8 (W/R)            | Ground           | Communica-<br>tion signal (–)  | Input/<br>Output       | ON                      | _                                                                                           | (V)<br>6<br>2<br>0<br>2<br>0<br>2<br>0<br>5<br>5<br>5<br>5<br>5<br>5<br>5<br>5<br>5<br>5<br>5<br>5<br>5           | System does not<br>work properly.                                                                        |  |
|                    |                  |                                |                        |                         | Press MODE switch.                                                                          | Approx. 0V                                                                                                    |                                                                                                    |  |
| 12 (R/G)           | Ground           | Remote con-                    | Input                  | ON                      | Press SEEK UP switch.                                                                       | Approx. 1.7V                                                                                                    | Steering wheel audio controls                                                                            |  |
| ( )                |                  | troller A                      | 1                      |                         | Press VOL UP switch.                                                                        | Approx. 3.3V                                                                                                    | do not function                                                                                          |  |
|                    |                  |                                |                        |                         | Except for above                                                                            | Approx. 5V                                                                                                    |                                                                                                    |  |
|                    |                  |                                | Press POWER<br>switch. | Approx. 0V              | _                                                                                           |                                                                                                    |                                                                                                    |  |
| 13 (G/W)           | Ground           | Remote con-<br>troller B       | Input                  | ON                      | Press SEEK DOWN switch.                                                                     | Approx. 1.7V                                                                                                    | Steering wheel audio controls                                                                            |  |
|                    |                  |                                |                        |                         | Press VOL DOWN switch.                                                                      | Approx. 3.3V                                                                                                    | do not function                                                                                          |  |
|                    |                  |                                |                        |                         | Except for above                                                                            | Approx. 5V                                                                                                    |                                                                                                    |  |
| 14 (B/Y)           | _                | Remote con-<br>troller ground  | _                      | _                       | _                                                                                           | -                                                                                                    | Steering wheel<br>audio controls<br>do not function                                                      |  |

# On Board Self-Diagnosis Function DESCRIPTION

- Diagnosis function consists of the self-diagnosis mode performed automatically and the CONFIRMATION/ ADJUSTMENT mode operated manually.
- Self-diagnosis mode checks for connections between the units constituting this system, analyzes each individual unit at the same time, and displays the results on the LCD screen.
- CONFIRMATION/ADJUSTMENT mode is used to perform trouble diagnosis that require operation and judgment by an operator (malfunction that cannot be automatically judged by the system), to check/ change the set value, and to display the History of Errors of the navigation system.

#### **DIAGNOSIS ITEM**

|                             | Mode          |                   |                                        | Description                                                                                                    |  |
|-----------------------------|---------------|-------------------|----------------------------------------|----------------------------------------------------------------------------------------------------|--|
| S                           | elf-diagnosis | (DCU)             |                                        | Display control unit diagnosis                                                                                                    |  |
|                             |               |                   |                                        | <ul> <li>NAVI Control unit diagnosis (DVD-ROM drive will not be diagnosed<br/>when no map DVD-ROM is in it)</li> </ul>                                                                                                    |  |
| S                           | elf-diagnosis | (NAVI)            |                                        | <ul> <li>Analyzes connection between the NAVI control unit and the GPS<br/>antenna connection between the NAVI control unit and each unit, and<br/>operation of each unit.</li> </ul>                                                                                                    |  |
|                             | Display dia   | gnosis            |                                        | On display control unit mode, color tone and shading of the screen can be<br>checked by the display of a color bar and a gray scale.                                                                                                    |  |
|                             | Vehicle sigr  | nals              |                                        | On display control unit mode, analyzes the following vehicle signals: Vehicle speed signal, light signal <sup>NOTE</sup> , ignition switch signal, and reverse signal.                                                                                                    |  |
| Auto Climate Control        |               |                   |                                        | A/C self-diagnosis of A/C system.                                                                                                    |  |
|                             | Navigation    | Display diagnosis |                                        | On NAVI C/U mode, color tone and shading of the screen can be checked by the display of a color bar and a gray scale.                                                                                                    |  |
|                             |               | Vehicle signals   |                                        | On NAVI C/U mode, analyzes the following vehicle signals: Vehicle speed signal, light signal, ignition switch signal, and reverse signal.                                                                                                    |  |
| Confirmation/<br>Adjustment |               | History of Errors |                                        | Diagnosis results previously stored in the memory (before turning ignition switch ON) are displayed in this mode. Time and location when/where the errors occurred are also displayed.                                                                                                    |  |
| rajaounone                  |               |                   | Display Lon-<br>gitude & Lat-<br>itude | Display the map. Use the joystick to adjust position. Longitude and latitude will be displayed.                                                                                                    |  |
|                             |               | Naviga-<br>tion   | Speed Cali-<br>bration                 | Under ordinary conditions, the navigation system distance measuring<br>function will automatically compensate for minute decreases in wheel and<br>tire diameter caused by tire wear or low -pressure. Speed calibration<br>immediately restores system accuracy in cases such as when distance<br>calibration is needed because of the use of tire chains in inclement<br>weather. |  |
|                             |               |                   | Angle<br>adjustment                    | Corrects difference between actual turning angle of a vehicle and turning angle of the car mark on the display.                                                                                                    |  |
|                             |               |                   | Initialize<br>Location                 | This mode is for initializing the current location. Use when the vehicle is transported a long distance on a trailer, etc.                                                                                                    |  |
| CAN DIAG SUPPOPT MONITOR    |               |                   | OR                                     | Display status of CAN communication.                                                                                                    |  |

#### NOTE:

Make the status that is set by D/N function be shown.

#### Self-Diagnosis Mode (DCU) OPERATIÓN PROCEDURE

- 1. Start the engine.
- 2. Turn the audio system off.
- 3. While pressing the "MUTE/II " button, turn the volume control dial clockwise or counterclockwise for 30 clicks or more. (When the self-diagnosis mode is started, a short beep will be heard.)
  - Shifting from current screen to previous screen is performed by pressing "PREV" button.
- А ÷. TAPE CD Θ M-AM SEEK A TUNE REW FF € • Г LOAD 02 O AUTO 100 SC OFF SKIA4971E
- The initial trouble diagnosis screen will be shown, and items 4. "Self-Diagnosis (DCU)", "Self-Diagnosis (NAVI)", "Confirmation/ Adjustment" and "CAN DIAG SUPPORT MONITOR" will become selective.

- Perform self-diagnosis by selecting the "Self-diagnosis".
  - Self-diagnosis subdivision screen will be shown and the operation enters the self-diagnosis mode.
  - A bar graph shown below the self-diagnosis subdivision screen indicates progress of the diagnosis.

6. When the self-diagnosis completes, optional part confirmation

- Н SKIA4207E SELF DIAGNOSIS(DCU) Running self diagnosis... AV SKIA4208E Μ
- When the optional part is connected normally, the switch for the part will not appear on the screen.

• When connection of an optional part is judged error, a screen

to check if the optional part is actually fitted on the vehicle or not will be shown. When fitted, select the switch of the part on the screen and press "End". Then the "SELF DIAGNOSIS"

| SELF DIAGNOSIS(DCU)                      |
|------------------------------------------|
| Are you sure this function is available? |
|                                          |
| CD Changer                               |
| Satellite                                |
| End                                      |
|                                          |
|                                          |
|                                          |
| SKIA4209E                                |

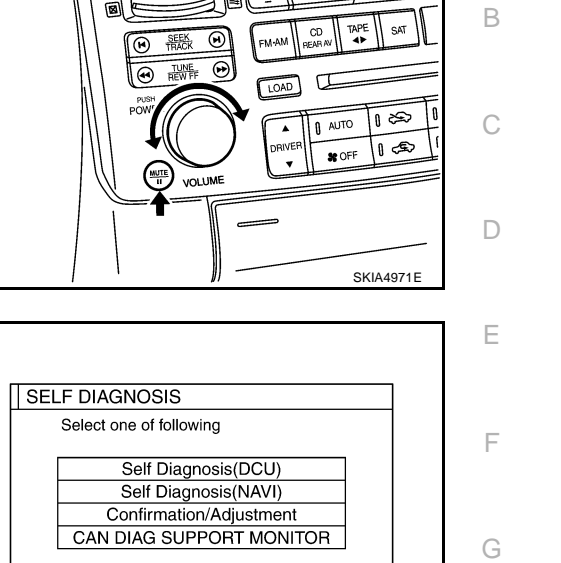

AKS007JC

screen will be shown.

screen will be shown.

7. On the "SELF DIAGNOSIS" screen, each unit name will be colored according to the diagnosis result, as follows.

#### Green : No malfunctioning.

Yellow : Cannot be judged by self-diagnosis results. Red : Unit is malfunctioning.

- If several malfunctions are present in a unit, color of its switch on the screen will be either red, yellow, or gray, determined by the malfunction of the highest priority.
- 8. Select a switch on the "SELF DIAGNOSIS" screen and comments for the diagnosis results will be shown.
  - When the switch is green, the following comment will be shown. "Self-diagnosis was successful. Further diagnosis and adjustments are recommended. Follow the "confirmation/ adjustments" menu or refer to the service manual.".
  - When the switch is yellow, the following comment will be shown. "Connection to the following unit is abnormal. See the service manual for further details".
  - When the switch is red, the following comment will be shown.
     "DCU is abnormal".

## SELF-DIAGNOSIS RESULT

#### Quick Reference Table

- 1. Select an malfunctioning diagnosis No. in the diagnosis result quick reference table.
- 2. Find estimated malfunctioning system in the diagnosis No. table and perform check by referring to <u>AV-</u> <u>116, "Wiring Diagram — COMM —</u>".
- 3. Turn the ignition switch OFF and perform self-diagnosis again.

| Screen switch |      |         |            | Diagnosis  |             |     |
|---------------|------|---------|------------|------------|-------------|-----|
| Switch color  | DCU* | Display | Audio unit | Navigation | GPS antenna | No. |
| Red           | ×    |         |            |            |             | 1   |
|               | x    | x       |            |            |             | 2   |
| Yellow        | ×    |         | ×          |            |             | 3   |
|               | ×    |         |            | ×          | ×           | 4   |

\*: DCU = Display control unit

#### CAUTION:

- When A/C and AV switch has a malfunction, you cannot start.
- When display has a malfunction, you cannot start.
- Check the following when the self-diagnosis mode cannot be used.
- AV communication line between display control unit and A/C and AV switch. Refer to <u>AV-156</u>, <u>"AV Communication Line Check (Between Display Control Unit and A/C and AV Switch)"</u>.
- A/C and AV switch power supply and ground circuit. Refer to <u>AV-147, "Power Supply and</u> <u>Ground Circuit Check for A/C and AV Switch"</u>.
- Display power supply and ground circuit. Refer to <u>AV-146, "Power Supply and Ground Circuit</u> <u>Check for Display"</u>.

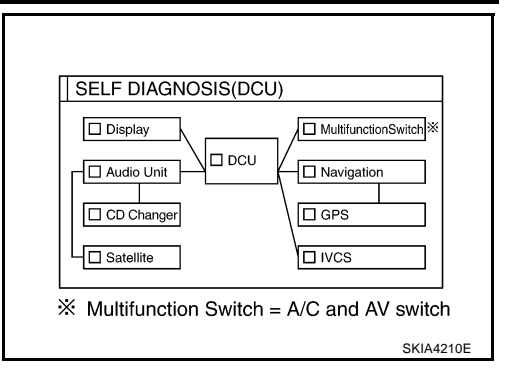

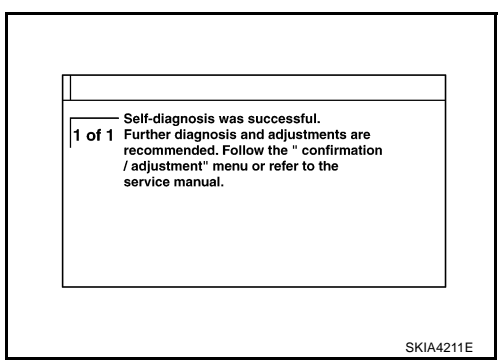

#### Self-Diagnosis Codes

| Diagnosis<br>No. | Possible cause                                                                                                    | Reference<br>page | Α |
|------------------|----------------------------------------------------------------------------------------------------|-------------------|---|
| 1                | Display control unit malfunction                                                                                     | <u>AV-183</u>     |   |
| 2                | Display communication line between display control unit and display.                                                 | <u>AV-154</u>     | B |
| 3                | Audio unit power supply and ground circuit.<br>Audio communication line between display control unit and audio unit. | <u>AV-152</u>     | C |
| 4                | NAVI control unit power supply and ground circuit                                                                    | <u>AV-144</u>     |   |

### Self-Diagnosis Mode (NAVI) OPERATIÓN PROCEDURE

- 1. Start the engine.
- 2. Turn the audio system off.
- 3. While pressing the "MUTE/II" button, turn the volume control dial clockwise or counterclockwise for 30 clicks or more. (When the self-diagnosis mode is started, a short beep will be heard.)
  - Shifting from current screen to previous screen is performed by pressing "PREV" button.

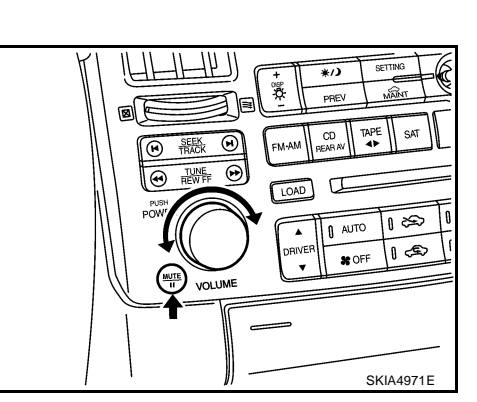

SELF DIAGNOSIS

Select one of following

Self Diagnosis(DCU) Self Diagnosis(NAVI) Confirmation/Adjustment CAN DIAG SUPPORT MONITOR

The initial trouble diagnosis screen will be shown, and items 4. "Self-Diagnosis (DCU)", "Self-Diagnosis (NAVI)", "Confirmation/ Adjustment" and "CAN DIAG SUPPORT MONITOR" will become selective.

- Perform self-diagnosis by selecting the "Self-diagnosis (NAVI)".
  - Self-diagnosis subdivision screen will be shown and the operation enters the self-diagnosis mode.
  - A bar graph shown below the self-diagnosis subdivision screen indicates progress of the diagnosis.

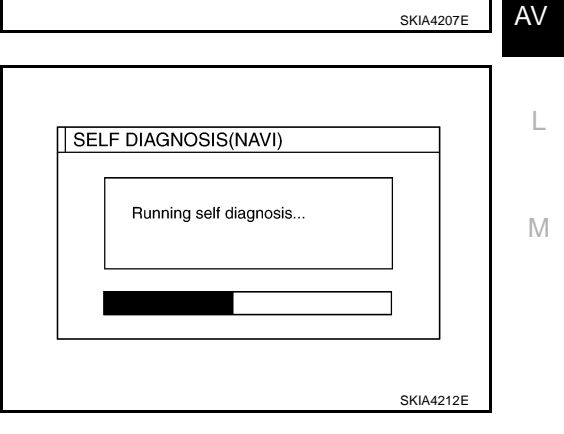

- 6. On the "SELF DIAGNOSIS" screen, each unit name will be colored according to the diagnosis result, as follows.
  - : No malfunctioning. Green
  - Yellow : Cannot be judged by self-diagnosis results.
  - Red : Unit is malfunctioning.
  - Gray : Diagnosis has not been done.
  - If several malfunctions are present in a unit, color of its switch on the screen will be either red, yellow, or gray, determined by the malfunction of the highest priority.

| SELF DIAGNOSIS(NAVI)       |          |
|----------------------------|----------|
| Navigation     GPS Anttena |          |
|                            |          |
|                            |          |
|                            |          |
|                            |          |
|                            | SKIA4214 |

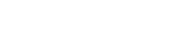

F

F

Н

AK\$007.11

- Select a switch on the "SELF DIAGNOSIS" screen and comments for the diagnosis results will be shown.
  - When the switch is green, the following comment will be shown. "Self-diagnosis was successful. Further diagnosis and adjustments are recommended. Follow the "confirmation and adjustments" menu or refer to the service manual.".
  - When the switch is yellow, the following comment will be shown. "Connection to the following unit is abnormal. See the service manual for further details".
  - When the switch is red, the following comment will be shown. "Center Control Unit is abnormal".
  - When the switch is gray, the following comment will be shown. "Self-diagnosis for DVD-ROM DRIVER of NAVI was not performed because no DVD-ROM was available.".

Self-diagnosis was successful. 1 of 1 Further diagnosis and adjustments are recommended. Follow the " confirmation / adjustment" menu or refer to the

SKIA4211E

service manual

## SELF-DIAGNOSIS RESULT

#### Quick Reference Table

- 1. Select an malfunctioning diagnosis number. in the diagnosis result quick reference table.
- Find estimated malfunctioning system in the diagnosis number. table and perform check by referring to <u>AV-116, "Wiring Diagram — COMM —</u>".
- 3. Turn the ignition switch OFF and perform self-diagnosis again.

|              | Diagnosis No |             |   |
|--------------|--------------|-------------|---|
| Switch color | Navigation*  | GPS antenna |   |
| Red          | ×            |             | 1 |
| Gray         | ×            |             | 2 |
|              | ×            |             | 3 |
| Yellow       | ×            |             | 4 |
|              | ×            | ×           | 5 |

#### \*: Navigation = NAVI control unit

**CAUTION:** 

- When A/C and AV switch has a malfunction, you cannot start.
- When display has a malfunction, you cannot start.
- Check the following when the self-diagnosis mode cannot be used.
- NAVI control unit power supply and ground circuit. Refer to <u>AV-144, "Power Supply and Ground</u> <u>Circuit Check for NAVI Control Unit"</u>.
- AV communication line between display control unit and NAVI control unit. Refer to <u>AV-151, "AV</u> <u>Communication Line Check (Between Display Control Unit and NAVI Control Unit)."</u>.
- AV communication line between display control unit and A/C and AV switch. Refer to <u>AV-156, "AV</u> <u>Communication Line Check (Between Display Control Unit and A/C and AV Switch)"</u>.
- A/C and AV switch power supply and ground circuit. Refer to <u>AV-147, "Power Supply and Ground</u> <u>Circuit Check for A/C and AV Switch"</u>.
- Display power supply and ground circuit. Refer to <u>AV-146, "Power Supply and Ground Circuit</u> <u>Check for Display"</u>.

#### Self-diagnosis Codes

| Diagnosis<br>No. | Possible cause                                       | Reference<br>page         |
|------------------|------------------------------------------------------|---------------------------|
| 1                | NAVI control unit malfunction                        | Refer to<br><u>AV-182</u> |
| 2                | No map DVD-ROM is inserted in the NAVI control unit. | Refer to<br><u>AV-157</u> |

| Possible cause                                                                                                    | Reference<br>page                                                                                                    | -                                                                                                    |
|----------------------------------------------------------------------------------------------------|----------------------------------------------------------------------------------------------------|----------------------------------------------------------------------------------------------------|
| When "DVD-ROM error. Please check disc." is shown.                                                                                                    |                                                                                                    | -                                                                                                    |
| 1. Eject map DVD-ROM and check if it is compatible with the system.                                                                                                    |                                                                                                    |                                                                                                    |
| 2. Check ejected DVD-ROM for dirt, damage, and warpage.                                                                                                    | Refer to                                                                                                    |                                                                                                    |
| 3. If no error is found, insert a known good map DVD-ROM of the same type and perform self-diagno-<br>sis again. If same result is shown, the NAVI control unit is malfunctioning. If result is normal, the map<br>DVD-ROM is malfunctioning.                                                                                      | <u>AV-157</u>                                                                                                    |                                                                                                    |
| If "Error found in DVD-ROM or DVD-ROM driver in control unit. Please perform diagnosis in accor-<br>dance with service manual" is shown, carry out same inspection as diagnosis No. 3.                                                                                                    | Refer to<br><u>AV-157</u>                                                                                                    | -                                                                                                    |
| GPS antenna system                                                                                                    |                                                                                                    | -                                                                                                    |
| 1. Visually check for a broken wire in the GPS antenna coaxial cable.                                                                                                    |                                                                                                    |                                                                                                    |
| 2. Disconnect GPS antenna connector, and make sure approximately 5V is supplied from the NAVI control unit. If not, the NAVI control unit is malfunctioning. If 5V is supplied, replace the GPS antenna. If the connection is still malfunction after the replacement of the GPS antenna, the NAVI control unit is malfunctioning. | Refer to<br><u>AV-158</u>                                                                                                    |                                                                                                    |
|                                                                                                    | Possible cause         When "DVD-ROM error. Please check disc." is shown.         1. Eject map DVD-ROM and check if it is compatible with the system.         2. Check ejected DVD-ROM for dirt, damage, and warpage.         3. If no error is found, insert a known good map DVD-ROM of the same type and perform self-diagnosis again. If same result is shown, the NAVI control unit is malfunctioning. If result is normal, the map DVD-ROM is malfunctioning.         If "Error found in DVD-ROM or DVD-ROM driver in control unit. Please perform diagnosis in accordance with service manual" is shown, carry out same inspection as diagnosis No. 3.         GPS antenna system         1. Visually check for a broken wire in the GPS antenna coaxial cable.         2. Disconnect GPS antenna connector, and make sure approximately 5V is supplied from the NAVI control unit. If not, the NAVI control unit is malfunctioning. If 5V is supplied, replace the GPS antenna. If the connection is still malfunction after the replacement of the GPS antenna, the NAVI control unit is malfunctioning. | Possible cause         Reference<br>page           When "DVD-ROM error. Please check disc." is shown.         1. Eject map DVD-ROM and check if it is compatible with the system.         2. Check ejected DVD-ROM for dirt, damage, and warpage.         Refer to           3. If no error is found, insert a known good map DVD-ROM of the same type and perform self-diagno-<br>sis again. If same result is shown, the NAVI control unit is malfunctioning. If result is normal, the map<br>DVD-ROM is malfunctioning.         Refer to           If "Error found in DVD-ROM or DVD-ROM driver in control unit. Please perform diagnosis in accor-<br>dance with service manual" is shown, carry out same inspection as diagnosis No. 3.         Refer to           GPS antenna system         1. Visually check for a broken wire in the GPS antenna coaxial cable.         Refer to           2. Disconnect GPS antenna connector, and make sure approximately 5V is supplied from the NAVI<br>control unit. If not, the NAVI control unit is malfunctioning. If 5V is supplied, replace the GPS<br>antenna. If the connection is still malfunction after the replacement of the GPS antenna, the NAVI<br>control unit is malfunctioning.         Refer to |

#### Confirmation/Adjustment Mode OPERATION PROCEDURE

- 1. Start the engine.
- 2. Turn the audio system off.
- 3. While pressing the "MUTE/II" button, turn the volume control dial clockwise or counterclockwise for 30 clicks or more. (When the self-diagnosis mode is started, a short beep will be heard.)
  - Shifting from current screen to previous screen is performed by pressing "PREV" button.

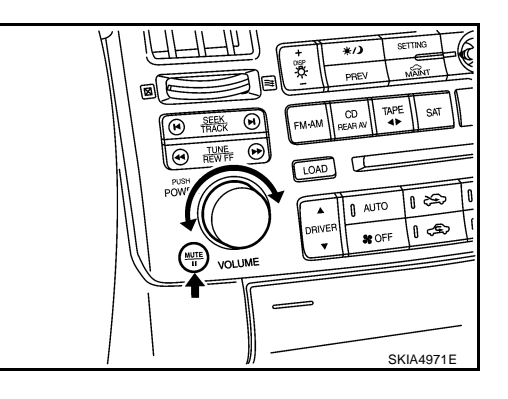

 The initial trouble diagnosis screen will be shown, and items "Self-Diagnosis (DCU)", "Self-Diagnosis (NAVI)", "Confirmation/ Adjustment" and "CAN DIAG SUPPORT MONITOR" will become selective.

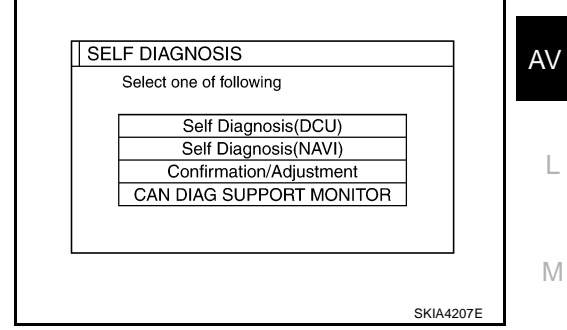

- 5. When "Confirmation/Adjustment" is selected on the initial trouble diagnosis screen, the operation will enter the CONFIRMATION/ ADJUSTMENT mode. In this mode, check and adjustment of each item will become possible.
- 6. The initial trouble diagnosis screen will be shown, and items "Display Diagnosis", "Vehicle Signals", "Auto Climate Control" and "Navigation" will become selective.
- 7. Select each switch on "CONFIRMATION/ADJUSTMENT" screen to display the relevant diagnosis screen.

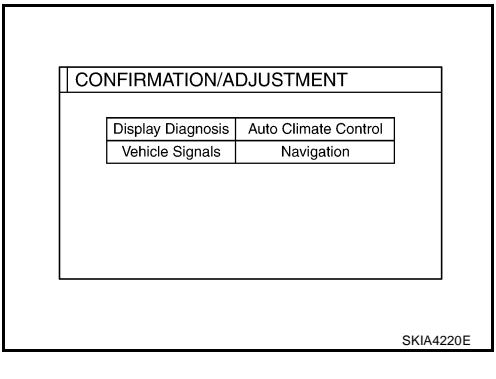

Н

AK\$007.12

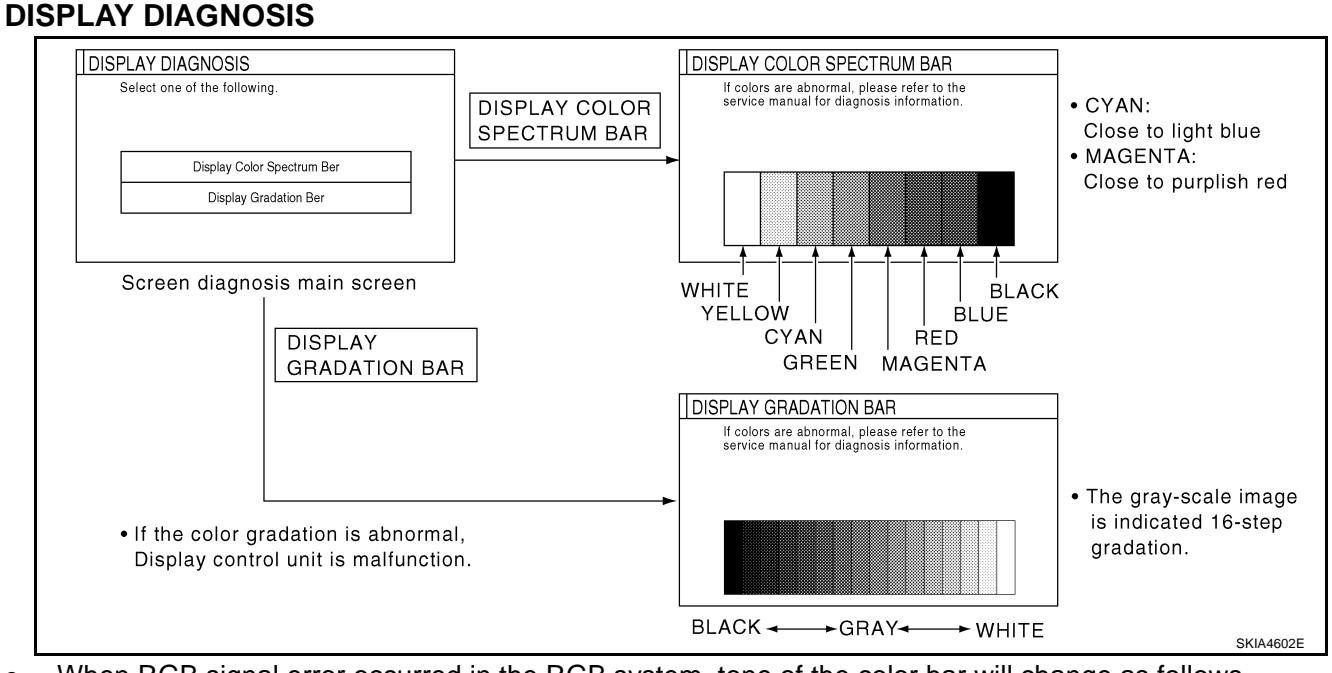

• When RGB signal error occurred in the RGB system, tone of the color bar will change as follows.

- R (red) signal error
- G (green) signal error
- : Screen looks bluish : Screen looks reddish
- B (blue) signal error : Screen looks yellowish
- When the color of the screen looks unusual, refer to <u>AV-162</u>, "Color of RGB Image is Not Proper (All Screens Looks Bluish)", <u>AV-163</u>, "Color of RGB Image is Not Proper (All Screens Looks Reddish)" and <u>AV-164</u>, "Color of RGB Image is Not Proper (All Screens Looks Yellowish)".

#### **VEHICLE SIGNALS**

• A comparison check can be made of each actual vehicle signal and the signals recognized by the system.

#### CAUTION:

In case of confirming light signal, set D/N mode to ON/OFF of lighting switch (normal setting).

- OFF: D (Day mode)
- ON: N (Night mode)

Unless above setting, light signal (ON/OFF) may not be accurately displayed.

| Vehicle Speed | ON  |  |
|---------------|-----|--|
| IGN           |     |  |
| lan           | ON  |  |
| Reverse       | OFF |  |
| Light         | OFF |  |

| Diagnosis item | Display | Condition                               | Remarks                                                                      |
|----------------|---------|-----------------------------------------|------------------------------------------------------------------------------|
|                | ON      | Vehicle speed > 0km/h (0MPH)            |                                                                              |
| Vehicle speed  | OFF     | Vehicle speed = 0km/h (0MPH)            | Changes in indication may be delayed by approx. 1.5 seconds. This is normal. |
|                | -       | Ignition switch in ACC position         |                                                                              |
| Light          | ON      | Lighting switch ON                      |                                                                              |
|                | OFF     | Lighting switch OFF                     |                                                                              |
| IGN            | ON      | Ignition switch ON                      |                                                                              |
|                | OFF     | Ignition switch ACC                     |                                                                              |
| Reverse        | ON      | Selector lever in R position            |                                                                              |
|                | OFF     | Selector lever in other than R position | Changes in indication may be delayed by approx. 1.5 seconds. This is normal. |
|                | -       | Ignition switch in ACC position         |                                                                              |

- If vehicle speed is NG, refer to AV-148, "Vehicle Speed Signal Check for Display Control Unit" .
- If light is NG, refer to <u>AV-150, "Illumination Signal Check for Display Control Unit"</u>.
- If IGN is NG, refer to AV-150, "Ignition Signal Check for Display Control Unit".
- If reverse is NG, refer to <u>AV-151</u>, "Reverse Signal Check for Display Control Unit".

### AUTO CLIMATE CONTROL

• Refer to ATC Automatic Air Conditioner ATC-53, "Self-diagnosis Function" for details.

#### NAVIGATION

- 1. The initial trouble diagnosis screen will be shown, and items "Display Diagnosis", "Vehicle Signals", "History of Errors" and "Navigation" will become selective.
- 2. Select each switch on "CONFIRMATION/ADJUSTMENT" screen to display the relevant diagnosis screen.

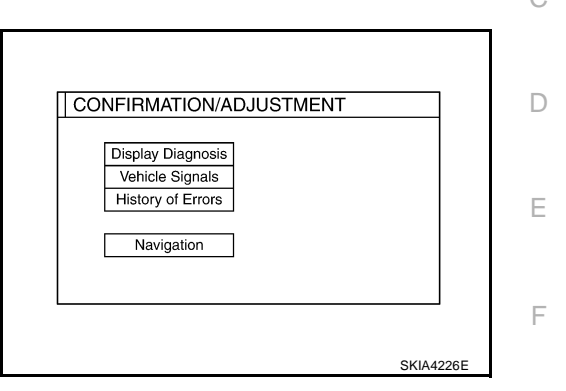

А

В

#### **DISPLAY DIAGNOSIS**

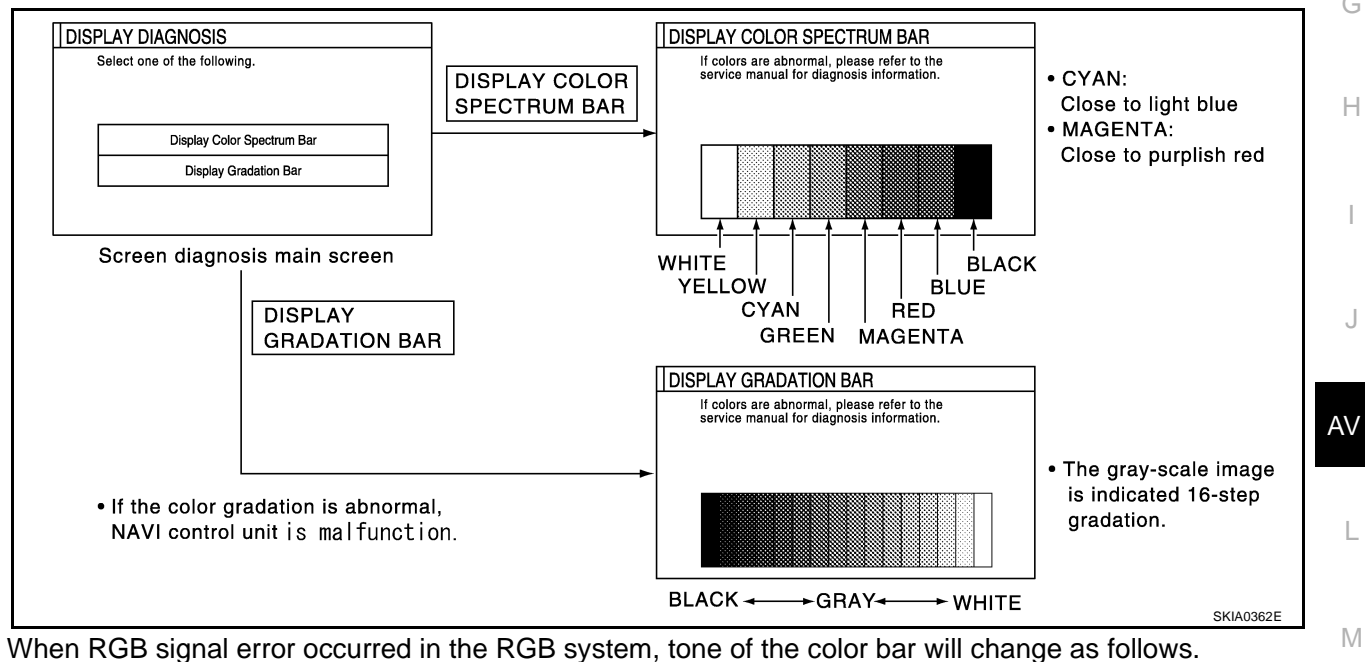

R (red) signal error: Screen looks bluishG (green) signal error: Screen looks reddish

B (blue) signal error : Screen looks yellowish

 When the color of the screen looks unusual, refer to <u>AV-159</u>, "Color of RGB Image is Not Proper (NAVI <u>Screen Looks Bluish)</u>", <u>AV-160</u>, "Color of RGB Image is Not Proper (NAVI Screen Looks Reddish)"</u> and <u>AV-161</u>, "Color of RGB Image is Not Proper (NAVI Screen Looks Yellowish)"</u>.

#### **VEHICLE SIGNALS**

• A comparison check can be made of each actual vehicle signal and the signals recognized by the system.

#### **CAUTION:**

In case of confirming light signal, set D/N mode to ON/OFF of light switch (normal setting).

- OFF: D (Day mode)
- ON: N (Night mode)

Unless above setting, light signal (ON/OFF) may not be accurately displayed.

| Vehicle Speed | ON  |   |
|---------------|-----|---|
| IGN           | ON  |   |
| Reverse       | OFF |   |
| Light         | OFF |   |
|               |     | - |

| Diagnosis item | Display | Condition                               | Remarks                                                                      |
|----------------|---------|-----------------------------------------|------------------------------------------------------------------------------|
|                | ON      | Vehicle speed > 0km/h (0 MPH)           | <b>.</b>                                                                     |
| Vehicle speed  | OFF     | Vehicle speed = 0km/h (0 MPH)           | Changes in indication may be delayed by approx. 1.5 seconds. This is normal. |
|                | _       | Ignition switch in ACC position         |                                                                              |
| Light          | ON      | Lighting switch ON                      |                                                                              |
|                | OFF     | Lighting switch OFF                     |                                                                              |
| IGN            | ON      | Ignition switch ON                      |                                                                              |
|                | OFF     | Ignition switch ACC                     |                                                                              |
| Reverse        | ON      | Selector lever in R position            | <b>.</b>                                                                     |
|                | OFF     | Selector lever in other than R position | Changes in indication may be delayed by approx. 1.5 seconds. This is normal. |
|                | -       | Ignition switch in ACC position         |                                                                              |

- If vehicle speed is NG, refer to AV-147, "Vehicle Speed Signal Check for NAVI Control Unit" .
- If light is NG, refer to <u>AV-150, "Illumination Signal Check for Display Control Unit"</u>.
- If IGN is NG, refer to <u>AV-150</u>, "Illumination Signal Check for Display Control Unit".
- If reverse is NG, refer to <u>AV-150</u>, "Reverse Signal Check for NAVI Control Unit".

### HISTORY OF ERRORS

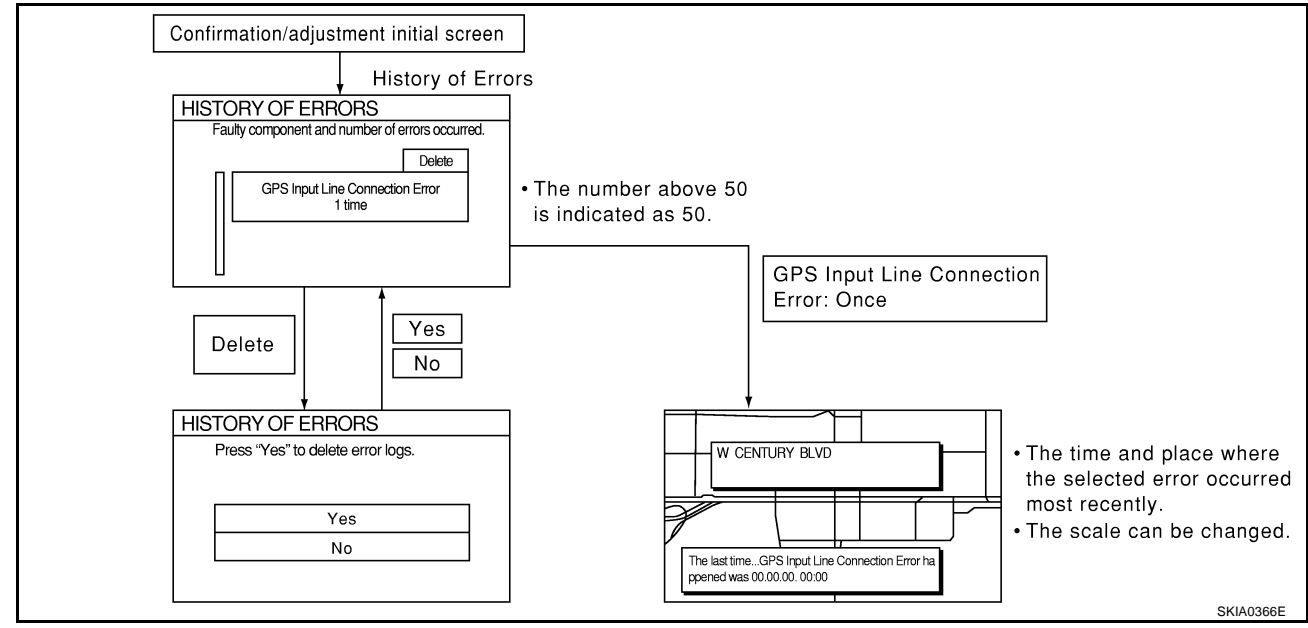

### **DIAGNOSIS BY HISTORY OF ERRORS**

The "Self-diagnosis" results indicate whether an error occurred during the period from when the ignition switch is turned to ON until "Self-diagnosis" is completed.

If an error occurred before the ignition switch was turned to ON and does not occur again until the "Self-diagnosis" is completed, the diagnosis result will be judged normal. Therefore, those errors in the past, which cannot be found by the "Self-diagnosis", must be found by diagnosing the "History of Errors". The History of Errors displays the time and place of the most recent occurrence of that error. However, take

note of the following points.

- Correct time of the error occurrence may not be displayed when the GPS antenna substrate within the NAVI control unit has malfunctioned.
- Place of the error occurrence is represented by the position of the current-location mark at the time when the error occurred. If the current-location mark has deviated from the correct position, then the place of the error occurrence max be located correctly.
- The maximum number of occurrences which can be stored is 50. For the 51st and later occurrences, the displayed number remains 50.

When a reproducible malfunction occurred but its cause cannot be identified because several errors are present, record the item, number and place (longitude/latitude) of error occurrence (or delete the History of Errors), then turn the ignition switch from OFF to ON to reproduce the malfunction. Check the History of Errors to find the items which show an increased number of occurrences, and diagnose the item.

| Error itom                                 | Possible causes                                                                                                    | Example of examples                                                                      |  |
|--------------------------------------------|----------------------------------------------------------------------------------------------------|------------------------------------------------------------------------------------------|--|
| Endritem                                   | Action/symptom                                                                                                    | Example of symptom                                                                       |  |
|                                            | Communications malfunction between NAVI control unit and inter-<br>nal gyro                                                                                          |                                                                                          |  |
| Gyro sensor                                | Perform self-diagnosis.                                                                                                    | <ul> <li>Navigation location detection performance</li> <li>has deteriorated.</li> </ul> |  |
| disconnected                               | • When the NAVI control unit is judged normal by self-diagnosis, the symptom may be intermittent, caused by strong radio interference.                               | (Angular velocity cannot be detected.)                                                   |  |
|                                            | Communication error between NAVI control unit and internal GPS substrate                                                                                             | Navigation location detection performance     has deteriorated                           |  |
| GPS discon-                                | Perform self-diagnosis.                                                                                                    | (Location correction using GPS is not per-                                               |  |
| nected                                     | • When the NAVI control unit is judged normal by self-diagnosis,                                                                                                    | formed.)                                                                                 |  |
|                                            | the symptom may be intermittent, caused by strong radio inter-<br>ference.                                                                                           | GPS receiving status remains gray.                                                       |  |
| GPS trans-<br>mission cable<br>malfunction | Malfunctioning transmission wires to NAVI control unit and internal GPS substrate                                                                                    |                                                                                          |  |
|                                            | Perform self-diagnosis.                                                                                                    | During self-diagnosis, GPS diagnosis is not                                              |  |
|                                            | <ul> <li>When the NAVI control unit is judged normal by self-diagnosis,<br/>the symptom may be intermittent, caused by strong radio inter-<br/>ference.</li> </ul>   | performed.                                                                               |  |
|                                            | Malfunctioning receiving wires to NAVI control unit and internal GPS substrate                                                                                       | Navigation location detection performance     has deteriorated                           |  |
| GPS input<br>line connec-                  | Perform self-diagnosis.                                                                                                    | (Location correction using GPS is not per-                                               |  |
| tion error                                 | • When the NAVI control unit is judged normal by self-diagnosis,                                                                                                    | formed.)                                                                                 |  |
|                                            | the symptom may be intermittent, caused by strong radio inter-<br>ference.                                                                                           | <ul> <li>GPS receiving status remains gray.</li> </ul>                                   |  |
|                                            | Oscillating frequency of the GPS substrate frequency synchroniz-<br>ing oscillation circuit exceeded (or below) the specification                                    | <ul> <li>Navigation location detection performance</li> </ul>                            |  |
| GPS TCX0                                   | Perform self-diagnosis.                                                                                                    | has deteriorated.                                                                        |  |
| GPS TCX0                                   | • When the NAVI control unit is judged normal by self-diagnosis,                                                                                                    | (Location correction using GPS is not per-<br>formed.)                                   |  |
| under                                      | the symptom may be intermittent, caused by strong radio inter-<br>ference, or the control unit may have been subjected to exces-<br>sively high or low temperatures. | GPS receiving status remains gray.                                                       |  |
|                                            | Contents of ROM (or RAM) in GPS substrate are malfunctioning.                                                                                                    | Location detection accuracy of the navigation                                            |  |
| GPS ROM                                    | Perform self-diagnosis.                                                                                                    | system will deteriorate, depending on the error<br>area in the memory because GPS cannot |  |
| GPS RAM                                    | • When the NAVI control unit is judged normal by self-diagnosis,                                                                                                    | make correct positioning.                                                                |  |
| malfunction                                | the symptom may be intermittent, caused by strong radio inter-<br>ference.                                                                                           | (Location correction using GPS is not per-<br>formed.)                                   |  |

А

В

D

F

| Error item                  | Possible causes                                                                                                    | Example of symptom                                                                                                    |
|-----------------------------|----------------------------------------------------------------------------------------------------|----------------------------------------------------------------------------------------------------|
| Lifor item                  | Action/symptom                                                                                                    |                                                                                                    |
|                             | Clock IC in GPS substrate is malfunctioning.                                                                                                    | Correct time may not be displayed.                                                                                                    |
| GPS RTC<br>malfunction      | <ul> <li>Perform self-diagnosis.</li> <li>When the NAVI control unit is judged normal by self-diagnosis,<br/>the symptom may be intermittent, caused by strong radio inter-<br/>ference.</li> </ul> | <ul> <li>After the power is turned on, the system<br/>always takes some time until GPS positioning<br/>becomes possible. (The GPS receiver starts<br/>positioning without re-collecting the whole sat-<br/>ellite information when it judged the data<br/>stored in the receiver is correct.)</li> <li>Correct time of error occurrence may not be</li> </ul> |
|                             | Malfunctioning connection between GPS substrate in NAVI control unit and GPS antenna.                                                                                                    | Navigation location detection performance                                                                                                    |
| GPS antenna<br>disconnected | Perform self-diagnosis.                                                                                                    | has deteriorated.<br>(Location correction using GPS is not per-                                                                                                    |
|                             | <ul> <li>When connection between NAVI control unit and GPS antenna<br/>is judged normal by self-diagnosis, the symptom may be inter-<br/>mittent, caused by impact or vibration.</li> </ul>         | formed.) <ul> <li>GPS receiving status remains gray.</li> </ul>                                                                                                    |
|                             | The power voltage supplied to the GPS circuit board has decreased.                                                                                                    | Navigation location detection performance                                                                                                    |
| Low voltage<br>of GPS       | Perform self-diagnosis.                                                                                                    | (Location correction using GPS is not per-                                                                                                    |
|                             | <ul> <li>When connection between NAVI control unit and GPS antenna<br/>is judged normal by self-diagnosis, the symptom may be inter-<br/>mittent, caused by impact or vibration.</li> </ul>         | formed.)<br>• GPS receiving status remains gray.                                                                                                    |
|                             | Malfunctioning NAVI control unit                                                                                                    | -                                                                                                    |
| DVD-ROM                     | Dedicated map DVD-ROM is in the system, but the data cannot be read.                                                                                                    | • The map of a particular location cannot be displayed.                                                                                                    |
| DVD-ROM                     | • Is map DVD-ROM damaged, warped, or dirty?                                                                                                    | <ul> <li>Specific guidance information cannot be dis-</li> </ul>                                                                                                    |
| Read error                  | <ul> <li>If damaged or warped, the map DVD-ROM is malfunctioning.</li> </ul>                                                                                                    | played.                                                                                                    |
| Response                    | <ul> <li>If dirty, wipe the DVD-ROM clean with a soft cloth.</li> </ul>                                                                                                    | Map display is slow.     Outides as information display is about                                                                                                    |
| Error                       | Perform self-diagnosis.                                                                                                    | Guidance information display is slow.     Suptam has been offected by vibration                                                                                                    |
|                             | • When NAVI control unit is judged normal by self-diagnosis, the symptom is judged intermittent, caused by vibration.                                                                               | • System has been affected by vibration.                                                                                                    |

#### NAVIGATION

- 1. The initial trouble diagnosis screen will be shown, and items "Display Longitude & Latitude", "Speed Calibration", "Angle Adjustment" and "Initialize Location" will become selective.
- 2. Select each switch on "NAVIGATION" screen to display the relevant diagnosis screen.

| Display Longitude & Latitude |  |
|------------------------------|--|
| Speed Calibration            |  |
| Angle Adjustment             |  |
| Initialize Location          |  |
|                              |  |

#### **Display Longitude and Latitude**

• Able to confirm/adjust longitude and latitude.

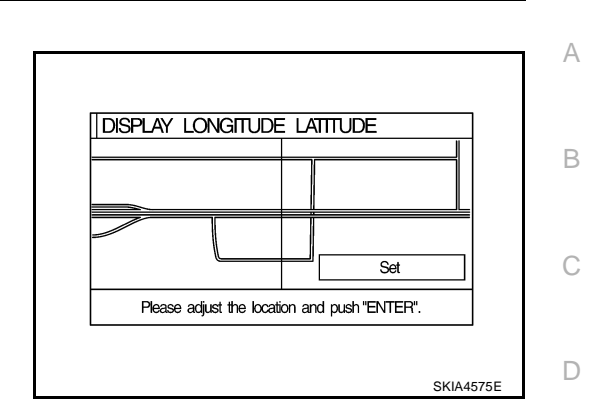

#### Angle Adjustment

• Adjusts turning angle output detected by the gyroscope.

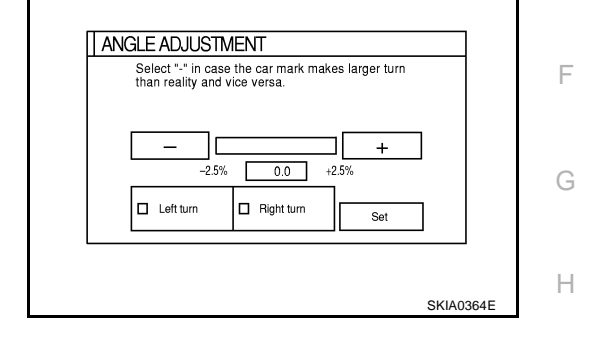

#### **Speed Calibration**

• During normal driving, distance error caused by tire wear and tire pressure change is automatically adjusted for by the automatic distance correction function. This function, on the other hand, is for immediate adjustment, in cases such as driving with tire chain fitted on tires.

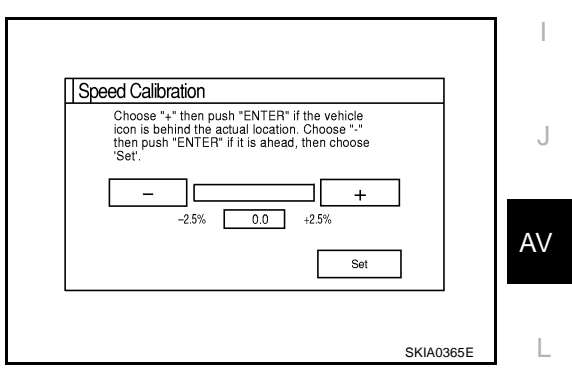

#### **Initialize Location**

• This mode is for initializing the current location.

M

Е

#### Can Diag Support Monitor OPERATION PROCEDURE

- 1. Start the engine.
- 2. Turn the audio system off.
- 3. While pressing the "MUTE/II" button, turn the volume control dial clockwise or counterclockwise for 30 clicks or more. (When the self-diagnosis mode is started, a short beep will be heard.)
  - Shifting from current screen to previous screen is performed by pressing "PREV" button.
- ÷. CD TAPE :M-A\* Θ SEEK TRACK TUNE BEW FF  $\Theta$ € 5 LOAD 0 20 O AUTO ۸ 100 SOFF UNU MAR SKIA4971E
- The initial trouble diagnosis screen will be shown, and items "Self-Diagnosis (DCU)", "Self-Diagnosis (NAVI)", "Confirmation/ Adjustment" and "CAN DIAG SUPPORT MONITOR" will become selective.
- 5. Select "CAN DIAG SUPPORT MONITOR".

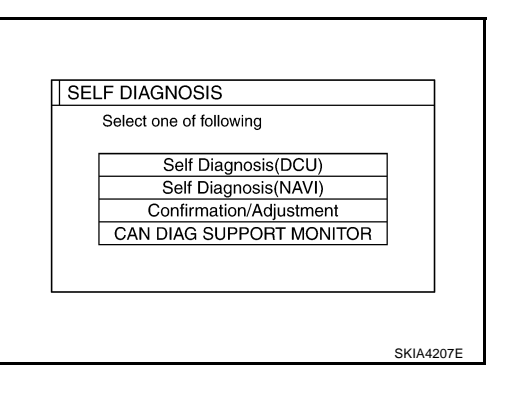

6. Display status of CAN communication.

| ltem       | Content  | Error counter<br>(Reference value) |
|------------|----------|------------------------------------|
| CANCOMM    | OK/NG    | 0-50                               |
| CAN_CIRC_1 | OK/UNKWN | 0-50                               |
| CAN_CIRC_2 | OK/UNKWN | 0-50                               |
| CAN_CIRC_3 | OK/UNKWN | 0-50                               |
| CAN_CIRC_4 | OK/UNKWN | 0-50                               |
| CAN_CIRC_5 | OK/UNKWN | 0-50                               |
| CAN_CIRC_6 | OK/UNKWN | 0-50                               |
| CAN_CIRC_7 | OK/UNKWN | 0-50                               |
| CAN_CIRC_8 | OK/UNKWN | 0-50                               |
| CAN_CIRC_9 | OK/UNKWN | 0-50                               |

|        | MONTOR | UPPORI | CAIN DIAG S |
|--------|--------|--------|-------------|
| Delete | 0      | OK     | CAN_COMM    |
|        | 0      | OK     | CAN_CIRC_1  |
|        | 0      | OK     | CAN_CIRC_2  |
|        | 0      | OK     | CAN_CIRC_3  |
|        | 1      | UNKWN  | CAN_CIRC_4  |
|        | 1      | UNKWN  | CAN_CIRC_5  |
|        | 1      | UNKWN  | CAN_CIRC_6  |
|        | 0      | OK     | CAN_CIRC_7  |
|        | 0      | OK     | CAN_CIRC_8  |
|        | 0      | OK     | CAN_CIRC_9  |

#### NOTE:

Counter shows the status of CAN communication.

AKS007J3

#### A/C and AV Switch Self-Diagnosis Function DESCRIPTION

It can check ON/OFF operation of each switch in the A/C and AV switch and diagnose the input signals to the steering switch (audio).

#### Starting the Self-diagnosis Mode

- 1. Turn ignition switch from OFF to ACC.
- 2. Within 10 seconds press and hold the witches "MUTE/II" and "PREV" simultaneously for 3 seconds.

Then the self-diagnosis operates.

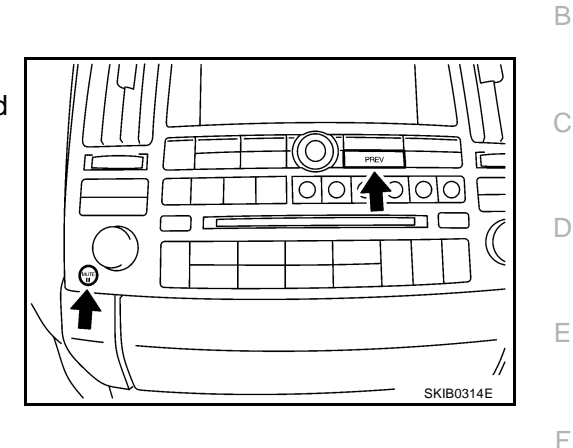

AKS007J4

А

#### Exiting the Self-diagnosis Mode

• Turn ignition switch OFF. Then the self-diagnosis ends.

#### **Diagnosis Function**

- It can illuminate all the indicators (LED) in the A/C and AV switch.
- It can check for continuity of the switches by sounding the buzzer when the A/C and AV switch is pressed.
- It can check for continuity of harness between A/C and AV switch and steering switch (audio).

G

Н

L

Μ

# Power Supply and Ground Circuit Check for NAVI Control Unit

## 1. CHECK FUSE

Make sure the following fuses of the NAVI control unit are not blown.

| Terminals |                       | Power source   | Euso No    |  |
|-----------|-----------------------|----------------|------------|--|
| Connector | Terminal (Wire color) | - Fower Source | 1 436 110. |  |
| B208      | 2 (Y), 3 (Y)          | Battery power  | 32         |  |
|           | 6 (LG)                | ACC power      | 6          |  |

#### OK or NG

OK >> GO TO 2.

NG >> If fuse is blown, be sure to eliminate case of malfunction before installing new fuse. Refer to <u>PG-3</u>, <u>"POWER SUPPLY ROUTING CIRCUIT"</u>.

## 2. CHECK POWER SUPPLY CIRCUIT

1. Check voltage between connector terminals and ground as follows.

| Terminals |                          |        | Ignition switch position |                 |                    |
|-----------|--------------------------|--------|--------------------------|-----------------|--------------------|
| (+)       |                          |        |                          |                 |                    |
| Connector | Terminal<br>(Wire color) | ()     | OFF                      | ACC             | ON                 |
| B208      | 2 (Y), 3 (Y)             | Ground | Battery<br>voltage       | Battery voltage | Battery<br>voltage |
|           | 6 (LG)                   |        | 0V                       | Battery voltage | Battery voltage    |

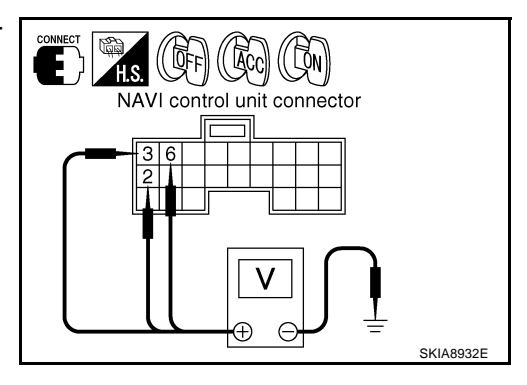

#### OK or NG

OK >> GO TO 3.

NG >> Check harness for open or short between NAVI control unit and fuse.

## 3. CHECK GROUND CIRCUIT

- 1. Turn ignition switch OFF.
- 2. Disconnect NAVI control unit connector.
- 3. Check continuity between the following NAVI control unit and ground.

| Terminals |                          |        | Ignition switch | Continuity |
|-----------|--------------------------|--------|-----------------|------------|
| Connector | Terminal<br>(Wire color) | Ground | OFF             | Yes        |
| B208      | 1 (B), 4 (B)             |        |                 |            |

OK or NG

OK >> INSPECTION END

NG >> Repair harness or connector.

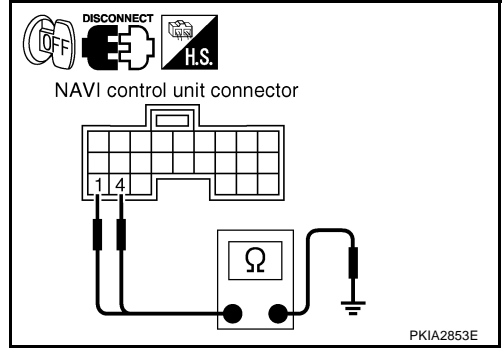
| 1. CHECK FUSE           |                                       |               |           |  |
|-------------------------|---------------------------------------|---------------|-----------|--|
| Make sure the following | fuses of the display control unit are | e not blown.  |           |  |
| Terminals               |                                       | Power course  | Euro No   |  |
| Connector               | Terminal (Wire color)                 | Fower source  | i use no. |  |
| MZE                     | 1 (W/L)                               | Battery power | 32        |  |
| M75 10 (LG/R)           |                                       | ACC power     | 6         |  |
| OK or NG                |                                       |               |           |  |
| OK >> GO TO 2.          |                                       |               |           |  |

>> If fuse is blown, be sure to eliminate case of malfunction before installing new fuse. Refer to PG-3.

# 2. CHECK POWER SUPPLY CIRCUIT

1. Check voltage between connector terminals and ground as follows.

"POWER SUPPLY ROUTING CIRCUIT" .

| Terminals |                          |         | Ignition switch position |                 |                    |
|-----------|--------------------------|---------|--------------------------|-----------------|--------------------|
| (+)       |                          |         |                          |                 |                    |
| Connector | Terminal<br>(Wire color) | (-)     | OFF                      | ACC             | ON                 |
| M75       | 1 (W/L)                  | Ground  | Battery voltage          | Battery voltage | Battery<br>voltage |
| 10 (I     | 10 (LG/R)                | Crodina | 0V                       | Battery voltage | Battery voltage    |

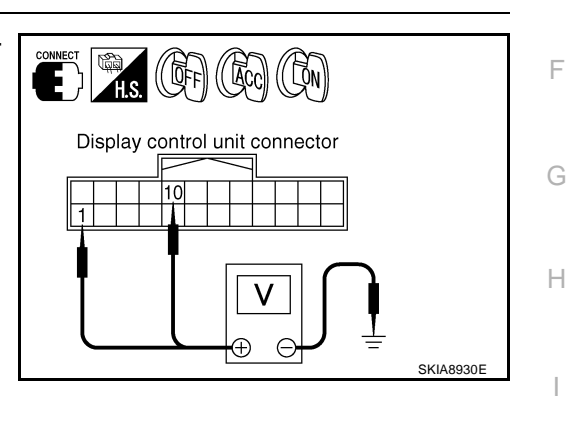

А

В

С

D

F

J

AV

#### OK or NG

NG

OK >> GO TO 3.

NG >> Check harness for open or short between display control unit and fuse.

# 3. CHECK GROUND CIRCUIT

- Turn ignition switch OFF. 1.
- 2. Disconnect display control unit connector.
- 3. Check continuity between the following display control unit and ground.

| Terminals |                          |        | Ignition<br>switch | Continuity |
|-----------|--------------------------|--------|--------------------|------------|
| Cnnector  | Terminal<br>(Wire color) | Ground | OFF                | Yes        |
| M75       | 3 (B)                    |        |                    |            |
|           |                          |        |                    |            |

#### OK or NG

>> INSPECTION END OK

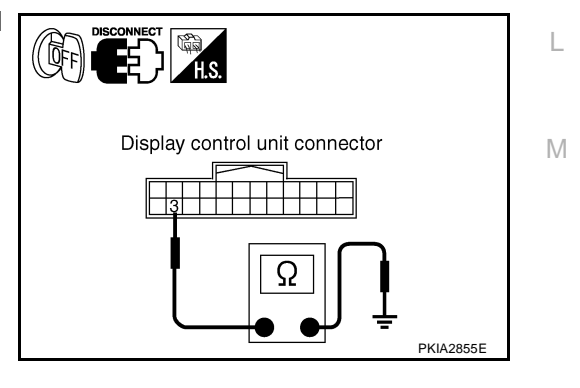

# Power Supply and Ground Circuit Check for Display

# 1. CHECK1: POWER SUPPLY CIRCUIT

- 1. Turn ignition switch ON.
- Check voltage between display unit harness connector M63 terminals 2 (W/G), 3 (BR/W) and ground.

#### Approx. 9V

#### OK or NG

OK >> GO TO 3. NG >> GO TO 2.

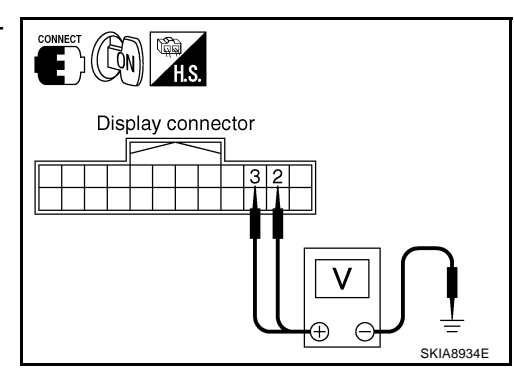

# 2. CHECK POWER SUPPLY CIRCUIT

1. Check voltage between display control unit harness connector M75 terminals 2 (W/G), 4 (BR/W) and ground.

#### Approx. 9V

#### OK or NG

- OK >> Repair harness or connector.
- NG >> Replace display control unit.

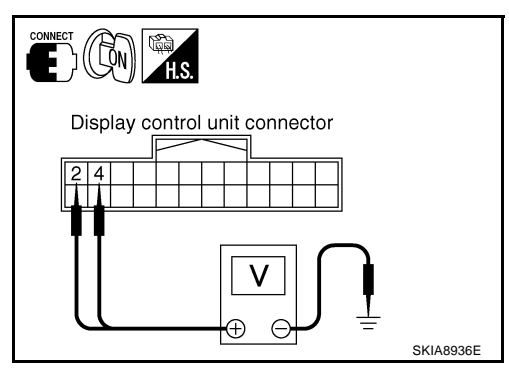

# 3. CHECK GROUND CIRCUIT

- 1. Turn ignition switch OFF.
- 2. Disconnect display connector.
- 3. Check continuity between display and ground as follows.

| Terminals |                          |        | Ignition<br>switch | Continuity |
|-----------|--------------------------|--------|--------------------|------------|
| Cnnector  | Terminal<br>(Wire color) |        |                    |            |
| Mea       | 1 (B)                    | Ground | OFF                | Yes        |
| 1005      | 13 (P)                   |        |                    |            |

OK or NG

- OK >> INSPECTION END.
- NG >> Repair harness or connector.

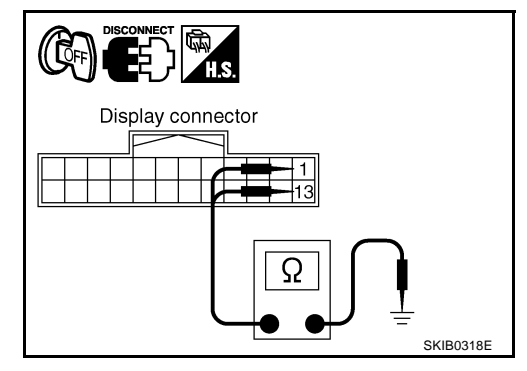

#### Power Supply and Ground Circuit Check for A/C and AV Switch AKS007J8 А 1. CHECK FUSE Make sure the following fuses of the A/C and AV switch are not blown. В Terminals Fuse No. Power source Connector Terminal (Wire color) 32 1 (W/L) Battery power M64 2 (LG/R) ACC power 6 OK or NG D OK >> GO TO 2. NG >> If fuse is blown, be sure to eliminate case of malfunction before installing new fuse. Refer to PG-3, "POWER SUPPLY ROUTING CIRCUIT" . F 2. CHECK POWER SUPPLY CIRCUIT 1. Check voltage between connector terminals and ground as fol-F lows. Terminals Ignition switch position A/C and AV switch connector (+) OFF ACC ON (-) Terminal Connector (Wire color) Battery Battery Batterv Н 1 (W/L) voltage voltage voltage M64 Ground Battery Battery 2 (LG/R) 0V SKIA8937E voltage voltage OK or NG OK >> GO TO 3. NG >> Check harness for open or short between A/C and AV switch and fuse. **3. CHECK GROUND CIRCUIT** AV 1. Turn ignition switch OFF. 2. Disconnect A/C and AV switch connector. 3. Check continuity between A/C and AV switch and ground as follows. Ignition A/C and AV switch connector Terminals Continuity switch Μ Terminal Connector (Wire color) Ground OFF Yes M64 5 (B) OK or NG OK >> INSPECTION END SKIA8938E NG >> Repair harness or connector. Vehicle Speed Signal Check for NAVI Control Unit AKS007J9

Does speedmeter is operated normally?

1. VEHICLE SPEED OPERATION CHECK

#### Yes or No

Yes >> GO TO 2.

No >> Check combination meter trouble diagnosis. Refer to <u>DI-14</u>, "<u>Diagnosis Flow</u>".

# 2. CHECK HARNESS

- 1. Turn ignition switch OFF.
- 2. Disconnect NAVI control unit connector and unified meter and A/C amp. connector.
- 3. Check continuity between NAVI control unit harness connector B207 terminal 28 (GY) and unified meter and A/C amp. harness connector M56 terminal 26 (R/G).

#### Continuity should exist.

4. Check continuity between NAVI control unit harness connector B207 terminal 28 (GY) and ground.

#### Continuity should not exist.

#### OK or NG

OK >> GO TO 3.

NG >> Repair harness or connector.

# 3. CHECK VEHICLE SPEED SIGNAL

- 1. Connect NAVI control unit connector and unified meter and A/C amp. connector.
- 2. Start engine.
- 3. Drive vehicle at a constant speed.
- Check signal between NAVI control unit harness connector B207 terminal 28 (GY) and ground with CONSULT-II or oscilloscope.

28 (GY) - Ground

: Refer to <u>AV-121, "Terminals</u> and Reference Value for NAVI <u>Control Unit"</u>.

#### OK or NG

- OK >> Replace NAVI control unit.
- NG >> Check combination meter system. Refer to <u>DI-18, "Vehi-</u> <u>cle Speed Signal Inspection"</u>

# Vehicle Speed Signal Check for Display Control Unit 1. VEHICLE SPEED OPERATION CHECK

Does speedmeter is operated normally?

#### Yes or No

Yes >> GO TO 2.

No >> Check combination meter trouble diagnosis. Refer to <u>DI-14, "Diagnosis Flow"</u>.

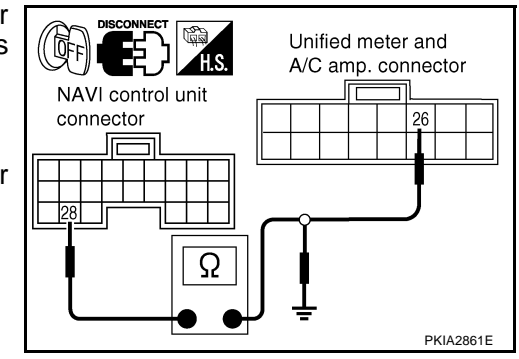

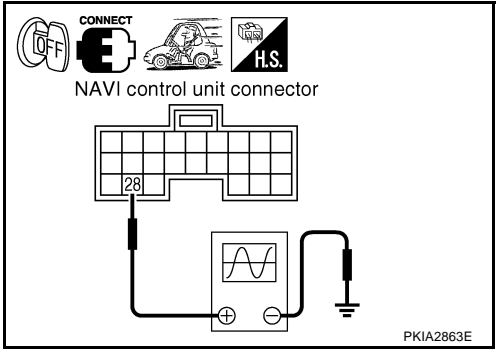

# $\overline{2}$ . check harness

- 1. Turn ignition switch OFF.
- 2. Disconnect display control unit connector and combination unified meter and A/C amp. connector.
- 3. Check continuity between display control unit harness connector M75 terminal 16 (R/G) and unified meter and A/C amp. harness connector M56 terminal 26 (R/G).

#### Continuity should exist.

Check continuity between display control unit harness connector 4. M75 terminal 16 (R/G) and ground.

#### Continuity should not exist.

#### OK or NG

OK >> GO TO 3.

NG >> Repair harness or connector.

# 3. CHECK VEHICLE SPEED SIGNAL

- 1. Connect display control unit and unified meter and A/C amp. connector.
- 2. Start the engine.
- 3. Drive vehicle at a constant speed.
- 4 Check signal between display control unit harness connector M75 terminal 16 (R/G) and ground with CONSULT-II or oscilloscope.

16 (R/G) – Ground

: Refer to AV-123, "Terminals and Reference Value for Display Control Unit".

#### OK or NG

- OK >> Replace display control unit.
- NG >> Check unified meter and A/C amp. system. Refer to DI-18, "Vehicle Speed Signal Inspection"

# Illumination Signal Check for NAVI Control Unit

#### **1. CHECK ILLUMINATION SIGNAL**

Check voltage between NAVI control unit and ground. 1.

| Terminals |                          |        |                                                 |             |  |
|-----------|--------------------------|--------|-------------------------------------------------|-------------|--|
| (+)       |                          |        | Condition                                       | Voltage     |  |
| Connector | Terminal<br>(Wire color) | (-)    |                                                 |             |  |
| M63       | 25 (R/L)                 | Ground | Lighting switch position<br>1st or 2nd position | Approx. 12V |  |
|           |                          |        | Lighting switch OFF                             | Approx. 0V  |  |

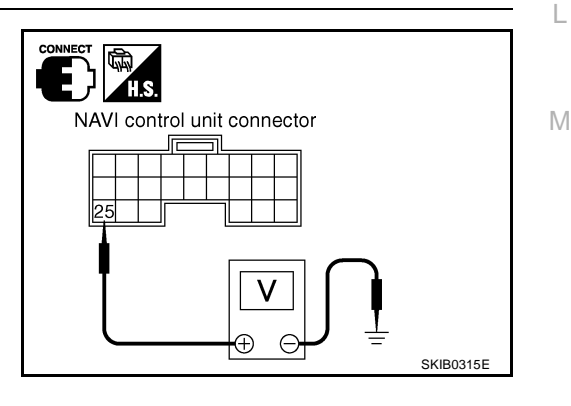

#### OK or NG

OK >> Replace NAVI control unit.

NG >> Check harness for open or short between NAVI control unit and IPDM E/R.

# A/C amp. connector Display control unit connector PKIA2864F

Unified meter and

F

Н

F

А

В

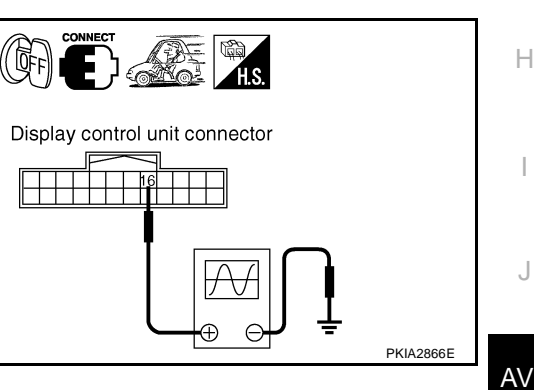

AKSOOAUM

# **Illumination Signal Check for Display Control Unit**

#### **1. CHECK ILLUMINATION SIGNAL**

1. Check voltage between display control unit and ground.

| Terminals |                          |           |                                                 |             |  |
|-----------|--------------------------|-----------|-------------------------------------------------|-------------|--|
| (+)       |                          | Condition | Voltage                                         |             |  |
| Connector | Terminal<br>(Wire color) | ()        |                                                 | 5           |  |
| M75       | 14 (R/L)                 | Ground    | Lighting switch position<br>1st or 2nd position | Approx. 12V |  |
|           |                          |           | Lighting switch OFF                             | Approx. 0V  |  |

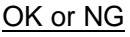

- >> Replace display control unit. OK
- NG >> Check harness for open or short between display control unit and IPDM E/R.

# Ignition Signal Check for NAVI Control Unit

- 1. CHECK IGNITION SIGNAL
- 1. Turn ignition switch ON.
- 2. Check voltage between NAVI control unit harness connector B207 terminal 26 (G) and ground.

#### Battery voltage should exist.

#### OK or NG

2.

OK or NG OK

NG

OK >> Replace NAVI control unit.

1. CHECK IGNITION SIGNAL

M75 terminal 12 (G/R) and ground.

trol unit and fuse.

Battery voltage should exist.

>> Replace display control unit.

1. Turn ignition switch ON.

NG >> Check harness for open or short between NAVI control unit and fuse.

Ignition Signal Check for Display Control Unit

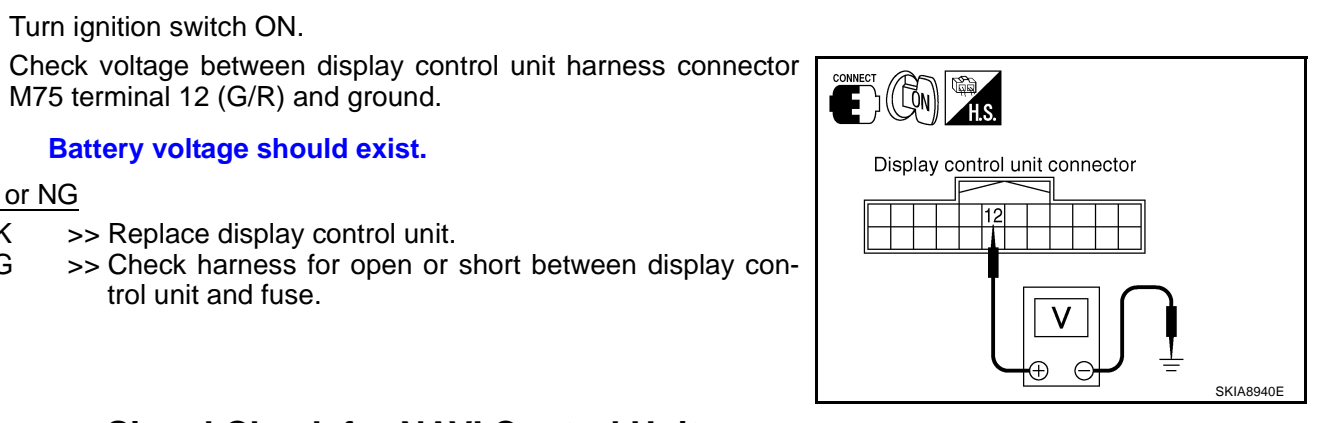

# **Reverse Signal Check for NAVI Control Unit**

- 1. CHECK REVERSE LAMP
- Turn ignition switch ON. 1.
- 2. Selector lever into R-position.

Does "R" in the shift position indicator come on?

YES >> GO TO 2.

NO >> Check back-up lamp system. Refer to LT-125, "BACK-UP LAMP" .

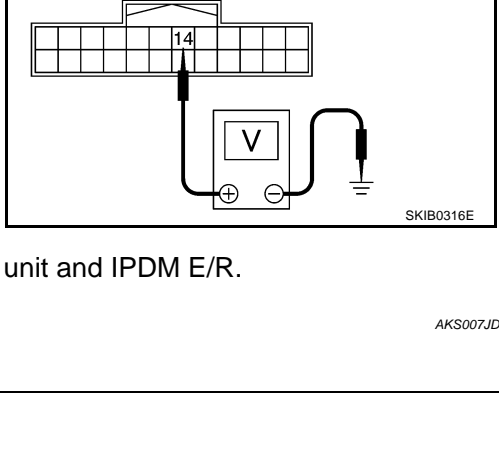

Display control unit connector

# NAVI control unit connector SKIA8939E

AKS007JE

AKS007JF

AKS007JC

# $\overline{2}$ . CHECK REVERSE SIGNAL

1. With the selector lever in R-position, check voltage between NAVI control unit and ground.

| Terminals |                          |                          |                  |            |             |
|-----------|--------------------------|--------------------------|------------------|------------|-------------|
| (+)       |                          |                          | Condition        |            | Voltage     |
| Connector | Terminal<br>(Wire color) | ()                       | Condition        |            |             |
|           |                          | Calact                   |                  | R-position | Approx. 12V |
| B207      | 27 (OR)                  | Ground Select -<br>lever | Other than above | Approx. 0V |             |

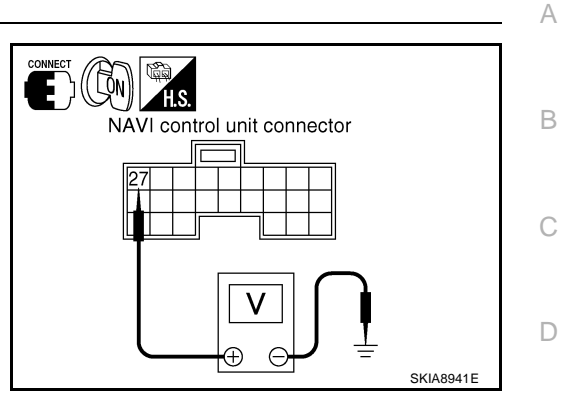

F

F

Н

Μ

AKS007JG

#### OK or NG

NG

OK >> Replace NAVI control unit.

>> Check harness for open or short between NAVI control unit and back-up lamp relay.

# **Reverse Signal Check for Display Control Unit**

### 1. CHECK REVERSE LAMP

- 1. Turn ignition switch ON.
- 2. Selector lever into R-position.
- Does "R" in the shift position indicator come on?

YES >> GO TO 2.

NO >> Check back-up lamp system. Refer to LT-125, "BACK-UP LAMP".

# 2. CHECK REVERSE SIGNAL

1. With the selector lever in R-position, check voltage between display control unit and ground.

| Terminals |                          |              |           |                  |             |
|-----------|--------------------------|--------------|-----------|------------------|-------------|
| (+)       |                          |              | Condition |                  | Voltage     |
| Connector | Terminal<br>(Wire color) | ()           | Condition |                  |             |
|           |                          |              | Select    | R-position       | Approx. 12V |
| M75       | 6 (OR)                   | Ground lever |           | Other than above | Approx. 0V  |

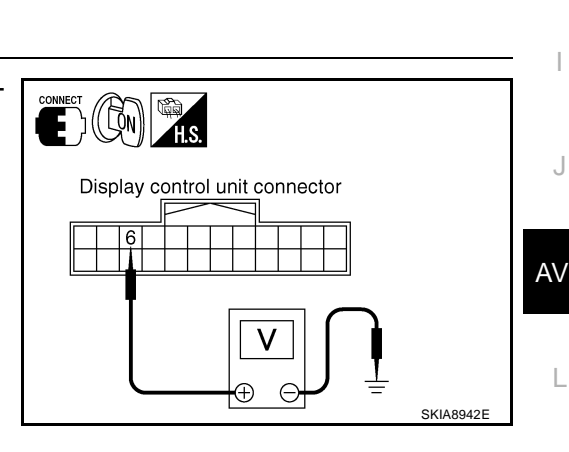

### OK or NG

- OK >> Replace display control unit.
- NG >> Check harness for open or short between display control unit and back-up lamp relay.

# AV Communication Line Check (Between Display Control Unit and NAVI Control Unit).

### 1. CHECK POWER SUPPLY AND GROUND CIRCUIT

 Check system of power supply and ground circuit NAVI control unit. Refer to <u>AV-144</u>, "Power Supply and <u>Ground Circuit Check for NAVI Control Unit"</u>.

#### OK or NG

- OK >> GO TO 2.
- NG >> Check the malfunctioning parts.

# 2. CHECK HARNESS

- 1. Turn ignition switch OFF.
- 2. Disconnect NAVI control unit connector and display control unit connector.
- 3. Check continuity between NAVI control unit and display control unit.

| NAVI control unit Display control unit |                          |           | Continuity               |     |
|----------------------------------------|--------------------------|-----------|--------------------------|-----|
| Connector                              | Terminal<br>(Wire color) | Connector | Terminal<br>(Wire color) | 2   |
| B207                                   | 8207 44 (L)              |           | 32 (BR)                  | Ves |
| 6207                                   | 45 (P)                   | 10170     | 34 (Y)                   | 163 |

4. Check continuity between NAVI control unit and ground.

|                   | Terminals                |        |            |
|-------------------|--------------------------|--------|------------|
| NAVI control unit |                          |        | Continuity |
| Connector         | Terminal<br>(Wire color) |        |            |
| B207              | 44 (L)                   | Ground | No         |
| B207              | 45 (P)                   | Ground | NO         |

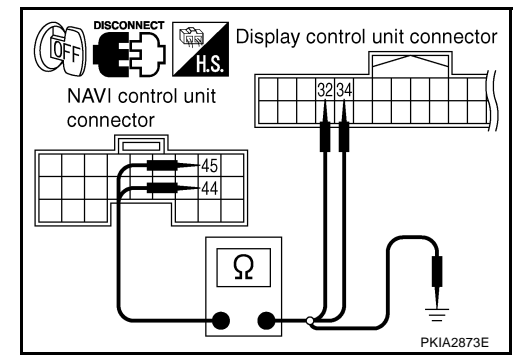

#### OK or NG

OK >> GO TO 3.

NG >> Repair harness or connector.

# **3. CHECK AV COMMUNICATION SIGNAL**

- 1. Connect NAVI control unit connector and display control unit connector.
- 2. Turn ignition switch ON.
- Check signal between NAVI control unit harness connector B207 terminal 44 (L) and 45 (P) with CONSULT-II or oscilloscope.

44 (L), 45 (P) - Ground : Refer to <u>AV-121, "Terminals</u> and <u>Reference Value for NAVI</u> <u>Control Unit"</u>.

#### OK or NG

- OK >> Replace display control unit.
- NG >> Replace NAVI control unit.

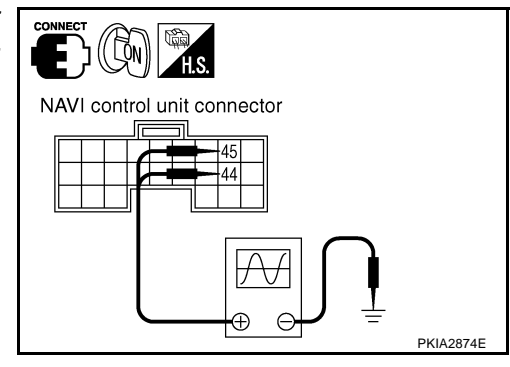

# Audio Communication Line Check (Between Display Control Unit and Audio Unit)

#### 1. CHECK POWER SUPPLY AND GROUND CIRCUIT

Check system of power supply and ground circuit audio unit. Refer to AV-39, "Power Supply Circuit Inspection"

#### OK or NG

- OK >> GO TO 2.
- NG >> Check the malfunctioning parts.

((@FF)

Display control unit connector

Ω

10/12

# 2. CHECK HARNESS

- 1. Turn ignition switch OFF.
- 2. Disconnect audio unit connector and display control unit connector.
- 3. Check continuity between audio unit and display control unit.

| Display control unit Audio unit |                          |           | Continuity               |     |
|---------------------------------|--------------------------|-----------|--------------------------|-----|
| Connector                       | Terminal<br>(Wire color) | Connector | Terminal<br>(Wire color) | ,   |
| M76                             | 40 (LG)                  | Meo       | 23 (LG)                  | Vec |
| 1017 0                          | 42 (B/Y)                 | WIOO      | 21 (B/Y)                 | 163 |

4. Check continuity between display control unit and ground.

|                          | Terminals                |        |            |  |
|--------------------------|--------------------------|--------|------------|--|
| Display control unit (+) |                          |        | Continuity |  |
| Connector                | Terminal<br>(Wire color) | ()     |            |  |
| M76                      | 40 (LG)                  | Ground | No         |  |
| 10170                    | 42 (B/Y)                 | Cround | 110        |  |

#### OK or NG

OK >> GO TO 3.

NG >> Repair harness or connector.

# **3.** CHECK 1: AUDIO-TX COMMUNICATION SIGNAL

- 1. Connect display control unit connector.
- 2. Turn ignition switch ON.
- 3. Check voltage between display control unit harness connector M76 terminal 40 (LG) and ground.

#### Approx. 3.5 V or more

#### OK or NG

- OK >> GO TO 4.
- NG >> Replace display control unit.

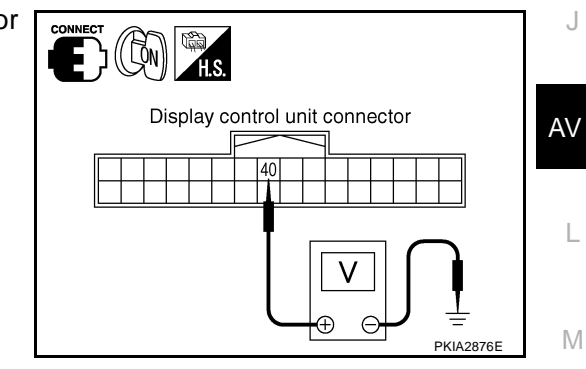

А

В

F

F

Н

Audio unit connector

PKIA2875E

### 4. CHECK 2: AUDIO-RX COMMUNICATION SIGNAL

- 1. Turn ignition switch OFF.
- 2. Connect audio unit connector.
- 3. Turn ignition switch ON.
- 4. Check voltage between display control unit harness connector M76 terminal 42 (B/Y) and ground.

#### Approx. 3.5 V or more

#### OK or NG

- OK >> GO TO 5.
- NG >> Replace audio unit.

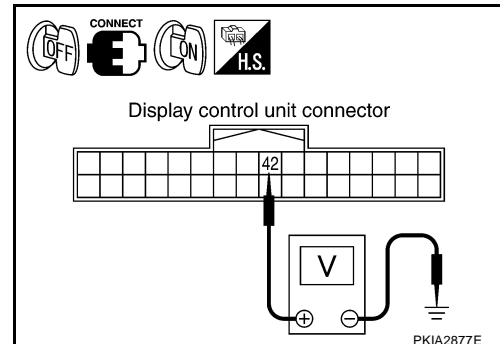

2004.5 FX35/FX45

# 5. CHECK 3: AUDIO-TX COMMUNICATION SIGNAL

Check signal between display control unit harness connector M76 terminal 40 (LG) and ground with CONSULT-II or oscilloscope.

40 (LG) - Ground : Refer to <u>AV-123, "Terminals</u> and Reference Value for Display

Control Unit" .

#### OK or NG

- OK >> GO TO 6.
- NG >> Replace audio unit.

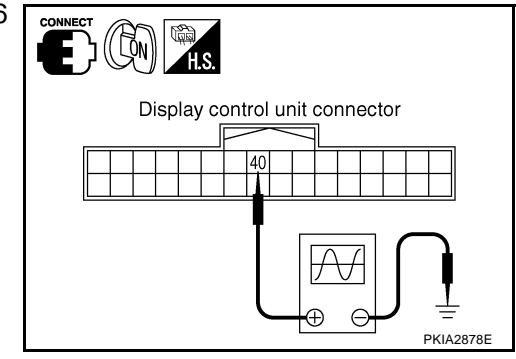

Display control unit connector

142

# 6. CHECK 4: AUDIO-RX COMMUNICATION SIGNAL

- 1. Connect audio unit connector.
- 2. Turn ignition switch ON.
- Check signal between display control unit harness connector M76 terminal 42 (B/Y) and ground with CONSULT-II or oscilloscope.

42 (B/Y) - Ground

: Refer to <u>AV-123, "Terminals</u> and Reference Value for Display Control Unit".

#### OK or NG

- OK >> Replace audio unit.
- NG >> Replace display control unit.

# Display Communication Line Check (Between Display Control Unit and Display)

# 1. CHECK HARNESS

- 1. Disconnect display connector and display control unit connector.
- 2. Check continuity between display control unit and Display.

| Display control unit Display |                          |                                    |         | Continuity |
|------------------------------|--------------------------|------------------------------------|---------|------------|
| Connector                    | Terminal<br>(Wire color) | Connector Terminal<br>(Wire color) |         |            |
| MZ6                          | 36 (PU)                  | Mea                                | 11 (PU) | Vos        |
| 1017 0                       | 38 (LG)                  | MOS                                | 22 (LG) | Tes        |

3. Check continuity between display control unit and ground.

| Terminals            |                          |        |            |  |  |
|----------------------|--------------------------|--------|------------|--|--|
| Display control unit |                          |        | Continuity |  |  |
| Connector            | Terminal<br>(Wire color) |        |            |  |  |
| M76                  | 36 (PU)                  | Ground | No         |  |  |
| IVI76                | 38 (LG)                  | Giouna | NO         |  |  |

OK or NG

OK >> GO TO 2.

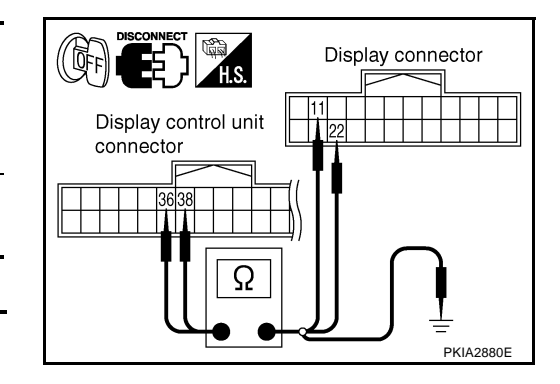

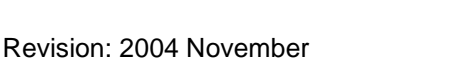

# $\overline{2}$ . CHECK 1: COMMUNICATION SIGNAL (DCU–DSP)

- 1. Connect display connector.
- 2. Turn ignition switch ON.
- 3. Check voltage between display control unit harness connector M76 terminal 36 (PU) and ground.

#### Approx. 4.2V

#### OK or NG

- OK >> GO TO 3.
- NG >> Replace display control unit.

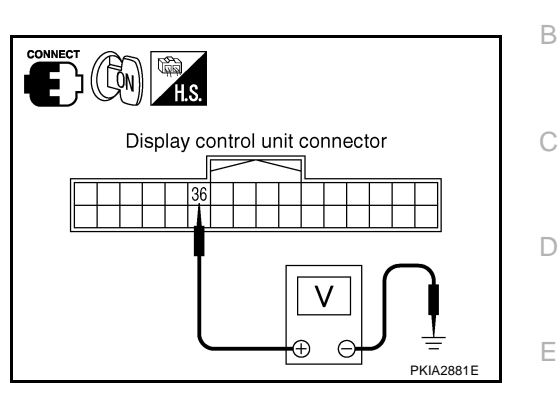

А

F

L

# 3. CHECK 2: COMMUNICATION SIGNAL (DSP-DCU)

- 1. Turn ignition switch OFF.
- 2. Disconnect display connector.
- 3. Connect display control unit connector.
- 4. Turn ignition switch ON.
- 5. Check voltage between display control unit harness connector M76 terminal 38 (LG) and ground.

#### Approx. 4.2V

#### OK or NG

- OK >> GO TO 4.
- NG >> Replace display unit.

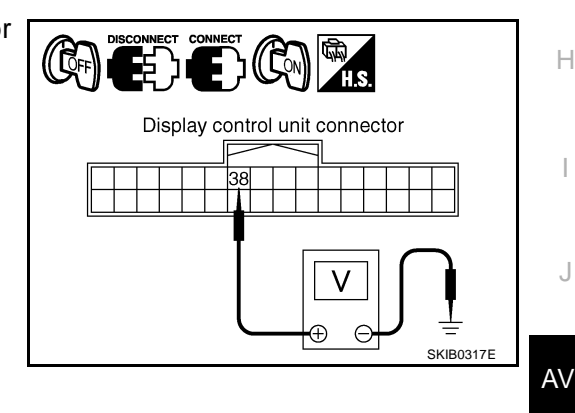

### 4. CHECK 3: COMMUNICATION SIGNAL (DCU–DSP)

- 1. Turn ignition switch OFF.
- 2. Connect display connector.
- 3. Turn ignition switch ON.
- 4. Check signal between display control unit harness connector M76 terminal 36 (PU) and ground with CONSULT-II or oscillo-scope.

36 (PU) - Ground

: Refer to <u>AV-123, "Terminals</u> and Reference Value for Display Control Unit".

#### OK or NG

- OK >> GO TO 5.
- NG >> Replace display control unit.

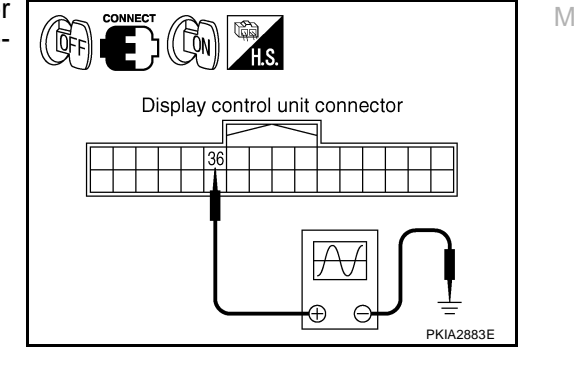

# 5. CHECK 4: COMMUNICATION SIGNAL (DSP-DCU)

Check signal between display control unit harness connector M76 terminal 38 (LG) and ground with CONSULT-II or oscilloscope.

38 (LG) - Ground

: Refer to <u>AV-123, "Terminals</u> and <u>Reference Value for Dis-</u> play Control Unit".

#### OK or NG

- OK >> Replace display control unit.
- NG >> Replace display.

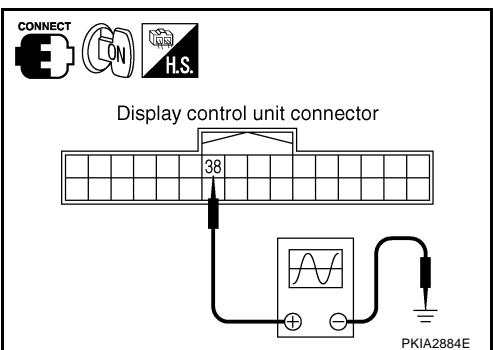

# AV Communication Line Check (Between Display Control Unit and A/C and AV Switch)

#### 1. CHECK A/C AND AV SWITCH CIRCUIT

- 1. Turn ignition switch OFF.
- 2. Disconnect display control unit connector and A/C and AV switch connector.
- 3. Check continuity between display control unit and A/C and AV switch.

|             | Terminals                |                       |                          |             |                                |
|-------------|--------------------------|-----------------------|--------------------------|-------------|--------------------------------|
| Display cor | ntrol unit (+)           | A/C and AV switch (-) |                          | Continuity  | A/C and AV switch connector    |
| Connector   | Terminal<br>(Wire color) | Connector             | Terminal<br>(Wire color) | Continuenty | Display control unit connector |
| M76         | 28 (B/R)                 | MGA                   | 6 (B/R)                  | Vac         |                                |
| 1017 0      | 30 (W/R)                 | 10104                 | 8 (W/R)                  | 165         |                                |
| 4. Check co | ontinuity betwo          | een display co        | ontrol unit and          | l ground.   |                                |
| Terminals   |                          |                       |                          |             |                                |
| D           | Display control unit(+)  |                       |                          | Continuity  | PKIA2885E                      |

| Displa    | ay control unit(+)    | ()     | Continuity |
|-----------|-----------------------|--------|------------|
| Connector | Terminal (Wire color) | (-)    |            |
| MZ6       | 28 (B/R)              | Ground | No         |
| 1017 0    | 30 (W/R)              | Giouna |            |

#### OK or NG

OK >> GO TO 2.

NG >> Repair harness or connector.

# 2. CHECK AV COMMUNICATION SIGNAL

- 1. Connect display control unit connector and A/C and AV switch connector.
- 2. Turn ignition switch ON.
- Check signal between display control unit harness connector M76 terminal 28 (B/R) and 30 (W/R) with CONSULT-II or oscilloscope.

28 (B/R), 30 (W/R) - Ground : Refer to <u>AV-123, "Termi-</u> nals and Reference Value for Display Control Unit".

#### OK or NG

- OK >> Replace A/C and AV switch.
- NG >> Replace display control unit.

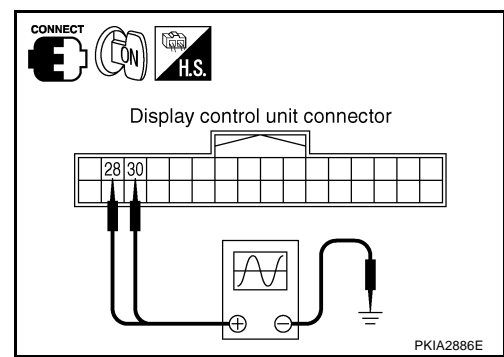

# **CAN Communication Line Check**

# 1. CHECK MONITOR DESCRIPTION

- 1. Start display control unit self-diagnosis. Refer to AV-131, "Self-Diagnosis Mode (DCU)"
- 2. Select "CAN DIAG SUPPORT MONITOR". Refer to <u>AV-142</u>, "Can Diag Support Monitor".

| Itom       | cor              | Error counter   |                   |
|------------|------------------|-----------------|-------------------|
| nem        | Normal condition | Error (Example) | (Reference value) |
| CANCOMM    | ОК               | NG              | 0-50              |
| CAN_CIRC_1 | ОК               | UNKWN           | 0-50              |
| CAN_CIRC_2 | ОК               | UNKWN           | 0-50              |
| CAN_CIRC_3 | ОК               | UNKWN           | 0-50              |
| CAN_CIRC_4 | ОК               | UNKWN           | 0-50              |
| CAN_CIRC_5 | ОК               | UNKWN           | 0-50              |
| CAN_CIRC_6 | ОК               | UNKWN           | 0-50              |
| CAN_CIRC_7 | ОК               | UNKWN           | 0-50              |
| CAN_CIRC_8 | ОК               | UNKWN           | 0-50              |
| CAN_CIRC_9 | OK               | UNKWN           | 0-50              |

| <u>s Mode</u> | (DCL    | <u>"(L</u> |           | _ |
|---------------|---------|------------|-----------|---|
|               |         |            |           |   |
|               |         |            |           |   |
| CAN DIAG S    | SUPPORI |            |           |   |
| CAN COMM      | OK      | 0          | Delete    | C |
| CAN CIRC 1    | OK      | 0          |           | 0 |
| CAN_CIRC_2    | OK      | 0          |           |   |
| CAN CIRC 3    | OK      | 0          |           |   |
| CAN_CIRC_4    | UNKWN   | 1          |           |   |
| CAN_CIRC_5    | UNKWN   | 1          |           |   |
| CAN_CIRC_6    | UNKWN   | 1          |           | Г |
| CAN_CIRC_7    | OK      | 0          |           |   |
| CAN_CIRC_8    | OK      | 0          |           |   |
| CAN_CIRC_9    | OK      | 0          |           |   |
|               |         |            |           |   |
|               |         |            |           |   |
|               |         |            |           | E |
|               |         |            | SKI44288E |   |

AKS007JL

А

G

Н

F

 Record each item display description (OK/NG/UNKWN) displayed on the following CAN DIAG SUPPORT MONITOR Check Sheet.

#### CAN DIAG SUPPORT MONITOR Check Sheet

| Diagnosis item | Screen | display | Diagnosis item | Screen | ı display | - |
|----------------|--------|---------|----------------|--------|-----------|---|
| CANCOMM        | OK     | NG      | CAN_CIRC_5     | ОК     | UNKWN     | - |
| CAN_CIRC_1     | ОК     | UNKWN   | CAN_CIRC_6     | ОК     | UNKWN     | - |
| CAN_CIRC_2     | OK     | UNKWN   | CAN_CIRC_7     | ОК     | UNKWN     | - |
| CAN_CIRC_3     | OK     | UNKWN   | CAN_CIRC_8     | ОК     | UNKWN     | - |
| CAN_CIRC_4     | OK     | UNKWN   | CAN_CIRC_9     | ОК     | UNKWN     |   |

>> After filling in CAN DIAG SUPPORT MONITOR Check Sheet. Go to <u>LAN-4, "Precautions When</u> <u>Using CONSULT-II"</u>.

# If NAVI Control Unit Detects That DVD-ROM Map is Not Inserted 1. CHECK DVD-ROM

Make sure identified DVD-ROM map is inserted.

#### OK or NG

OK >> Replace NAVI control unit.

NG >> Insert identified DVD-ROM map.

# If NAVI Control Unit Detects That Inserted DVD-ROM Map Malfunctioning Or If it is Impossible to Load Data from DVD-ROM Map

### 1. CHECK 1: DVD-ROM

Remove inserted DVD-ROM map to make sure it is identified.

#### OK or NG

- OK >> GO TO 2.
- NG >> Replace identified DVD-ROM map.

AV

L

M

AKS007.IM

# 2. CHECK 2: DVD-ROM

Check removed DVD-ROM that there are dirt, scratch and warp.

#### OK or NG

OK >> GO TO 3.

NG >> Replace DVD-ROM map.

# 3. CHECK 3: DVD-ROM

Insert same DVD-ROM to make sure same diagnosis result is found as last self-diagnosis.

#### OK or NG

OK >> Replace NAVI control unit.

NG >> Replace DVD-ROM map.

# If Connection Between NAVI Control Unit and GPS Antenna is Malfunctioning

# 1. CHECK GPS ANTENNA

Check cable for GPS antenna by watching out to see that cable is malfunctioning.

OK or NG

OK >> GO TO 2.

NG >> Replace GPS antenna.

#### 2. CHECK BY REPLACEMENT OF GPS ANTENNA

Replace other functional GPS antenna to try self-diagnosis again.

Result of self-diagnosis; Found same result?

YES >> Replace NAVI control unit.

NO >> Replace GPS antenna.

# **RGB Screen is Not Shown**

#### 1. CHECK HARNESS

- 1. Disconnect display control unit connector and display connector.
- 2. Check continuity between display control unit harness connector M76 terminal 51 (B) and display harness connector M63 terminal 9 (B).

#### Continuity should exist.

 Check continuity between display control unit harness connector M76 terminal 55 (R) and display harness connector M63 terminal 8 (R).

#### Continuity should exist.

4. Check continuity between display control unit harness connector M76 terminal 51 (B), 55 (R) and ground.

#### Continuity should not exist.

#### OK or NG

- OK >> GO TO 2.
- NG >> Repair harness or connector.

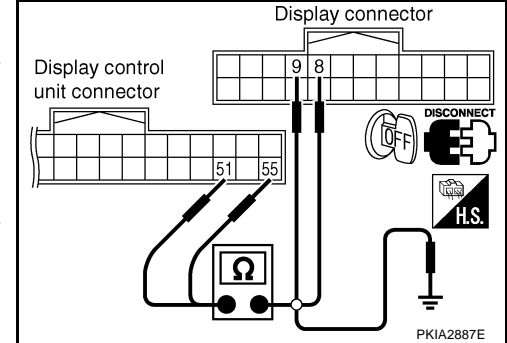

AKS007.JP

# $\overline{2}$ . CHECK HORIZONTAL SYNCHRONIZATION SIGNAL

- 1. Connect display control unit connector and display connector.
- 2. Turn ignition switch ON.
- 3. Check signal between display control unit connector M76 terminals 55 (R) and 49 with CONSULT-II or oscilloscope.

55 (R) - 49 : Refer to <u>AV-123, "Terminals and Refer-</u> ence Value for Display Control Unit".

#### OK or NG

- OK >> GO TO 3.
- NG >> Replace display.

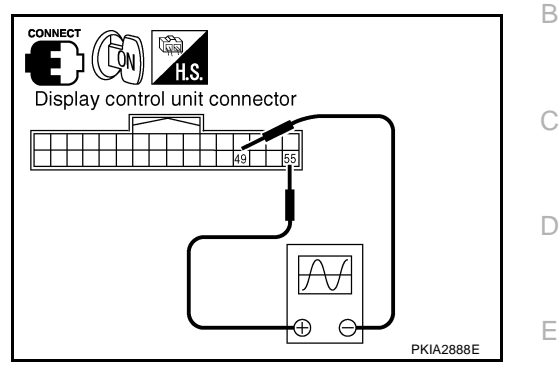

# 3. CHECK RGB AREA SIGNAL

- 1. Press the "TRIP" button.
- Check signal between display control unit connector M76 terminals 51 (B) and 49 with CONSULT-II or oscilloscope.

#### 51 (B) - 49 : Refer to <u>AV-123, "Terminals and Refer-</u> ence Value for Display Control Unit".

#### OK or NG

- OK >> Replace display.
- NG >> Replace display control unit.

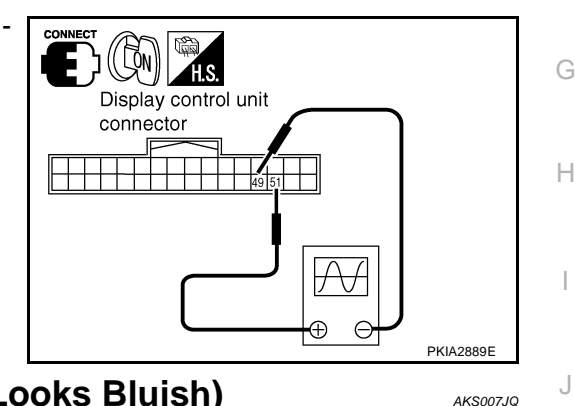

# Color of RGB Image is Not Proper (NAVI Screen Looks Bluish)

1. CHECK RGB HARNESS

AV

Μ

F

- 1. Turn ignition switch OFF.
- 2. Disconnect NAVI control unit connector and display control unit connector.
- 3. Check continuity between NAVI control unit and display control unit.
- 4. Check continuity between NAVI control unit and ground.
- When the screen looks bluish

|            | Terminals                                      |                       |                          |            |  |  |
|------------|------------------------------------------------|-----------------------|--------------------------|------------|--|--|
| NAVI contr | NAVI control unit (+) Display control unit (-) |                       |                          |            |  |  |
| Connector  | Terminal<br>(Wire color)                       | Connector             | Terminal<br>(Wire color) |            |  |  |
| B208       | 18 (R)                                         | M76                   | 44 (R/W)                 | Vec        |  |  |
| B200       | 17                                             | 10170                 | 45                       | 165        |  |  |
|            |                                                |                       |                          |            |  |  |
|            | Terr                                           | ninals                |                          |            |  |  |
| N          | AVI control unit                               | (+)                   | (_)                      | Continuity |  |  |
| Connector  | Termin                                         | Terminal (Wire color) |                          |            |  |  |
| P208       |                                                | 18 (R)                | Ground                   | No         |  |  |
| B200       |                                                | 17                    | Gibunu                   | INO        |  |  |

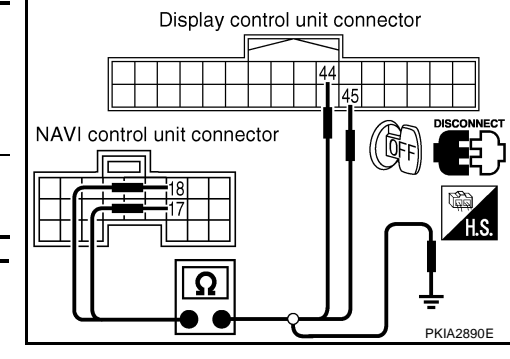

OK or NG

OK >> GO TO 2.

- 1. Connect NAVI control unit connector and display control unit connector.
- 2. Turn ignition switch ON.
- 3. Display "Color bar" by "CONFIRMATION/ADJUSTMENT" mode.
- 4. Check signal between NAVI control unit terminal 18 (R) and 17 with CONSULT-II or oscilloscope.
- When the screen looks bluish Voltage signal between NAVI control unit connector B208 terminal 18 (Y) and 17.

18 (R) - 17

: Refer to <u>AV-121, "Terminals</u> and Reference Value for <u>NAVI Control Unit"</u>.

#### OK or NG

OK >> Replace display control unit.

NG >> Replace NAVI control unit.

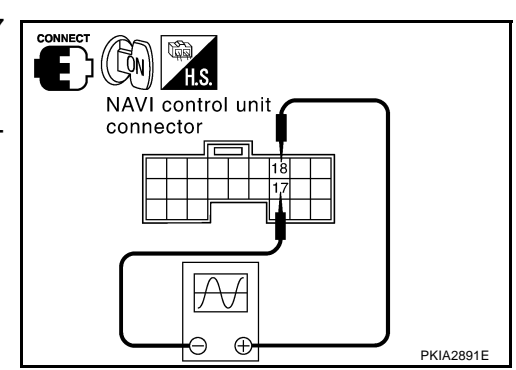

AKS007JR

# Color of RGB Image is Not Proper (NAVI Screen Looks Reddish) 1. CHECK RGB HARNESS

- 1. Disconnect NAVI control unit connector and display control unit connector.
- 2. Check continuity between NAVI control unit and display control unit.
- 3. Check continuity between NAVI control unit and ground.
- When the screen looks reddish

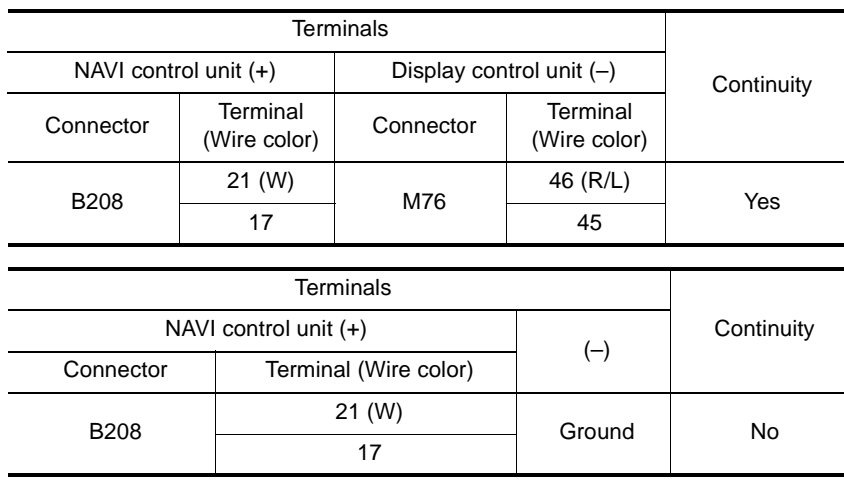

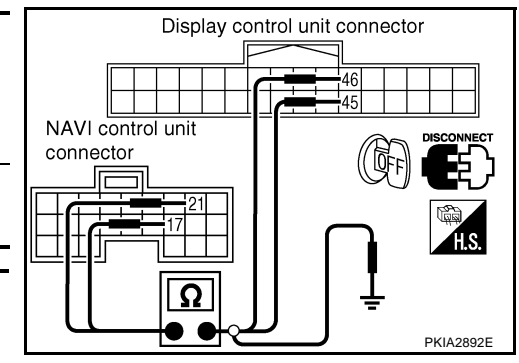

#### OK or NG

OK >> GO TO 2.

((LON)

H.S.

connector

NAVI control unit

Æ

Æ

Εþ

# 2. CHECK RGB SIGNAL

- 1. Connect NAVI control unit connector and display control unit connector.
- 2. Turn ignition switch ON.
- 3. Display "Color bar" by "CONFIRMATION/ADJUSTMENT" mode.
- 4. Check signal between NAVI control unit terminal 21 (W) and 17 with CONSULT-II or oscilloscope.
- When the screen looks reddish Voltage signal between NAVI control unit connector B208 terminal 21 (G) and 17.

21 (W) - 17

: Refer to <u>AV-121, "Terminals</u> and Reference Value for <u>NAVI Control Unit"</u>.

#### OK or NG

OK >> Replace display control unit.

NG >> Replace NAVI control unit.

# Color of RGB Image is Not Proper (NAVI Screen Looks Yellowish) 1. CHECK RGB HARNESS

- 1. Disconnect NAVI control unit connector and display control unit connector.
- 2. Check continuity between NAVI control unit and display control unit.
- 3. Check continuity between NAVI control unit and ground.

#### When the screen looks yellowish

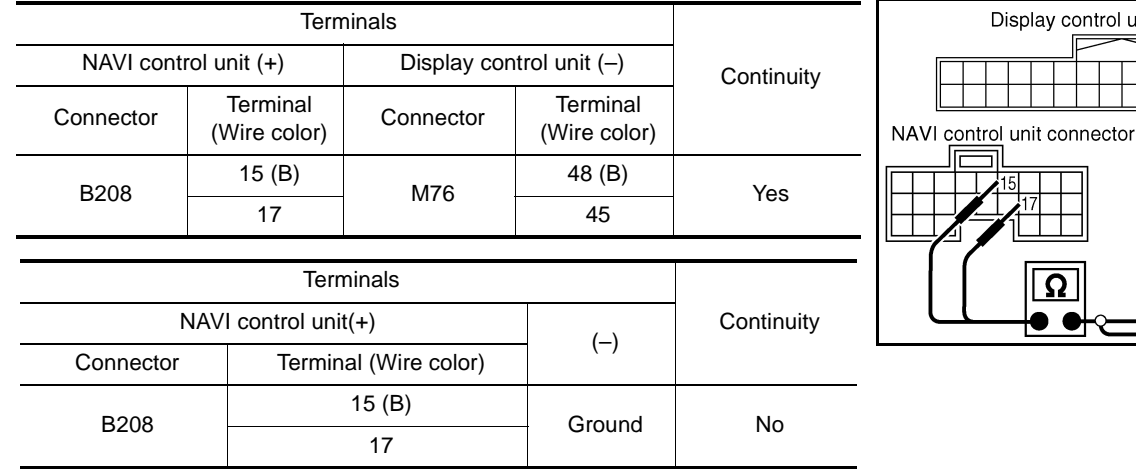

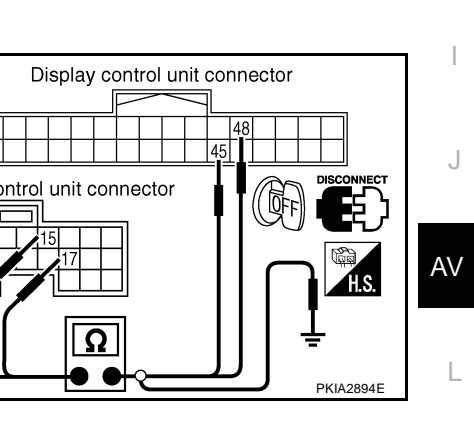

А

В

F

F

Н

Μ

PKIA2893E

AKS007JS

OK or NG

OK >> GO TO 2.

- 1. Connect NAVI control unit connector and display control unit connector.
- 2. Turn ignition switch ON.
- 3. Display "Color bar" by "CONFIRMATION/ADJUSTMENT" mode.
- 4. Check signal between NAVI control unit terminal 15 (B) and 17 with CONSULT-II or oscilloscope.
- When the screen looks yellowish
   Voltage signal between NAVI control unit connector B208 terminal 15 (L) and 17.

```
15 (B) - 17
```

: Refer to <u>AV-121, "Terminals</u> and Reference Value for <u>NAVI Control Unit"</u>.

#### OK or NG

OK >> Replace display control unit.

NG >> Replace NAVI control unit.

# Color of RGB Image is Not Proper (All Screens Looks Bluish) 1. CHECK RGB HARNESS

- 1. Disconnect display control unit connector and display connector.
- 2. Check continuity between display control unit and display.
- 3. Check continuity between display control unit and ground.
- When the screen looks bluish

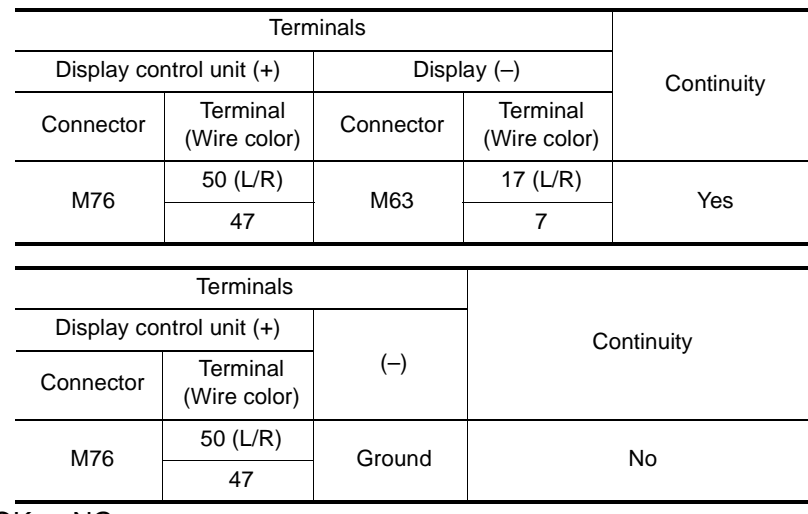

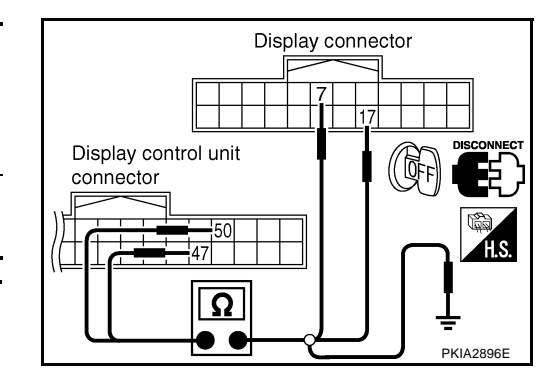

OK or NG

OK >> GO TO 2.

NG >> Repair harness or connector.

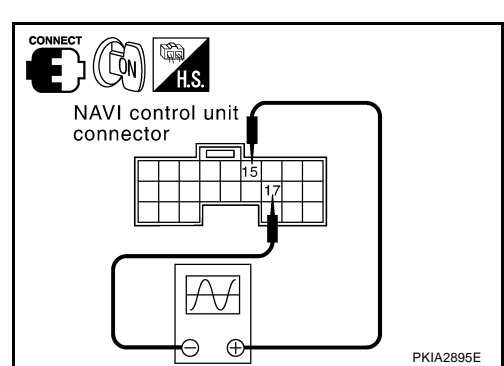

AKS007JT

- 1. Connect display control unit connector and display connector.
- 2. Turn ignition switch ON.
- 3. Display "Color bar" by "CONFIRMATION/ADJUSTMENT" mode.
- Check the following with CONSULT-II or oscilloscope. 4.
- When the screen looks bluish Voltage signal between display control unit connector M76 terminal 50 (L/R) and 47.

```
50 (L/R) - 47
```

: Refer to <u>AV-123,</u> "Terminals and Reference Value for Display Control Unit" .

#### OK or NG

OK >> Replace display.

NG >> Replace display control unit.

# Color of RGB Image is Not Proper (All Screens Looks Reddish) 1. CHECK RGB HARNESS

- Disconnect display control unit connector and display connector. 1.
- 2. Check continuity between display control unit and display.
- 3. Check continuity between display control unit and ground.
- When the screen looks reddish

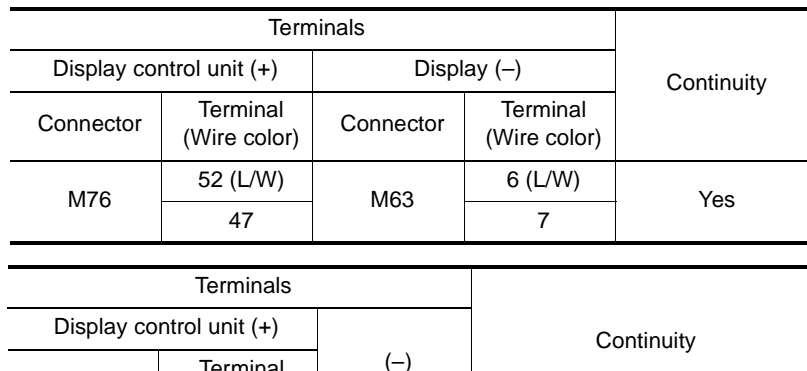

|           | ( )                      |        | Continuity |
|-----------|--------------------------|--------|------------|
| Connector | Terminal<br>(Wire color) | (-)    |            |
| M76       | 52 (L/W)                 | Ground | No         |
| 1017 0    | 47                       | Gibunu | NO         |

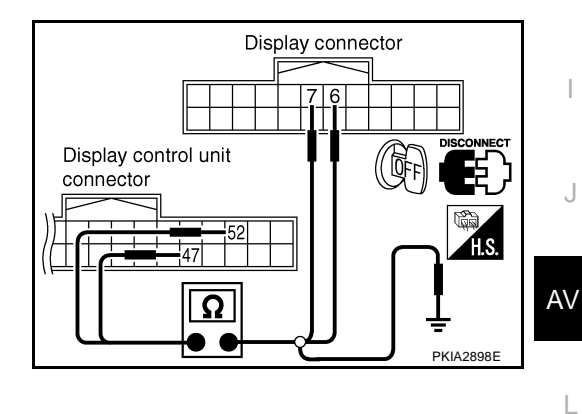

(Çn)

E

Call

Display control unit connector

50 17

A

Ð e

#### OK or NG

OK >> GO TO 2.

NG >> Repair harness or connector. Μ

А

В

F

F

Н

PKIA2897F

AK\$007.JU

- 1. Connect display control unit connector and display connector.
- 2. Turn ignition switch ON.
- 3. Display "Color bar" by "CONFIRMATION/ADJUSTMENT" mode.
- 4. Check the following with CONSULT-II or oscilloscope.
- When the screen looks reddish Voltage signal between display control unit connector M76 terminal 52 (G/R) and 47.

```
52 (L/W) - 47
```

: Refer to <u>AV-123, "Terminals</u> and Reference Value for Display Control Unit".

#### OK or NG

OK >> Replace display.

NG >> Replace display control unit.

# Color of RGB Image is Not Proper (All Screens Looks Yellowish)

#### 1. CHECK RGB HARNESS

- 1. Turn ignition switch OFF.
- 2. Disconnect display control unit connector and display connector.
- 3. Check continuity between display control unit and display.
- 4. Check continuity between display control unit and ground.

#### • When the screen looks yellowish

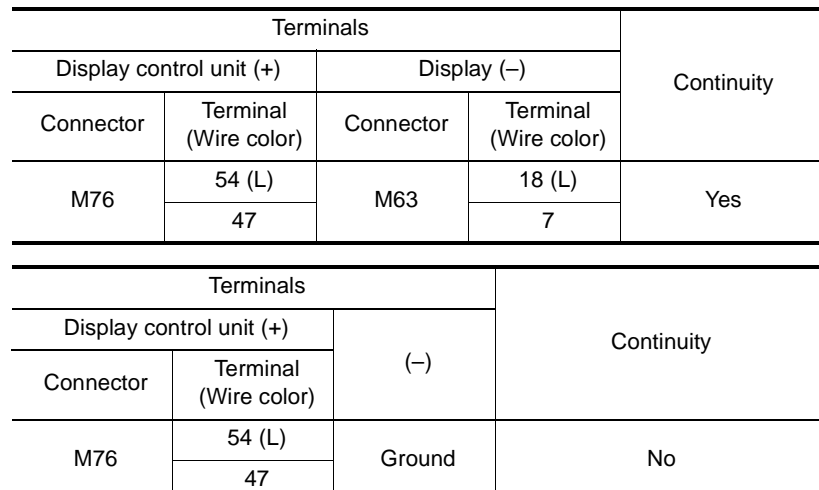

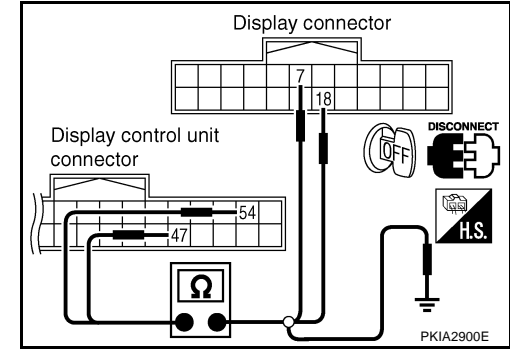

(Con)

E۵

Citika H.S.

Display control unit connector

47

PKIA2899E

AK\$007.JV

Af

 $\oplus \Theta$ 

OK or NG

OK >> GO TO 2.

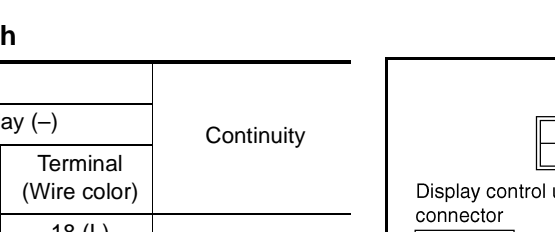

- 1. Connect display control unit connector and display connector.
- 2. Turn ignition switch ON.
- 3. Display "Color bar" by "CONFIRMATION/ADJUSTMENT" mode.
- 4. Check the following with CONSULT-II or oscilloscope.
- When the screen looks yellowish Voltage signal between display control unit connector M76 terminal 54 (L) and 47.

```
54 (L) - 47
```

: Refer to <u>AV-123, "Terminals</u> and <u>Reference Value for Dis-</u> play Control Unit".

#### OK or NG

- OK >> Replace display.
- NG >> Replace display control unit.

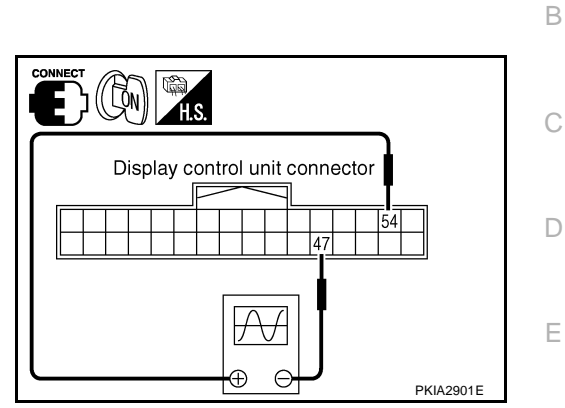

Μ

J

А

F

G

Н

# **RGB Screen is Rolling (NAVI Screen)**

### 1. CHECK HARNESS

- 1. Turn ignition switch OFF.
- 2. Disconnect NAVI control unit connector and display control unit connector.
- 3. Check continuity between NAVI control unit and display control unit.

| NAVI con  | Continuity               |                                    |          |     |
|-----------|--------------------------|------------------------------------|----------|-----|
| Connector | Terminal<br>(Wire color) | Connector Terminal<br>(Wire color) |          |     |
| B208      | 16 (G)                   | M76                                | 43 (G/B) | Vos |
| B208      | 14                       | IVI7 O                             | 41       | 165 |

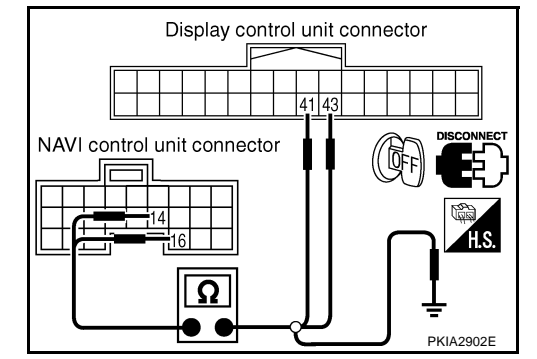

4. Check continuity between NAVI control unit and ground.

|                       | Terminals                |        |            |  |
|-----------------------|--------------------------|--------|------------|--|
| NAVI control unit (+) |                          |        | Continuity |  |
| Connector             | Terminal<br>(Wire color) | ()     | ,          |  |
| B208                  | 16 (G)                   | Ground | No         |  |
| 6200                  | 14                       | Cround | NU         |  |

#### OK or NG

OK >> GO TO 2.

NG >> Repair harness or connector.

# 2. CHECK RGB SYNCHRONIZING SIGNAL

- 1. Connect NAVI control unit connector and display control unit connector.
- 2. Turn ignition switch ON.
- 3. Check signal between NAVI control unit connector B208 terminals 16 (G) and 14 with CONSULT-II or oscilloscope.

16 (G) - 14

: Refer to <u>AV-121, "Terminals</u> and Reference Value for <u>NAVI Control Unit"</u>.

#### OK or NG

- OK >> Replace display control unit.
- NG >> Replace NAVI control unit.

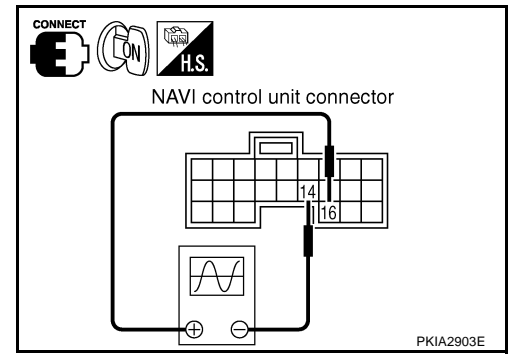

# **RGB Screen Is Rolling (Excepting NAVI Screen)**

# 1. CHECK HARNESS

- 1. Disconnect display control unit connector and display connector.
- 2. Check continuity between display control unit and display.

| Display control unit (+) Display (-) |                          |           |                          | Continuity |
|--------------------------------------|--------------------------|-----------|--------------------------|------------|
| Connector                            | Terminal<br>(Wire color) | Connector | Terminal<br>(Wire color) |            |
| M76                                  | 56 (G)                   | M63       | 19 (G)                   | Yes        |

3. Check continuity between display control unit and ground.

| Terminals                |                          |        |            |
|--------------------------|--------------------------|--------|------------|
| Display control unit (+) |                          |        | Continuity |
| Connector                | Terminal<br>(Wire color) | (-)    |            |
| M76                      | 56 (G)                   | Ground | No         |

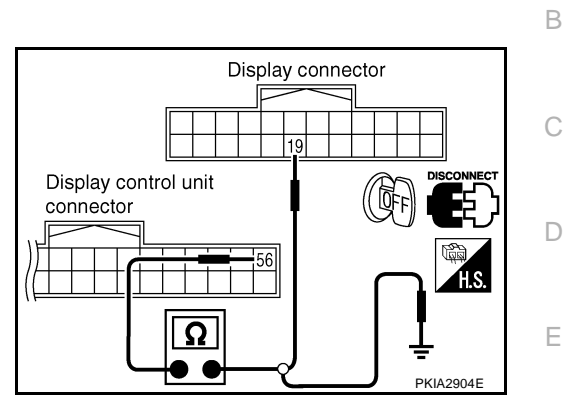

AKS007JX

А

F

Н

#### OK or NG

OK >> GO TO 2.

NG >> Repair harness or connector.

# 2. CHECK RGB SYNCHRONIZING SIGNAL

- 1. Connect display control unit connector and display connector.
- 2. Turn ignition switch ON.
- 3. Check signal between display connector M63 terminals 19 (G) and 21 with CONSULT-II or oscilloscope.

19 (G) - 21

: Refer to <u>AV-127, "Terminals</u> and Reference Value for Display".

#### OK or NG

- OK >> Replace display.
- NG >> Replace display control unit.

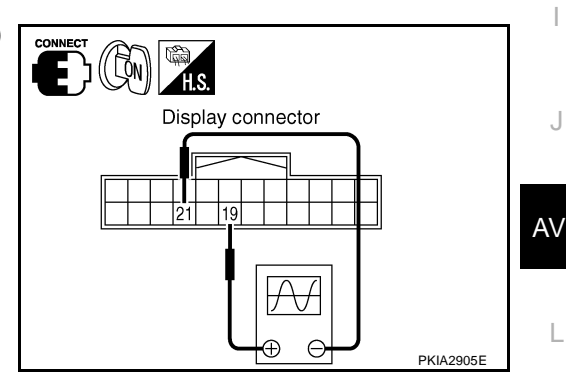

# Guide Sound is Not Heard

# 1. CHECK VOICE GUIDE SETTING

- While driving in the dark pink route, voice guide does not operate. (note)
- Is volume setting not switched ON?

# NOTE:

Voice guide is only available at intersections that satisfy certain conditions (indicated by ● on the map). Therefore, guidance may not be given even when the route on the map changes direction.

#### YES or NO

YES >> GO TO 2.

NO >> Switch the setting ON and turn the volume up.

# 2. CHECK HARNESS

- 1. Turn ignition switch OFF.
- 2. Disconnect NAVI control unit connector and audio unit connector.
- 3. Check continuity between NAVI control unit and audio unit.

|                          | Terminals                             |        |           |                          |     |
|--------------------------|---------------------------------------|--------|-----------|--------------------------|-----|
| NAVI control unit (+) Au |                                       | Audio  | unit (–)  | Continuity               |     |
| _                        | Connector Terminal<br>(Wire color) Co |        | Connector | Terminal<br>(Wire color) |     |
| _                        | B208                                  | 7 (LG) | Meo       | 36 (B/R)                 | Ves |
| 6200                     | 8 (PU)                                | υσινι  | 34 (W/R)  | 163                      |     |

4. Check continuity between NAVI control unit and ground.

| Terminals             |                          |             |            |
|-----------------------|--------------------------|-------------|------------|
| NAVI control unit (+) |                          |             | Continuity |
| Connector             | Terminal<br>(Wire color) | ()          |            |
| B208                  | 7 (LG)                   | - Ground No | No         |
|                       | 8 (PU)                   |             | NO         |

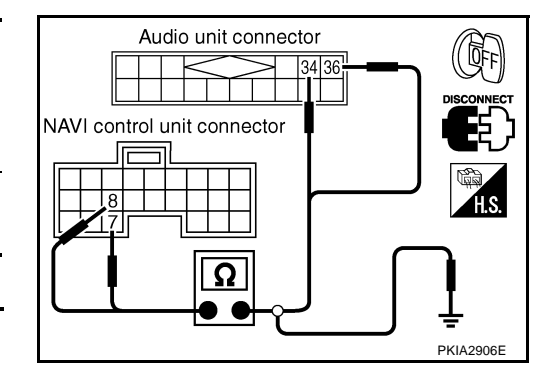

#### Ok or NG

OK >> GO TO 3.

NG >> Repair harness or connector.

# 3. CHECK VOICE GUIDE

- 1. Connect NAVI control unit connector and audio unit connector.
- 2. Turn ignition switch ON.
- Check signal between NAVI control unit harness connector B208 terminal 7 (LG) and 8 (PU) with CONSULT-II or oscilloscope.

7 (LG) - 8 (PU)

: Refer to <u>AV-121, "Terminals</u> and Reference Value for <u>NAVI Control Unit"</u>.

#### OK or NG

- OK >> Replace audio unit.
- NG >> Replace NAVI control unit.

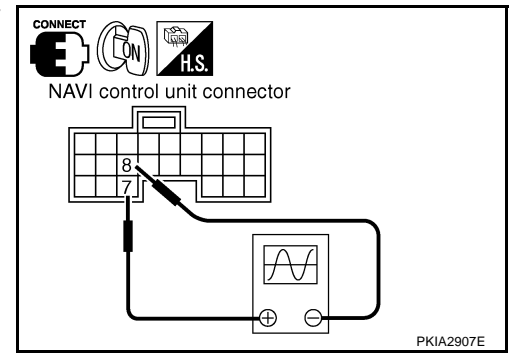

AKS007JY

| Screen is Not Shown                                                                                                    | - |
|----------------------------------------------------------------------------------------------------|---|
| 1. CHECK POWER SUPPLY AND GROUND CIRCUIT                                                                                                    | _ |
| Check power supply and ground circuit. Refer to <u>AV-146</u> , " <u>Power Supply and Ground Circuit Check for Display</u> ".<br><u>OK or NG</u><br>OK >> Replace display.<br>NG >> Check the malfunctioning parts                                               |   |
| Audio Screen is Not Shown (NAVI Screen is Shown)                                                                                                    | 7 |
| 1. CHECK1: COMMUNICATION LINE                                                                                                    |   |
| Check audio communication line. Refer to AV-152, "Audio Communication Line Check (Between Display Control Unit and Audio Unit)".         OK or NG       OK       >> GO TO 2.         NG       >> Check the malfunctioning parts.                                 |   |
| 2. CHECK2: COMMUNICATION LINE                                                                                                    |   |
| Check display communication line. Refer to <u>AV-154</u> , "Display Communication Line Check (Between Display<br>Control Unit and Display)".<br><u>OK or NG</u><br>OK >> Replace display.<br>NG >> Check the malfunctioning parts.                               | • |
| A/C Screen is Not Shown (NAVI Screen is Shown)<br>1. CHECK CAN COMMUNICATION LINE                                                                                                    | ' |
| Check CAN communication line. Refer to <u>AV-157, "CAN Communication Line Check"</u> .<br><u>OK or NG</u><br>OK >> GO TO 2.<br>NG >> After filling out CAN DIAG SUPPORT MONITOR check sheet, GO TO <u>LAN-4, "Precautions When</u><br><u>Using CONSULT-II"</u> . | Ĺ |
| 2. CHECK COMMUNICATION LINE                                                                                                    |   |
| Check display communication line. Refer to <u>AV-154</u> , "Display Communication Line Check (Between Display Control Unit and Display)".                                                                                                    |   |
| OK >> Replace display.<br>NG >> Check the malfunctioning parts.                                                                                                    |   |
| TRIP, FUEL ECON and MAINTENANCE Screens are Not Shown       AKSOUTHER         1. CHECK IGNITION SIGNAL       AKSOUTHER                                                                                                    | 1 |
| Check ignition signal. Refer to <u>AV-150, "Ignition Signal Check for Display Control Unit"</u> .<br><u>OK or NG</u><br>OK >> GO TO 2.<br>NG >> Check the malfunctioning parts.                                                                                  |   |
| 2. CHECK POWER SUPPLY AND GROUND CIRCUIT                                                                                                    |   |
| Check power supply circuit for display. Refer to AV-146, "Power Supply and Ground Circuit Check for Display"                                                                                                    | • |
| <u>OK or NG</u><br>OK >> GO TO 3.<br>NG >> Check the malfunctioning parts.                                                                                                    |   |

Revision: 2004 November

# **3**. CHECK COMMUNICATION LINE

Check display communication line. Refer to <u>AV-154</u>, "Display Communication Line Check (Between Display <u>Control Unit and Display</u>)".

#### OK or NG

OK >> Replace display. NG >> Check the malfunctioning parts.

# Average Fuel Economy Displayed is Not Shown

### 1. CHECK VEHICLE SPEED SIGNAL

Check vehicle speed signal. Refer to <u>AV-148, "Vehicle Speed Signal Check for Display Control Unit"</u>. OK or NG

OK >> GO TO 2.

NG >> Check the malfunctioning parts.

### 2. CHECK CAN COMMUNICATION LINE

Check CAN communication line. Refer to AV-157, "CAN Communication Line Check" .

OK or NG

- OK >> GO TO 3.
- NG >> After filling out CAN DIAG SUPPORT MONITOR check sheet, GO TO <u>LAN-4</u>, "Precautions When <u>Using CONSULT-II"</u>.

# 3. CHECK COMMUNICATION LINE

Check display communication line. Refer to <u>AV-154</u>, "Display Communication Line Check (Between Display <u>Control Unit and Display</u>)".

#### OK or NG

OK >> Replace display.

NG >> Check the malfunctioning parts.

### Driving Distance or Average Speed Displayed is Not Shown

### 1. CHECK VEHICLE SPEED SIGNAL

Check vehicle speed signal. Refer to AV-148, "Vehicle Speed Signal Check for Display Control Unit" .

OK or NG

OK >> GO TO 2.

NG >> Check the malfunctioning parts.

### 2. CHECK CAN COMMUNICATION LINE $\mathbf{1}$

Check CAN communication line. Refer to AV-157, "CAN Communication Line Check" .

#### OK or NG

OK >> GO TO 3.

NG >> After filling out CAN DIAG SUPPORT MONITOR check sheet, GO TO <u>LAN-4</u>, "Precautions When <u>Using CONSULT-II"</u>.

# **3.** CHECK COMMUNICATION LINE

Check display communication line. Refer to <u>AV-154</u>, "Display Communication Line Check (Between Display <u>Control Unit and Display</u>)".

#### OK or NG

- OK >> Replace display.
- NG >> Check the malfunctioning parts.

AK\$007K3

AK\$007K5

| WARNING DOOR OPEN Screen is Not Shown                                                                                                    | 5      |
|----------------------------------------------------------------------------------------------------|--------|
| I. CHECK VEHICLE SPEED SIGNAL                                                                                                    | -      |
| Check vehicle speed signal. Refer to <u>AV-148, "Vehicle Speed Signal Check for Display Control Unit"</u> .<br><u>OK or NG</u><br>OK GO TO 2                                          |        |
| NG >> Check the malfunctioning parts.                                                                                                    |        |
|                                                                                                    | -      |
| <u>OK or NG</u><br>OK GO TO 3                                                                                                    |        |
| NG >> After filling out CAN DIAG SUPPORT MONITOR check sheet, GO TO <u>LAN-4, "Precautions Wher</u><br><u>Using CONSULT-II"</u> .                                                     | L      |
| 3. CHECK COMMUNICATION LINE                                                                                                    |        |
| Check display communication line. Refer to <u>AV-154, "Display Communication Line Check (Between Display</u><br><u>Control Unit and Display)"</u> .                                   |        |
| OK of NG<br>OK >> Replace display.<br>NG >> Check the malfunctioning parts.                                                                                                    |        |
| Tire Pressure is Not Displayed AKS007K<br>1. CHECK LOW TIRE PRESSURE WARNING CONTROL UNIT                                                                                             | 7      |
| Check low tire pressure warning control unit. Refer to <u>WT-17, "Self-Diagnosis"</u> .<br><u>OK or NG</u>                                                                            | •      |
| OK >> GO TO 2.<br>NG >> Check the malfunctioning parts.                                                                                                    |        |
| 2. CHECK CAN COMMUNICATION LINE                                                                                                    |        |
| Check CAN communication line. Refer to <u>AV-157, "CAN Communication Line Check"</u> .<br><u>OK or NG</u>                                                                             | A      |
| <ul> <li>OK &gt;&gt; GO TO 3.</li> <li>NG &gt;&gt; After filling out CAN DIAG SUPPORT MONITOR check sheet, GO TO <u>LAN-4</u>, "Precautions Wher <u>Using CONSULT-II"</u>.</li> </ul> | L      |
| 3. CHECK COMMUNICATION LINE                                                                                                    |        |
| Check display communication line. Refer to <u>AV-154, "Display Communication Line Check (Between Display</u><br><u>Control Unit and Display)"</u> .                                   | ,<br>- |
|                                                                                                    |        |
| NG >> Check the malfunctioning parts.                                                                                                    |        |
| Unable to Operate All of A/C and AV Switch (Unable to Start Self-Diagnosis) AKSOOTK<br>1. CHECK POWER SUPPLY AND GROUND CIRCUIT                                                       | 3      |
|                                                                                                    | -      |

Check power supply and ground circuit. Refer to <u>AV-147</u>, "Power Supply and Ground Circuit Check for A/C and AV Switch".

OK or NG

OK >> GO TO 2.

NG >> Check the malfunctioning parts.

# $\overline{2}$ . A/C AND AV SWITCH SELF-DIAGNOSIS

A/C and AV switch self-diagnosis. Refer to <u>AV-143, "A/C and AV Switch Self-Diagnosis Function"</u>. OK or NG

OK >> GO TO 3.

NG >> Check the malfunctioning parts.

# **3.** CHECK COMMUNICATION LINE

Check communication line. Refer to <u>AV-156, "AV Communication Line Check (Between Display Control Unit</u> and <u>A/C and AV Switch)"</u>.

#### OK or NG

OK >> Replace A/C and AV switch.

NG >> Replace display control unit.

# Navigation System Does Not Activate

#### 1. SELF-DIAGNOSIS (DISPLAY CONTROL UNIT)

1. "Self-diagnosis mode" of the self-diagnosis function. Refer to <u>AV-131, "Self-Diagnosis Mode (DCU)"</u>. OK or NG

OK >> <u>AV-151, "AV Communication Line Check (Between Display Control Unit and NAVI Control Unit)."</u>. NG >> <u>AV-132, "SELF–DIAGNOSIS RESULT"</u>.

### **Position of Current-Location Mark is Not Correct**

#### 1. SELF-DIAGNOSIS

"Self-diagnosis mode" of the self-diagnosis function. Refer to <u>AV-133, "Self-Diagnosis Mode (NAVI)"</u>. OK or NG

OK >> GO TO 2.

NG >> Check the malfunctioning parts.

### 2. HISTORY OF ERRORS DIAGNOSIS

Was any error stored in <u>AV-138, "HISTORY OF ERRORS"</u> of the CONFIRMATION/ADJUSTMENT mode? YES or NO

YES >> AV-138, "DIAGNOSIS BY HISTORY OF ERRORS".

NO >> <u>AV-172, "Driving Test"</u>.

# **Driving Test**

1. DRIVING TEST 1

- 1. Scroll the map screen to display the area to make correction. Press "ENTER" and select "CURRENT LOCATION CORRECTION".
- 2. Correct direction of the vehicle mark.
- Perform the distance correction of the CONFIRMATION/ADJUSTMENT mode. Note: Normally, adjustment is not necessary because this system has automatic distance correction function. However, when a tire chain is fitted, adjustment in accordance with the tire diameter ratio must be made.
- 4. Are symptoms malfunctioning to the <u>AV-173</u>, "Example of Symptoms Judged Not Malfunction" present after driving the vehicle?

#### YES or NO

YES >> Limit of the location detection capacity of the navigation system.

NO >> GO TO 2.

AKS007KG

AKS007KB

AKS007KF

| 2.  | DRIVING TEST 2                                                                                                    |
|-----|----------------------------------------------------------------------------------------------------|
| Dic | any malfunction occur when the proper test in the following test patterns is performed?                                                                                                    |
| •   | Test pattern<br>Driving test finds the difference between the symptoms monitored with and without each sensor.                                                                                                    |
| -   | Test pattern 1: Test method with no GPS location correction<br>Disconnect GPS antenna connector (GT5) connected to the NAVI control unit. Accurately adjust the cur-<br>rent location and the direction, then drive the vehicle.                                                                                                    |
| -   | Test pattern 2: Test method with no map-matching<br>Accurately adjust the current location and the direction. Eject the map DVD-ROM from the NAVI control<br>unit with ignition switch turned to OFF, then drive the vehicle. After driving, insert the map DVD-ROM back<br>in the unit, display the track of the vehicle on the map screen and compare it with the actual road configu-<br>ration. |
| •   | Sample tests                                                                                                    |
| -   | <to at="" by="" caused="" current-location="" determine="" if="" is="" it="" map-<br="" mark="" position,="" same="" skips="" so,="" the="" whether="">matching or by GPS&gt;<br/>Perform test pattern 1.</to>                                                                                                    |
| -   | <to correct="" determine="" displayed="" if="" is="" not="" of="" or="" pattern="" streets="" the="">;<br/>Perform test pattern 1 &amp; 2.</to>                                                                                                    |
|     | Compare the track of the vehicle on the map screen and the actual road configuration. For fairly accurate tracking, plotting shall be made every several hundred meters.                                                                                                    |
| -   | <when accurately="" adjusted="" distance="" is="" the="">;</when>                                                                                                    |
|     | Perform test pattern 1 & 2.<br>Drive on a road of which distance is accurately known (by utilizing distance posts on a highway). Calculate the rate of change (increased/decreased) of the distance by comparing with the actual distance.<br>Correction = $A/B$                                                                                                    |
|     | A: Distance shown on the screen                                                                                                    |
|     | B: Actual distance                                                                                                    |
| YE  | <u>S or NO</u>                                                                                                    |
| Y   | ES >> • If adjustment is insufficient, perform adjustment again.                                                                                                    |
|     | <ul> <li>If any error is found in the map, please let us know.</li> </ul>                                                                                                    |
|     | Replace NAVI control unit.                                                                                                    |

NO >> Limit of the location detection capacity of the navigation system.

# Example of Symptoms Judged Not Malfunction BASIC OPERATION

| Symptom                                                 | Cause                                                                              | Remedy                                                                        |     |
|---------------------------------------------------------|------------------------------------------------------------------------------------|-------------------------------------------------------------------------------|-----|
| No image is shown.                                      | Display brightness adjustment is set fully to DARK side.                           | Adjust the display brightness.                                                | М   |
| No guide sound is heard.                                | Volume control is set to OFF, MIN or MAX.                                          | Adjust the audio guide volume.                                                | IVI |
| Audio guide volume is too low or too high.              | Audio guidance is not available while the vehicle is driving on a dark pink route. | System is not malfunction.                                                    |     |
| Screen is too dark.<br>Motion of the image is too slow. | Temperature inside the vehicle is low.                                             | Wait until the temperature inside the vehicle reaches the proper temperature. |     |
| Small black or bright spots appear on the screen.       | Symptom peculiar to a liquid crystal display.                                      | System is not malfunction.                                                    |     |

AV

AKS007KH

#### VEHICLE MARK

| Symptom                                                                                | Cause                                                                                                    | Remedy                                                                                                    |
|----------------------------------------------------------------------------------------|----------------------------------------------------------------------------------------------------|----------------------------------------------------------------------------------------------------|
| Map screen and BIRDVIEW™<br>Name of the place vary with the<br>screen.                 | Some thinning of the character data is done to<br>prevent the display becoming to complex. In<br>some cases and in some locations, the display<br>contents may differ.<br>The same place name, street name, etc. may not<br>be displayed every time on account of the data<br>processing. | System is not malfunction.                                                                                                    |
| Vehicle mark is not positioned correctly.                                              | Vehicle is transferred by ferry or by towing after its ignition switch is turned to OFF.                                                                                                    | Drive the vehicle for a while in the GPS sat-<br>ellite signal receiving condition.                                                                                                    |
| Screen will not switch to nighttime<br>mode after the lighting switch is<br>turned ON. | The daytime screen is selected by the "SWITCH<br>SCREENS" when the last time the screen dim-<br>ming setting is done.<br>Switching between daytime/nighttime screen may<br>be inhibited by the automatic illumination adjust-<br>ment function.                                           | Perform screen dimming and select the nighttime screen by "SWITCH SCREENS".                                                                                                    |
| Map screen will not scroll in accor-<br>dance with the vehicle travel.                 | Current location is not displayed.                                                                                                    | Press "MAP" button to display the current location.                                                                                                    |
| Vehicle mark will not be shown.                                                        | Current location is not displayed.                                                                                                    | Press "MAP" button to display the current location.                                                                                                    |
| Accuracy indicator (GPS satellite mark) on the map screen stays                        | GPS satellite signal is intercepted because the vehicle is in or behind a building.                                                                                                    | Move the vehicle out to an open space.                                                                                                    |
| gray.                                                                                  | GPS satellite signal cannot be received because an obstacle is placed on top of the display.                                                                                                    | Do not place anything in the center on top of the display.                                                                                                    |
|                                                                                        | GPS satellites are located badly.                                                                                                    | Wait until the location becomes better.                                                                                                    |
| Vehicle location accuracy is low.                                                      | Accuracy indicator (GPS satellite mark) on the map screen stays gray.                                                                                                    | Current location is not determined.                                                                                                    |
|                                                                                        | Vehicle speed setting by the vehicle speed pulse<br>has been deviated (advanced or retarded) from<br>the actual vehicle speed because tire chain is fit-<br>ted or the system has been used on another vehi-<br>cle.                                                                      | Drive the vehicle for a while [for approx. 30 minutes at approx. 30 km/h (19 MPH)] and the deviation will be automatically adjusted. If advancement or retard still occur, perform the distance adjustment by CONFIRMA-TION/ADJUSTMENT mode of diagnosis function. |
|                                                                                        | Map data has error or omission. (Vehicle mark is always deviated to the same position.)                                                                                                    | As a rule, an updated map DVD-ROM will be released once a year.                                                                                                    |

# DESTINATION, PASSING POINTS, AND MENU ITEMS CANNOT BE SELECTED/SET

| Symptom                                                                                                    | Cause                                                                                                    | Remedy                                                                                                    |
|----------------------------------------------------------------------------------------------------|----------------------------------------------------------------------------------------------------|----------------------------------------------------------------------------------------------------|
| Destination cannot be set.                                                                                                 | Destination to be set is on an expressway.                                                                                             | Set the destination on an ordinary road.                                                                                           |
| Passing point is not searched when re-searching the route.                                                                 | The vehicle has already passed the passing point, or the system judged so.                                                             | To include the passing points that have been passed into the route again, set the route again.                                     |
| Route information will not be displayed.                                                                                   | Route searching has not been done.                                                                                                    | Set the destination and perform route searching.                                                                                   |
|                                                                                                    | Vehicle mark is not on the recommended route.                                                                                          | Drive on the recommended route.                                                                                                    |
|                                                                                                    | Route guide is turned OFF.                                                                                                    | Turn route guide ON.                                                                                                    |
|                                                                                                    | Route information is not available on the dark pink route.                                                                             | System is not malfunction.                                                                                                    |
| After the route searching, no guide<br>sign will appear as the vehicle<br>goes near the entrance/exit to the<br>toll road. | Vehicle mark is not on the recommended route.<br>(On the display, only guide signs related to the<br>recommended route will be shown.) | Drive on the recommended route.                                                                                                    |
| Automatic route searching is not possible.                                                                                 | Vehicle is driving on a highway (gray route), or no recommended route is available.                                                    | Drive on a road to be searched. Or re-<br>search the route manually. In this case, how-<br>ever, the whole route will be searched. |

| Symptom                                                                                                    | Cause                                                                                                    | Remedy                                                                                                    |
|----------------------------------------------------------------------------------------------------|----------------------------------------------------------------------------------------------------|----------------------------------------------------------------------------------------------------|
| Performed automatic detour<br>search (or detour search). How-<br>ever, the result is the same as that<br>of the previous search. | Performed search with every conditions consid-<br>ered. However, the result is the same as that of<br>the previous search. | System is not malfunction.                                                                                      |
| Passing points cannot be set.                                                                                                    | More than five passing points were set.                                                                                    | Passing points can be set up to five. To stop<br>at more than five points, perform sharing in<br>several steps. |
| When setting the route, the start-<br>ing point cannot be selected.                                                              | The current vehicle location is always set as the starting point of a route.                                               | System is not malfunction.                                                                                      |
| Some menu items cannot be selected.                                                                                              | The vehicle is being driven.                                                                                               | Stop the vehicle at a safe place and then operate the system.                                                   |

### **VOICE GUIDE**

| Symptom                                             | Cause                                                                                                    | Remedy                                                      | E |
|-----------------------------------------------------|----------------------------------------------------------------------------------------------------|-------------------------------------------------------------|---|
| Voice guide will not operate.                       | Note: Voice guide is only available at intersections that satisfy certain conditions (indicated by $\bullet$ on the map). Therefore, guidance may not be given even when the route on the map changes direction. | System is not malfunction.                                  | F |
|                                                     | The vehicle is not on the recommended route.                                                                                                    | Return to the recommended route or re-<br>search the route. | G |
|                                                     | Voice guide is turned OFF.                                                                                                    | Turn voice guide ON.                                        |   |
|                                                     | Route guide is turned OFF.                                                                                                    | Turn route guide ON.                                        | Н |
| Voice guide does not match the actual road pattern. | Voice guide may vary with the direction to which<br>the vehicle is turn and the connection of the road<br>to other roads.                                                                                        | Drive in conformity to the actual traffic rules.            | 1 |

### **ROUTE SEARCH**

| Symptom                                                                           | Cause                                                                                                    | Remedy                                                                                                    |    |
|-----------------------------------------------------------------------------------|----------------------------------------------------------------------------------------------------|----------------------------------------------------------------------------------------------------|----|
| No route is shown.                                                                | No road to be searched is found around the des-<br>tination.                                                                                                    | Find wider road (orange road or wider)<br>nearby and reset the destination and passing<br>points onto it. Take care of the traveling<br>direction when there are separate up and<br>down roads. | AV |
|                                                                                   | Starting point and the destination are too close.                                                                                                    | Set the destination at more distant point.                                                                                                    |    |
|                                                                                   | Conditional traffic regulation (day of the week/<br>time of the day) is set at the area around the cur-<br>rent location or the destination.                                                                                                    | Turn the time-regulating search conditions<br>OFF. Turn "Avoid regulation time" in the<br>search conditions OFF.                                                                                | L  |
| Indicated route is intermittent.                                                  | In some areas, highways (gray routes) are not used for the search <sup>(Note)</sup> Therefore, the route to the current location or the passing points may be intermittent.                                                                          | System is not malfunction.                                                                                                    | Μ  |
| When the vehicle has passed the recommended route, it is deleted from the screen. | A recommended route is controlled by each sec-<br>tion. When the vehicle has passed the passing<br>point 1, then the map data from the starting point<br>up to the passing point 1 will be deleted. (The<br>data may remain undeleted in some area.) | System is not malfunction.                                                                                                    |    |

| Symptom                                                                                  | Cause                                                                                                    | Remedy                                                                                                    |
|------------------------------------------------------------------------------------------|----------------------------------------------------------------------------------------------------|----------------------------------------------------------------------------------------------------|
| Detouring route is recommended.                                                          | In some areas, highways (gray routes) are not<br>used for the search. (Note). Therefore, detour<br>route may be recommended.                                                                                                    | Set the route closer to the basic route (gray route).                                                                                                    |
|                                                                                          | A detour route may be shown when some traffic regulation (one-way traffic, etc.) is set at the area around the starting point or the destination.                                                                               | Slightly move the starting point or the desti-<br>nation, or set the passing point on the route<br>of your choice.                                                           |
|                                                                                          | In the area where highways (gray routes) are<br>used for the search, left turn has priority around<br>the current location and the destination (passing<br>points). For this reason, the recommended route<br>may be detouring. | System is not malfunction.                                                                                                    |
| Landmarks on the map do not match the actual ones.                                       | This can be happen due to omission or error in the map data.                                                                                                    | As a rule, an updated map DVD-ROM will be<br>released once a year. Wait until the latest<br>map has become available.                                                        |
| Recommended route is far from<br>the starting point, passing points,<br>and destination. | Starting point, passing points, and destination of<br>the route guide were set far from the desired<br>points because route searching data around<br>these area were not stored.                                                | Reset the destination onto the road nearby. If<br>this road is one of the highways (gray<br>routes), an ordinary road nearby may be dis-<br>played as the recommended route. |

#### NOTE:

Except for the ordinance-designated cities and the prefectural capitals (Malfunctioning areas may be changed in the updated map disc.)

#### **EXAMPLES OF CURRENT-LOCATION MARK DISPLACEMENT**

Vehicle's travel amount is calculated by reading its travel distance and turning angle. Therefore, if the vehicle is driven in the following manner, an error will occur in the vehicle's current location display. If correct location has not been restored after driving the vehicle for a while, perform location correction.

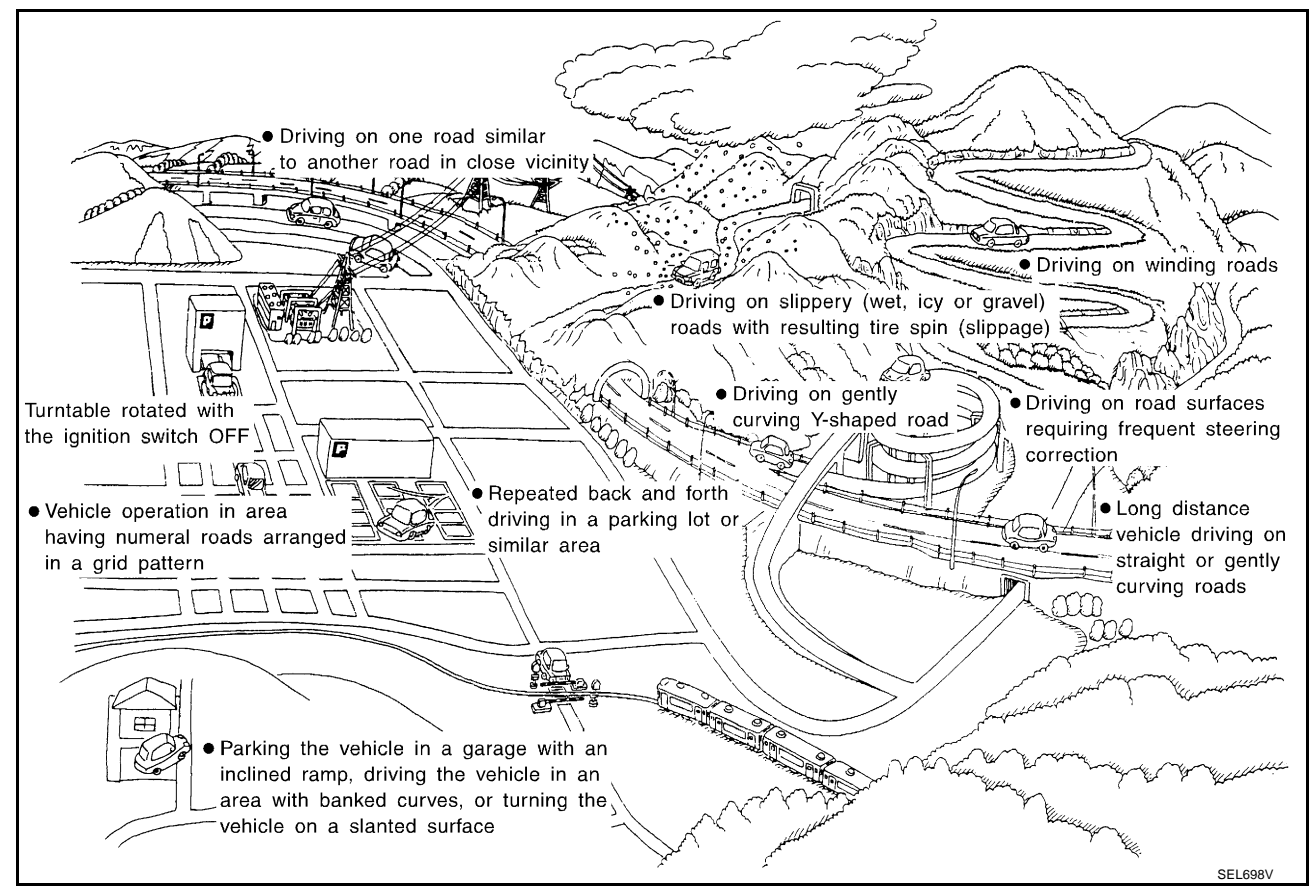

| Cause (con   | dition) –: While driving | ooo: Display | Driving condition                                                                                                    | Remarks (correction, etc.)                                        | Λ   |
|--------------|--------------------------|--------------|----------------------------------------------------------------------------------------------------|-------------------------------------------------------------------|-----|
|              | Y-intersections          | _            |                                                                                                    |                                                                   | ~   |
|              |                          |              | At a Y intersection or similar gradual divi-<br>sion of roads, error the direction of travel<br>deduced by the sensor may result in the<br>current-location mark appearing on the<br>wrong road.    |                                                                   | В   |
|              | -                        | ELK0192D     |                                                                                                    |                                                                   | С   |
|              | Spiral roads             |              |                                                                                                    |                                                                   |     |
|              |                          |              | When driving on a large, continuous spiral<br>road (such as loop bridge), turning angle<br>error is accumulated and the vehicle mark<br>may deviate from the correct location                       |                                                                   | D   |
|              |                          | ELK0193D     |                                                                                                    |                                                                   | L   |
|              | Straight roads           |              | When driving on a long, straight road and slow curve without stopping, map-match-                                                                                                    |                                                                   | F   |
|              |                          |              | distance errors may accumulate. As a result, the vehicle mark may deviate from the correct location when the vehicle                                                                                | If ofter travelling about 10 km (6                                | G   |
| Road config- |                          | ELK0194D     | turned at a corner.                                                                                                    | miles) the correct location has<br>not been restored, perform     | Н   |
| uration      | Zigzag roads             |              | When driving on a zigzag road, the map<br>may be matched to other roads in the simi-                                                                                                    | location correction and, if nec-<br>essary, direction correction. | I   |
|              |                          | ELK0195D     | vehicle mark may deviate from the correct location.                                                                                                    |                                                                   | J   |
|              | Roads laid out in a grid | pattern      |                                                                                                    |                                                                   | ۸\/ |
|              |                          |              | When driving at where roads are laid out in a grid pattern, where many roads are run-                                                                                                    |                                                                   |     |
|              |                          |              | ning in the similar direction hearby, the<br>map may be matched to them by mistake<br>and the vehicle mark may deviate from the<br>correct location.                                                |                                                                   | L   |
|              | Parallel roads           | ELK0196D     |                                                                                                    |                                                                   | M   |
|              |                          |              | When two roads are running in parallel<br>(such as highway and sideway), the map<br>may be matched to the other road by mis-<br>take and the vehicle mark may deviate<br>from the correct location. |                                                                   |     |
|              |                          | ELK0197D     |                                                                                                    |                                                                   |     |

| Cause (con | dition) –: While driving ooo: Display             | Driving condition                                                                                                    | Remarks (correction, etc.)                                                                                                    |
|------------|---------------------------------------------------|----------------------------------------------------------------------------------------------------|----------------------------------------------------------------------------------------------------|
|            | In a parking lot                                  | When driving in a parking lot, or other loca-<br>tion where there are no roads on the map,<br>matching may place the vehicle mark on a<br>nearby road. When the vehicle returns to<br>the road, the vehicle mark may have devi-<br>ated from the correct location.<br>When driving in circle or turning the steer-<br>ing wheel repeatedly, direction errors accu-<br>mulate, and the vehicle mark may deviate<br>from the correct location. |                                                                                                    |
| Place      | Turn table                                        | When the ignition switch is OFF, the navi-<br>gation system cannot get the signal from<br>the gyroscope (angular speed sensor).<br>Therefore, the displayed direction may be<br>wrong and the correct road may not be<br>easily returned to after rotating the vehicle<br>on a turn table with the ignition OFF.                                                                                                    |                                                                                                    |
|            | Slippery roads                                    | On snow, wet roads, gravel, or other roads<br>where tires may slip easily, accumulated<br>mileage errors may cause the vehicle mark<br>to deviate from the correct road.                                                                                                    | If after travelling about 10km<br>(6miles) the correct location                                                                                                    |
| _          | Slopes                                            | When parking in sloped garages, when<br>travelling on banked roads, or in other<br>cases where the vehicle turns when tilted,<br>an error in the turning angle will occur, and<br>the vehicle mark may deviate from the<br>road.                                                                                                    | has not been restored, perform<br>location correction and, if nec-<br>essary, direction correction.                                                                                               |
|            | Road not displayed on the map screen              | When driving on new roads or other roads<br>not displayed on the map screen, map<br>matching does not function correctly and<br>matches the location to a nearby road.<br>When the vehicle returns to a road which is<br>on the map, the vehicle mark may deviate<br>from the correct road.                                                                                                    |                                                                                                    |
| Map data   | Different road pattern<br>(Changed due to repair) | If the road pattern stored in the map data<br>and the actual road pattern are different,<br>map matching does not function correctly<br>and matches the location to a nearby road.<br>The vehicle mark may deviate from the<br>correct road.                                                                                                    |                                                                                                    |
| Vehicle    | Use of tire chains                                | When tire chains are used, the mileage is<br>not correctly detected, and the vehicle<br>mark may deviate from the correct road.                                                                                                    | Drive the vehicle for a while. If<br>the distance is still deviated,<br>adjust it by using the distance<br>adjustment function. (If the tire<br>chain is removed, recover the<br>original value.) |

| Cause (condition) -: While driving ooo: Display |                                                                                        | Driving condition                                                                                                    | Remarks (correction, etc.)                                                                                                    |
|-------------------------------------------------|----------------------------------------------------------------------------------------|----------------------------------------------------------------------------------------------------|----------------------------------------------------------------------------------------------------|
| Precautions<br>for driving                      | Just after the engine is started                                                       | If the vehicle is driven off just after the<br>engine is started when the gyroscope<br>(angular speed sensor) correction is not<br>completed, the vehicle can lose its direc-<br>tion and may have deviated from the cor-<br>rect location. | Wait for a short while before driving after starting the engine.                                                                                                    |
|                                                 | Continuous driving without stopping                                                    | When driving long distances without stop-<br>ping, direction errors may accumulate, and<br>the current-location mark may deviate from<br>the correct road.                                                                                  | Stop and adjust the orientation.                                                                                                    |
|                                                 | Abusive driving                                                                        | Spinning the wheels or engaging in other<br>kinds of abusive driving may result in the<br>system being unable perform correct<br>detection, and may cause the vehicle mark<br>to deviate from the correct road.                             | If after travelling about 10 km (6<br>miles) the correct location has<br>not been restored, perform<br>location correction and, if nec-<br>essary, direction correction. |
| How to cor-                                     | Position correction accuracy<br>Within 1 mm (0.04 in)                                  | If the accuracy of location settings is poor,<br>accuracy may be reduced when the correct<br>road cannot be found, particularly in places<br>where there are many roads.                                                                    | Enter in the road displayed on<br>the screen with an accuracy of<br>approx. 1mm.<br>Caution: Whenever possible,<br>use detailed map for the cor-<br>rection.             |
| rect location                                   | Direction when location is corrected<br>Direction calibration<br>adjustment<br>SEL702V | If the accuracy of location settings during correction is poor, accuracy may be reduced afterwards.                                                                                                    | Perform direction correction.                                                                                                    |

# CURRENT LOCATION MARK SHOWS A POSITION WHICH IS COMPLETELY WRONG

In the following cases, the current-location mark may appear on completely different position in the map depending on the GPS satellite signal receiving conditions. In this case, perform location correction and direction correction.

- When location correction has not been done
- If the receiving conditions of the GPS satellite signal is poor, if the current-location mark becomes out of place, it may move to a completely different location and not come back if location correction is not done.
   The position will be corrected if the GPS signal can be received.
- When the vehicle has traveled by ferry, or when the vehicle has been being towed
- Because calculation of the current location cannot be done when travelling with the ignition OFF, for example when traveling by ferry or when being towed, the location before travel is displayed. If the precise location can be detected with GPS, the location will be corrected.

#### **CURRENT-LOCATION MARK JUMPS**

In the following cases, the current-location mark may appear to jump as a result of automatic correction of the current location.

- When map matching has been done
- If the current location and the current-location mark are different when map matching is done, the current-location mark may seem to jump. At this time, the location may be "corrected" to the wrong road or to a location which is not on a road.
- When GPS location correction has been done
- If the current location and the current-location mark are different when the location is corrected using GPS measurements, the current-location mark may seem to jump. At this time, the location may be "corrected" to a location which is not on a road.

AV

Μ

### CURRENT LOCATION MARK IS IN A RIVER OR SEA

The navigation system moves the current-location mark with no distinction between land and rivers or sea. If the location mark is somehow out of place, it may appear that the vehicle is driving in a river or the sea.

# WHEN DRIVING ON SAME ROAD, SOMETIMES CURRENT-LOCATION MARK IS IN RIGHT PLACE AND SOMETIMES IT IS WRONG PLACE

The conditions of the GPS antenna (GPS data) and gyroscope (angular speed sensor) change gradually. Depending on the road traveled and the operation of the steering wheel, the location detection results will be different. Therefore, even on a road on which the location has never been wrong, conditions may cause the vehicle mark to deviate.

#### LOCATION CORRECTION BY MAP-MATCHING IS SLOW

- The map matching function needs to refer to the data of the surrounding area. It is necessary to drive some distance for the function to work.
- Because map matching operates on this principle, when there are many roads running in similar directions in the surrounding area, no matching determination may be made. The location may not be corrected until some special feature is found.

# ALTHOUGH GPS RECEIVING DISPLAY IS GREEN, VEHICLE MARK DOES NOT RETURN TO CORRECT LOCATION

- The GPS accuracy has an error of approximately 10 m (30 ft). In some cases the current-location mark may not be on the correct street, even when GPS location-correction is done.
- The navigation system compares the results of GPS location detection with the results from map-matching location detection. The one which is determined to have higher accuracy is used.
- GPS location correction may not be performed when the vehicle is stopped.

#### NAME OF CURRENT PLACE IS NOT DISPLAYED

The current place name may not be displayed if there are no place names displayed on the map screen.

# CONTENTS OF DISPLAY DIFFER FOR BIRDVIEW<sup>™</sup> AND THE (FLAT) MAP SCREEN Difference of the BIRDVIEW<sup>™</sup> screen from the Flat Map Screen are as Follows.

- The current place name displays names which are primarily in the direction of vehicle travel.
- The amount of time before the vehicle travel or turn angle is updated on the screen is longer than for the (flat) map display.
- The conditions for display of place names, roads, and other data are different for nearby areas and for more distant areas.
- Some thinning of the character data is done to prevent the display becoming to complex. In some cases and in some locations, the display contents may differ.
- The same place name, street name, etc. may be displayed multiple times.
### **NAVIGATION SYSTEM**

### **Program Loading of NAVI Control Unit**

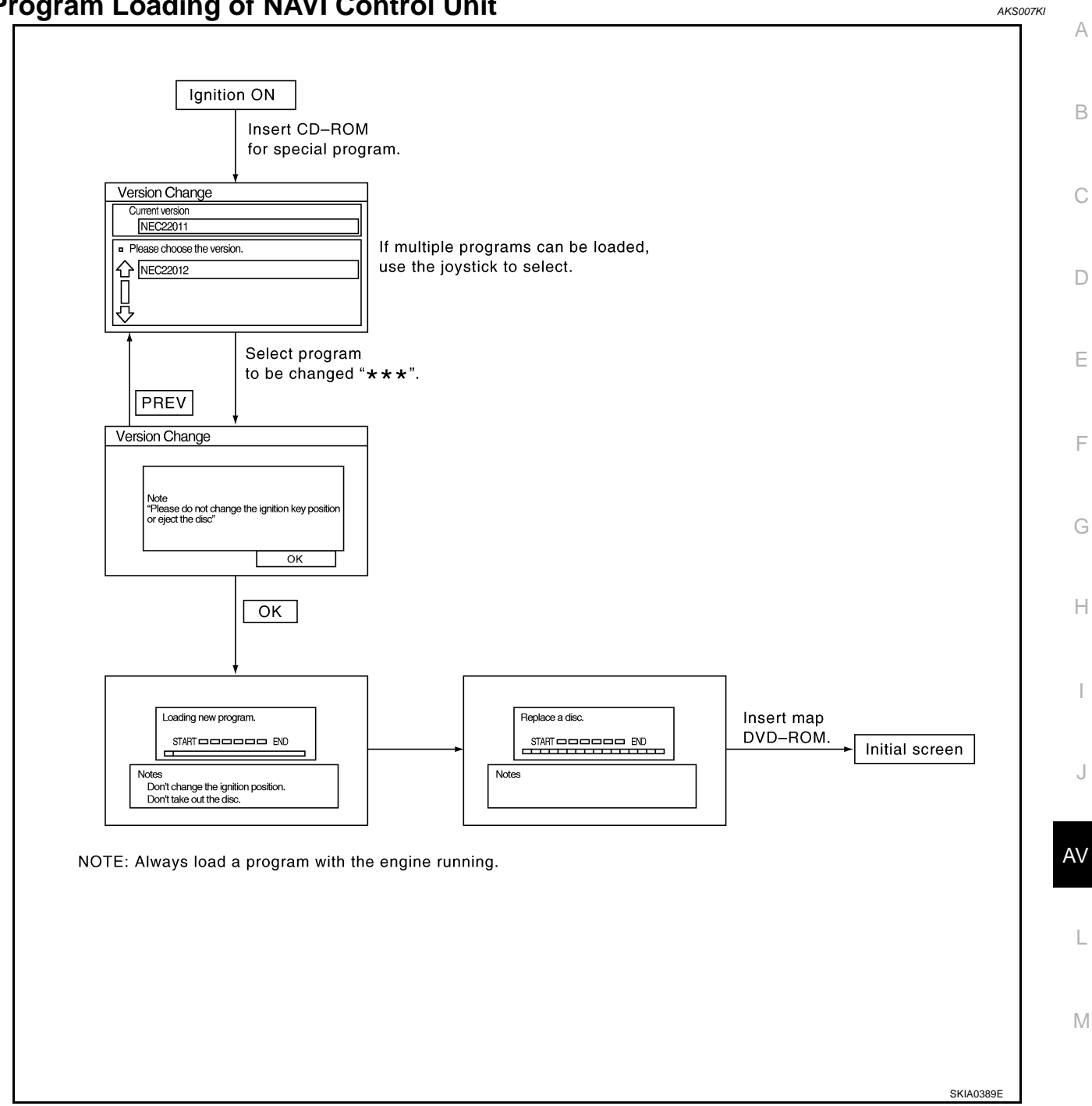

#### **Removal and Installation of NAVI Control Unit** REMOVAL

- Remove passenger side seat. Refer to SE-100, "Removal and Installation" 1.
- 2. Remove clips (4), and remove NAVI control unit cover.

3. Remove screws (2) and nut (1) with power tool, and remove NAVI control unit.

Remove screws (4) with power tool and remove bracket. 4.

### **INSTALLATION**

Install in the reverse order of removal.

# :Screw SKIA5824E

:Screw

Bracket

#### **INSTALLATION**

Install in the reverse order of removal.

### **Removal and Installation of GPS Antenna** REMOVAL

- Remove audio unit. Refer to AV-45, "Removal and Installation of 1. View of instrument panel center Audio Unit" .
- 2. Remove screw (1) and remove GPS antenna.

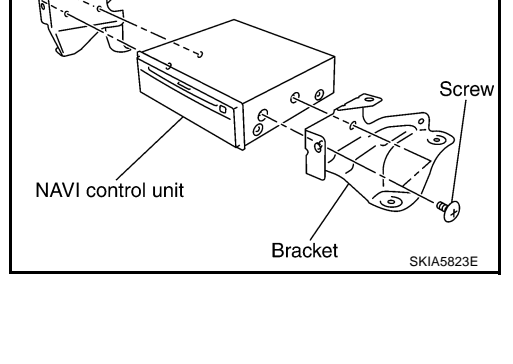

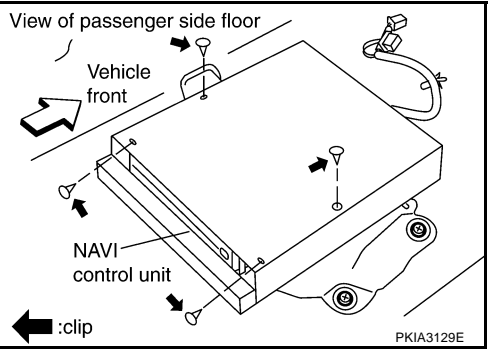

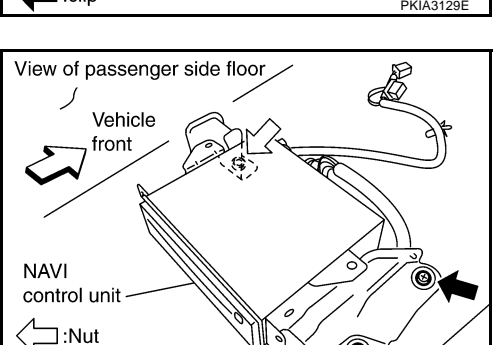

AKS00709

SKIA5822E

AKS0070A

GPS Antenna

### Removal and Installation of A/C and AV Switch

For A/C and AV switch removal and installation procedures, refer to <u>AV-46, "Removal and Installation for A/C and AV Switch"</u>.

### **Removal and Installation of Display Unit**

For display unit removal and installation procedures, refer to AV-45, "Removal and Installation of Audio Unit" .

## Removal and Installation of Display Control Unit REMOVAL

- 1. Remove instrument passenger lower panel. Refer to <u>IP-11,</u> <u>"Removal and Installation"</u>.
- 2. Remove screws (2) with power tool and remove display control unit.

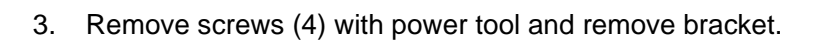

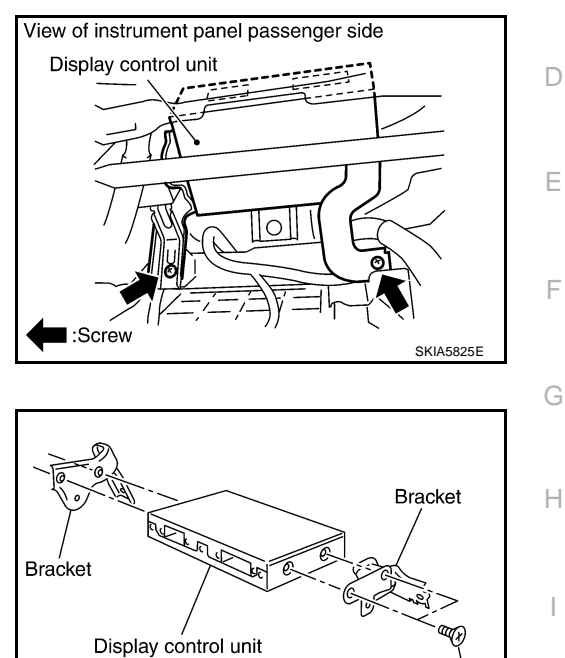

#### INSTALLATION

Install in the reverse order of removal.

AV

L

Μ

Screw

AKS0070B

AKS0070C

AKS0070D

А

В

### System Description

Refer to Owner's Manual for mobile entertainment system operating instructions. Power is supplied at all times

- through 15A fuse (No. 32, located in the fuse and fusible link block)
- to DVD player terminal 16.
- through DVD player terminals 31 and 32
- to DVD display terminals 15 and 16.

With the ignition switch in the ACC or ON position, power is supplied

- through 10A fuse [No. 6, located in the fuse block (J/B)]
- to DVD player terminal 15.
- through DVD player terminal 21
- to DVD display terminal 5.

Ground is supplied

- to DVD player terminal 22
- through body ground B15 and B45.
- to DVD player terminals 19, 27

through DVD display terminals 6, 10 and 12.

When DVD player power switch is ON, power is supplied

- through DVD player terminal 9
- to audio unit terminal 38 and
- through audio unit terminal 40
- to DVD player terminal 11.

When DVD player power switch is ON, DVD sound signals are supplied

- through DVD player terminals 17, 18, and 20
- to DVD display terminals 1, 2 and 4.

DVD sound can be heard by the head phone. When rear AV switch is ON, audio signals are supplied

- through DVD player terminals 1, 2, 3, and 4
- to audio unit terminals 37, 39, 42, and 43.

DVD sound can be heard from the speaker.

When DVD player power switch is ON, video signals are supplied

- through DVD player terminals 23 and 24
- to DVD display terminals 7 and 8.

When remote controller is operated, operation signals are supplied

- through DVD display terminal 14
- to DVD player terminal 30 and
- through DVD player terminal 29
- to DVD display terminal 13.

PFP:28184

AKS007WH

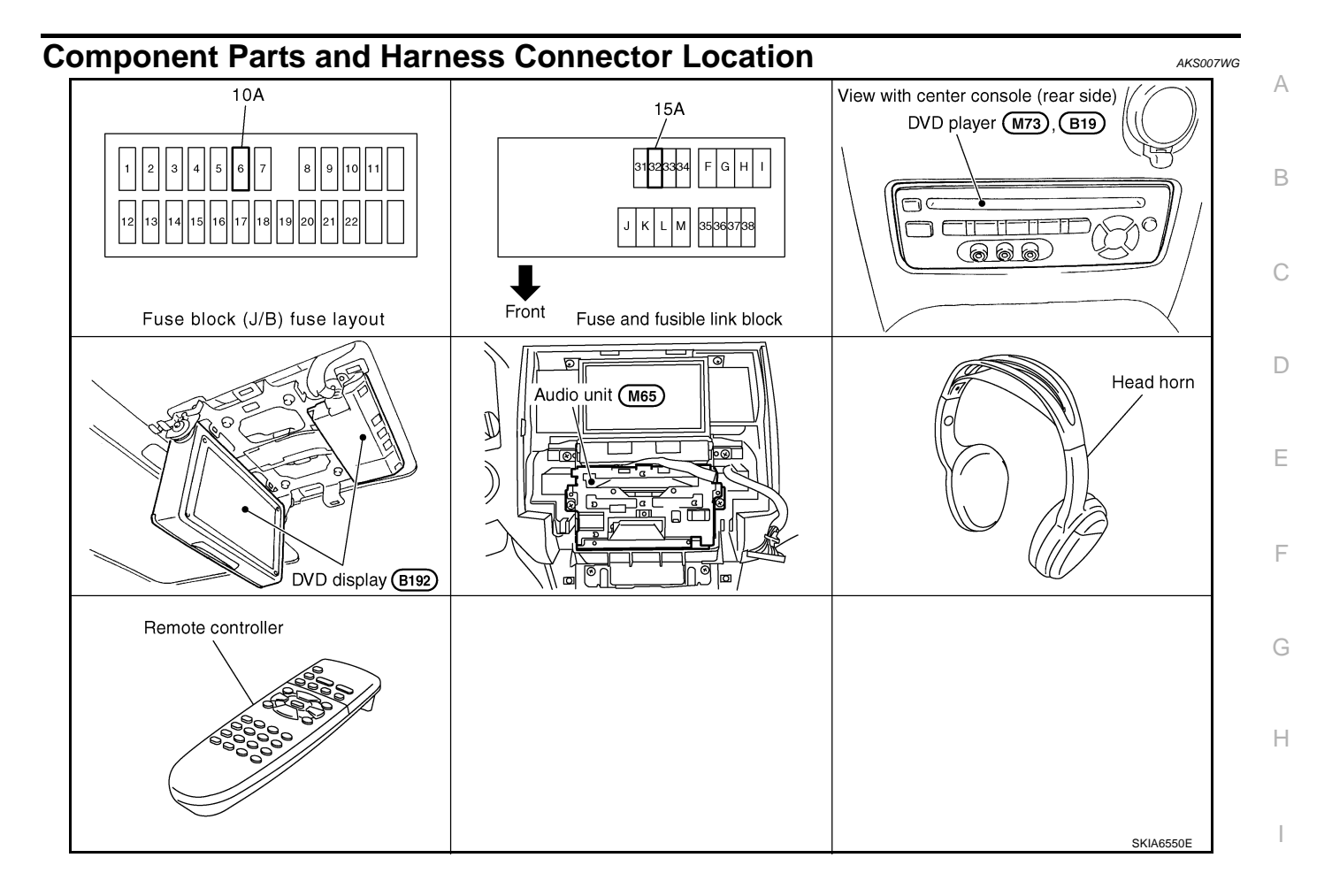

AV

M

### Wiring Diagram – MES –

AKS007WI

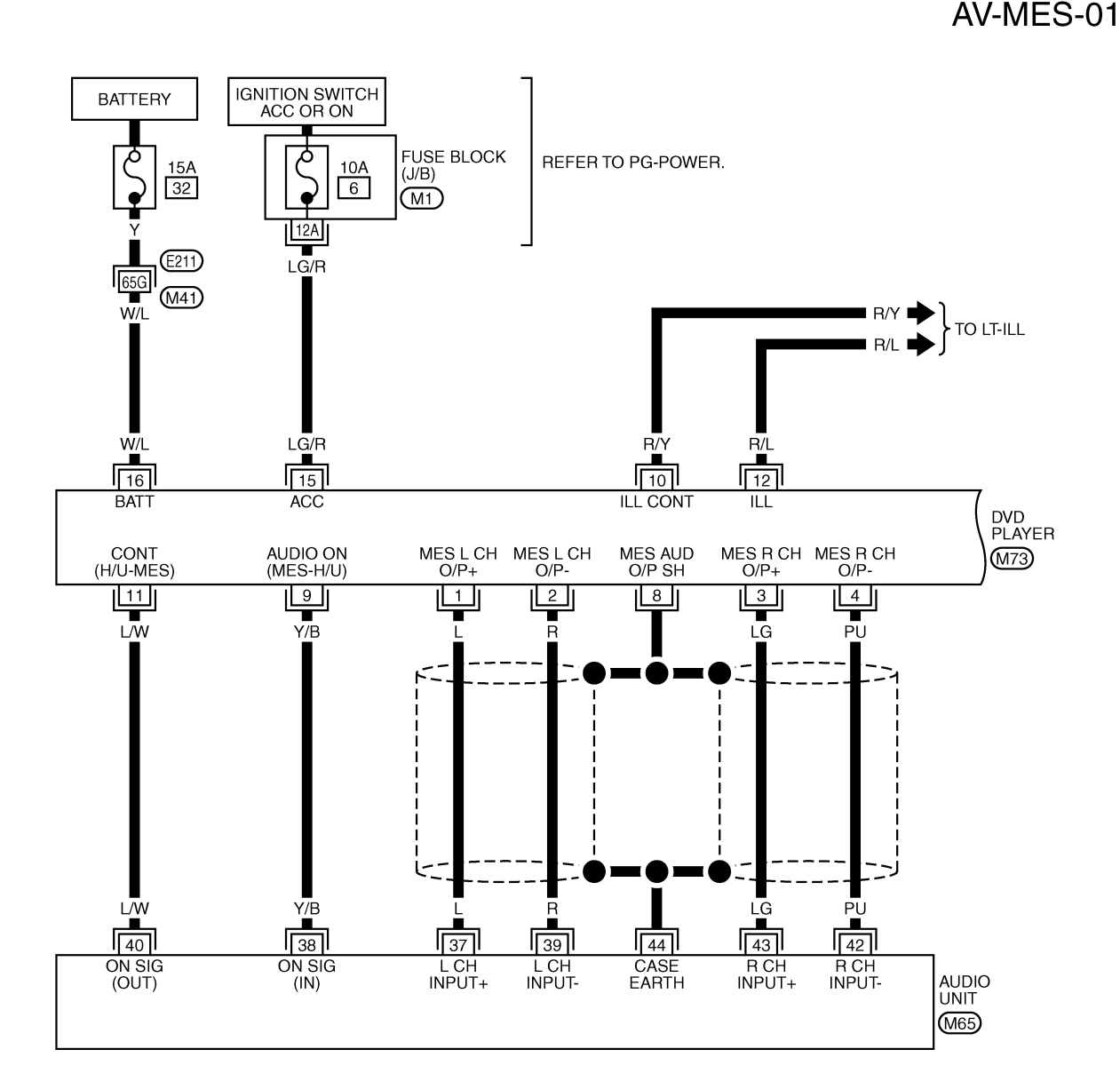

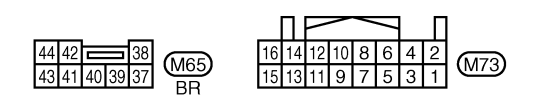

REFER TO THE FOLLOWING. (E211) -SUPER MULTIPLE JUNCTION (SMJ) (M1) -FUSE BLOCK-JUNCTION BOX (J/B)

TKWM0595E

AV-MES-02

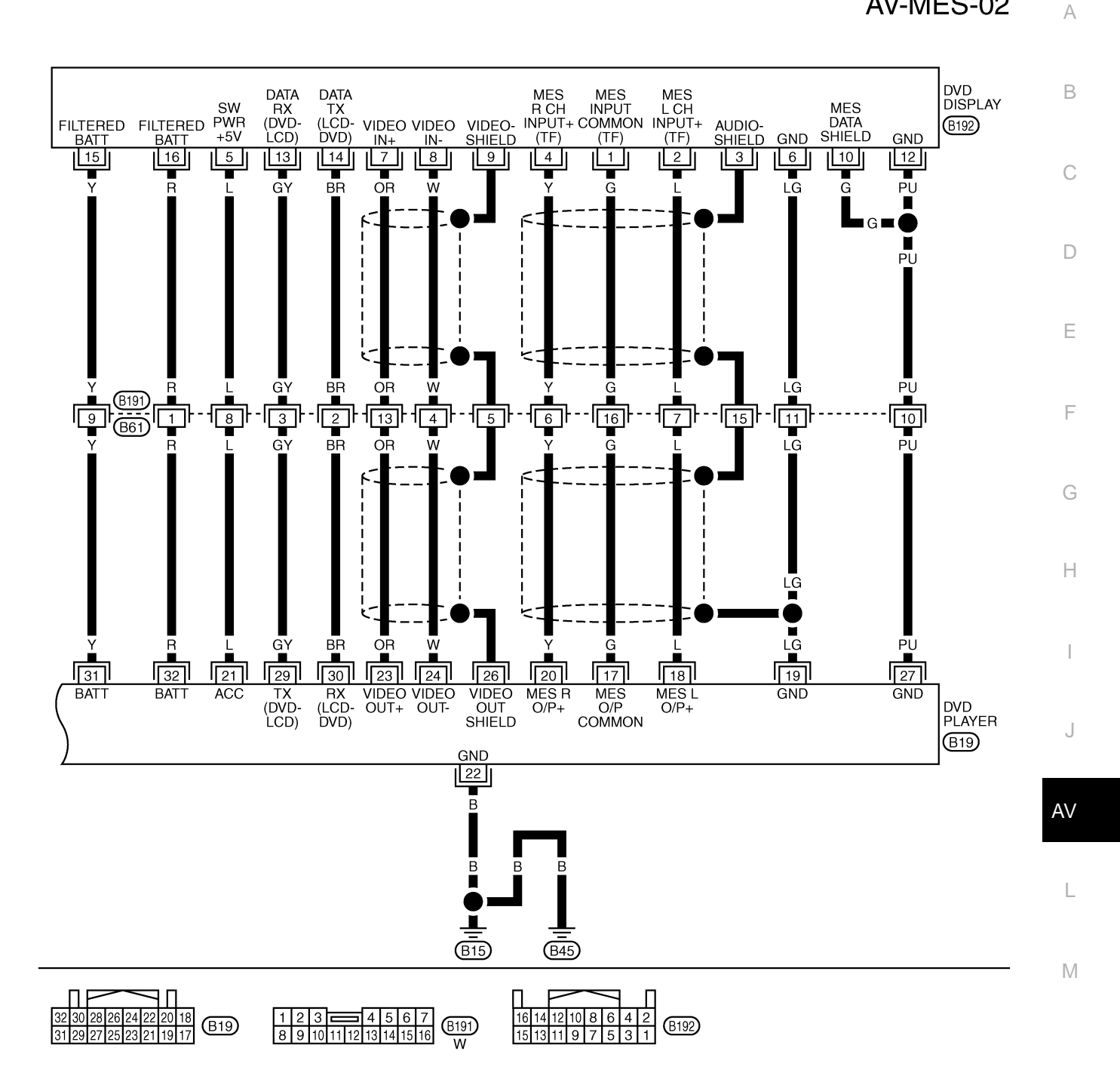

TKWM1095E

### Terminals and Reference Value for DVD Player

| Terr<br>(Wire | ninal<br>color) | ltem                               | Signal |                    | Condition                                                                                     | Reference value                                                                 | Example of symp-                                          |
|---------------|-----------------|------------------------------------|--------|--------------------|-----------------------------------------------------------------------------------------------|---------------------------------------------------------------------------------|-----------------------------------------------------------|
| (+)           | (-)             | nem                                | output | Ignition<br>switch | Operation                                                                                     | Reference value                                                                 | tom                                                       |
| 1 (L)         | 2 (R)           | MES output<br>signal (LH)          |        |                    |                                                                                               |                                                                                 | No sound<br>from speaker LH                               |
| 3 (LG)        | 4 (PU)          | MES output<br>signal (RH)          | Output | ACC                | Rear AV<br>switch is ON                                                                       | 0<br>-1<br>-1<br>-1<br>-1<br>-1<br>-1<br>-1<br>-1<br>-1<br>-1<br>-1<br>-1<br>-1 | No sound<br>from speaker RH                               |
| 8             | _               | Shield                             | -      | _                  | _                                                                                             | _                                                                               | -                                                         |
| 9<br>(Y/B)    | Ground          | Audio ON<br>signal (MES -<br>H/U)  | Output | ACC                | Push "POWER"<br>switch of DVD<br>player                                                       | Approx. 5V                                                                      | System dose not<br>work properly                          |
| 10<br>(R/Y)   | Ground          | Illumination<br>control signal     | Input  | OFF                | Illumination con-<br>trol switch is oper-<br>ated by lighting<br>switch in 1st posi-<br>tion. | Changes between approx. 0 and approx. 12V.                                      | DVD display illumi-<br>nation cannot be<br>controlled     |
| 11<br>(L/W)   | Ground          | Control sig-<br>nal (H/U -<br>MES) | Input  | ACC                | Push "POWER"<br>switch of DVD<br>player                                                       | Approx. 5V                                                                      | System dose not<br>work properly                          |
| 12            |                 | Illumination                       |        |                    | Lighting switch is ON (1st position).                                                         | Approx. 12V                                                                     | DVD display illumi-<br>nation dose not                    |
| (R/L)         | Ground          | signal                             | Input  | OFF                | Lighting switch<br>OFF.                                                                       | Approx. 0V                                                                      | come on then light-<br>ing switch is ON<br>(1st position) |
| 15<br>(LG/R)  | Ground          | ACC power supply                   | Input  | ACC                | _                                                                                             | Battery voltage                                                                 | System does not work properly                             |
| 16<br>(W/L)   | Ground          | Battery power supply               | Input  | OFF                | _                                                                                             | Battery voltage                                                                 | System dose not<br>work properly                          |
| 17 (G)        | 19 (LG)         | MES output<br>signal (Com-<br>mon) | Output | ACC                | Play CD or DVD<br>video                                                                       | Approx. 0V                                                                      | _                                                         |
| 18 (L)        | 19 (LG)         | MES output<br>signal (L+)          | Output | ACC                | Play CD or DVD<br>video                                                                       | (V)<br>0.2<br>0-0.2<br>•••1ms<br>SKIA5828E                                      | No sound from<br>head phone LH                            |
| 19 (LG)       | Ground          | Ground                             | -      | ON                 | _                                                                                             | Approx. 0V                                                                      | -                                                         |
| 20 (Y)        | 19 (LG)         | MES output<br>signal (R+)          | Output | ACC                | Play CD or DVD<br>video                                                                       | (V)<br>0.2<br>0<br>-0.2<br>→ 1ms<br>SKIA5828E                                   | No sound from<br>head phone RH                            |
| 21 (L)        | Ground          | ACC power supply                   | Output | ACC                | _                                                                                             | Approx. 5V                                                                      | Display does not<br>work properly                         |
| 22 (B)        | Ground          | Ground                             | _      | ON                 | _                                                                                             | Approx. 0V                                                                      | _                                                         |

| Terr<br>(Wire    | ninal<br>color) | ltom                                                 | Signal |                    | Condition                               | Poforonco voluo                                                                                                    | Example of symp-                  | A           |
|------------------|-----------------|------------------------------------------------------|--------|--------------------|-----------------------------------------|----------------------------------------------------------------------------------------------------|-----------------------------------|-------------|
| (+)              | (-)             | nem                                                  | output | Ignition<br>switch | Operation                               |                                                                                                    | tom                               |             |
| 23<br>(OR)       | 24 (W)          | VIDEO out-<br>put signal                             | Output | ACC                | Play DVD video                          | (V)<br>0.6<br>0.4<br>0.2<br>0<br>-0.2<br>-0.4<br>-0.6<br>-0.5<br>-0.5<br>-0.5<br>-0.5<br>-0.5<br>-0.5<br>-0.5<br>-0.5 | No picture                        | B<br>C<br>D |
| 26               | Ground          | Shield<br>(Video)                                    | _      | ON                 | _                                       | Approx. 0V                                                                                                    | _                                 |             |
| 27 (PU)          | Ground          | Ground                                               | -      | ON                 | -                                       | Approx. 0V                                                                                                    | -                                 | Е           |
| 29<br>(GY)       | Ground          | DVD commu-<br>nication sig-<br>nal TX (DVD<br>- LCD) | Output | ACC                | Push "POWER"<br>switch of DVD<br>player | (V)<br>6<br>2<br>0<br>•<br>•<br>•<br>•<br>•<br>•<br>•<br>•<br>•<br>•<br>•<br>•<br>•<br>•<br>•<br>•<br>•<br>•          | Display does not<br>work properly | F           |
| 30 (BR)          | Ground          | DVD commu-<br>nication sig-<br>nal RX (LCD<br>- DVD) | Input  | ACC                | Push "POWER"<br>switch DVD<br>player    | (V)<br>20<br>-2<br>-2<br>-2<br>-2<br>-2<br>-2<br>-2<br>-2<br>-2<br>-2<br>-2<br>-2<br>-2                               | Remote controler is not work      | H           |
| 31 (Y)<br>32 (R) | Ground          | Battery<br>power supply                              | Output | _                  | _                                       | Battery voltage                                                                                                    | Display dose not<br>work properly | J           |

### Terminals and Reference Value for DVD Display

| Teri<br>(Wire | minal<br>e color) | Itom                              | Signal |                    | Condition               | Reference value                                  | Example of                     |
|---------------|-------------------|-----------------------------------|--------|--------------------|-------------------------|--------------------------------------------------|--------------------------------|
| (+)           | (-)               | nem                               | output | Ignition<br>switch | Operation               |                                                  | symptom                        |
| 1 (G)         | 3                 | MES input<br>signal (com-<br>mon) | Input  | ACC                | Play CD or DVD<br>video | Approx. 0V                                       | -                              |
| 2 (L)         | 3                 | MES input<br>signal (L+)          | Input  | ACC                | Play CD or DVD<br>video | (V)<br>0.2<br>0<br>-0.2<br>+ 1 ms<br>SKIA5828E   | No sound from<br>head phone LH |
| 3             | Ground            | Shield                            | -      | ON                 | -                       | Approx. 0V                                       | -                              |
| 4 (Y)         | 3                 | MES input<br>signal (R+)          | Input  | ACC                | Play cd or DVD<br>video | (V)<br>0.2<br>0.2<br>-0.2<br>+ 1 ms<br>SKIA5828E | No sound from<br>head phone RH |

Revision: 2004 November

AKS007WK

| Terr<br>(Wire    | ninal<br>color) | Itom                                                 | Signal |                    | Condition                               | Reference value                                                                                                    | Example of                        |
|------------------|-----------------|------------------------------------------------------|--------|--------------------|-----------------------------------------|----------------------------------------------------------------------------------------------------|-----------------------------------|
| (+)              | (-)             | nem                                                  | output | Ignition<br>switch | Operation                               |                                                                                                    | symptom                           |
| 5 (L)            | Ground          | Switch power                                         | Input  | ACC                | _                                       | Approx. 5V                                                                                                    | Display does not<br>work properly |
| 6 (LG)           | Ground          | Ground                                               | -      | ON                 | _                                       | Approx. 0V                                                                                                    | -                                 |
| 7 (OR)           | 8 (W)           | VIDEO input<br>signal                                | Input  | ACC                | Play DVD video                          | (V)<br>0.6<br>0.4<br>0.2<br>0.0<br>-0.2<br>-0.4<br>-0.6<br>-0.5<br>-0.5<br>-0.5<br>-0.5<br>-0.5<br>-0.5<br>-0.5<br>-0.5 | No picture                        |
| 9                | Ground          | Shield<br>(Video)                                    | _      | ON                 | _                                       | Approx. 0V                                                                                                    | _                                 |
| 10 (G)           | Ground          | Shield (MES<br>data)                                 | -      | ON                 | -                                       | Approx. 0V                                                                                                    | _                                 |
| 12 (PU)          | Ground          | Ground                                               | -      | ON                 | -                                       | Approx. 0V                                                                                                    | -                                 |
| 13 (GY)          | 10 (G)          | DVD commu-<br>nication sig-<br>nal RX (DVD<br>- LCD) | Input  | ACC                | Push "POWER"<br>switch of DVD<br>player | (V)<br>6<br>4<br>2<br>0<br>+ 0.5ms<br>SKIB0322E                                                                         | Display does not<br>work properly |
| 14 (BR)          | 10 (G)          | DVD commu-<br>nication sig-<br>nal TX (LCD -<br>DVD) | Output | ACC                | Push "POWER"<br>switch of DVD<br>player | (V)<br>2<br>0<br>-2<br>+ 50ms<br>SKIA5832E                                                                              | Remote con-<br>troler is not work |
| 15 (Y)<br>16 (R) | Ground          | Battery<br>power supply                              | Input  | OFF                | -                                       | Battery voltage                                                                                                    | Display dose not<br>work properly |

### **DVD Player Is Not Work**

### 1. CHECK FUSE

Check that the following fuse of the DVD player are not blown.

| Unit        | Signal               | Fuse NO. | E |
|-------------|----------------------|----------|---|
|             | Battery power supply | 32       |   |
| by b player | ACC power supply     | 6        | C |

OK or NG

NG

- OK >> GO TO 2
  - >> If fuse is blown be sure to eliminate case of problem before installing new fuse, refer to PG-3, D "POWER SUPPLY ROUTING CIRCUIT" .

### 2. CHECK POWER SUPPLY CIRCUIT

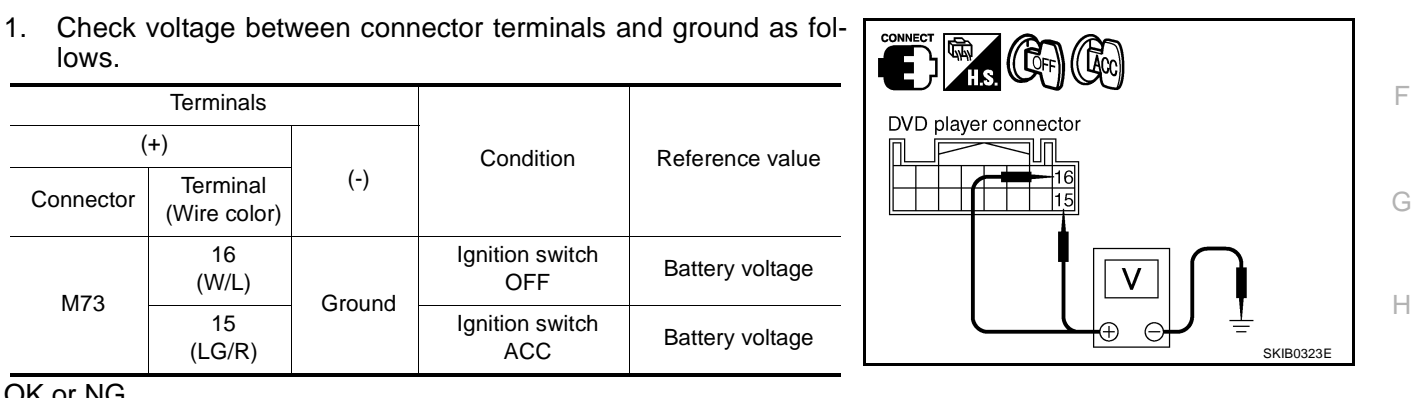

OK or NG

OK >> GO TO 3

NG >> Repair harness or connector between DVD player and fuse.

### 3. CHECK GROUND CIRCUIT

- 1. Turn ignition switch OFF.
- 2. Disconnect DVD player connector.
- Check continuity between the following DVD player harness 3. connector B19 terminal 22 (B) and ground.

#### 22 – Ground

#### : Continuity should exist.

#### OK or NG

- OK >> GO TO 4.
- NG >> Repair or harness or connector.

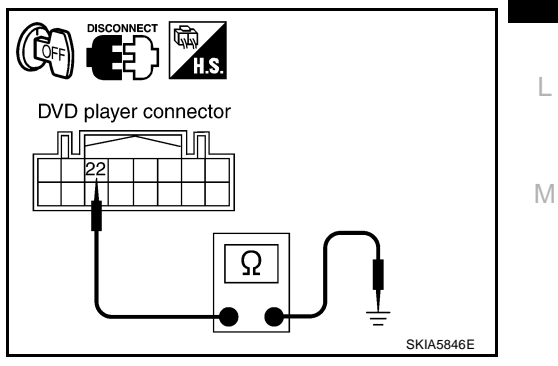

AKS007WO

А

F

AV

### 4. CHECK HARNESS

- 1. Disconnect audio unit connector.
- Check continuity between DVD player harness connector M73 terminal 9 (Y/B), 11 (L/W) and audio unit harness connector M65 terminal 38 (Y/B), 40 (L/W).

9 (Y/B) - 38 (Y/B) : Continuity should exist.

: Continuity should exist.

 Check continuity between DVD player harness connector M73 terminal 9 (Y/B), 11 (L/W) and ground.

> 9 (Y/B), 11 (L/W) -Ground

11 (L/W) - 40 (L/W)

: Continuity should not exist.

#### OK or NG

OK >> GO TO 5 NG >> Repair harness or connector.

### 5. CHECK CONTROL SIGNAL

- 1. Connect DVD player connector and audio unit connector.
- 2. Turn ignition switch ACC.
- Check voltage between DVD player harness connector M73 terminal 9 (Y/B) and ground.

|           | Terminals                          |        |                                          |                 |  |
|-----------|------------------------------------|--------|------------------------------------------|-----------------|--|
| (         | +)                                 | (-)    | Condition                                | Reference value |  |
| Connector | ctor Terminal<br>(Wire color) Grou |        |                                          |                 |  |
| M73       | 9<br>(Y/B)                         | Ground | Push "power"<br>switch of DVD-<br>player | Approx. 5V      |  |

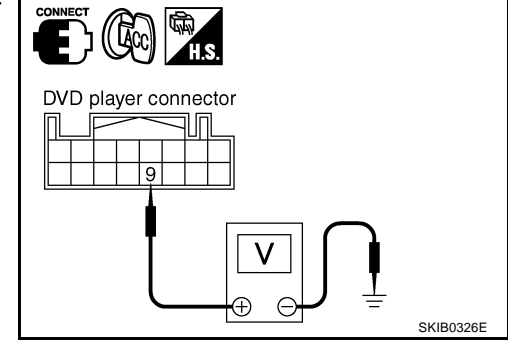

#### OK or NG

OK >> GO TO 6

NG >> Replace DVD player.

### 6. CHECK CONTROL SIGNAL

1. Check voltage between DVD harness connector M73 terminal 11 (L/W) and ground.

|           | Terminals                |        | Condition                               | Reference value |
|-----------|--------------------------|--------|-----------------------------------------|-----------------|
| (         | +)                       | (-)    |                                         |                 |
| Connector | Terminal<br>(Wire color) | Ground |                                         |                 |
| M73       | 11<br>(L/W)              | Ground | Push "power"<br>switch of DVD<br>player | Approx. 5V      |

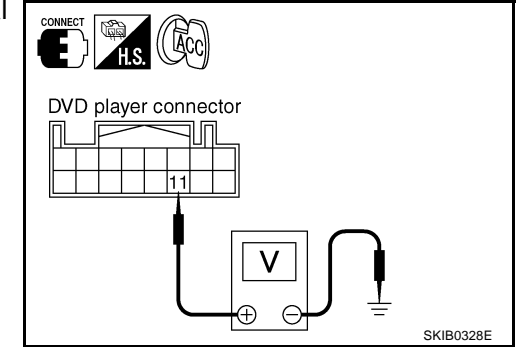

#### OK or NG

OK >> Replace DVD player.

NG >> Replace audio unit.

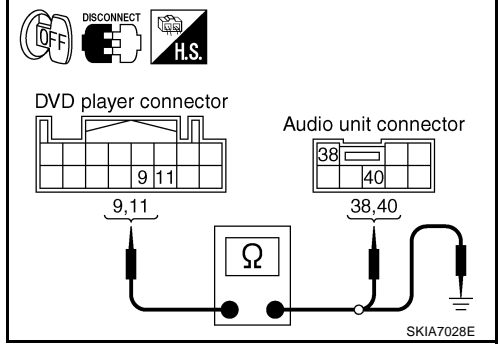

### Screen Is Not Shown (While Sounds Come Out of an Audio Speaker, Did Not Do of a Head Phone)

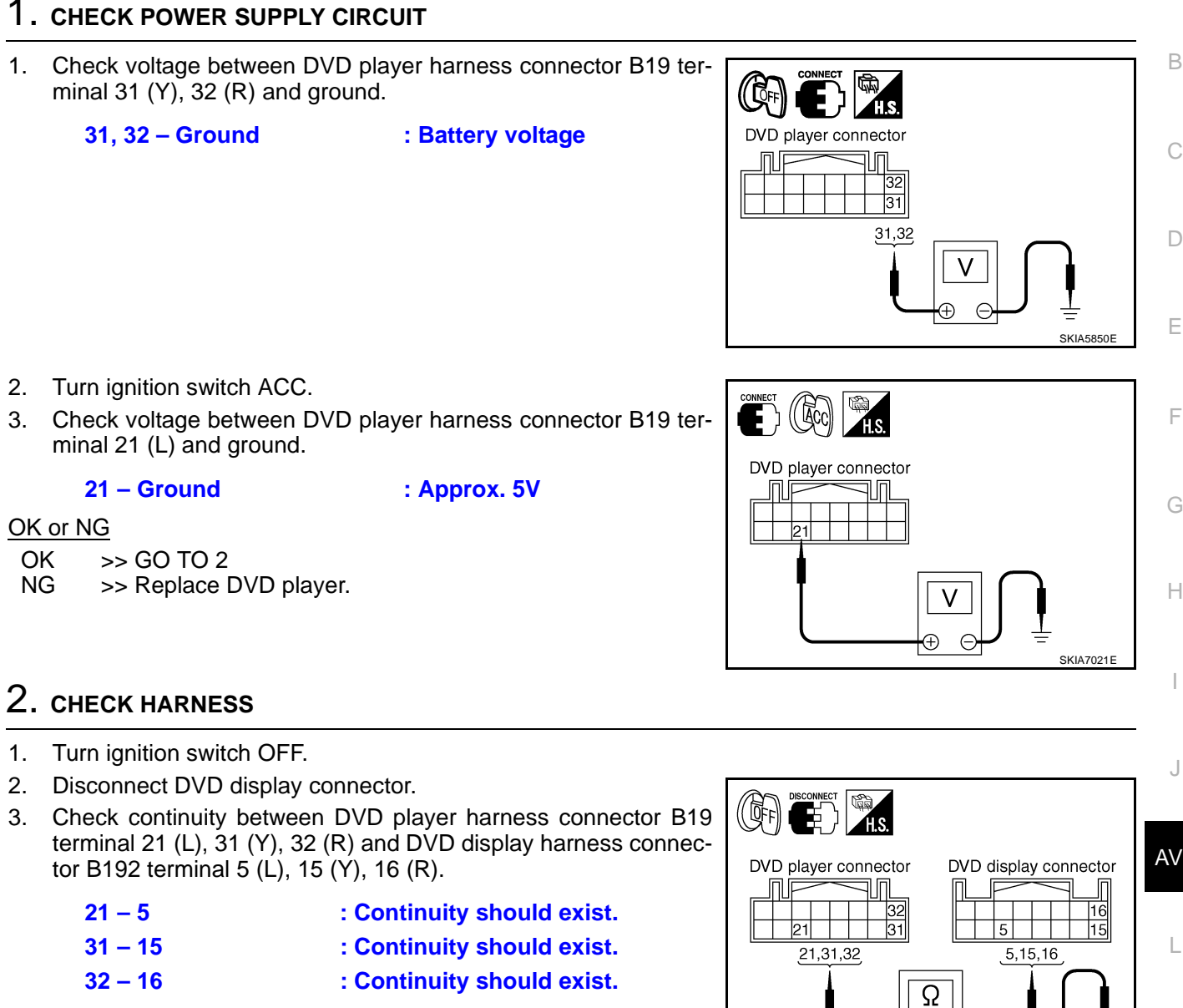

4. Check continuity between DVD player harness connector B19 terminal 21(L), 31 (Y), 32 (R) and ground.

21, 31, 32 – Ground

#### ound : Continuity should not exist.

5. Check continuity between DVD player harness connector B19 terminal 19 (LG), 27 (PU) and DVD display harness connector B192 terminal 10 (G), 12 (PU).

| 19 – 6  | : Continuity should exist. |
|---------|----------------------------|
| 27 – 12 | : Continuity should exist. |

6. Check continuity between DVD player harness connector B19 terminal 19 (LG), 27 (PU) and ground.

#### 19, 27 – Ground

#### : Continuity should not exist.

- <u>OK or NG</u>
- OK >> Replace DVD display.
- NG >> Repair harness or connector.

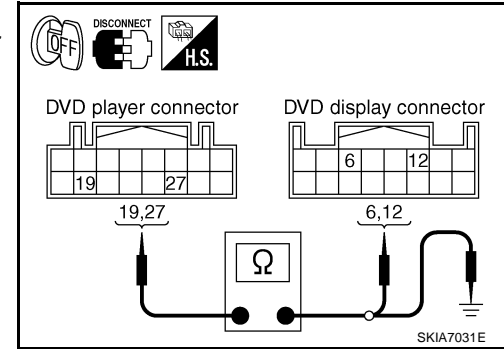

А

Μ

SKIA7032E

# Screen is not Shown (Sounds Come Out of Both an Audio Speaker and a Head Phone)

#### 1. CHECK HARNESS

- 1. Disconnect DVD player connector and DVD display connector.
- Check continuity between DVD player harness connector B19 terminal 23 (OR), 24 (W) and DVD display harness connector B192 terminal 7 (OR), 8 (W).
  - 23 7
  - 23 7 24 - 8
- : Continuity should exist. : Continuity should exist.

: Continuity should not exist.

3. Check continuity between DVD player harness connector B19 terminal 23(OR), 24 (W) and ground.

#### 23, 24 – Ground

#### OK or NG

OK >> GO TO 2

NG >> Repair harness or connector.

### 2. CHECK VIDEO SIGNAL

- 1. Connect DVD player connector and DVD display connector.
- 2. Turn ignition switch ACC.
- Check the signal between DVD player harness connector B19 terminal 23 (OR) and 24 (W) with CONSULT-II or oscilloscope.

| Terminal |     | Condition      | Reference value                                                                  |  |
|----------|-----|----------------|----------------------------------------------------------------------------------|--|
| (+)      | (-) | Condition      | Reference value                                                                  |  |
| 23       | 24  | Play DVD video | Refer to <u>AV-188. "Termi-</u><br>nals and Reference<br>Value for DVD Player" . |  |

#### OK or NG

OK >> GO TO 3.

NG >> Replace DVD player.

#### **3.** CHECK HARNESS

- 1. Turn ignition switch OFF.
- 2. Disconnect DVD player connector and DVD display connector.
- Check continuity between DVD player harness connector B19 terminal 29 (GY) and DVD display harness connector B192 terminal 13 (GY).

```
29 (GY) - 13 (GY)
```

: Continuity should exist.

: Continuity should not exist.

4. Check continuity between DVD player harness connector B19 terminal 29 (GY) and ground.

#### 29 (GY) - Ground

OK or NG

- OK >> GO TO 4
- NG >> Repair harness or connector.

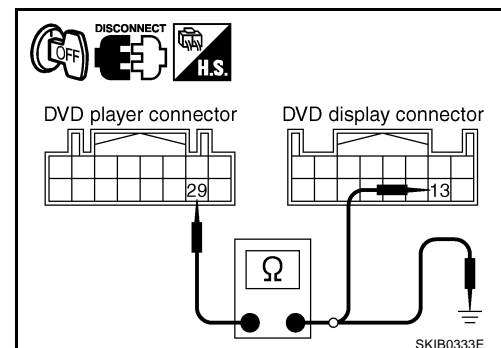

Audio Speaker and a Head AKSODTAI AKSODTAI AKSODTAI AKSODTAI AKSODTAI AKSODTAI AKSODTAI AKSODTAI

CONFECT COC LISS DVD player connector

### 4. CHECK DATA (DVD – LCD) SIGNAL

- 1. Connect DVD display connector and DVD player connector.
- 2. Turn ignition switch ACC.
- 3. Check voltage between DVD display harness connector B192 terminal 13 (GY) and ground.

13 – Ground

: Refer to AV-188, "Terminals and Reference Value for DVD Player".

#### OK or NG

OK >> Replace DVD display.

>> Replace DVD player. NG

### Head Phone Does Not Sound

#### 1. CHECK HEAD PHONE AND SIGNAL

Check the inspection items below to diagnose the malfunction.

- Check that the signal is received at the rear seat.
- Check that transmission part has any seals or dirt that interrupts signal.
- Check that the head phone battery has run down.

#### OK or NG

OK >> GO TO 2

- NG >> • Receive signal with head phone at the rear seat.
  - Remove seal or dirt that is interrupting signal.
  - If the battery has run down, replace it with new one.

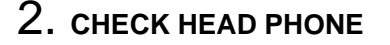

Check that sound is heard with another head phone.

#### OK or NG

OK >> Replace malfunction head phone.

NG >> GO TO 3

### **3. CHECK HARNESS**

- Turn ignition switch OFF. 1.
- 2. Disconnect DVD player connector and DVD display connector.
- Check continuity between DVD player harness connector B19 3 terminal 17 (G), 18 (L), 19 (LG), 20 (Y) and DVD display harness connector B192 terminal 1 (G), 2 (L), 3, 4 (Y).

| 17 – 1 | : Continuity should exist. |
|--------|----------------------------|
| 18 – 2 | : Continuity should exist. |
| 19 – 3 | : Continuity should exist. |
| 20 – 4 | : Continuity should exist. |

Check continuity between DVD player harness connector B192 4 terminal 17 (G), 18 (L), 19 (LG), 20 (Y) and ground.

#### 17, 18, 19, 20 – Ground : Continuity should not exist.

#### OK or NG

- >> GO TO 4 OK
- NG >> Repair harness or connector.

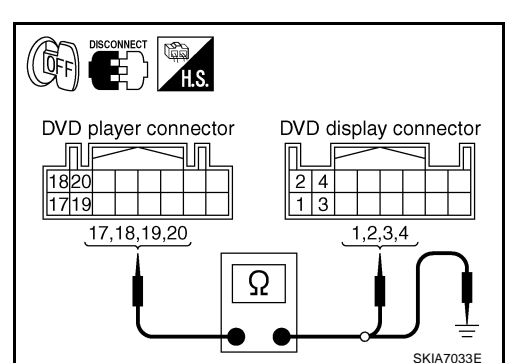

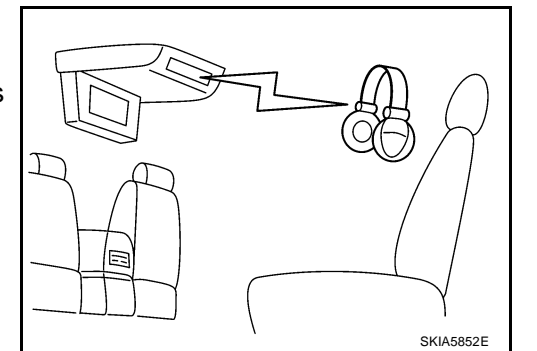

DVD display connector

13

AV

Μ

А

F

F

Н

SKIB0334E

AKS007WR

### 4. CHECK MES SOUND SIGNAL

- 1. Connect DVD player connector and DVD display connector.
- Turn the ignition switch ACC and push "POWER" switch of DVD player.
- Check the signal between DVD player harness connector B19 terminal 17 (G), 18 (L), 20 (Y) and 19 (LG) with CONSULT-II or oscilloscope.

| Terminal |     | Condition            | Reference value          |  |
|----------|-----|----------------------|--------------------------|--|
| (+)      | (-) | Condition            | Reference value          |  |
| 17       |     |                      | Refer to AV-188. "Termi- |  |
| 18       | 19  | Play CD or DVD video | nals and Reference       |  |
| 20       |     |                      | Value for DVD Player".   |  |

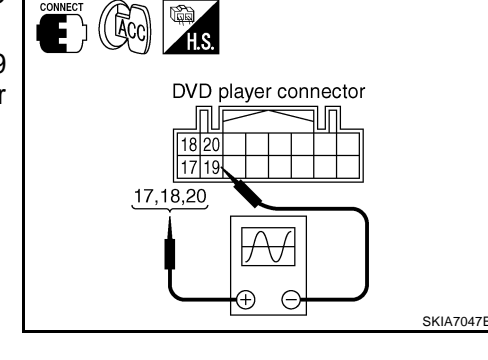

AKS007WT

#### OK or NG

OK >> Replace DVD display.

NG >> Replace DVD player.

### Remote Controller Is Not Work

### 1. CHECK DVD PLAYER OPERATION SWITCH

- 1. Turn ignition switch ACC.
- 2. Push "POWER" switch of DVD player and operate DVD player switch.
- Dose the DVD player switches work?

YES >> Replace remote controller.

NO >> GO TO 2

### 2. CHECK REMOTE CONTROLLER AND SENSOR

Check the inspection items below to diagnose the malfunction.

- Check that remote controller is facing to the sensor.
- Check that sensor does not have any seals or dirt that is interrupting signal.
- Check that the remote controller battery has run down.

#### OK or NG

OK >> GO TO 3 NG >> • When c

- >>  $\bullet\,$  When operating, face remote controller to the sensor.
  - Remove seal or dirt that is interrupting signal.
  - If the battery has run down, replace it with new one.

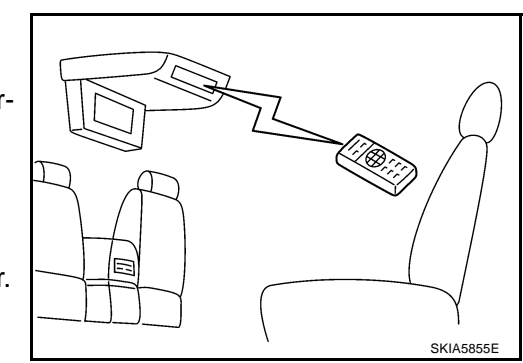

### 3. CHECK HARNESS

- 1. Turn ignition switch OFF.
- 2. Disconnect DVD player connector and DVD display connector.
- 3. Check continuity between DVD player harness connector B19 terminal 30 (BR) and DVD display harness connector B192 terminal 14 (BR).

#### 30 (BR) – 14 (BR) : Continuity should exist.

4. Check continuity between DVD player harness connector B19 terminal 27 (PU), 29 (GY), 30 (BR) and ground.

#### 30 (BR) – Ground

#### OK or NG

OK >> GO TO 4

NG >> Repair harness or connector.

#### 4. CHECK DATA (LCD – DVD) SIGNAL

- 1. Connect DVD display connector.
- 2. Turn ignition switch ACC.
- 3. Check voltage between DVD player harness connector B19 terminal 30 (BR) and ground.

30 – Ground

: Refer to <u>AV-188, "Termi-</u> nals and Reference Value for DVD Player".

: Continuity should not exist.

#### OK or NG

OK >> Replace DVD player. NG >> Replace DVD display.

### No CD-DVD Sound From All Speakers

#### **1. VERIFY THE PHENOMENON**

1. Turn ignition switch ACC.

2. Turn on the radio, receive radio program, check that the sound is heard from all the speakers.

#### OK or NG

OK >> GO TO 2

NG >> Replace audio unit.

### 2. CHECK A/C AND AV SWITCH SELF-DIAGNOSIS

1. A/C and AV switch self-diagnosis. Check "REAR AV" switch. Refer to <u>AV-35, "A/C and AV Switch Self-</u> <u>Diagnosis Function"</u>.

#### OK or NG

OK >> GO TO 3

NG >> Replace A/C and AV switch.

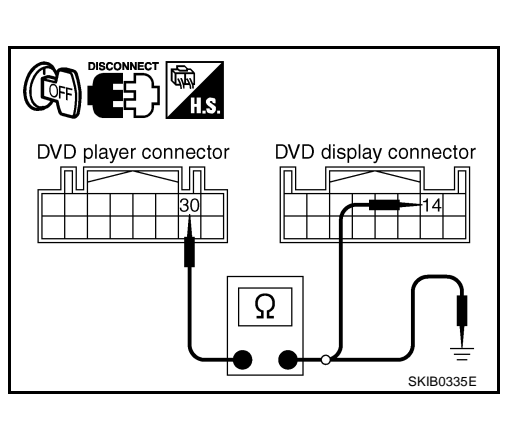

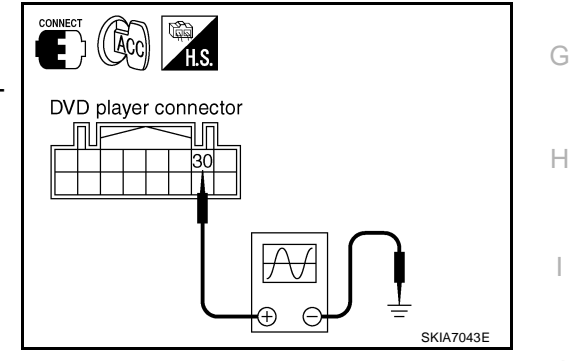

AKS007WS

AV eakers.

M

В

F

F

### 3. CHECK HARNESS

- 1. Turn ignition switch OFF.
- 2. Disconnect DVD player connector and audio unit connector.
- 3. Check continuity between DVD player harness connector M73 terminal 1 (L), 2 (R), 3(LG), 4 (PU) and audio unit harness connector M65 terminal 37 (L), 39 (R), 42 (PU), 43 (LG).
  - 1 37
  - 2 39
- : Continuity should exist.
- 3 43
- 4 42
- : Continuity should exist.
- : Continuity should exist.
- : Continuity should exist.
- Check continuity between DVD player harness connector M73 4. terminal 1 (L), 2 (R), 3(LG), 4 (PU) and ground.

1. 2. 3. 4 – Ground

: Continuity should not exist.

#### OK or NG

OK >> GO TO 4

NG >> Repair harness or connector.

### 4. CHECK MES SOUND SIGNAL

- 1. Connect DVD player connector and audio unit connector.
- 2. Turn the ignition switch ACC and push "POWER" switch of DVD player.
- 3. Check the signal between DVD player harness connector M73 terminal 1 (L) and 2 (R), 3 (LG) and 4 (PU) with CONSULT-II or oscilloscope.

| - | Terminal |     | Condition            | Reference value                               |
|---|----------|-----|----------------------|-----------------------------------------------|
|   | (+)      | (-) | Condition            |                                               |
| - | 1        | 2   | Play CD or DVD video | Refer to <u>AV-188, "Termi-</u>               |
| - | 3        | 4   |                      | Nais and Reference.<br>Value for DVD Player". |

#### OK or NG

OK >> Replace audio unit.

NG >> Replace DVD player.

#### Removal and Installation for DVD Player REMOVAL

- 1. Remove center console. Refer to IP-11, "Removal and Installation".
- Remove center console rear finisher. Refer to IP-11, "Removal and Installation".
- Remove screws (2) with power tool and remove DVD player. 3.

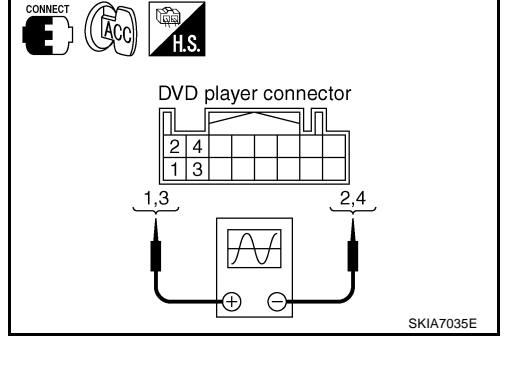

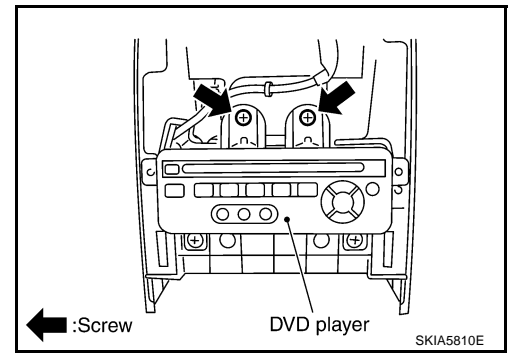

AKS007WU

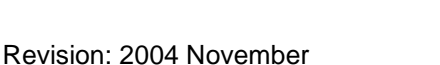

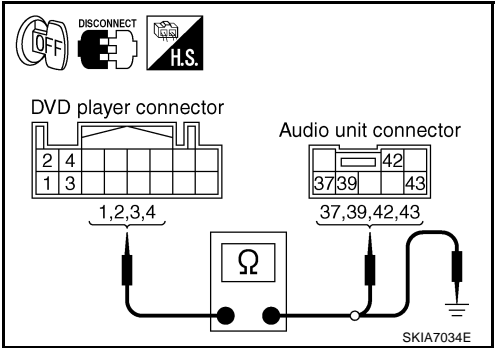

#### 4. Remove screws (4) with power tool and remove bracket.

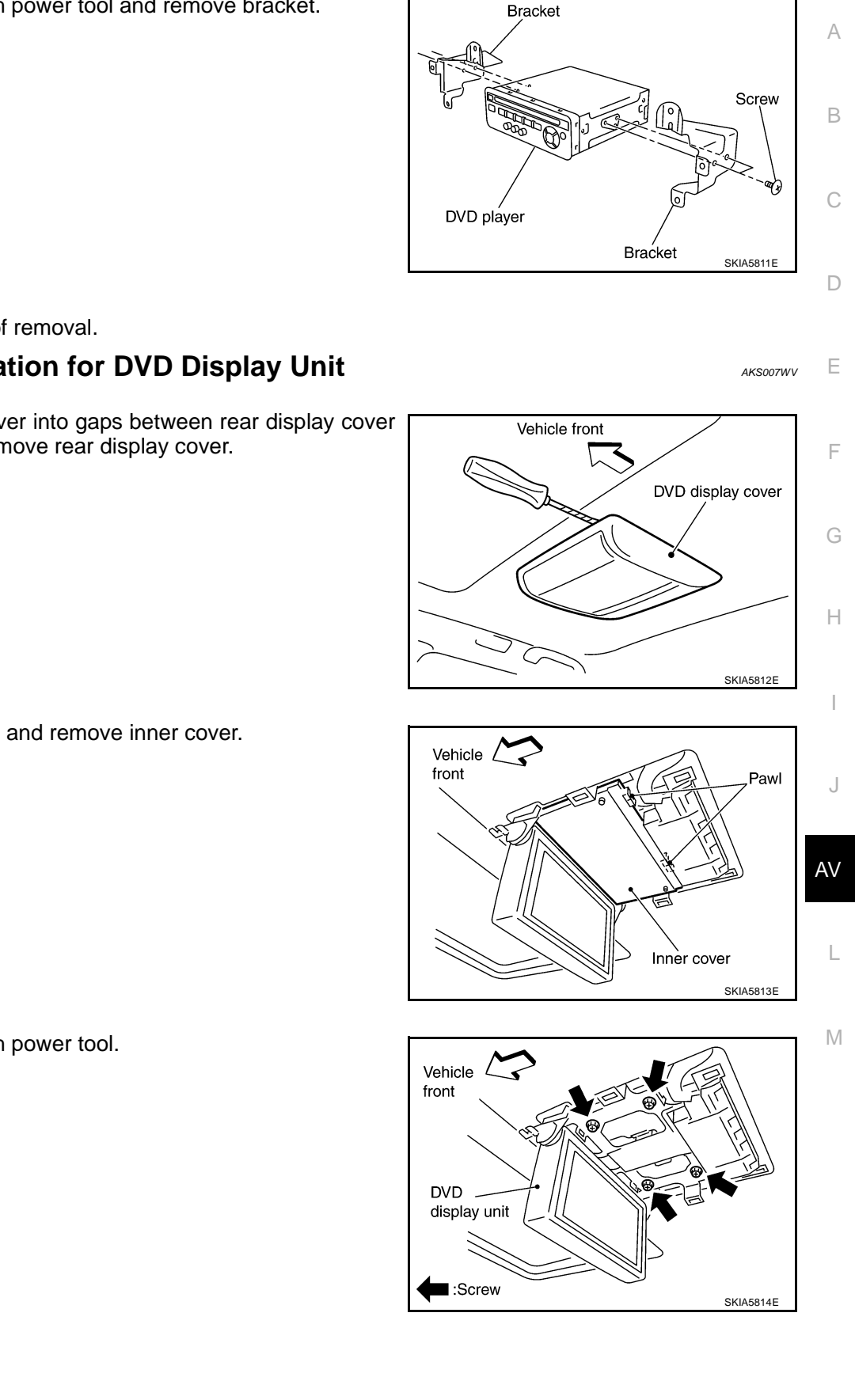

#### INSTALLATION

Install in the reverse order of removal.

#### **Removal and Installation for DVD Display Unit** REMOVAL

1. Insert cloth-covered driver into gaps between rear display cover and head lining, and remove rear display cover.

2. Press pawl on rear side and remove inner cover.

3. Remove screws (4) with power tool.

4. Pull DVD display unit to downside, and remove rear display unit from mounting plate.

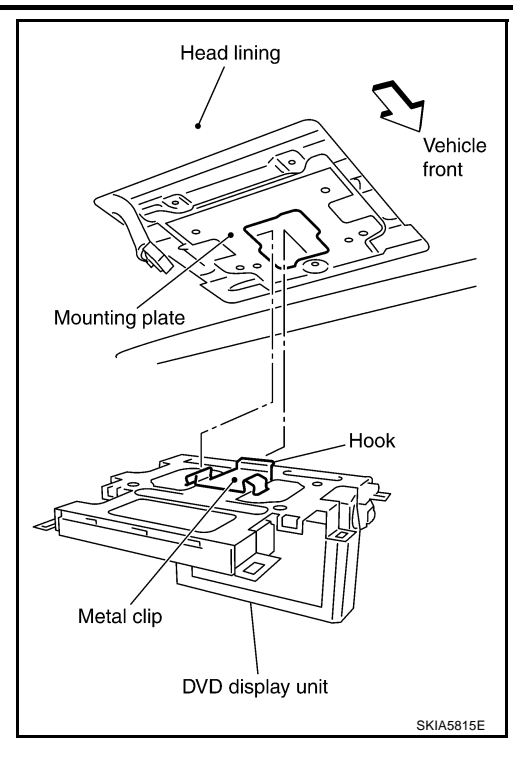

#### INSTALLATION

Installation in the reverse order if removal. Be careful of the following. CAUTION:

Put metal clip hook in mounting plate, and press it securely.